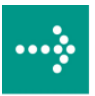

## 

## **VIPA System 300S**

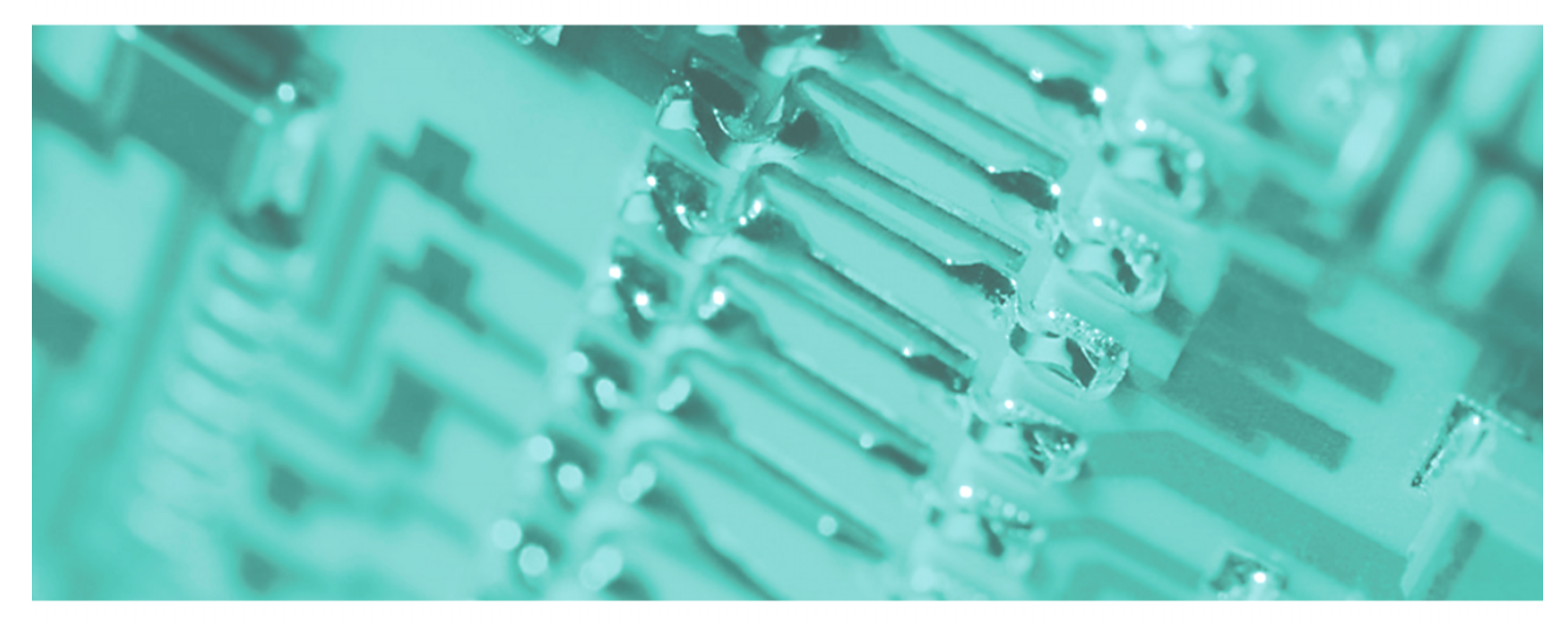

## SPEED7 - CPU SC | 313-6CF03 | Handbuch

HB140D\_CPU-SC | RD\_313-6CF03 | Rev. 09/45 November 2009

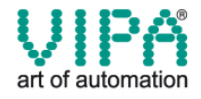

#### Copyright © VIPA GmbH. All Rights Reserved.

Dieses Dokument enthält geschützte Informationen von VIPA und darf außer in Übereinstimmung mit anwendbaren Vereinbarungen weder offengelegt noch benutzt werden.

Dieses Material ist durch Urheberrechtsgesetze geschützt. Ohne schriftliches Einverständnis von VIPA und dem Besitzer dieses Materials darf dieses Material weder reproduziert, verteilt, noch in keiner Form von keiner Einheit (sowohl VIPA-intern als auch -extern) geändert werden, es sei denn in Übereinstimmung mit anwendbaren Vereinbarungen, Verträgen oder Lizenzen.

Zur Genehmigung von Vervielfältigung oder Verteilung wenden Sie sich bitte an: VIPA, Gesellschaft für Visualisierung und Prozessautomatisierung mbH Ohmstraße 4, D-91074 Herzogenaurach, Germany Tel.: +49 (91 32) 744 -0 Fax.: +49 9132 744 1864 EMail: info@vipa.de http://www.vipa.de

#### Hinweis

Es wurden alle Anstrengungen unternommen, um sicherzustellen, dass die in diesem Dokument enthaltenen Informationen zum Zeitpunkt der Veröffentlichung vollständig und richtig sind. Das Recht auf Änderungen der Informationen bleibt jedoch vorbehalten.

Die vorliegende Kundendokumentation beschreibt alle heute bekannten Hardware-Einheiten und Funktionen. Es ist möglich, dass Einheiten beschrieben sind, die beim Kunden nicht vorhanden sind. Der genaue Lieferumfang ist im jeweiligen Kaufvertrag beschrieben.

#### **CE-Konformität**

Hiermit erklärt VIPA GmbH, dass die Produkte und Systeme mit den grundlegenden Anforderungen und den anderen relevanten Vorschriften der folgenden Richtlinien übereinstimmen:

- 2004/108/EG Elektromagnetische Verträglichkeit
- 2006/95/EG Niederspannungsrichtlinie

Die Übereinstimmung ist durch CE-Zeichen gekennzeichnet.

#### Informationen zur Konformitätserklärung

Für weitere Informationen zur CE-Kennzeichnung und Konformitätserklärung wenden Sie sich bitte an Ihre Landesvertretung der VIPA GmbH.

#### Warenzeichen

VIPA, SLIO, System 100V, System 200V, System 300V, System 300S, System 400V, System 500S und Commander Compact sind eingetragene Warenzeichen der VIPA Gesellschaft für Visualisierung und Prozessautomatisierung mbH.

SPEED7 ist ein eingetragenes Warenzeichen der profichip GmbH.

SIMATIC, STEP, SINEC, S7-300 und S7-400 sind eingetragene Warenzeichen der Siemens AG.

Microsoft und Windows sind eingetragene Warenzeichen von Microsoft Inc., USA.

Portable Document Format (PDF) und Postscript sind eingetragene Warenzeichen von Adobe Systems, Inc.

Alle anderen erwähnten Firmennamen und Logos sowie Marken- oder Produktnamen sind Warenzeichen oder eingetragene Warenzeichen ihrer jeweiligen Eigentümer.

#### **Dokument-Support**

Wenden Sie sich an Ihre Landesvertretung der VIPA GmbH, wenn Sie Fehler anzeigen oder inhaltliche Fragen zu diesem Dokument stellen möchten. Ist eine solche Stelle nicht erreichbar, können Sie VIPA über folgenden Kontakt erreichen:

VIPA GmbH, Ohmstraße 4, 91074 Herzogenaurach, Germany

Telefax: +49 9132 744 1204 EMail: documentation@vipa.de

#### **Technischer Support**

Wenden Sie sich an Ihre Landesvertretung der VIPA GmbH, wenn Sie Probleme mit dem Produkt haben oder Fragen zum Produkt stellen möchten. Ist eine solche Stelle nicht erreichbar, können Sie VIPA über folgenden Kontakt erreichen:

VIPA GmbH, Ohmstraße 4, 91074 Herzogenaurach, Germany

Telefon: +49 9132 744 1150/1180 (Hotline) EMail: support@vipa.de

## Inhaltsverzeichnis

| Über dieses Handbuch                                | 1    |
|-----------------------------------------------------|------|
| Sicherheitshinweise                                 | 2    |
| Teil 1 Grundlagen                                   | 1-1  |
| Sicherheitshinweis für den Benutzer                 | 1-2  |
| Allgemeine Beschreibung System 300                  | 1-3  |
| Arbeitsweise einer CPU                              | 1-4  |
| Programme einer CPU                                 | 1-5  |
| Operanden einer CPU                                 | 1-5  |
| CPU 313SC/DPM                                       | 1-7  |
| Teil 2 Montage und Aufbaurichtlinien                | 2-1  |
| Übersicht                                           | 2-2  |
| Einbaumaße                                          | 2-3  |
| Montage                                             | 2-4  |
| Verdrahtung                                         | 2-5  |
| Aufbaurichtlinien                                   | 2-8  |
| Teil 3 Hardwarebeschreibung                         | 3-1  |
| Leistungsmerkmale                                   | 3-2  |
| Aufbau                                              | 3-3  |
| Ein-/Ausgabe-Bereiche CPU 313SC/DPM                 | 3-7  |
| Technische Daten                                    | 3-9  |
| Teil 4 Einsatz CPU 313SC/DPM                        | 4-1  |
| Montage                                             | 4-2  |
| Anlaufverhalten                                     | 4-3  |
| Adressierung                                        | 4-4  |
| Adressbelegung                                      | 4-6  |
| Initialisierung des Ethernet-PG/OP-Kanals           | 4-7  |
| Zugriff auf integrierte Web-Seite                   | 4-10 |
| Projektierung als CPU 313C-2DP                      | 4-11 |
| Einstellung der CPU-Parameter                       | 4-14 |
| Parametrierung der RS 485-Schnittstelle X3          | 4-18 |
| Parametrierung von Modulen                          | 4-21 |
| Projekt transferieren                               | 4-22 |
| Betriebszustände                                    | 4-26 |
| Urlöschen                                           | 4-29 |
| Firmwareupdate                                      | 4-31 |
| Rücksetzen auf Werkseinstellung                     | 4-35 |
| Speichererweiterung mit MCC                         | 4-36 |
| Erweiterter Know-how-Schutz                         | 4-37 |
| MMC-Cmd - Autobefehle                               | 4-39 |
| VIPA-spezifische Diagnose-Einträge                  | 4-41 |
| Mit Testfunktionen Variablen steuern und beobachten | 4-45 |

| Teil 5 Einsatz E/A-Peripherie                         | 5-1  |
|-------------------------------------------------------|------|
| Übersicht                                             | 5-2  |
| Ein-/Ausgabe-Bereiche CPU 313SC/DPM                   | 5-3  |
| Adressbelegung                                        | 5-5  |
| Digital-Teil                                          | 5-6  |
| Digital-Teil - Parametrierung                         | 5-8  |
| Zähler - Schnelleinstieg                              | 5-9  |
| Zähler - Steuern                                      | 5-14 |
| Zähler - Funktionen                                   | 5-18 |
| Zähler - Zusatzfunktionen                             | 5-24 |
| Zähler - Diagnose und Alarm                           | 5-31 |
| Teil 6 Einsatz PtP-Kommunikation                      | 6-1  |
| Schnelleinstieg                                       | 6-2  |
| Prinzip der Datenübertragung                          | 6-3  |
| Einsatz der RS485-Schnittstelle                       | 6-4  |
| Parametrierung                                        | 6-5  |
| Kommunikation                                         | 6-8  |
| Protokolle und Prozeduren                             | 6-14 |
| Modbus - Funktionscodes                               | 6-18 |
| Modbus - Beispiel zur Kommunikation                   | 6-22 |
| Teil 7 Einsatz Profibus-Kommunikation                 | 7-1  |
| Übersicht                                             | 7-2  |
| Projektierung CPU mit integriertem Profibus DP-Master | 7-3  |
| Einsatz als Profibus DP-Slave                         | 7-5  |
| Profibus-Aufbaurichtlinien                            | 7-7  |
| Inbetriebnahme und Anlaufverhalten                    | 7-10 |
| Teil 8 WinPLC7                                        | 8-1  |
| Systemvorstellung                                     | 8-2  |
| Installation                                          | 8-3  |
| Beispiel zur Projektierung                            |      |
| Anhang                                                | A-1  |
| Index                                                 | A-1  |

## Über dieses Handbuch

Das Handbuch beschreibt die SPEED7 CPU 313SC/DPM aus dem System 300S von VIPA. Hier finden Sie alle Informationen, die für Inbetriebnahme und Betrieb erforderlich sind.

#### Überblick Teil 1: Grundlagen

Im Rahmen dieser Grundlagen folgen Hinweise im Umgang und Informationen über Projektierung eines System 300 mit der CPU 313SC/DPM von VIPA. Auch finden Sie hier allgemeine Angaben wie Maße, und Umgebungsbedingungen.

#### Teil 2: Montage und Aufbaurichtlinien

In diesem Kapitel finden Sie alle Informationen, die für den Aufbau und die Verdrahtung einer Steuerung aus den Komponenten des System 300 in Verbindung mit der CPU 313SC/DPM erforderlich sind.

#### Teil 3: Hardwarebeschreibung

Hier wird näher auf die Hardware-Komponenten der CPU 313SC/DPM eingegangen. Die Technischen Daten finden Sie am Ende des Kapitels.

#### Teil 4: Einsatz CPU 313SC/DPM

In diesem Kapitel ist der Einsatz der CPU 313SC/DPM mit SPEED7-Technologie im System 300 beschrieben. Die Beschreibung bezieht sich hierbei auf die CPU direkt und auf den Einsatz in Verbindung mit Peripherie-Modulen, die sich zusammen mit der CPU am Bus auf einer Profilschiene befinden und über den Rückwandbus verbunden sind.

#### Teil 5: Einsatz E/A-Peripherie

Das Kapitel stellt alle Informationen zur Verfügung, die zum Einsatz der Ein-/ Ausgabe-Peripherie der CPU 313SC/DPM erforderlich sind.

#### Teil 6: Einsatz PtP-Kommunikation

Inhalt dieses Kapitels ist der Einsatz der RS485-Schnittstelle für die serielle PtP-Kommunikation. Sie erhalten hier alle Informationen zu den Protokollen und zur Projektierung der Schnittstelle, die für die serielle Kommunikation über RS485 erforderlich sind.

#### Teil 7: Einsatz Profibus-Kommunikation

Im Rahmen dieses Kapitels ist der Einsatz der CPU 313SC/DPM unter Profibus. Nach einer kurzen Übersicht wird die Projektierung und Parametrierung einer CPU 313SC/DPM mit integriertem Profibus-Teil von VIPA gezeigt. Weiter erhalten Sie hier Informationen, wie Sie den Profibus-Teil als DP-Master und als DP-Slave einsetzen. Mit Hinweisen zur Inbetriebnahme und zum Anlaufverhalten endet dieser Teil.

#### Teil 8: WinPLC7

In diesem Teil wird die Programmier- und Simulationssoftware WinPLC7 von VIPA vorgestellt. WinPLC7 eignet sich für alle mit Siemens STEP<sup>®</sup>7 programmierbaren Steuerungen. Neben der Systemvorstellung und der Installation finden Sie hier die Grundzüge der Programmbedienungen an einem Beispielprojekt erklärt. Nähere Informationen zum Einsatz von WinPLC7 können Sie der Online-Hilfe bzw. der Online-Dokumentation von WinPLC7 entnehmen.

| Zielsetzung und<br>Inhalt   | Das Handbuch beschreibt die SPEED7 CPU 313SC/DPM aus dem System 300S von VIPA. Beschrieben wird Aufbau, Projektierung und Anwendung.                                                                                                    |                                       |                  |                  |
|-----------------------------|----------------------------------------------------------------------------------------------------|---------------------------------------|------------------|------------------|
|                             | Dieses Handbuch ist Bestandteil des Dokumentationspakets<br>mit der BestNr.: VIPA HB140D CPU SC und gültig für :                                                                                                    |                                       |                  |                  |
|                             | Produkt BestNr. ab Stand:<br>CPU-HW CPU-FW                                                                                                    |                                       |                  |                  |
|                             | CPU 313SC/DPM                                                                                                    | VIPA 313-6CF03                        | 01               | V328             |
| Zielgruppe                  | Das Handbuch ist g<br>Automatisierungsted                                                                                                    | leschrieben für Anwei<br>chnik.       | nder mit Grundke | nntnissen in der |
| Aufbau des<br>Handbuchs     | Das Handbuch ist abgeschlossene The                                                                                                    | in Kapitel gegliedert<br>ematik.      | . Jedes Kapitel  | beschreibt eine  |
| Orientierung im<br>Dokument | <ul> <li>Als Orientierungshilfe stehen im Handbuch zur Verfügung:</li> <li>Gesamt-Inhaltsverzeichnis am Anfang des Handbuchs</li> <li>Übersicht der beschriebenen Themen am Anfang jedes Kapitels</li> <li>Stichwortverzeichnis (Index) am Ende des Handbuchs</li> </ul> |                                       |                  |                  |
| Verfügbarkeit               | <ul> <li>Das Handbuch ist verfügbar in:</li> <li>gedruckter Form auf Papier</li> <li>in elektronischer Form als PDF-Datei (Adobe Acrobat Reader)</li> </ul>                                                                                                    |                                       |                  |                  |
| Piktogramme<br>Signalwörter | Besonders wichtige<br>Signalworten ausge                                                                                                    | e Textteile sind mit<br>zeichnet:     | folgenden Pikt   | togrammen und    |
| $\bigwedge$                 | <b>Gefahr!</b><br>Unmittelbar drohend<br>Personenschäden s                                                                                                    | le oder mögliche Gefa<br>ind möglich. | ahr.             |                  |
| $\bigwedge$                 | Achtung!<br>Bei Nichtbefolgen sind Sachschäden möglich.                                                                                                    |                                       |                  |                  |
| 1                           | Hinweis!<br>Zusätzliche Informationen und nützliche Tipps                                                                                                    |                                       |                  |                  |

## Sicherheitshinweise

Bestimmungsgemäße Verwendung Die SPEED7-CPU ist konstruiert und gefertigt für:

- alle VIPA System-300-Komponenten
- Kommunikation und Prozesskontrolle
- Allgemeine Steuerungs- und Automatisierungsaufgaben
- den industriellen Einsatz
- den Betrieb innerhalb der in den technischen Daten spezifizierten Umgebungsbedingungen
- den Einbau in einen Schaltschrank

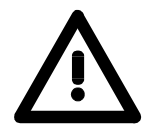

#### Gefahr!

Das Gerät ist nicht zugelassen für den Einsatz

• in explosionsgefährdeten Umgebungen (EX-Zone)

#### Dokumentation

Handbuch zugänglich machen für alle Mitarbeiter in

- Projektierung
- Installation
- Inbetriebnahme
- Betrieb

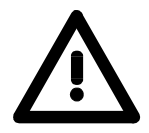

## Vor Inbetriebnahme und Betrieb der in diesem Handbuch beschriebenen Komponenten unbedingt beachten:

- Änderungen am Automatisierungssystem nur im spannungslosen Zustand vornehmen!
- Anschluss und Änderung nur durch ausgebildetes Elektro-Fachpersonal
- Nationale Vorschriften und Richtlinien im jeweiligen Verwenderland beachten und einhalten (Installation, Schutzmaßnahmen, EMV ...)

#### Entsorgung Zur Entsorgung des Geräts nationale Vorschriften beachten!

## Teil 1 Grundlagen

ÜberblickIm Rahmen dieser Grundlagen folgen Hinweise im Umgang und Infor-<br/>mationen über Projektierung eines System 300 mit der CPU 313SC/DPM<br/>von VIPA.Auch finden Sie hier allgemeine Angaben wie Maße, und Umgebungs-<br/>bedingungen.

Inhalt

| Thema   |                               | Seite |
|---------|-------------------------------|-------|
| Teil 1  | Grundlagen                    | 1-1   |
| Sicher  | heitshinweis für den Benutzer |       |
| Allgerr | eine Beschreibung System 300  | 1-3   |
| Arbeits | sweise einer CPU              |       |
| Progra  | Imme einer CPU                | 1-5   |
| Opera   | nden einer CPU                |       |
| CPU 3   | 13SC/DPM                      | 1-7   |

### Sicherheitshinweis für den Benutzer

Handhabung elektrostatisch gefährdeter Baugruppen VIPA-Baugruppen sind mit hochintegrierten Bauelementen in MOS-Technik bestückt. Diese Bauelemente sind hoch empfindlich gegenüber Überspannungen, die z.B. bei elektrostatischer Entladung entstehen.

Zur Kennzeichnung dieser gefährdeten Baugruppen wird nachfolgendes Symbol verwendet:

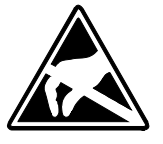

Das Symbol befindet sich auf Baugruppen, Baugruppenträgern oder auf Verpackungen und weist so auf elektrostatisch gefährdete Baugruppen hin. Elektrostatisch gefährdete Baugruppen können durch Energien und Spannungen zerstört werden, die weit unterhalb der Wahrnehmungsgrenze des Menschen liegen. Hantiert eine Person, die nicht elektrisch entladen ist, mit elektrostatisch gefährdeten Baugruppen, können Spannungen auftreten und zur Beschädigung von Bauelementen führen und so die Funktionsweise der Baugruppen beeinträchtigen oder die Baugruppe unbrauchbar machen. Auf diese Weise beschädigte Baugruppen werden in den wenigsten Fällen sofort als fehlerhaft erkannt. Der Fehler kann sich erst nach längerem Betrieb einstellen.

Durch statische Entladung beschädigte Bauelemente können bei Temperaturänderungen, Erschütterungen oder Lastwechseln zeitweilige Fehler zeigen.

Nur durch konsequente Anwendung von Schutzeinrichtungen und verantwortungsbewusste Beachtung der Handhabungsregeln lassen sich Funktionsstörungen und Ausfälle an elektrostatisch gefährdeten Baugruppen wirksam vermeiden.

Versenden von Verwenden Sie für den Versand immer die Originalverpackung.

Baugruppen

Messen und Ändern von elektrostatisch gefährdeten Baugruppen Bei Messungen an elektrostatisch gefährdeten Baugruppen sind folgende Dinge zu beachten:

- Potentialfreie Messgeräte sind kurzzeitig zu entladen.
- Verwendete Messgeräte sind zu erden.

Bei Änderungen an elektrostatisch gefährdeten Baugruppen ist darauf zu achten, dass ein geerdeter Lötkolben verwendet wird.

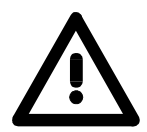

#### Achtung!

Bei Arbeiten mit und an elektrostatisch gefährdeten Baugruppen ist auf ausreichende Erdung des Menschen und der Arbeitsmittel zu achten.

## Allgemeine Beschreibung System 300

**Das System 300** Das System 300 ist ein modulares zentral wie dezentral einsetzbares Automatisierungssystem für Anwendungen im mittleren und oberen Leistungsbereich. Die einzelnen Module werden direkt auf der Profilschiene montiert und über Busverbinder, die von hinten an die Module gesteckt werden, gekoppelt.

Die CPUs des System 300 von VIPA sind befehlskompatibel zur S7-300 von Siemens.

**System 300V** Bei VIPA wird unterschieden zwischen System 300V und System 300S.

System 300S

• System 300V

Mit dem System 300V können Sie Automatisierungsaufgaben zentral und dezentral lösen. Die einzelnen Module des System 300V von VIPA sind funktionsgleich zu Siemens. Durch den kompatiblen Rückwandbus sind somit Module von VIPA und Siemens mischbar.

• System 300S

Das System 300S erweitert den zentralen Bereich um Hochgeschwindigkeits-CPUs, die den SPEED7-Chip integriert haben. Zusätzlich besitzen manche CPUs des System 300S einen parallelen SPEED-Bus, über den Sie modular schnelle Peripherie-Module, wie IOs oder Bus-Master ankoppeln können.

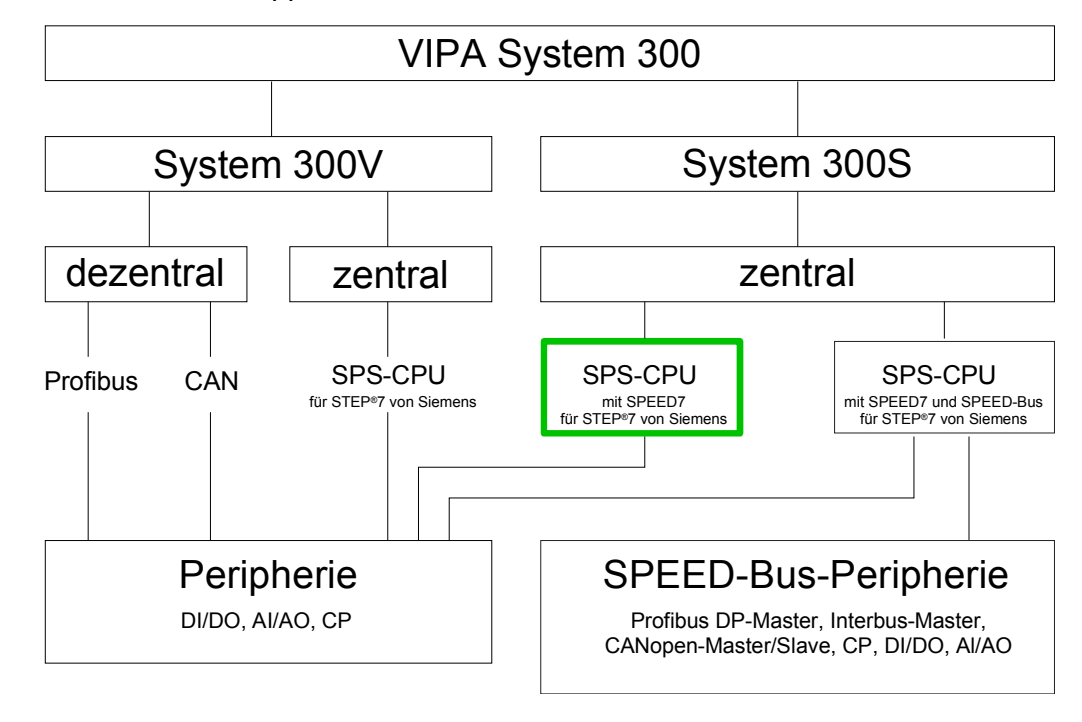

Übersicht Handbücher In diesem Handbuch ist eine SC-CPU aus dem System 300S beschrieben. Hierbei handelt es sich um eine CPU mit Ein-/Ausgabe-Peripherie und integrierter SPEED7-Technologie ohne SPEED-Bus.

Die Beschreibung der System 300V CPU 31x und der zugehörigen Peripherie-Module, wie digitale und analoge Ein-/Ausgabe-Module, Spannungsversorgungen und Bus-Koppler finden Sie in HB 130.

## Arbeitsweise einer CPU

| Allgemein                      | Die CPU enthält einen Standardprozessor mit internem Programm-<br>speicher. In Verbindung mit der angekoppelten SPEED7-Technologie er-<br>halten Sie ein leistungsfähiges Gerät zur Prozessautomatisierung innerhalb<br>der System 300 Familie.<br>In einer CPU gibt es folgende Arbeitsweisen:                                                                                                    |
|--------------------------------|----------------------------------------------------------------------------------------------------|
|                                | <ul> <li>zyklische Bearbeitung</li> <li>zeitgesteuerte Bearbeitung</li> <li>alarmgesteuerte Bearbeitung</li> <li>Bearbeitung nach Priorität</li> </ul>                                                                                                    |
| zyklische<br>Bearbeitung       | Die <b>zyklische</b> Bearbeitung stellt den Hauptanteil aller Vorgänge in der CPU. In einem Zyklusdurchlauf werden die gleichen Bearbeitungsfolgen wiederholt.                                                                                                    |
| zeitgesteuerte<br>Bearbeitung  | Erfordern Prozesse in konstanten Zeitabschnitten Steuersignale, so können Sie neben dem zyklischen Ablauf <b>zeitgesteuert</b> bestimmte Aufgaben durchführen z.B. zeitunkritische Überwachungsfunktionen im Sekundenraster.                                                                                                    |
| alarmgesteuerte<br>Bearbeitung | Soll auf ein Prozesssignal besonders schnell reagiert werden, so ordnen<br>Sie diesem einen <b>alarmgesteuerten</b> Bearbeitungsabschnitt zu. Ein Alarm<br>kann in Ihrem Programm eine Bearbeitungsfolge aktivieren.                                                                                                    |
| Bearbeitung nach<br>Priorität  | Die oben genannten Bearbeitungsarten werden von der CPU nach Wichtigkeitsgrad behandelt ( <b>Priorität</b> ). Da auf ein Zeit- oder Alarmereignis schnell reagiert werden muss, unterbricht die CPU zur Bearbeitung dieser hochprioren Ereignisse die zyklische Bearbeitung, reagiert auf diese Ereignisse und setzt danach die zyklische Bearbeitung wieder fort. Die zyklische Bearbeitung hat daher die niedrigste Priorität. |

## Programme einer CPU

| Übersicht             | <ul><li>Das in jeder CPU vorhandene Programm unterteilt sich in:</li><li>Systemprogramm</li><li>Anwenderprogramm</li></ul>                                                                          |
|-----------------------|----------------------------------------------------------------------------------------------------|
| Systemprogramm        | Das Systemprogramm organisiert alle Funktionen und Abläufe der CPU, die nicht mit einer spezifischen Steuerungsaufgabe verbunden sind.                                                              |
| Anwender-<br>programm | Hier finden Sie alle Funktionen, die zur Bearbeitung einer spezifischen<br>Steuerungsaufgabe erforderlich sind. Schnittstellen zum Systemprogramm<br>stellen die Operationsbausteine zur Verfügung. |

## **Operanden einer CPU**

Übersicht Die CPU stellt Ihnen für das Programmieren folgende Operandenbereiche zur Verfügung:

- Prozessabbild und Peripherie
- Merker
- Zeiten und Zähler
- Datenbausteine

# Prozessabbild undAuf das Prozessabbild der Aus- und Eingänge PAA/PAE kann Ihr An-<br/>wenderprogramm sehr schnell zugreifen. Sie haben Zugriff auf folgende<br/>Datentypen:

- Einzelbits
- Bytes
- Wörter
- Doppelwörter

Sie können mit Ihrem Anwenderprogramm über den Bus direkt auf Peripheriebaugruppen zugreifen. Folgende Datentypen sind möglich:

- Bytes
- Wörter
- Blöcke

MerkerDer Merkerbereich ist ein Speicherbereich, auf den Sie über Ihr Anwender-<br/>programm mit entsprechenden Operationen zugreifen können. Verwenden<br/>Sie den Merkerbereich für oft benötigte Arbeitsdaten.

Sie können auf folgende Datentypen zugreifen:

- Einzelbits
- Bytes
- Wörter
- Doppelwörter

Zeiten und Zähler Sie können mit Ihrem Anwenderprogramm eine Zeitzelle mit einem Wert zwischen 10ms und 9990s laden. Sobald Ihr Anwenderprogramm eine Startoperation ausführt, wird dieser Zeitwert um ein durch Sie vorgegebenes Zeitraster dekrementiert, bis Null erreicht wird.

Für den Einsatz von Zählern können Sie Zählerzellen mit einem Anfangswert laden (max. 999) und diesen hinauf- bzw. herunterzählen.

**Datenbausteine** Ein Datenbaustein enthält Konstanten bzw. Variablen im Byte-, Wort- oder Doppelwortformat. Mit Operanden können Sie immer auf den aktuellen Datenbaustein zugreifen.

Sie haben Zugriff auf folgende Datentypen:

- Einzelbits
- Bytes
- Wörter
- Doppelwörter

## CPU 313SC/DPM

| Übersicht                                | Die SC-CPU basiert auf der SPEED7-Technologie. Hierbei wird die CPU<br>durch Coprozessoren im Bereich Programmierung und Kommunikation<br>unterstützt und erhält somit eine Leistungssteigerung, so dass diese<br>höchsten Anforderungen genügt.<br>Programmiert wird die CPU in STEP <sup>®</sup> 7 von Siemens. Hierzu können Sie<br>WinPLC7 von VIPA oder den Siemens SIMATIC Manager verwenden.<br>Aufgrund des SPEED7-Chipsatzes verhält sich die CPU wie eine CPU 318.<br>Hier kommt der Befehlssatz der S7-400 von Siemens zum Einsatz.<br>Die CPU besitzt einen Ethernet-PG/OP-Kanal, eine MPI- und RS485-<br>Buchse und garantiert so eine komfortable Integration in ein Netzwerk oder<br>den Anschluss von zusätzlichen Endgeräten.<br>Das Anwenderprogramm wird im batteriegepufferten RAM oder auf einem<br>zusätzlich steckbaren MMC-Speichermodul gespeichert. |
|------------------------------------------|----------------------------------------------------------------------------------------------------|
| Speicher-<br>management                  | Die CPU hat einen Arbeitsspeicher integriert. Hiervon werden während des<br>Programmablaufs 50% für Programmcode und 50% für Daten verwendet.<br>Mit einer MCC Speichererweiterungskarte haben Sie die Möglichkeit den<br>Gesamtspeicher bis zum Maximalspeicher zu erweitern.                                                                                                    |
| Integrierter<br>Ethernet-PG/OP-<br>Kanal | Auf der CPU befindet sich eine Ethernet-Schnittstelle für PG/OP-<br>Kommunikation. Nach der Zuweisung von IP-Adress-Parametern über<br>"Adresse vergeben" bzw. über ein "Minimalprojekt" können Sie über die<br>"Zielsystem"-Funktionen den Ethernet-PG/OP-Kanal direkt ansprechen und<br>Ihre CPU programmieren bzw. fernwarten. Hier sind maximal 2 PG/OP-<br>Verbindungen möglich.<br>Sie haben auch die Möglichkeit über diese Verbindungen mit einer<br>Visualisierungs-Software auf die CPU zuzugreifen.                                                                                                    |
| Integrierter<br>Profibus DP-<br>Master   | Die CPU hat einen Profibus DP-Master integriert. Über den DP-Master, mit<br>einem Datenbereich von 1kByte für Ein- und Ausgabe können Sie bis zu<br>124 DP-Slaves ansprechen. Die Projektierung erfolgt unter WinPLC7 von<br>VIPA oder im Hardware-Konfigurator von Siemens. Bitte beachten Sie,<br>dass es bei Einsatz des Siemens SIMATIC Manager zu einer Begrenzung<br>der maximalen Anzahl von projektierbaren DP-Slaves kommen kann.<br>Sie können auch den Profibus-Teil als "intelligenten" DP-Slave einsetzen.<br>Näheres hierzu finden Sie unter "Einsatz Profibus-Kommunikation".                                                                                                    |
| Betriebssicherheit                       | <ul> <li>Anschluss über Federzugklemmen an Frontstecker</li> <li>Aderquerschnitt 0,082,5mm<sup>2</sup></li> <li>Vollisolierung der Verdrahtung bei Modulwechsel</li> <li>Potenzialtrennung aller Peripherie-Module zum Rückwandbus</li> <li>ESD/Burst gemäß IEC 61000-4-2/IEC 61000-4-4 (bis Stufe 3)</li> <li>Schockfestigkeit gemäß IEC 60068-2-6 / IEC 60068-2-27 (1G/12G)</li> </ul>                                                                                                    |

| Umgebungs-<br>bedingungen | <ul> <li>Betriebstemperatur: 0 +60°C</li> <li>Lagertemperatur: -25 +70°C</li> <li>Relative Feuchte: 5 95% ohne Betauung</li> <li>Lüfterloser Betrieb</li> </ul>                                                                                                    |
|---------------------------|----------------------------------------------------------------------------------------------------|
| Aufbau/Maße               | <ul> <li>Maße Grundgehäuse: 2fach breit: (BxHxT) in mm: 80x125x120</li> <li>Verfügbare Länge der Profilschiene in mm: 160, 482, 530, 830 und 2000</li> </ul>                                                                                                    |
| Kompatibilität            | Module und CPUs aus dem System 300 von VIPA und Siemens können<br>als Mischkonfiguration am "Standard"-Bus eingesetzt werden.<br>Die Projektierung erfolgt unter WinPLC7 von VIPA oder im Hardware-<br>Konfigurator von Siemens.<br>Die SPEED7-CPUs von VIPA sind befehlskompatibel zur Programmier-<br>sprache STEP <sup>®</sup> 7 von Siemens und können unter WinPLC7 von VIPA oder<br>im Siemens SIMATIC Manager programmiert werden. Hierbei kommt der<br>Befehlssatz der S7-400 von Siemens zum Einsatz. |

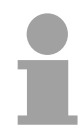

#### Hinweis!

Bitte verwenden Sie zur Projektierung der VIPA CPU 313SC/DPM immer die **CPU 313C-2DP (6ES7 313-6CF03-0AB0 V2.0)** von Siemens aus dem Hardware-Katalog.

Zur Projektierung werden fundierte Kenntnisse im Umgang mit dem Siemens SIMATIC Manager vorausgesetzt!

IntegriertesDie CPU hat ein Netzteil integriert. Das Netzteil ist mit DC 24V zu<br/>versorgen. Über die Versorgungsspannung wird neben der internen<br/>Elektronik auch der Rückwandbus für die Peripheriemodule versorgt. Das<br/>Netzteil ist gegen Verpolung und Überstrom geschützt.

## Teil 2 Montage und Aufbaurichtlinien

**Überblick** In diesem Kapitel finden Sie alle Informationen, die für den Aufbau und die Verdrahtung einer Steuerung aus den Komponenten des System 300 in Verbindung mit der CPU 313SC/DPM erforderlich sind.

# InhaltThemaSeiteTeil 2Montage und Aufbaurichtlinien2-1Übersicht2-2Einbaumaße2-3Montage2-4Verdrahtung2-5Aufbaurichtlinien2-8

## Übersicht

Allgemein Die einzelnen Module werden direkt auf eine Profilschiene montiert und über den Rückwandbus-Verbinder verbunden. Vor der Montage ist der Rückwandbus-Verbinder von hinten an das Modul zu stecken. Die Rückwandbus-Verbinder sind im Lieferumfang der Peripherie-Module enthalten.

#### Profilschiene

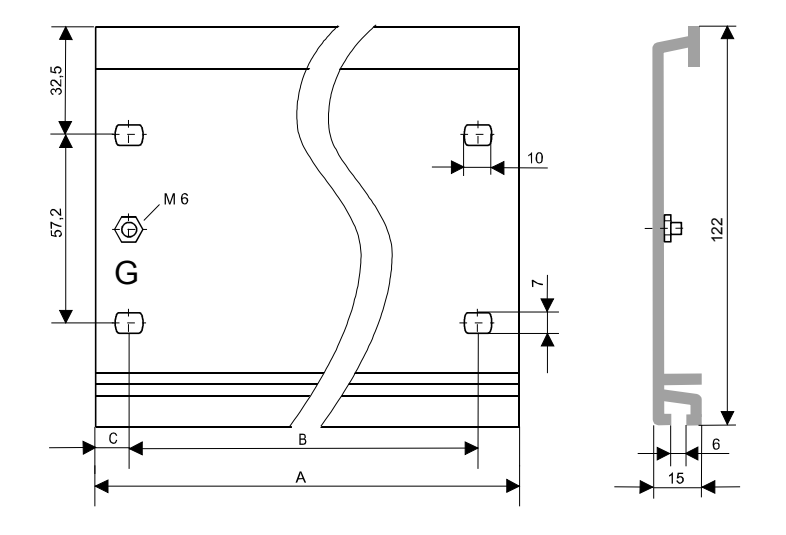

| Bestellnummer   | А      | В                   | С     |
|-----------------|--------|---------------------|-------|
| VIPA 390-1AB60  | 160mm  | 140mm               | 10mm  |
| VIPA 390-1AE80  | 482mm  | 466mm               | 8,3mm |
| VIPA 390-1AF30  | 530mm  | 500mm               | 15mm  |
| VIPA 390-1AJ30  | 830mm  | 800mm               | 15mm  |
| VIPA 390-9BC00* | 2000mm | Bohrungen nur links | 15mm  |

\* Verpackungseinheit 10 Stück

**Busverbinder** Für die Kommunikation der Module untereinander wird beim System 300 ein Rückwandbus-Verbinder eingesetzt. Die Rückwandbus-Verbinder sind im Lieferumfang der Peripherie-Module enthalten und werden vor der Montage von hinten an das Modul gesteckt.

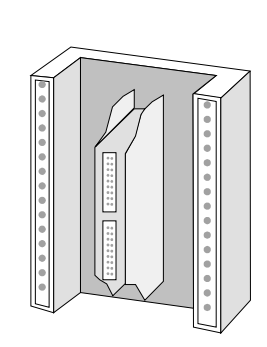

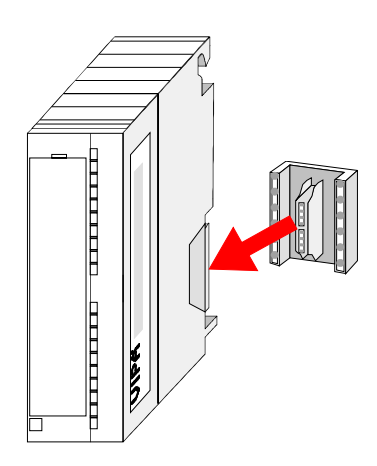

## Einbaumaße

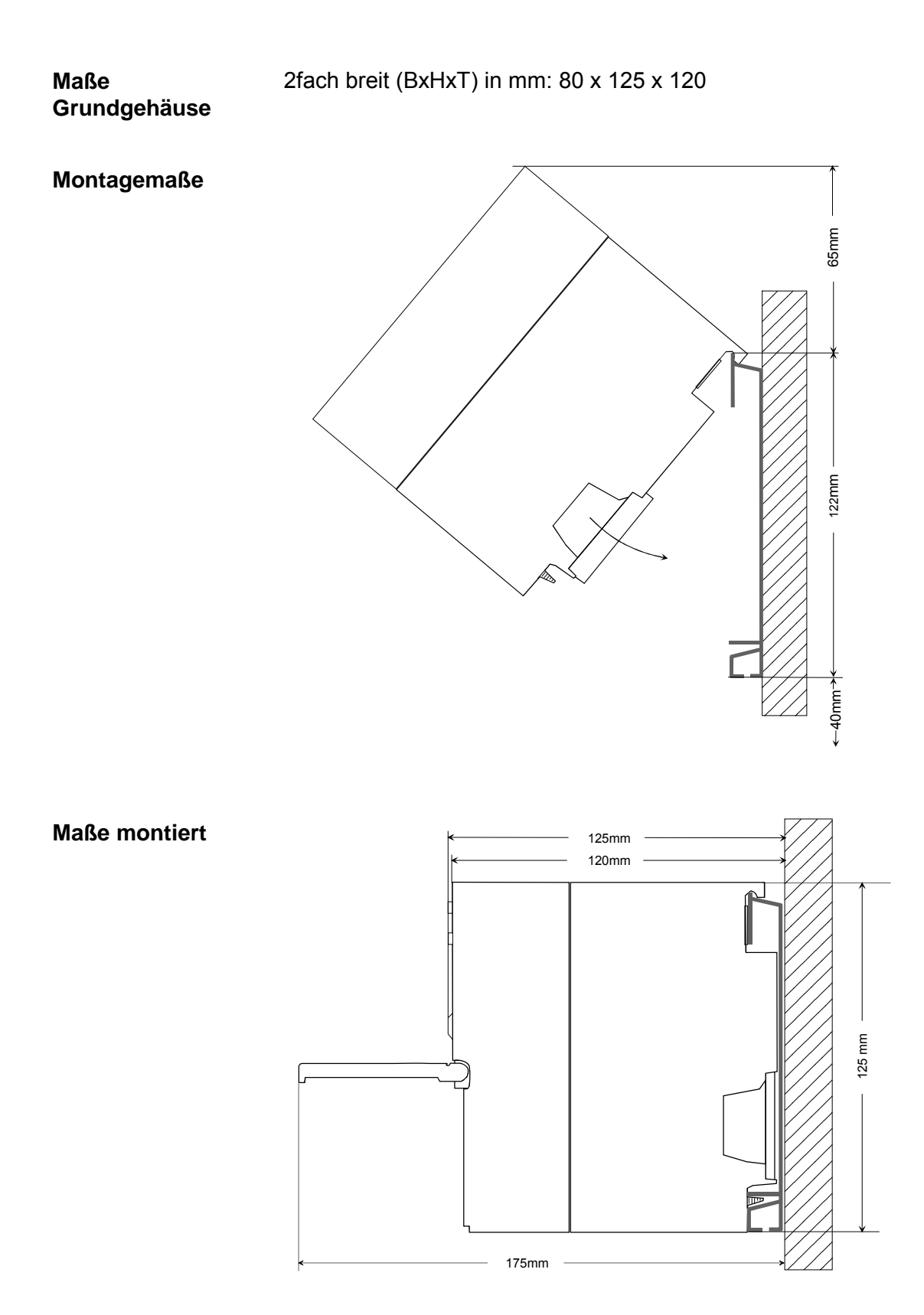

## Montage

waagrechter Aufbau

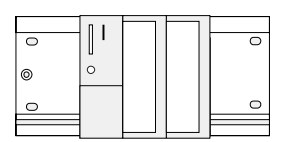

liegender Aufbau

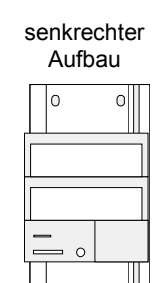

0

#### Montagemöglichkeiten

Beachten Sie bitte die hierbei zulässigen Umgebungstemperaturen:

- waagrechter Aufbau: von 0 bis 60°C
  - senkrechter Aufbau: von 0 bis 40°C
- liegender Aufbau: von 0 bis 40°C

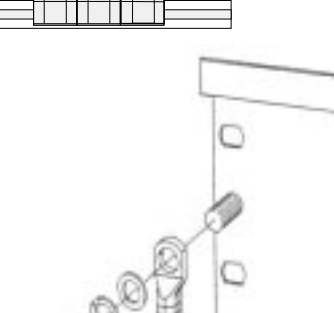

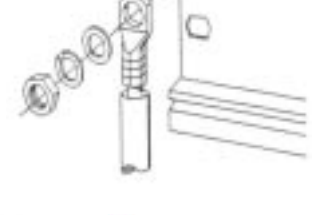

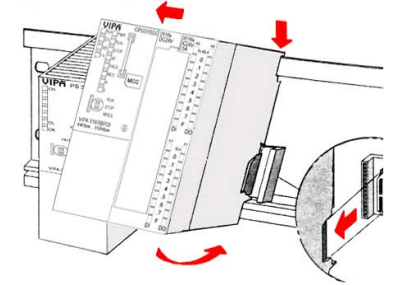

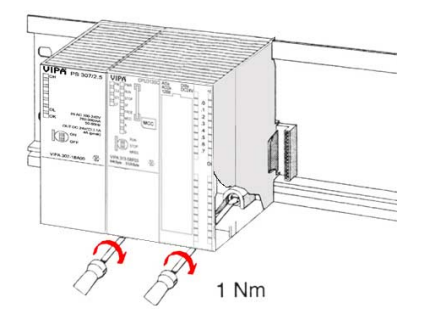

#### Vorgehensweise

- Verschrauben Sie die Profilschiene mit dem Untergrund (Schraubengröße: M6) so, dass mindestens 65mm Raum oberhalb und 40mm unterhalb der Profilschiene bleibt.
- Achten Sie bei geerdetem Untergrund auf eine niederohmige Verbindung zwischen Profilschiene und Untergrund.
- Verbinden Sie die Profilschiene mit dem Schutzleiter. Für diesen Zweck befindet sich auf der Profilschiene ein Stehbolzen mit M6-Gewinde.
- Der Mindestquerschnitt der Leitung zum Schutzleiter muss 10mm<sup>2</sup> betragen.
- Hängen Sie die Spannungsversorgung ein und schieben Sie diese nach links bis an den Erdungsbolzen der Profilschiene.
- Schrauben sie die Spannungsversorgung fest.
- Nehmen Sie einen Rückwandbus-Verbinder und stecken Sie ihn wie gezeigt von hinten an die CPU.
- Hängen Sie die CPU rechts von der Spannungsversorgung ein und schieben sie diese bis an die Spannungsversorgung.
- Klappen sie die CPU nach unten und schrauben Sie die CPU wie gezeigt fest.
- Verfahren Sie auf die gleiche Weise mit Ihren Peripherie-Modulen, indem Sie jeweils einen Rückwandbus-Verbinder stecken, Ihr Modul rechts neben dem Vorgänger-Modul einhängen, dieses nach unten klappen, in den Rückwandbus-Verbinder des Vorgängermoduls einrasten lassen und das Modul festschrauben.

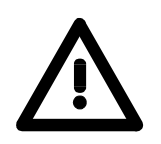

#### Gefahr!

- Die Spannungsversorgungen sind vor dem Beginn von Installations- und Instandhaltungsarbeiten unbedingt freizuschalten, d.h. vor Arbeiten an einer Spannungsversorgung oder an der Zuleitung, ist die Spannungszuführung stromlos zu schalten (Stecker ziehen, bei Festanschluss ist die zugehörige Sicherung abzuschalten)!
- Anschluss und Änderungen dürfen nur durch ausgebildetes Elektro-Fachpersonal ausgeführt werden.

## Verdrahtung

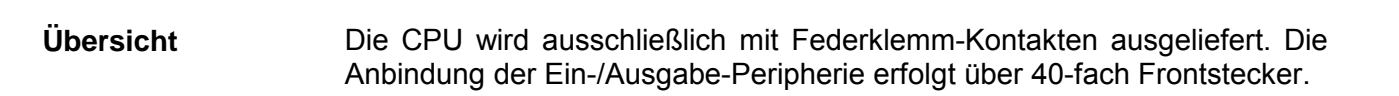

Gefahr!

- Die Spannungsversorgungen sind vor dem Beginn von Installations- und Instandhaltungsarbeiten unbedingt freizuschalten, d.h. vor Arbeiten an einer Spannungsversorgung oder an der Zuleitung, ist die Spannungszuführung stromlos zu schalten (Stecker ziehen, bei Festanschluss ist die zugehörige Sicherung abzuschalten)!
- Anschluss und Änderungen dürfen nur durch ausgebildetes Elektro-Fachpersonal ausgeführt werden!

Federklemmtechnik Zur (grün) An

Zur Verdrahtung der Spannungsversorgung der CPU kommt eine grüne Anschlussklemmen mit Federzugklemmtechnik zum Einsatz.

Die Anschlussklemme ist als Stecker ausgeführt, der im verdrahteten Zustand vorsichtig abgezogen werden kann.

Hier können Sie Drähte mit einem Querschnitt von 0,08mm<sup>2</sup> bis 2,5mm<sup>2</sup> anschließen. Hierbei dürfen sowohl flexible Litzen ohne Aderendhülse, als auch starre Leiter verwendet werden.

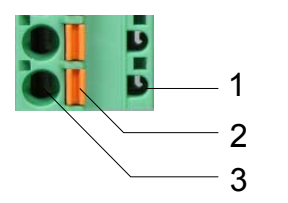

- [1] Prüfabgriff für 2mm Messspitze
- [2] Verriegelung (orange) für Schraubendreher

[3] Runde Öffnung für Drähte

Die nebenstehende Abfolge stellt die Schritte der Verdrahtung in der Draufsicht dar.

- Zum Verdrahten drücken Sie mit einem geeigneten Schraubendreher, wie in der Abbildung gezeigt, die Verriegelung senkrecht nach innen und halten Sie den Schraubendreher in dieser Position.
- Führen Sie durch die runde Öffnung Ihren abisolierten Draht ein. Sie können Drähte mit einem Querschnitt von 0,08mm<sup>2</sup> bis 2,5mm<sup>2</sup> anschließen.
- Durch Entfernen des Schraubendrehers wird der Draht über einen Federkontakt sicher mit dem Steckverbinder verbunden.

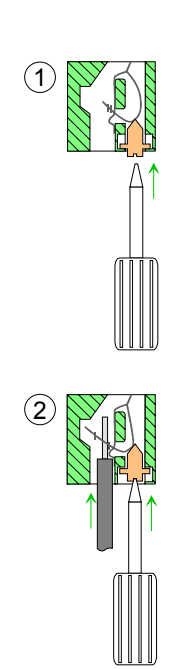

(3)

# Frontstecker derImEin-/Ausgabe-AuModuleFr

Im System 300 gibt es 20- und 40-fach Frontstecker-Varianten. Die Anbindung der Ein-/Ausgabe-Peripherie der CPU erfolgt über 40-fach Frontstecker.

Nachfolgend wird die Verdrahtung der 2 Varianten gezeigt:

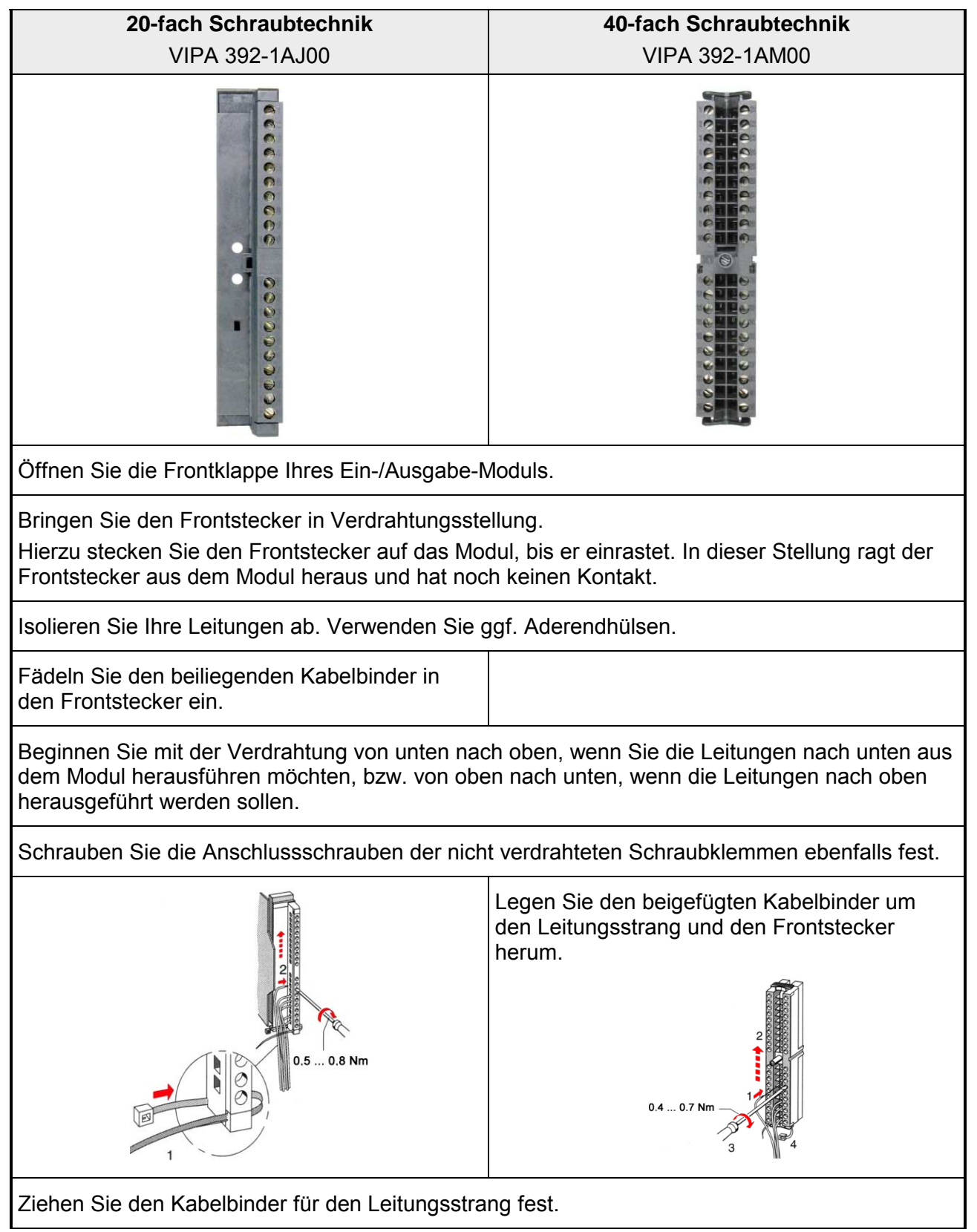

Fortsetzung ...

... Fortsetzung

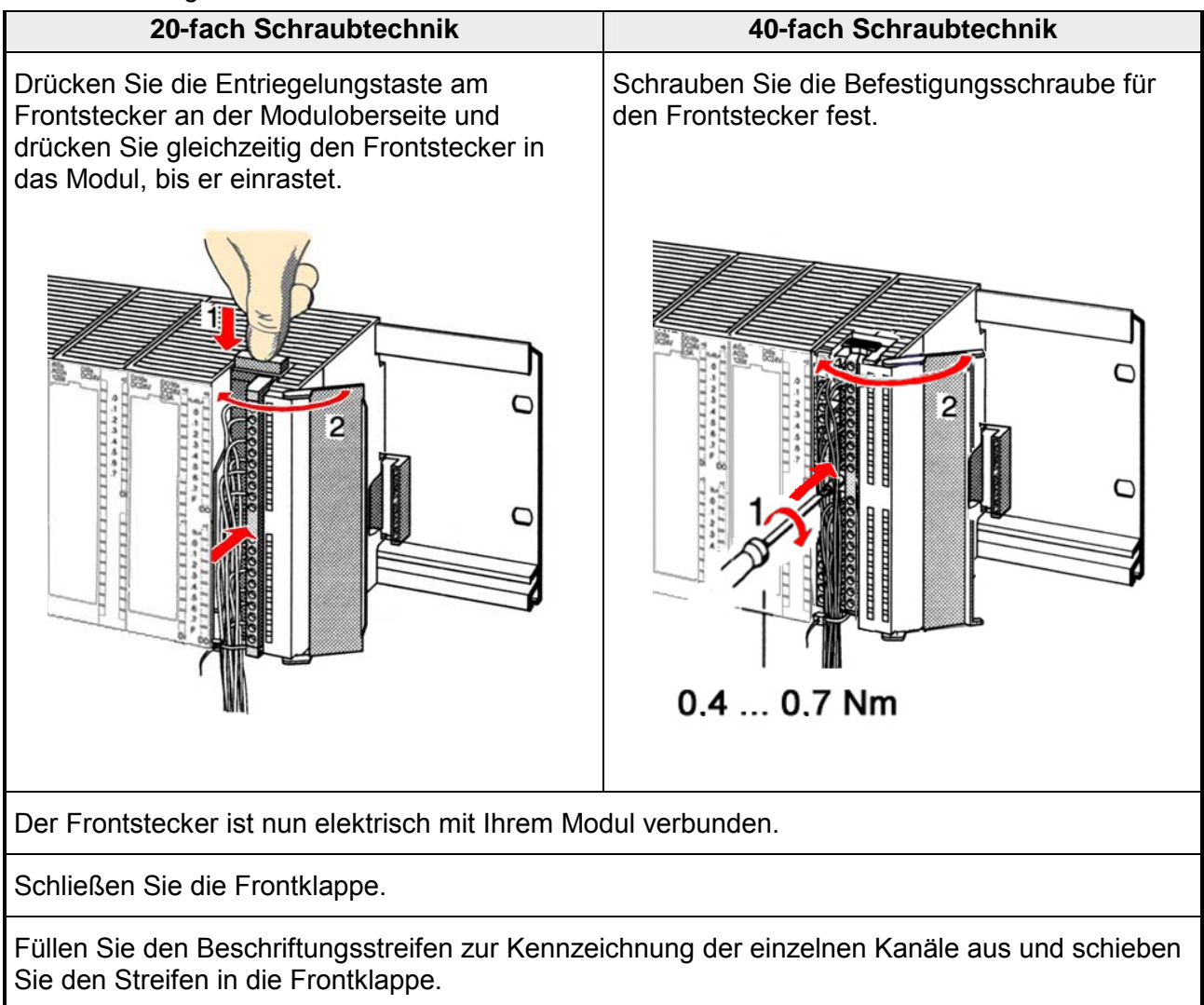

## Aufbaurichtlinien

Allgemeines Die Aufbaurichtlinien enthalten Informationen über den störsicheren Aufbau des System 300. Es wird beschrieben, wie Störungen in Ihre Steuerung gelangen können, wie die elektromagnetische Verträglichkeit (EMV) sichergestellt werden kann und wie bei der Schirmung vorzugehen ist.

Was bedeutet
 Unter Elektromagnetischer Verträglichkeit (EMV) versteht man die Fähigkeit eines elektrischen Gerätes, in einer vorgegebenen elektromagnetischen Umgebung fehlerfrei zu funktionieren ohne vom Umfeld beeinflusst zu werden bzw. das Umfeld in unzulässiger Weise zu beeinflussen.
 Alle System 300 Komponenten sind für den Einsatz in rauen Industrieumgebungen entwickelt und erfüllen hohe Anforderungen an die EMV. Trotzdem sollten Sie vor der Installation der Komponenten eine EMV-Planung durchführen und mögliche Störquellen in die Betrachtung einbeziehen.

MöglicheElektromagnetische Störungen können sich auf unterschiedlichen PfadenStöreinwirkungenin Ihre Steuerung einkoppeln:

- Felder
- E/A-Signalleitungen
- Bussystem
- Stromversorgung
- Schutzleitung

Je nach Ausbreitungsmedium (leitungsgebunden oder -ungebunden) und Entfernung zur Störquelle gelangen Störungen über unterschiedliche Kopplungsmechanismen in Ihre Steuerung.

Man unterscheidet:

- galvanische Kopplung
- kapazitive Kopplung
- induktive Kopplung
- Strahlungskopplung

Grundregeln zur Sicherstellung der EMV Häufig genügt zur Sicherstellung der EMV das Einhalten einiger elementarer Regeln. Beachten Sie beim Aufbau der Steuerung deshalb die folgenden Grundregeln.

- Achten sie bei der Montage Ihrer Komponenten auf eine gut ausgeführte flächenhafte Massung der inaktiven Metallteile.
  - Stellen sie eine zentrale Verbindung zwischen der Masse und dem Erde/Schutzleitersystem her.
  - Verbinden Sie alle inaktiven Metallteile großflächig und impedanzarm.
  - Verwenden Sie nach Möglichkeit keine Aluminiumteile. Aluminium oxidiert leicht und ist für die Massung deshalb weniger gut geeignet.
- Achten Sie bei der Verdrahtung auf eine ordnungsgemäße Leitungsführung.
  - Teilen Sie die Verkabelung in Leitungsgruppen ein. (Starkstrom, Stromversorgungs-, Signal- und Datenleitungen).
  - Verlegen Sie Starkstromleitungen und Signal- bzw. Datenleitungen immer in getrennten Kanälen oder Bündeln.
  - Führen sie Signal- und Datenleitungen möglichst eng an Masseflächen (z.B. Tragholme, Metallschienen, Schrankbleche).
- Achten sie auf die einwandfreie Befestigung der Leitungsschirme.
  - Datenleitungen sind geschirmt zu verlegen.
  - Analogleitungen sind geschirmt zu verlegen. Bei der Übertragung von Signalen mit kleinen Amplituden kann das einseitige Auflegen des Schirms vorteilhaft sein.
  - Legen Sie die Leitungsschirme direkt nach dem Schrankeintritt großflächig auf eine Schirm-/Schutzleiterschiene auf und befestigen Sie die Schirme mit Kabelschellen.
  - Achten Sie darauf, dass die Schirm-/Schutzleiterschiene impedanzarm mit dem Schrank verbunden ist.
  - Verwenden Sie für geschirmte Datenleitungen metallische oder metallisierte Steckergehäuse.
- Setzen Sie in besonderen Anwendungsfällen spezielle EMV-Maßnahmen ein.
  - Beschalten Sie alle Induktivitäten mit Löschgliedern, die nicht von System 300 Modulen angesteuert werden.
  - Benutzen Sie zur Beleuchtung von Schränken Glühlampen und vermeiden Sie Leuchtstofflampen.
- Schaffen Sie ein einheitliches Bezugspotential und erden Sie nach Möglichkeit alle elektrischen Betriebsmittel.
  - Achten Sie auf den gezielten Einsatz der Erdungsmaßnahmen. Das Erden der Steuerung dient als Schutz- und Funktionsmaßnahme.
  - Verbinden Sie Anlagenteile und Schränke mit dem System 300 sternförmig mit dem Erde/Schutzleitersystem. Sie vermeiden so die Bildung von Erdschleifen.
  - Verlegen Sie bei Potenzialdifferenzen zwischen Anlagenteilen und Schränken ausreichend dimensionierte Potenzialausgleichsleitungen.

Schirmung von<br/>LeitungenElektrische, magnetische oder elektromagnetische Störfelder werden durch<br/>eine Schirmung geschwächt; man spricht hier von einer Dämpfung.

Über die mit dem Gehäuse leitend verbundene Schirmschiene werden Störströme auf Kabelschirme zur Erde hin abgeleitet. Hierbei ist darauf zu achten, dass die Verbindung zum Schutzleiter impedanzarm ist, da sonst die Störströme selbst zur Störquelle werden.

Bei der Schirmung von Leitungen ist folgendes zu beachten:

- Verwenden Sie möglichst nur Leitungen mit Schirmgeflecht.
- Die Deckungsdichte des Schirmes sollte mehr als 80% betragen.
- In der Regel sollten Sie die Schirme von Leitungen immer beidseitig auflegen. Nur durch den beidseitigen Anschluss der Schirme erreichen Sie eine gute Störunterdrückung im höheren Frequenzbereich.

Nur im Ausnahmefall kann der Schirm auch einseitig aufgelegt werden. Dann erreichen Sie jedoch nur eine Dämpfung der niedrigen Frequenzen. Eine einseitige Schirmanbindung kann günstiger sein, wenn:

- die Verlegung einer Potenzialausgleichsleitung nicht durchgeführt werden kann.
- Analogsignale (einige mV bzw. µA) übertragen werden.
- Folienschirme (statische Schirme) verwendet werden.
- Benutzen Sie bei Datenleitungen f
  ür serielle Kopplungen immer metallische oder metallisierte Stecker. Befestigen Sie den Schirm der Datenleitung am Steckergeh
  äuse. Schirm nicht auf den PIN 1 der Steckerleiste auflegen!
- Bei stationärem Betrieb ist es empfehlenswert, das geschirmte Kabel unterbrechungsfrei abzuisolieren und auf die Schirm-/Schutzleiter-schiene aufzulegen.
- Benutzen Sie zur Befestigung der Schirmgeflechte Kabelschellen aus Metall. Die Schellen müssen den Schirm großflächig umschließen und guten Kontakt ausüben.
- Legen Sie den Schirm direkt nach Eintritt der Leitung in den Schrank auf eine Schirmschiene auf. Führen Sie den Schirm bis zum System 300 Modul weiter, legen Sie ihn dort jedoch **nicht** erneut auf!

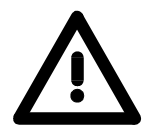

#### Bitte bei der Montage beachten!

Bei Potenzialdifferenzen zwischen den Erdungspunkten kann über den beidseitig angeschlossenen Schirm ein Ausgleichsstrom fließen. Abhilfe: Potenzialausgleichsleitung.

## Teil 3 Hardwarebeschreibung

**Überblick** In diesem Kapitel wird näher auf die Hardware-Komponenten der CPU 313SC/DPM eingegangen. Die Technischen Daten finden Sie am Ende des Kapitels.

## Leistungsmerkmale

| CPU | 313SC/DPM |
|-----|-----------|
|     |           |

- 313-6CF03
- SPEED7-Technologie integriert
  - Befehlskompatibel zu STEP<sup>®</sup>7 von Siemens mit Zugriff auf die Peripheriemodule des System 300V am Standard-Bus
  - Integriertes DC24V-Netzteil
  - 64kByte Gesamtspeicher (32kByte für Code, 32kByte für Daten)
  - Speicher erweiterbar bis max. 512kB (256kB Code, 256kB Daten)
  - MCC-Slot f
    ür externe Speichermedien und Speichererweiterung
  - Profibus DP-Master integriert unterstützt DP-V0, DP-V1
  - Status-LEDs für Betriebszustand und Diagnose
  - Echtzeituhr akkugepuffert
  - Ethernet-PG/OP-Schnittstelle integriert
  - MPI-Schnittstelle
  - RS485-Schnittstelle Profibus-DP-Master oder PtP konfigurierbar
  - Digitale E/As: DI 16xDC24V / DO 16xDC24V, 0,5A
  - 3 Zähler (30kHz)
  - 512 Zeiten
  - 512 Z\u00e4hler
  - 8192 Merker-Byte

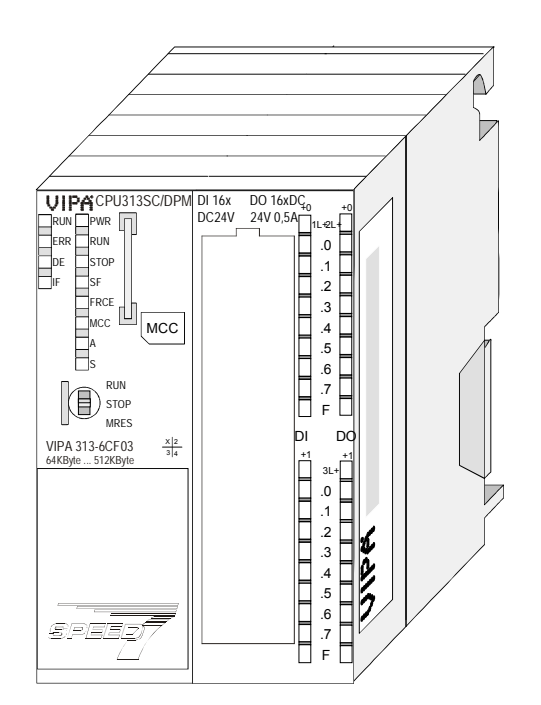

#### **Bestelldaten**

| Тур           | Bestellnummer  | Beschreibung                                                                                                    |
|---------------|----------------|----------------------------------------------------------------------------------------------------|
| CPU 313SC/DPM | VIPA 313-6CF03 | MPI-Interface, Karten-Slot, Echtzeituhr, Ethernet-<br>Interface für PG/OP, Profibus DP-Master/PtP-<br>Schnittstelle<br>DI 16xDC24V / DO 16xDC 24V, 0,5A, 3 Zähler |

## Aufbau

#### CPU 313SC/DPM

313-6CF03

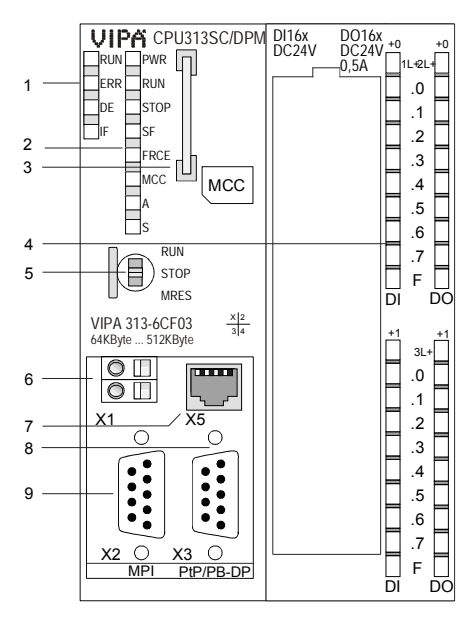

- [1] LEDs des integrierten Profibus DP-Masters
- [2] LEDs des CPU-Teils
- [3] Steckplatz für MCC
- [4] LEDs des E/A-Teils
- [5] Betriebsarten-Schalter CPU

## Folgende Komponenten befinden sich unter der Frontklappe

- [6] Anschluss für DC 24V
- Spannungsversorgung
- [7] Ethernet-Schnittstelle für PG/OP
- [8] PtP/Profibus-DP-Schnittstelle
- [9] MPI-Schnittstelle

#### Komponenten

**LEDs CPU-Teil** 

| Die CPU besit   | zt auf der Front eine LEI | D-Reihe. Die Verwendung und di |
|-----------------|---------------------------|--------------------------------|
| jeweiligen Farb | en der LEDs finden Sie in | n der nachfolgenden Tabelle:   |

| Bezeichnung | Farbe | Bedeutung                                             |  |  |
|-------------|-------|-------------------------------------------------------|--|--|
| PWR         | grün  | CPU-Teil wird intern mit 5V versorgt                  |  |  |
| RUN         | grün  | CPU befindet sich im Zustand RUN                      |  |  |
| STOP        | gelb  | CPU befindet sich im Zustand STOP                     |  |  |
| SF          | rot   | Leuchtet bei System Fehler (Hardware-Defekt)          |  |  |
| FRCE        | gelb  | Leuchtet, sobald Variablen geforced (fixiert) werden. |  |  |
| MCC         | gelb  | Blinkt bei Zugriff auf Speicherkarte.                 |  |  |
| Α           | grün  | Activity: an: physikalisch verbunden                  |  |  |
|             | -     | aus: keine physikalische Verbindung                   |  |  |
|             |       | blinkt: zeigt Ethernet-Aktivität an                   |  |  |
| S           | grün  | Speed: an: 100MBit                                    |  |  |
|             |       | aus: 10MBit                                           |  |  |

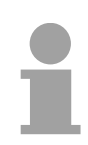

#### Hinweis!

Alle LEDs des CPU-Teils blinken dreimal, bei Zugriff auf eine ungültige Speicherkarte oder wenn diese während des Lesens gezogen wird.

Steckplatz für Über diesen Steckplatz können Sie eine MMC (Multimedia Card) als externes Speichermedium für Programme und Firmware oder eine MCC Speichermedien Speichererweiterungskarte stecken. Zusätzlich kann die MCC auch als externes Speichermedium eingesetzt werden.

> Beide VIPA-Speicherkarten sind mit dem PC-Format FAT vorformatiert und können mit einem Kartenlesegerät beschrieben werden. Ein Zugriff auf die Speicherkarten erfolgt immer nach Urlöschen und PowerON.

Spannungsversorgung

Die CPU besitzt ein eingebautes Netzteil. Das Netzteil ist mit DC 24V zu versorgen. Hierzu dient der DC 24V Anschluss, der sich unter der Frontklappe befindet.

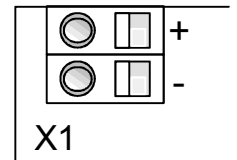

MRES

Mit der Versorgungsspannung werden neben der CPU-Elektronik auch die angeschlossenen Module über den Rückwandbus versorgt.

Das Netzteil ist gegen Verpolung und Überstrom geschützt. Die interne Elektronik ist galvanisch an die Versorgungsspannung gebunden.

Bitte beachten Sie, dass das integrierte Netzteil den Rückwandbus mit max. 5A versorgen kann.

| Betriebsarten- | Mit dem Betriebsartenschalter können Sie bei der CPU zwischen den     |
|----------------|-----------------------------------------------------------------------|
| Schalter       | Betriebsarten STOP und RUN wählen. Die Betriebsart ANLAUF wird von    |
|                | der CPU automatisch zwischen STOP und RUN ausgeführt.                 |
|                | Mit der Tasterstellung MRES (Memory Reset) fordern Sie das Urlöschen  |
|                | an mit anschließendem Laden von Speicherkarte (Projekt oder Firmware) |

Mit der Tasterstellung MRES (Memory Reset) fordern Sie das Urlöschen an mit anschließendem Laden von Speicherkarte (Projekt oder Firmware).

Ethernet-PG/OP-Die RJ45-Buchse dient als Schnittstelle zum Ethernet-PG/OP-Kanal. Mittels dieser Schnittstelle können Sie Ihre CPU programmieren bzw. Kanal fernwarten und auf die integrierte Web-Site zugreifen. Projektierbare Verbindungen sind nicht möglich. Die CPU verfügt über max. 2 PG/OP-Verbindungen bei einer Übertragungsrate von 100MBit (vollduplex).

> Damit Sie online auf den Ethernet-PG/OP-Kanal zugreifen können, müssen Sie diesem IP-Adress-Parameter zuweisen. Näheres hierzu finden Sie im Teil "Einsatz CPU 31..." unter "Initialisierung des Ethernet-PG/OP-Kanals". Die Buchse hat folgende Belegung:

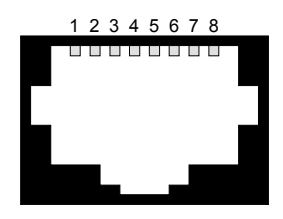

8-polige RJ45-Buchse:

| Pin | Signal     | Pin | Signal    |
|-----|------------|-----|-----------|
| 1   | Transmit + | 5   | -         |
| 2   | Transmit - | 6   | Receive - |
| 3   | Receive +  | 7   | -         |
| 4   | -          | 8   | -         |

Speichermanagement Die CPU hat einen Arbeitsspeicher integriert. Hiervon werden während des Programmablaufs 50% für Programmcode und 50% für Daten verwendet. Sie haben die Möglichkeit den Gesamtspeicher mittels einer MCC Speichererweiterungskarte bis zum Maximalspeicher zu erweitern.

RS485-Auf der CPU befinden sich 2 RS485-Schnittstellen X2 und X3. DieSchnittstellenSchnittstelle X2 ist fix auf MPI-Kommunikation eingestellt.X2 / X3Die Schnittstelle X3 ist frei konfigurierbar. Hierbei können Sie die<br/>Funktionalität der Schnittstelle über den Parameter "Funktion RS485 ..." in

Die Schnittstellen unterstützen folgende Funktionalitäten:

der Hardware-Konfiguration der CPU am virtuellen SPEED-Bus einstellen.

|    | MPI | Profibus | PtP |
|----|-----|----------|-----|
| X2 | Х   |          |     |
| X3 |     | X*       | Х   |

\* Defaulteinstellung

Pinbelegung

Beide Schnittstellen haben folgende Pinbelegung:

9polige SubD-Buchse

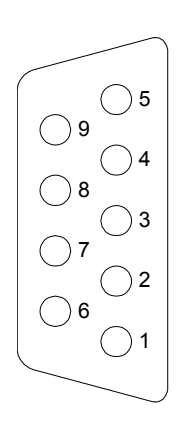

| Pin | Belegung              |
|-----|-----------------------|
| 1   | n.c.                  |
| 2   | M24V                  |
| 3   | RxD/TxD-P (Leitung B) |
| 4   | RTS                   |
| 5   | M5V                   |
| 6   | P5V                   |
| 7   | P24V                  |
| 8   | RxD/TxD-N (Leitung A) |
| 9   | n.c.                  |

- MPI-Funktionalität Die MPI-Schnittstelle dient zur Datenübertragung zwischen CPU und PC. In einer Buskommunikation können Sie Programme und Daten zwischen den CPUs transferieren, die über MPI verbunden sind. Standardmäßig ist die MPI-Adresse 2 eingestellt.
- PtP-FunktionalitätMit der PtP-Kommunikation ermöglicht die RS485-Schnittstelle eine serielle<br/>Punkt-zu-Punkt-Prozessankopplung zu verschiedenen Ziel- oder Quell-<br/>Systemen. Unterstützt werden die Protokolle ASCII, STX/ETX, 3964R,<br/>USS und Modbus-Master (ASCII, RTU).Die PtP-Kommunikation parametrieren Sie zur Laufzeit mit dem SFC 216<br/>(SER\_CFG). Die Kommunikation erfolgt unter Einsatz der SFC 217<br/>(SER\_SND) und SFC 218 (SER\_RCV).

Profibus-Funktionalität In der Funktionalität *Profibus* binden Sie den integrierten Profibus-Master über die RS485-Schnittstelle an Profibus an. Im Master-Betrieb haben sie Zugriff auf bis zu 124 DP-Slaves. Die Profibus-Projektierung erfolgt im Hardware-Konfigurator von Siemens. Bitte beachten Sie, dass es bei Einsatz des Siemens SIMATIC Manager zu einer Begrenzung der maximalen Anzahl von projektierbaren DP-Slaves kommen kann.

Status-LEDs Zur Statusanzeige besitzt die CPU auf der Front eine LED-Reihe. Abhängig von der Betriebsart geben die LEDs nach folgendem Schema Auskunft über den Betriebszustand des Profibus-Teils:

| Master-Betrieb | RUN<br>grün | ERR<br>rot | DE<br>grün | IF<br>rot | Bedeutung                                                                                                    |
|----------------|-------------|------------|------------|-----------|----------------------------------------------------------------------------------------------------|
|                | 0           | 0          | 0          | 0         | Master hat keine Projektierung, d.h. die<br>Schnittstelle ist deaktiviert bzw. PtP ist aktiv.                                                   |
|                | •           | 0          | 0          | 0         | Master hat Busparameter und befindet sich im RUN ohne Slaves.                                                                                   |
|                | •           | 0          | ¢          | 0         | Master befindet sich im "clear"-Zustand<br>(sicherer Zustand). Die Eingänge der Slaves<br>können gelesen werden. Die Ausgänge sind<br>gesperrt. |
|                | •           | 0          | •          | 0         | Master befindet sich im "operate"-Zustand,<br>d.h. er tauscht Daten mit den Slaves aus.<br>Ausgänge können angesprochen werden.                 |
|                | •           | •          | ¢          | 0         | Es fehlt mindestens 1 Slave.                                                                                                    |
|                | 0           | 0          | 0          | •         | Initialisierungsfehler bei fehlerhafter<br>Parametrierung.                                                                                      |
|                | 0           |            | 0          | ●         | Wartezustand auf Start-Kommando von der CPU.                                                                                                    |

| Slave-Betrieb | RUN  | ERR | DE     | IF  | Bedeutung                                                          |
|---------------|------|-----|--------|-----|--------------------------------------------------------------------|
|               | grün | rot | grün   | rot |                                                                    |
|               | 0    | 0   | 0      | 0   | Slave hat keine Projektierung bzw. PtP ist aktiv                   |
|               | ¢    | 0   | 0      | 0   | Slave ist ohne Master.                                             |
|               | ¢    | 0   | \¢     | 0   | Abwechselndes Blinken bei<br>Projektierungsfehler (config. fault). |
|               | •    | 0   | •      | 0   | Slave tauscht Daten mit dem Master aus.                            |
|               | an:  |     | aus: ( | )   | blinkend: 🔆                                                        |

## Ein-/Ausgabe-Bereiche CPU 313SC/DPM

Übersicht CPU 313SC/DPM

Bei der CPU 313SC/DPM sind folgende digitale Ein-/Ausgabe-Kanäle in einem Gehäuse untergebracht:

- Digitale Eingabe:
- 16xDC 24V • Digitale Ausgabe: 16xDC 24V, 0,5A
- Technologische Funktionen: 3 Kanäle

Jeder der digitalen Ein- bzw. Ausgänge zeigt seinen Zustand über eine LED an. Über die Parametrierung können Sie jedem digitalen Eingang Alarm-Eigenschaften zuweisen. Zusätzlich lassen sich die digitalen Eingänge als Zähler parametrieren.

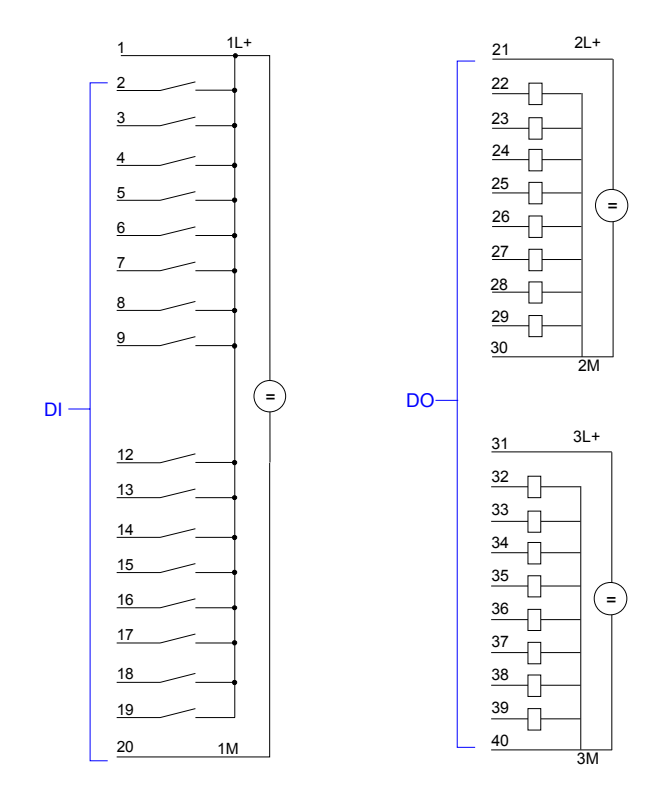

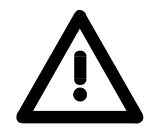

#### Achtung!

Die an einem digitalen Ausgabe-Kanal anliegende Spannung muss immer ≤ der über L+ anliegenden Versorgungsspannung sein.

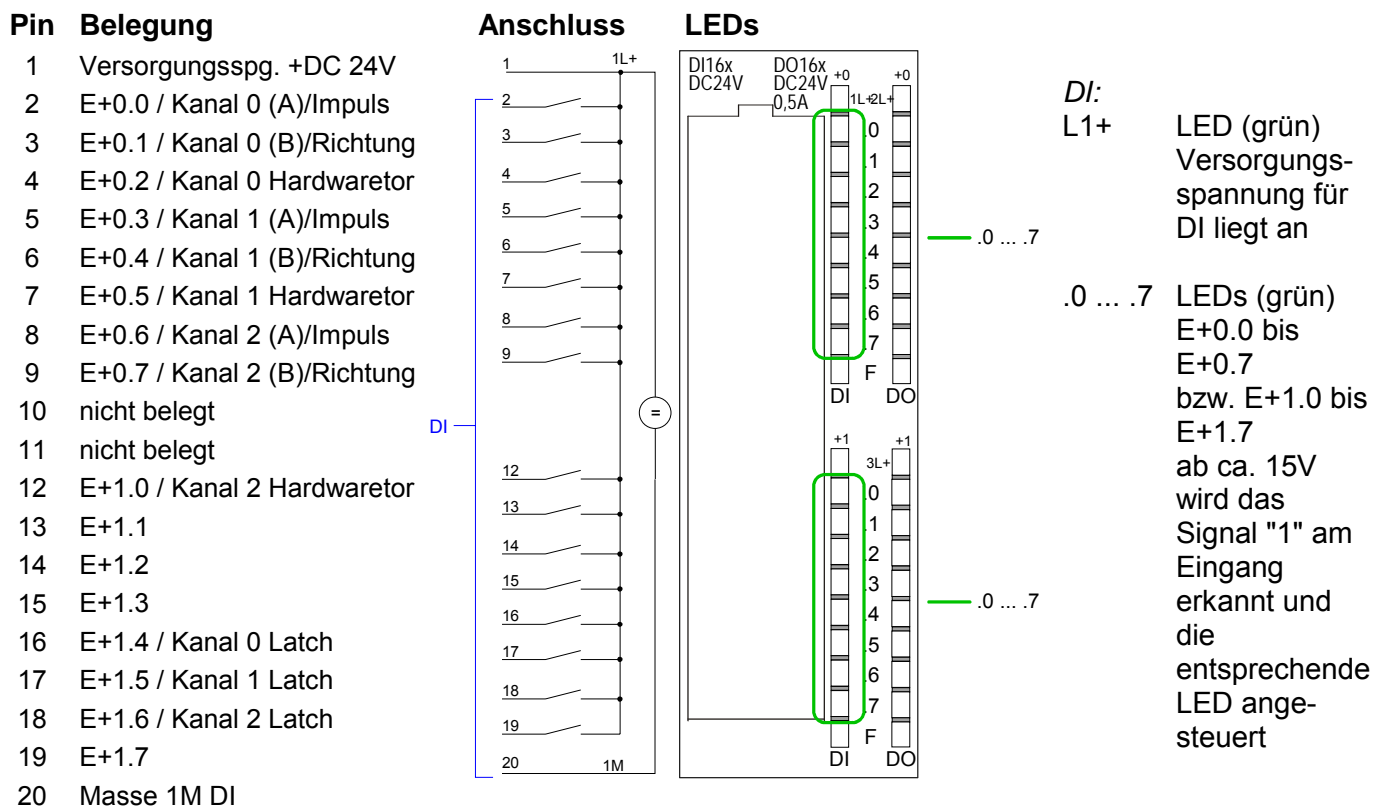

#### CPU 313SC/DPM: Steckerbelegung und Statusanzeige

#### CPU 313SC/DPM: Steckerbelegung und Statusanzeige

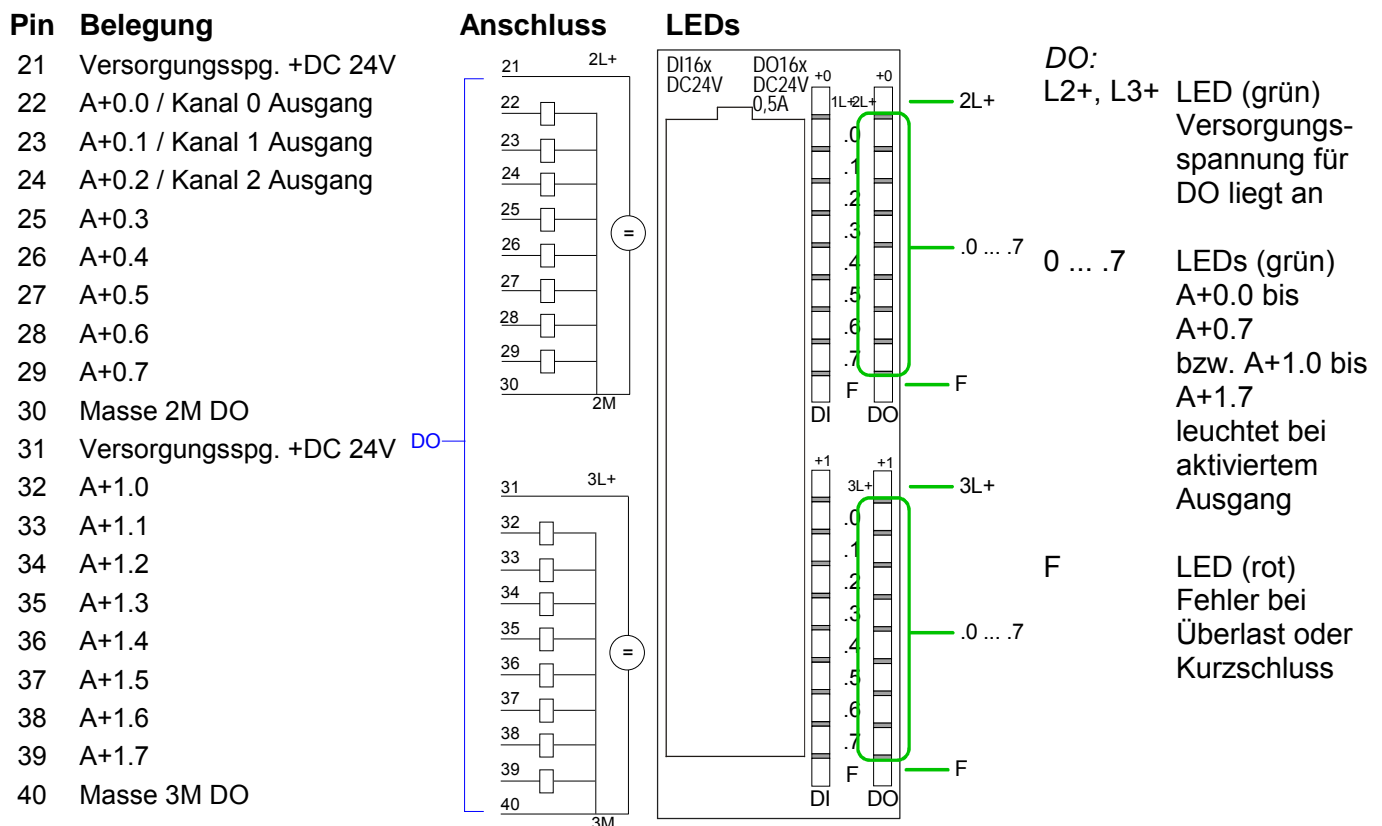

## **Technische Daten**

#### CPU 313SC/DPM

| Baugruppenbezeichnung                        | 313-6CF03                                     |
|----------------------------------------------|-----------------------------------------------|
| Maße und Gewicht                             |                                               |
| Abmessungen B x H x T                        | 80 x 125 x 120mm                              |
| Gewicht                                      | 420g                                          |
| Spannung, Ströme, Potentiale                 | Ŭ                                             |
| Versorgungsnennspannung                      | DC 24V                                        |
| - zulässiger Bereich                         | 20.4 28.8V                                    |
| - Verpolschutz                               | ia                                            |
| Stromaufnahme im Leerlauf                    | 200mA                                         |
| Finschaltstrom typ                           | 11A                                           |
| Stromaufnahme (Nennwert)                     | 900mA                                         |
|                                              | 0.742s                                        |
| Externe Absicherung für Versorgungsleitungen | 20                                            |
| (Empfehlung)                                 |                                               |
| Verluetleietung                              | 1 ////                                        |
| Alder                                        |                                               |
| AKKU<br>Dufferzeit der Lihr                  |                                               |
|                                              | 30 Tage                                       |
| Speicher                                     |                                               |
| Arbeitsspeicher                              |                                               |
| - Integriert                                 | 64KByte                                       |
|                                              | DIS 512KByte                                  |
| Bearbeitungszeiten                           |                                               |
| Bearbeitungszeiten für                       |                                               |
| - Bitoperation                               | 0,021µs                                       |
| - Wortoperation                              | 0,021µs                                       |
| - Festpunktarithmetik                        | 0,021µs                                       |
| - Gleitpunktarithmetik                       | 0,125µs                                       |
| Zeiten/Zähler und deren Remanenz             |                                               |
| S7-Zähler                                    | 512                                           |
| - Remanenz                                   | einstellbar 0 256                             |
| - voreingestellt                             | von Z0 bis Z7                                 |
| - Zählbereich                                | 0 bis 999                                     |
| IEC-Zähler                                   | ja                                            |
| - Art                                        | SFB                                           |
| - Anzahl                                     | Unbegrenzt (Begrenzung durch Arbeitsspeicher) |
| S7-Zeiten                                    | 512                                           |
| - Remanenz                                   | einstellbar 0 256                             |
| - voreingestellt                             | keine Remanenz                                |
| - Zeitbereich                                | 10ms bis 9990s                                |
| ICE-Timer                                    | ja                                            |
| - Art                                        | SFB                                           |
| - Anzahl                                     | Unbegrenzt (Begrenzung durch Arbeitsspeicher) |
| Datenbereiche und deren Remanenz             |                                               |
| Merker                                       | 8192Byte                                      |
| - Remanenz                                   | einstellbar 0 256                             |
| - voreingestellt                             | von MB0 bis MB15                              |
| Taktmerker                                   | 8 (1 Merkerbyte)                              |
| Datenbausteine                               | max. 4095                                     |
| - Größe                                      | 64kByte                                       |
| Lokaldaten                                   |                                               |
| <ul> <li>je Prioritätsklasse</li> </ul>      | 510Byte                                       |

Fortsetzung ...

... Fortsetzung

| Baugruppenbezeichnung                     | 313 60503                                 |
|-------------------------------------------|-------------------------------------------|
| Baustoine                                 | 313-001 03                                |
|                                           | siehe Operationsliste                     |
| ODS<br>Größe                              | 64kRvta                                   |
| - Glube<br>Schachtalungstiafa             |                                           |
|                                           | 8                                         |
| - jusätzlich innerhalb eines Fehler-OBs   | 4                                         |
| FRe                                       | 2048                                      |
| - Größe                                   | 64kBvte                                   |
| FC.s                                      | 2048                                      |
| - Größe                                   | 64kBvte                                   |
| Adressbereiche (Ein-/Ausgänge)            |                                           |
| Peripherieadressbereich gesamt            | 1024Bvte/1024Bvte                         |
| Prozessabbild E/A                         | 128Bvte/128Bvte                           |
| Digitale Kanäle                           | 8064/8064                                 |
| - davon zentral                           | 1008/1008                                 |
| - integrierte Kanäle                      | 16DI/16DO                                 |
| Analoge Kanäle                            | 503/503                                   |
| - davon zentral                           | 248/248                                   |
| - integrierte Kanäle                      | keine                                     |
| Ausbau                                    |                                           |
| Baugruppenträger                          | max. 4                                    |
| Baugruppen ie Baugruppenträger            | max. 8; im Baugruppenträger 3 max. 7      |
| Uhrzeit                                   |                                           |
| Uhr                                       | ja (HW-Uhr)                               |
| - gepuffert                               | ja                                        |
| - Pufferungsdauer                         | 6 Wochen                                  |
| - Genauigkeit                             | Abweichung pro Tag < 10s                  |
| Betriebsstundenzähler                     | 8                                         |
| - Nummer                                  | 0                                         |
| - Wertebereich                            | 2 <sup>15</sup>                           |
| - Granularität                            | 1Stunde                                   |
| - Remanent                                | ja, muss bei jedem Neustart neu gestartet |
|                                           | werden                                    |
| Test- und Inbetriebnahmefunktion          |                                           |
| Status/Steuern Variable                   | ја                                        |
| - Variable                                | E, A, M, DB, T, Z                         |
| - Anzahl Variable                         | 30                                        |
| davon Status Variable                     | 30                                        |
| davon Steuer Variable                     | 14                                        |
| Forcen                                    | ja                                        |
|                                           | E, A                                      |
| - Anzahl Variable                         | 10                                        |
| Status Baustein                           | ja                                        |
| Einzelschritt                             | ja                                        |
| Anzahl Haltepunkte                        | 3                                         |
| Diagnosepuffer                            | ja                                        |
| - Anzahl der Einträge (nicht einstellbar) | 100                                       |

Fortsetzung ...
... Fortsetzung

| Baugruppenbezeichnung                                      | 313-6CE03                                |
|------------------------------------------------------------|------------------------------------------|
| Kommunikationsfunktionen                                   |                                          |
| PG/OP-Kommunikation                                        | ia                                       |
| Globale Datenkommunikation                                 | j∽<br>ia                                 |
| - Anzahl der GD-Kreise                                     | 4                                        |
| - Anzahl der GD-Pakete                                     | 4                                        |
| Sender                                                     | 4                                        |
| Empfänger                                                  | 4                                        |
| - Größe der GD-Pakete                                      | 22Bvte                                   |
| S7-Basiskommunikation                                      | ia                                       |
| - Nutzdaten pro Auftrag                                    | 76Bvte                                   |
| davon konsistent                                           | 76Byte (bei X SEND bzw X RCV)            |
|                                                            | 64Byte (bei X-PUT bzw. X GET als Server) |
| Schnittstellen                                             |                                          |
| Hardwarebeschreibung 1. Schnittstelle                      |                                          |
| Physik                                                     | RS 485                                   |
| Potentialgetrennt                                          | nein                                     |
| Stromversorgung an Schnittstelle (15 bis 30V DC)           | 200mA                                    |
| Funktionalität 1. Schnittstelle                            |                                          |
| MPI                                                        | ia                                       |
| Profibus DP                                                | nein                                     |
| Punkt-zu-Punkt-Kopplung                                    | nein                                     |
| MPI 1. Schnittstelle                                       |                                          |
| Dienste                                                    |                                          |
| - PG-/OP-Kommunikation                                     | ia                                       |
| - Globaldatenkommunikation                                 | ia                                       |
| - S7-Basiskommunikation                                    | ia                                       |
| - S7-Kommunikation                                         | ,                                        |
| als Server                                                 | ia                                       |
| als Client                                                 | nein                                     |
| - Übertragungsgeschwindigkeiten                            | 187,5kbit/s                              |
| Hardwarebeschreibung 2. Schnittstelle                      |                                          |
| Physik                                                     | RS 485                                   |
| Potenzialgetrennt                                          | ja                                       |
| Stromversorgung an Schnittstelle (15 bis 30V DC)           | 200mA                                    |
| Funktionalität 2. Schnittstelle                            |                                          |
| MPI                                                        | nein                                     |
| Profibus DP-Master                                         | ja                                       |
| Profibus DP-Slave                                          | ja                                       |
| Punkt-zu-Punkt-Kopplung                                    | ja                                       |
| <ul> <li>Übertragungsgeschwindigkeit halbduplex</li> </ul> | max. 115,2kbit/s                         |
| - Protokolle                                               |                                          |
| - ASCII                                                    | ja                                       |
| - STX/ETX                                                  | ja                                       |
| - 3964(R)                                                  | ја                                       |
| - USS                                                      | ja                                       |
| - Modbus Master                                            | ja                                       |
| Hardwarebeschreibung 3. Schnittstelle                      |                                          |
| Physik                                                     | RJ45                                     |
| Funktionalität 3. Schnittstelle                            |                                          |
| Profinet                                                   | Ethernet                                 |
| Dienste                                                    |                                          |
| - PG-/OP-Kommunikation                                     | ja                                       |

Fortsetzung ...

|  | Fortsetzung |  |
|--|-------------|--|
|--|-------------|--|

| Fortsetzung                    |                       |
|--------------------------------|-----------------------|
| Integrierte Funktionen         |                       |
| Anzahl der Zähler              | 3                     |
| - Zählfrequenz max.            | 30kHz                 |
| Programmierung                 |                       |
| Programmiersprache             | KOP/FUP/AWL           |
| Operationsvorrat               | siehe Operationsliste |
| Klammerebenen                  | 8                     |
| Systemfunktionen (SFC)         | siehe Operationsliste |
| Systemfunktionsbausteine (SFB) | siehe Operationsliste |
| Anwenderprogrammschutz         | ja                    |

| Digitale Eingabe                                     | 313-6CF03            |
|------------------------------------------------------|----------------------|
| Baugruppenspezifische Daten                          |                      |
| Anzahl der Eingänge                                  | 16                   |
| Leitungslänge                                        |                      |
| - ungeschirmt                                        | 600m                 |
| - geschirmt                                          | 1000m                |
| Spannung, Ströme, Potentiale                         |                      |
| Lastnennspannung L+                                  | DC 24V               |
| Verpolschutz                                         | ја                   |
| Potentialtrennung                                    |                      |
| <ul> <li>zwischen Kanälen und Rückwandbus</li> </ul> | ja                   |
| - zwischen den Kanälen                               | nein                 |
| zulässige Potentialdifferenz                         |                      |
| - zwischen versch. Stromkreisen                      | DC 75V / AC 60V      |
| Isolation geprüft mit                                | DC 500V              |
| Stromaufnahme                                        |                      |
| <ul> <li>aus Lastspannung L+ (ohne Last)</li> </ul>  | 70mA                 |
| Status, Alarme, Diagnosen                            |                      |
| Statusanzeige                                        | grüne LED pro Kanal  |
| Alarme                                               | ja                   |
| Diagnosefunktionen                                   | keine                |
| Daten zur Auswahl eines Gebers                       |                      |
| Eingangsnennspannung                                 |                      |
| - Nennwert                                           | DC 24V               |
| - für Signal "1"                                     | 15V bis 28,8V        |
| - für Signal "0"                                     | 0V bis 5V            |
| Eingangsstrom                                        |                      |
| - bei Signal "1"                                     | 6mA                  |
| Eingangsverzögerung                                  |                      |
| (bei Nennwert der Eingangsspannung)                  |                      |
| - Eingänge parametrierbar                            | 0,1ms-0,35ms         |
| Eingangskennlinie                                    | nach IEC 1131, Typ 1 |
| Anschluss von 2-Draht-BEROs                          | möglich              |
| - zulässiger Ruhestrom                               | max. 1,5mA           |

Fortsetzung ...

| Digitale Ausgabe313-6CF03Baugruppenspezifische Daten16Anzahl der Ausgänge16Leitungslänge600m |
|----------------------------------------------------------------------------------------------|
| Baugruppenspezifische Daten     Anzahl der Ausgänge     Leitungslänge                        |
| Anzahl der Ausgänge 16<br>Leitungslänge                                                      |
| Leitungslänge                                                                                |
| ungoschirmt 600m                                                                             |
|                                                                                              |
| - geschirmt 1000m                                                                            |
| Spannung, Ströme, Potentiale                                                                 |
| Lastnennspannung L+ DC 24V                                                                   |
| Verpolschutz nein                                                                            |
| Summenstrom der Ausgänge                                                                     |
| - waagerechter Aufbau bis 40°C 3A                                                            |
| - waagerechter Aufbau bis 60°C 2A                                                            |
| - senkrechter Aufbau bis 40°C 2A                                                             |
| Potentialtrennung                                                                            |
| - zwischen Kanälen und Rückwandbus                                                           |
| - zwischen den Kanälen nein                                                                  |
| in Gruppen zu 8 ia                                                                           |
| zulässige Potentialdifferenz                                                                 |
| - zwischen versch. Stromkreisen DC 75V / AC 60V                                              |
| Isolation geprüft mit DC 500V                                                                |
| Stromaufnahme                                                                                |
| - aus Lastspannung L+ 100mA                                                                  |
| Status Alarme Diagnosen                                                                      |
| Statusanzeige grüne LED pro Kanal                                                            |
| Alarme keine                                                                                 |
| Diagnosefunktionen                                                                           |
| - Sammelfehler-LED rote F-LED pro Gruppe                                                     |
| - Versorgungsspannungsanzeige grüne LED pro Gruppe                                           |
| - Kanalfehleranzeige keine                                                                   |
| Daten zur Auswahl eines Aktors                                                               |
| Ausgangspannung                                                                              |
| - für Signal "1" min. L+ (-0.8V)                                                             |
| Ausgangsstrom                                                                                |
| - bei Signal "1" 0.5A                                                                        |
| Nennwert 5mA bis 0.6A                                                                        |
| - bei Signal "0" 0.5mA                                                                       |
| Lastwiderstandsbereich 480 bis 4k0                                                           |
| Lampenlast 5W                                                                                |
| Parallelschaltung von zwei Ausgängen                                                         |
| - zur redundanten Ansteuerung einer möglich                                                  |
| Last                                                                                         |
| - zur Leistungserhöhung nicht möglich                                                        |
| Ansteuern eines Digitaleingangs möglich                                                      |
| Schaltfrequenz                                                                               |
| - bei ohmscher Last 2 5kHz                                                                   |
| - bei induktiver Last (IEC 947-5 DC 13)                                                      |
| - bei Lampenlast 2 5kHz                                                                      |
| Begrenzung (intern) der induktiven                                                           |
| Abschaltspannung auf $tvp \ I + (-52)/)$                                                     |
| Kurzschlussschutz des Ausgangs ia elektronisch                                               |
| - Ansprechschwelle tvp. 1A                                                                   |

- ----

# Teil 4 Einsatz CPU 313SC/DPM

\_\_\_\_

**Überblick** In diesem Kapitel ist der Einsatz der CPU 313SC/DPM mit SPEED7-Technologie im System 300 beschrieben. Die Beschreibung bezieht sich hierbei auf die CPU direkt und auf den Einsatz in Verbindung mit Peripherie-Modulen, die sich zusammen mit der CPU am Bus auf einer Profilschiene befinden und über den Rückwandbus verbunden sind.

| Ihema     |                                               | Seite |
|-----------|-----------------------------------------------|-------|
| Teil 4    | Einsatz CPU 313SC/DPM                         | 4-1   |
| Montag    | ge                                            |       |
| Anlauf    | verhalten                                     |       |
| Adress    | sierung                                       |       |
| Adress    | sbelegung                                     |       |
| Initialis | sierung des Ethernet-PG/OP-Kanals             | 4-7   |
| Zugriff   | auf integrierte Web-Seite                     |       |
| Projek    | tierung als CPU 313C-2DP                      |       |
| Einstel   | llung der CPU-Parameter                       |       |
| Param     | etrierung der RS 485-Schnittstelle X3         | 4-18  |
| Param     | etrierung von Modulen                         |       |
| Projek    | t transferieren                               |       |
| Betriet   | oszustände                                    |       |
| Urlösc    | hen                                           |       |
| Firmwa    | areupdate                                     |       |
| Rücks     | etzen auf Werkseinstellung                    |       |
| Speich    | nererweiterung mit MCC                        |       |
| Erweite   | erter Know-how-Schutz                         |       |
| MMC-0     | Cmd - Autobefehle                             |       |
| VIPA-s    | spezifische Diagnose-Einträge                 |       |
| Mit Tes   | stfunktionen Variablen steuern und beobachten | 4-45  |
|           |                                               |       |

# Montage

waagrechter Aufbau

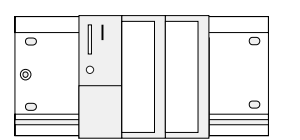

liegender Aufbau

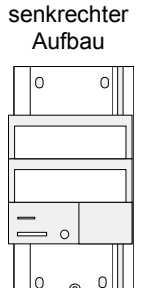

#### Montagemöglichkeiten

Beachten Sie bitte die hierbei zulässigen Umgebungstemperaturen:

- waagrechter Aufbau: von 0 bis 60°C
  - senkrechter Aufbau: von 0 bis 40°C
- liegender Aufbau: von 0 bis 40°C

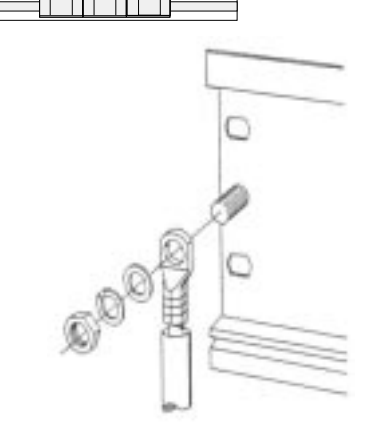

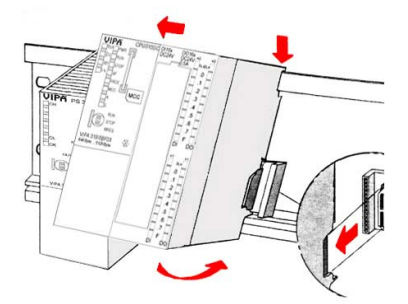

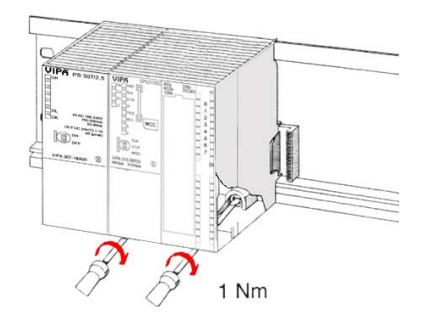

#### Vorgehensweise

- Verschrauben Sie die Profilschiene mit dem Untergrund (Schraubengröße: M6) so, dass mindestens 65mm Raum oberhalb und 40mm unterhalb der Profilschiene bleibt.
- Achten Sie bei geerdetem Untergrund auf eine niederohmige Verbindung zwischen Profilschiene und Untergrund.
- Verbinden Sie die Profilschiene mit dem Schutzleiter. Für diesen Zweck befindet sich auf der Profilschiene ein Stehbolzen mit M6-Gewinde.
- Der Mindestquerschnitt der Leitung zum Schutzleiter muss 10mm<sup>2</sup> betragen.
- Hängen Sie die Spannungsversorgung ein und schieben Sie diese nach links bis an den Erdungsbolzen der Profilschiene.
- Schrauben sie die Spannungsversorgung fest.
- Nehmen Sie einen Rückwandbus-Verbinder und stecken Sie ihn wie gezeigt von hinten an die CPU.
- Hängen Sie die CPU rechts von der Spannungsversorgung ein und schieben sie diese bis an die Spannungsversorgung.
- Klappen sie die CPU nach unten und schrauben Sie die CPU wie gezeigt fest.
- Verfahren Sie auf die gleiche Weise mit Ihren Peripherie-Modulen, indem Sie jeweils einen Rückwandbus-Verbinder stecken, Ihr Modul rechts neben dem Vorgänger-Modul einhängen, dieses nach unten klappen, in den Rückwandbus-Verbinder des Vorgängermoduls einrasten lassen und das Modul festschrauben.

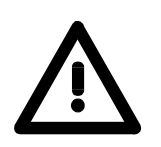

#### Gefahr!

- Die Spannungsversorgungen sind vor dem Beginn von Installations- und Instandhaltungsarbeiten unbedingt freizuschalten, d.h. vor Arbeiten an einer Spannungsversorgung oder an der Zuleitung, ist die Spannungszuführung stromlos zu schalten (Stecker ziehen, bei Festanschluss ist die zugehörige Sicherung abzuschalten)!
- Anschluss und Änderungen dürfen nur durch ausgebildetes Elektro-Fachpersonal ausgeführt werden.

# Anlaufverhalten

Stromversorgung einschalten Nach dem Einschalten der Stromversorgung geht die CPU in den Betriebszustand über, der am Betriebsartenschalter eingestellt ist. Sie können jetzt aus Ihrem Projektier-Tool heraus über MPI Ihr Projekt in die CPU übertragen bzw. eine MMC mit Ihrem Projekt stecken und Urlöschen ausführen.

Urlöschen

Die nachfolgende Abbildung zeigt die Vorgehensweise:

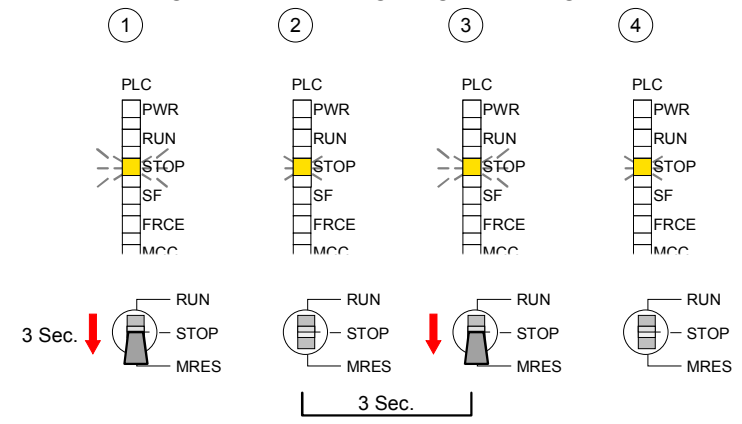

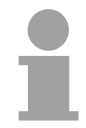

#### Hinweis!

Das Übertragen des Anwenderprogramms von der MMC in die CPU erfolgt immer nach Urlöschen!

Auslieferungs-<br/>zustandIm Auslieferungszustand ist die CPU urgelöscht. Nach einem STOP $\rightarrow$ RUN<br/>Übergang geht die CPU ohne Programm in RUN.

Anlauf mit gültigenDie CPU geht mit dem Programm, das sich im batteriegepufferten RAMDaten in der CPUbefindet, in RUN.

Anlauf bei leeremDer Akku wird direkt über die eingebaute Spannungsversorgung über eine<br/>Ladeelektronik geladen und gewährleistet eine Pufferung für min. 30 Tage.<br/>Wird dieser Zeitraum überschritten, kann es zur vollkommenen Entladung<br/>des Akkus kommen. Hierbei wird das batteriegepufferte RAM gelöscht.

In diesem Zustand führt die CPU ein Urlöschen durch. Ist eine MMC gesteckt, werden Programmcode und Datenbausteine von der MMC in den Arbeitsspeicher der CPU übertragen.

Ist keine MMC gesteckt, transferiert die CPU permanent abgelegte "protected" Bausteine, falls diese vorhanden sind, in den Arbeitsspeicher.

Informationen, wie sie Bausteine geschützt in der CPU ablegen, finden Sie in diesem Kapitel unter "Erweiterter Know-how-Schutz".

Abhängig von der Stellung des RUN/STOP-Schalters geht die CPU in RUN bzw. bleibt im STOP.

Dieser Vorgang wird im Diagnosepuffer unter folgendem Eintrag festgehalten: "Start Urlöschen automatisch (ungepuffert NETZ-EIN)".

# Adressierung

| Übersicht                                 | Damit die integrierte Ein-/Ausgabe-Peripherie und die gesteckten Peripherie-<br>module gezielt angesprochen werden können, müssen ihnen bestimmte<br>Adressen in der CPU zugeordnet werden.                                                                                                    |
|-------------------------------------------|----------------------------------------------------------------------------------------------------|
|                                           | Beim Hochlauf der CPU vergibt diese steckplatzabhängig automatisch von 0<br>an aufsteigend Peripherieadressen für die gesteckten digitalen Ein-<br>/Ausgabe-Module.                                                                                                    |
|                                           | Sofern keine Hardwareprojektierung vorliegt, legt die CPU gesteckte Analog-<br>Module bei der automatischen Adressierung auf gerade Adressen ab 256 ab.                                                                                                    |
|                                           | Die integrierte Ein-/Ausgabe-Peripherie wird ebenfalls im Adressbereich der CPU eingebunden. Näheres hierzu finden Sie unter "Adressbelegung".                                                                                                    |
| Adressierung<br>Rückwandbus<br>Peripherie | <ul> <li>Bei der CPU gibt es einen Peripheriebereich (Adresse 0 8191) und ein<br/>Prozessabbild der Ein- und Ausgänge (je Adresse 0 127).</li> <li>Beim Prozessabbild werden die Signalzustände der unteren Adresse<br/>(0 127) zusätzlich in einem besonderen Speicherbereich gespeichert.</li> <li>Das Prozessabbild ist in zwei Teile gegliedert:</li> <li>Prozessabbild der Eingänge (PAE)</li> <li>Prozessabbild der Ausgänge (PAA)</li> </ul> |
|                                           | Peripheriebereich                                                                                                    |

Maximale Anzahl steckbarer Module

Bei Einsatz einer SC-CPU können Sie bis zu 31 Module am Bus ansteuern. Hierbei können maximal 8 Module pro Zeile projektiert werden.

Ausgänge PAA

127

0

127

Nach jedem Zyklusdurchlauf wird das Prozessabbild aktualisiert.

Digitalmodule

Analogmodule

127

8191

Für die Projektierung von Modulen, die über die Anzahl von 8 hinausgehen, sind Zeilenanschaltungen zu verwenden. Hierbei setzen Sie im Hardware-Konfigurator auf Ihre 1. Profilschiene auf Steckplatz 3 die Anschaltung IM 360 aus dem Hardware-Katalog. Nun können Sie Ihr System um bis zu 3 Profilschienen ergänzen, indem Sie jede auf Steckplatz 3 mit einer IM 361 von Siemens beginnen.

Über Hardware-Konfiguration Adressen definieren Über Lese- bzw. Schreibzugriffe auf die Peripheriebytes oder auf das Prozessabbild können Sie die Module ansprechen.

Mit einer Hardware-Konfiguration können Sie Adressen definieren. Klicken Sie hierzu auf die Eigenschaften des entsprechenden Moduls und stellen Sie die gewünschte Adresse ein.

Automatische Adressierung Falls Sie keine Hardware-Konfiguration verwenden möchten, tritt eine automatische Adressierung in Kraft. Bei der automatischen Adressierung belegen steckplatzabhängig DIOs immer 4Byte und AIOs, FMs, CPs immer 16Byte am Bus. Nach folgenden Formeln wird steckplatzabhängig die Anfangsadresse ermittelt, ab der das entsprechende Modul im Adressbereich abgelegt wird:

DIOs:Anfangsadresse = 4·(Steckplatz-4)AIOs, FMs, CPs:Anfangsadresse = 16·(Steckplatz-4)+256

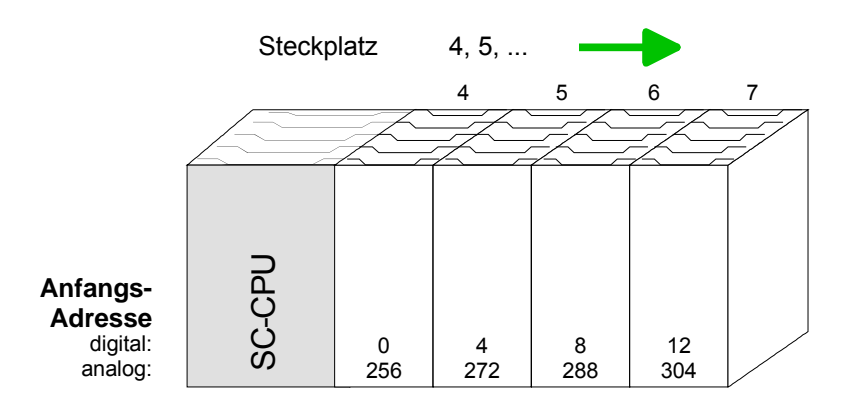

Beispiel Automatische Adressierung In dem nachfolgenden Beispiel ist die Funktionsweise der automatischen Adressierung nochmals aufgeführt:

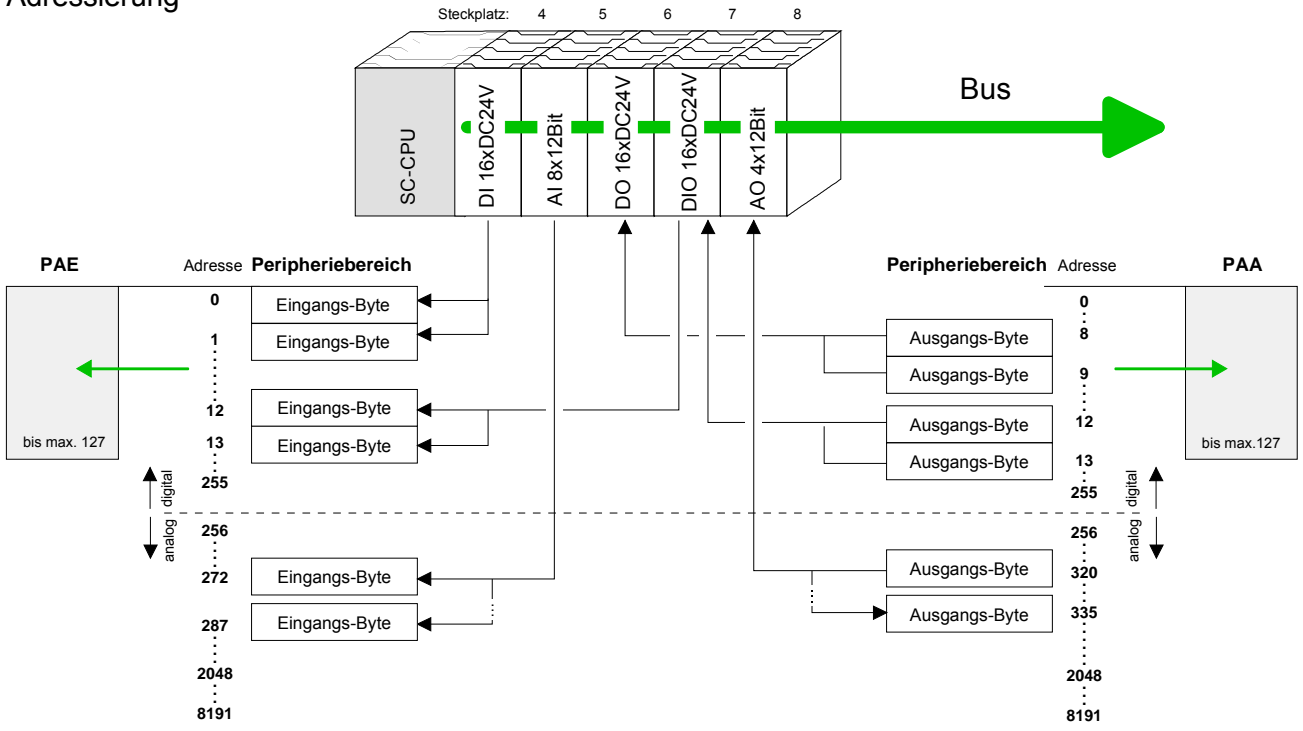

# Adressbelegung

#### Eingabebereich

| Submodul  | Default-<br>Adresse | Zugriff | Belegung                           |
|-----------|---------------------|---------|------------------------------------|
| DI16/D016 | 124                 | Byte    | Digitale Eingabe E+0.0 E+0.7       |
|           | 125                 | Byte    | Digitale Eingabe E+1.0 E+1.7       |
|           |                     |         |                                    |
| Zähler    | 768                 | DInt    | Kanal 0: Zählerwert / Frequenzwert |
|           | 772                 | DInt    | Kanal 1: Zählerwert / Frequenzwert |
|           | 776                 | DInt    | Kanal 2: Zählerwert / Frequenzwert |
|           | 780                 | DInt    | reserviert                         |

#### Ausgabebereich

| Submodul  | Default-<br>Adresse | Zugriff | Belegung                     |
|-----------|---------------------|---------|------------------------------|
| DI16/DO16 | 124                 | Byte    | Digitale Ausgabe A+0.0 A+0.7 |
|           | 125                 | Byte    | Digitale Ausgabe A+1.0 A+1.7 |
|           |                     |         |                              |
| Zähler    | 768                 | DWort   | reserviert                   |
|           | 772                 | DWort   | reserviert                   |
|           | 776                 | DWort   | reserviert                   |
|           | 780                 | DWort   | reserviert                   |

# Initialisierung des Ethernet-PG/OP-Kanals

ÜbersichtDie CPU 313SC/DPM hat einen Ethernet-PG/OP-Kanal integriert. Über<br/>diesen Kanal können Sie mit max. 2 Verbindungen Ihre CPU<br/>programmieren und fernwarten.<br/>Mit dem PG/OP-Kanal haben Sie auch Zugriff auf die interne Web-Seite,<br/>auf der Sie Informationen zu Firmwarestand, angebundene Peripherie,<br/>aktuelle Zyklus-Zeiten usw. finden.<br/>Damit Sie online über den Ethernet-PG/OP-Kanal auf die CPU zugreifen<br/>können, müssen Sie diesem gültige IP-Adress-Parameter über den<br/>Siemens SIMATIC Manager zuordnen. Diesen Vorgang nennt man<br/>"Initialisierung" oder "Urtaufe".Möglichkeiten der<br/>"Urtaufe"Für die Zuweisung von IP-Adress-Parametern (Urtaufe) haben Sie<br/>folgende Möglichkeiten:<br/>- Zieluwetsmefunktionen über Ethernet Advesse vormehen

- Zielsystemfunktionen über Ethernet-Adresse vergeben
- Hardwareprojektierung mit CP (Minimalprojekt)

Voraussetzung Hierzu ist folgende Software erforderlich:

- SIMATIC Manager von Siemens ab V. 5.1
- SIMATIC NET

"Urtaufe" über Zielsystemfunktionen Die Urtaufe über die Zielsystemfunktion erfolgt nach folgender Vorgehensweise:

• Ermitteln Sie die aktuelle Ethernet (MAC) Adresse Ihres Ethernet PG/OP-Kanals. Sie finden diese immer als Adresse unter der Frontklappe der CPU auf einem Aufkleber auf der linken Seite.

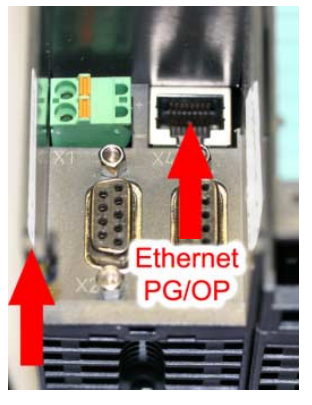

Ethernet address Ethernet PG/OP

- Stellen Sie eine Netzwerkverbindung zwischen dem Ethernet-PG/OP-Kanal der CPU und Ihrem PC her.
- Starten Sie auf Ihrem PC den Siemens SIMATIC Manager.
- Stellen Sie über **Extras** > *PG/PC-Schnittstelle einstellen* den *Zugriffsweg* auf "TCP/IP -> Netzwerkkarte .... Protokoll RFC 1006" ein.
- Öffnen Sie mit **Zielsystem** > *Ethernet-Adresse vergeben* das Dialogfenster zur "Taufe" einer Station.

| Ethernet-Adresse vergeb   | pen                             | × |
|---------------------------|---------------------------------|---|
| Zu taufende Station wähle | en                              | _ |
|                           | Online erreichbare Baugruppen   |   |
| MAC- <u>A</u> dresse:     |                                 |   |
|                           |                                 |   |
| - IP-Parameter zuordnen-  |                                 |   |
|                           | Netzübergang                    |   |
| IP-Adresse:               | <u>K</u> einen Router verwenden |   |
| Sub <u>n</u> etzmaske:    | C <u>R</u> outer verwenden      |   |
|                           | Adr <u>e</u> sse:               |   |
|                           |                                 |   |
| Adresse <u>z</u> uweisen  |                                 |   |
|                           |                                 |   |
| <u>S</u> chließen         | Hilfe                           |   |
|                           |                                 |   |

• Benutzen Sie die Schaltfläche [Durchsuchen], um die über MAC-Adresse erreichbare CPU-Komponente zu ermitteln.

Solange der Ethernet-PG/OP-Kanal noch nicht initialisiert wurde, besitzt dieser die IP-Adresse 0.0.0.0 und den Stationsnamen "Onboard PG/OP".

| <u>S</u> tarten   | MAC-Adresse       | IP-Adresse   | Stationsname | Stationstyp      | 4 |
|-------------------|-------------------|--------------|--------------|------------------|---|
|                   | 08-00-06-95-DC-63 | 172.16.1     | TW-STATIO    | S7-300 CP        |   |
| An <u>h</u> alten | 00-20-D5-77-09-59 | 172.16.1     | 342-1IA70    | VIPA Speed7 PG/( |   |
|                   | 00-20-D5-77-09-AF | 172.16.1     | TESTCPU      | VIPA Speed7 PG/( |   |
|                   | 00-20-D5-77-10-4D | 172.16.1     | Onboard PG   | VIPA Speed7 PG/( |   |
|                   | 00-20-D5-77-10-55 | 172.16.1     | TW-STATIO    | VIPA Speed7 PG/0 |   |
|                   | 08-00-06-01-FD-01 | 172.16.1     | TESTCPU      | 343-1EX11        |   |
|                   | 00-20-D5-73-05-09 | 172.16.1     | TW-STATIO    | 343-1EX11        |   |
|                   | 00-20-D5-83-0B-CC | 172.16.1     | TW-STATIO    | CP243            |   |
|                   | 00-20-D5-77-17-74 | 0.0.0.0      | Onboard PG   | VIPA Speed7 PG/0 | I |
|                   | 00-20-05-73-05-08 | 172.16.1     | TW-STATIU    | 343-1EX11        |   |
|                   | 00-20-D5-83-0B-F8 | 172.16.1     | SIMATIC 30   | CP243            |   |
|                   | 00-20-D5-73-04-AA | 172.16.1     | TW-STATIO    | 317-4NE10        |   |
|                   | 00-20-D5-83-FF-F6 | 172.16.1     | CPU21Xneu    | CP243            |   |
|                   | 00-20-D5-73-04-18 | 172.16.1     | TW-STATIO    | 317-4NE10        | 1 |
|                   | •                 |              |              | •                |   |
|                   |                   |              |              |                  |   |
| <b>-</b>          | MAC-Adresse:      | 00-20-D5-77- | 17-74        |                  |   |
|                   |                   |              |              |                  |   |
|                   |                   |              |              |                  |   |

- Wählen Sie die ermittelte Baugruppe an und klicken Sie auf [OK].
- Stellen Sie nun die IP-Konfiguration ein, indem Sie IP-Adresse, Subnet-Maske und den Netzübergang eintragen. Sie können aber auch über einen DHCP-Server eine IP-Adresse beziehen. Hierzu ist dem DHCP-Server je nach gewählter Option die MAC-Adresse, der Gerätename oder die hier eingebbare Client-ID zu übermitteln. Die Client-ID ist eine Zeichenfolge aus maximal 63 Zeichen. Hierbei dürfen folgende Zeichen verwendet werden: Bindestich "-", 0-9, a-z, A-Z
- Bestätigen Sie Ihre Eingabe mit der Schaltfläche [Adresse zuweisen].

Direkt nach der Zuweisung ist die CPU-Komponente mit dem Siemens SIMATIC Manager über die angegebenen IP-Adress-Parameter und dem *Zugriffsweg* "TCP/IP -> Netzwerkkarte .... Protokoll RFC 1006" erreichbar.

| Urtaufe über<br>Minimalprojekt | <ul> <li>Stellen Sie eine Netzwerkverbindung zwischen dem Ethernet-PG/OP-<br/>Kanal der CPU und Ihrem PC her.</li> </ul> |
|--------------------------------|----------------------------------------------------------------------------------------------------|
|                                | Starten Sie den Siemens SIMATIC Manager und legen Sie ein neues<br>Projekt an.                                           |
|                                | • Fügen Sie mit Einfügen > Station > SIMATIC 300-Station eine neue                                                       |

System 300-Station ein.

- Aktivieren Sie die Station "SIMATIC 300" und öffnen Sie den Hardware-Konfigurator indem Sie auf "Hardware" klicken.
- Projektieren Sie ein Rack (SIMATIC 300 \ Rack-300 \ Profilschiene)
- Platzieren Sie aus dem Hardware-Katalog die entsprechende CPU 313C2DP von Siemens mit der Best.-Nr. 6ES7 313-6CF03-0AB0 V2.0. Sie finden diese unter SIMATIC 300 \ CPU 300 \ CPU 313C-2DP.
- Binden Sie auf Steckplatz 4 den CP 343-1EX11 ein (SIMATIC 300 \ CP 300 \ Industrial Ethernet \ CP 343-1).

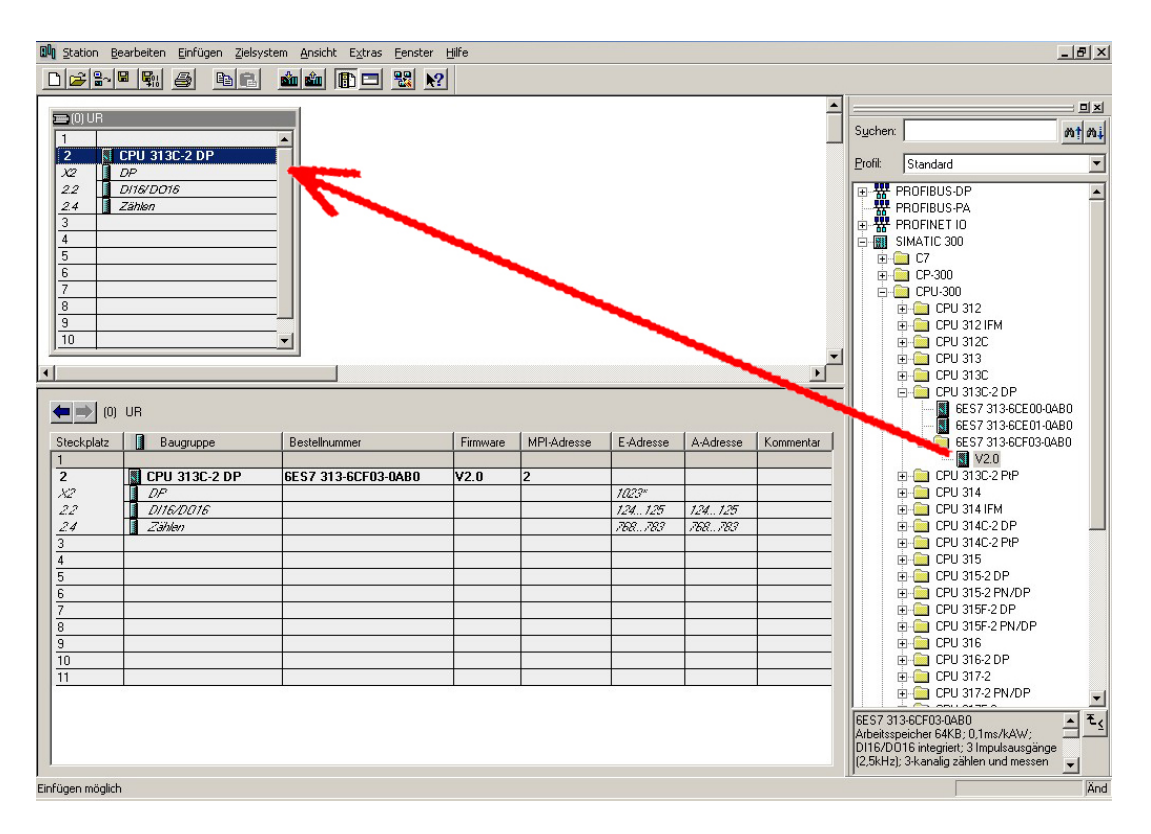

- Geben Sie unter "Eigenschaften" des CP 343-1 die gewünschte IP-Adresse und Subnetzmaske an und vernetzen Sie den CP mit "Ethernet".
- Speichern und übersetzen Sie Ihr Projekt.
- Übertragen Sie Ihr Projekt via MPI oder MMC in Ihre CPU. Näheres zu den Transfermethoden finden Sie unter "Projekt transferieren".

Direkt nach der Projektübertragung ist der Ethernet-PG/OP-Kanal mit dem Siemens SIMATIC Manager über die angegebenen IP-Adress-Parameter und dem *Zugriffsweg* auf "TCP/IP -> Netzwerkkarte .... Protokoll RFC 1006" erreichbar.

### Zugriff auf integrierte Web-Seite

- Zugriff aufÜber die IP-Adresse des Ethernet-PG/OP-Kanals steht Ihnen eine Web-<br/>SeiteWeb-SeiteÜber die IP-Adresse des Ethernet-PG/OP-Kanals steht Ihnen eine Web-<br/>Seite zur Verfügung, die Sie mit einem Internet-Browser aufrufen können.<br/>Auf der Web-Seite finden Sie Informationen zu Firmwarestand, aktuelle<br/>Zyklus-Zeiten usw. Mit dem MMC-Cmd WEBPAGE wird der aktuelle Inhalt<br/>der Web-Seite auf MMC gespeichert. Nähere Informationen hierzu finden<br/>Sie unter "MMC-Cmd Autobefehle".
- Voraussetzung Es wird vorausgesetzt, dass zwischen dem PC mit Internet-Browser und der CPU 313SC/DPM eine Verbindung über den PG/OP-Kanal besteht. Dies können Sie testen über *Ping* auf die IP-Adresse des Ethernet-PG/OP-Kanals.

#### Web-Seite

← - → - ③ ② △ ③ Addr. 177.16.129.235 Der Zugriff auf die Web-Seite erfolgt über die IP-Adresse des Ethernet-PG/OP-Kanals. Die Web-Seite dient ausschließlich der Informationsausgabe. Die angezeigten Werte können nicht geändert werden.

CPU WITH ETHERNET-PG/OP Slot 100 VIPA 313-6CF03-0AB0 V3.2.9 Px000075.pkg, SERIALNUMBER 02119 SUPPORTDATA: PRODUCT V3290, HARDWARE ... OnBoardEthernet : MacAddress : 0020d5771524, IP-Address : , SubnetMask : , Gateway : Cpu state : RUN FunctionRS485 X2: MPI FunctionRS485 X3: DPM-async Cycletime [microseconds] : min=17000 cur=17000 ave=17000 max=17000

MCC-Trial-Time: 70:23

Slot 201
KOMPAKT-1DP00 V3.1.2 Px000064.pkg,
SUPPORTDATA: PRODUCT V3120, Module Type ...
Cycletime [microseconds] : min=65535000
cur=0 ave=0 max=0 cnt=0

Slot 202 VIPA DI16/D016 V3.2.9,SUPPORTDATA:PRODUCT... SUPPORTDATA: PRODUCT V3290, Module Type ... Address Input 124...125 Address Output 124...125 Slot 204 VIPA 3 COUNTERS V3.2.9, SUPPORTDATA: PRODUCT V3290, Module Type ... Address Input 768...783 Address Output 768...783

Serien-Nr. Angaben für den Support Ethernet-PG/OP: Adressangaben CPU-Statusangabe RS485-Funktion von X2 RS485-Funktion von X3 CPU-Zykluszeit: min= minimale, cur= aktuelle, ave= durchschnittliche, max= maximale Verbleibende Zeit bis bei gezogener MCC der Erweiterungsspeicher wieder deaktiviert wird. Zusätzliche CPU-Komponenten: Slot 201 (Profibus DP-Master) Name, Firmware-Version, Package Angaben für den Support Profibus-Zykluszeit: min= minimale, cur= aktuelle, ave= durchschnittliche, max= maximale Slot 202 (Digitale E/As) Name, Firmware-Version, Modul-Typ Angaben für den Support Projektierte Eingabe-Basis-Adressen Projektierte Ausgabe-Basis-Adressen Slot 204 (Zähler) Name, Firmware-Version, Modul-Typ Angaben für den Support Projektierte Eingabe-Basis-Adressen Projektierte Ausgabe-Basis-Adressen

Best.-Nr., Firmware-Vers., Package,

Standard Bus 8 Bit Mode

Module am Standard-Bus

# Projektierung als CPU 313C-2DP

#### Übersicht

Die Projektierung der CPU 313SC/DPM erfolgt im Hardware-Konfigurator von Siemens und besteht aus folgenden Teilen:

- Projektierung CPU 313SC/DPM als CPU 313C-2DP von Siemens (6ES7 313-6CF03-0AB0 V2.0)
- Projektierung der am Bus gesteckten Module
- Projektierung immer als letztes Modul Ethernet-PG/OP-Kanal als CP 343-1 (343-1EX11-0XE0)

Voraussetzung Der Hardware-Konfigurator ist Bestandteil des Siemens SIMATIC Managers. Er dient der Projektierung. Die Module, die hier projektiert werden können, entnehmen Sie dem Hardware-Katalog, ggf. müssen Sie mit Extras > Katalog aktualisieren den Hardware-Katalog aktualisieren. Für die Projektierung werden fundierte Kenntnisse im Umgang mit dem Siemens SIMATIC Manager und dem Hardware-Konfigurator vorausgesetzt!

# **Schnelleinstieg** Um kompatibel mit dem Siemens SIMATIC Manager zu sein, sind folgende Schritte durchzuführen:

| Steckpl.      | Modul                         |  |  |  |  |
|---------------|-------------------------------|--|--|--|--|
| 1             |                               |  |  |  |  |
| 2             | CPU 313C-2 DP                 |  |  |  |  |
| X2            | DP                            |  |  |  |  |
| 2.2           | DI16/D016                     |  |  |  |  |
| 2.4           | Zählen                        |  |  |  |  |
| 3             |                               |  |  |  |  |
| Module am Bus |                               |  |  |  |  |
|               | 343-1EX11<br>(Ethernet-PG/OP) |  |  |  |  |

- Hardware-Konfigurator von Siemens starten.
- CPU 313C-2DP (6ES7 313-6CF03-0AB0 V2.0) von Siemens projektieren.
- Beginnend mit Steckplatz 4, die System 300 Module am Bus in gesteckter Reihenfolge platzieren.
- Für den internen Ethernet-PG/OP-Kanal, den jede SC-CPU besitzt, ist <u>immer als letztes Modul</u> ein Siemens CP 343-1 (343-1EX11) zu platzieren. Lassen Sie unter *Optionen* die Einstellung "Projektierdaten in der CPU speichern" aktiviert!

Schritte derDie Projektierung im Hardware-Konfigurator von Siemens gliedert sich in<br/>folgende 3 Teile:

- Projektierung der CPU
- Projektierung der gesteckten Module
- Projektierung PG/OP-Kanal

#### Projektierung der CPU als CPU 313C-2DP

- Starten Sie den Hardware-Konfigurator von Siemens mit einem neuen Projekt und fügen Sie aus dem Hardware-Katalog eine Profilschiene ein.
- Platzieren Sie auf Steckplatz 2 folgende Siemens CPU: CPU 313C-2DP (6ES7 313-6CF03-0AB0 V2.0)

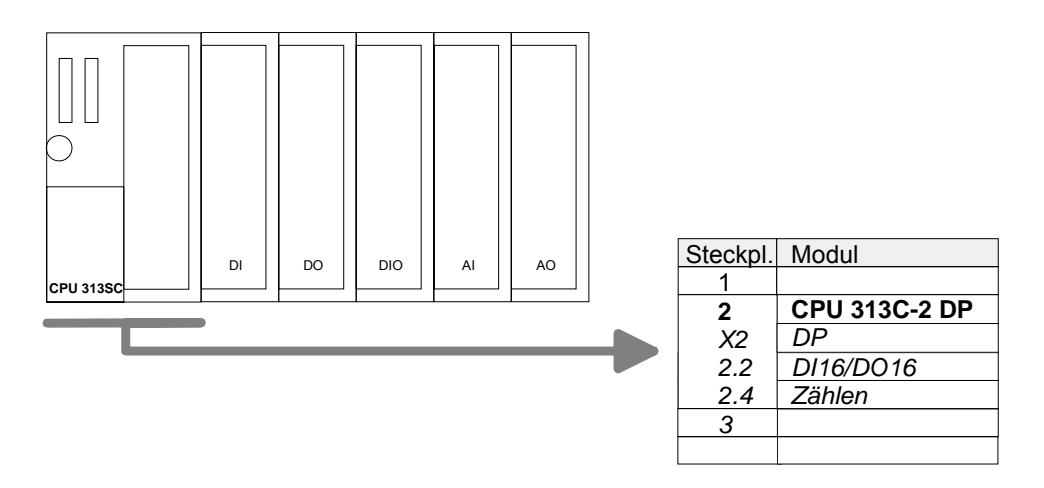

#### Projektierung der Module am Bus

Die am Bus der CPU befindlichen Module sind nach folgenden Vorgehensweisen zu projektieren:

- Binden Sie beginnend mit Steckplatz 4 Ihre System 300 Module auf dem Bus in der gesteckten Reihenfolge ein.
- Parametrieren Sie ggf. die CPU bzw. die Module. Das Parameterfenster wird geöffnet, sobald Sie auf das entsprechende Modul doppelklicken.

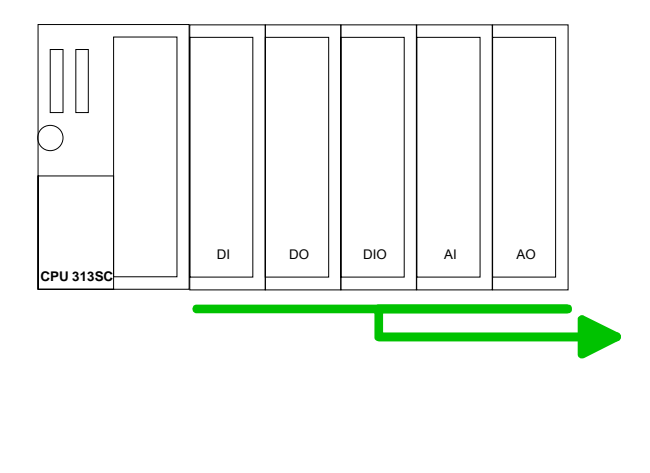

| Steckpl. | Modul         |
|----------|---------------|
| 1        |               |
| 2        | CPU 313C-2 DP |
| X2       | DP            |
| 2.2      | DI16/D016     |
| 2.4      | Zählen        |
| 3        |               |
|          |               |
| 4        | DI            |
| 5        | DO            |
| 6        | DIO           |
| 7        | Al            |
| 8        | AO            |
| 9        |               |
| 10       |               |

Projektierung Ethernet-PG/OP-Kanal als 343-1EX11

Systemerweiterung

mit IM 360 und

IM 361

Für den internen Ethernet-PG/OP-Kanal, ist <u>immer</u> als letztes Modul ein Siemens CP 343-1 (343-1EX11) zu platzieren. Sie finden diesen im Hardware-Katalog unter SIMATIC 300 \ CP 300 \ Industrial Ethernet \ CP 343-1 \ 6GK7 343-1EX11 0XE0.

Lassen Sie bei dem CP343-1 unter *Optionen* die Einstellung "Projektierdaten in der CPU speichern" aktiviert!

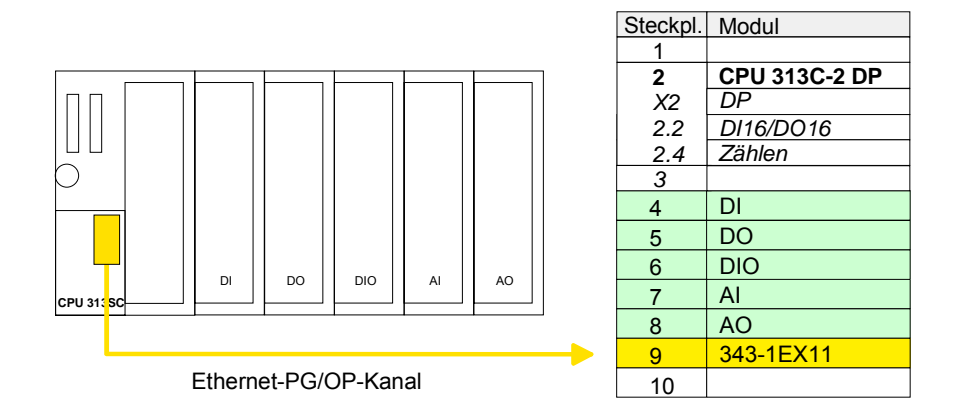

IP-Parameter einstellen Öffnen Sie durch Doppelklick auf den CP 343-1EX11 die "Objekteigenschaften". Klicken Sie unter "Allgemein" auf [Eigenschaften]. Geben Sie für den CP *IP-Adresse*, *Subnet-Maske* und *Gateway* an und wählen Sie das gewünschte *Subnetz* aus.

> Da die CPU bis zu 31 Module adressieren kann aber maximal 8 Module in einer Reihe unterstützt, haben Sie die Möglichkeit für die Projektierung die IM 360 als Buserweiterung zu verwenden. Hier können Sie bis zu 3 Erweiterungs-Racks über die IM 361 anbinden. Die Buserweiterungen dürfen immer nur auf Steckplatz 3 platziert werden.

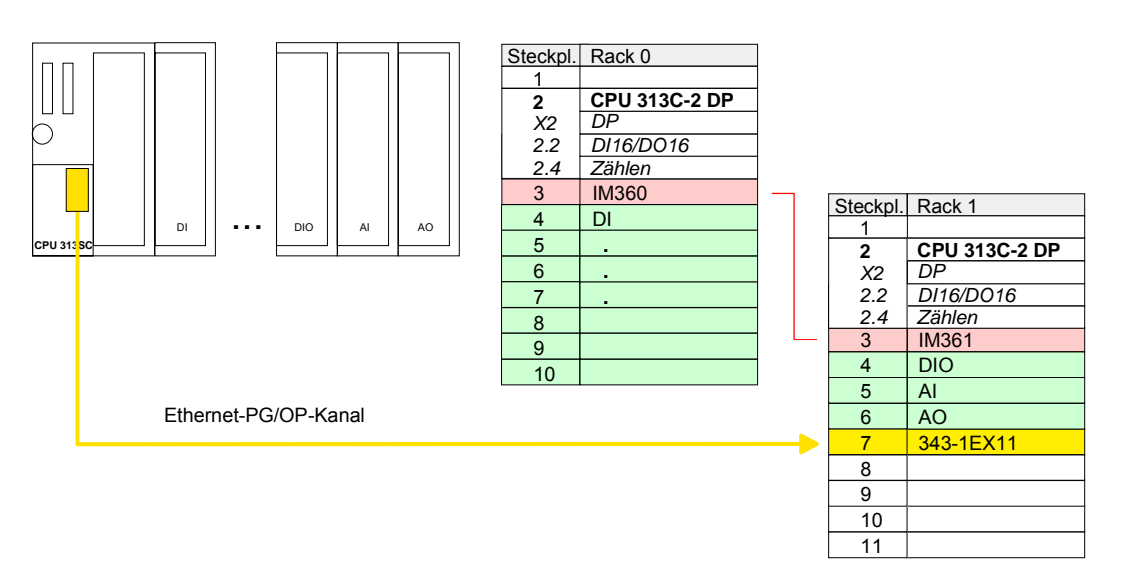

# Einstellung der CPU-Parameter

ÜbersichtDa die CPU 313SC/DPM von VIPA im Hardware-Konfigurator von Siemens<br/>als Siemens CPU 313C-2DP zu projektieren ist, können Sie bei der<br/>Hardware-Konfiguration unter den "Eigenschaften" der CPU 313C-2DP die<br/>Parameter für die CPU 313SC/DPM einstellen.

Durch Doppelklick auf die CPU 313C-2DP gelangen Sie in das Parametrierfenster für die CPU.

Über die Register haben Sie Zugriff auf alle Parameter Ihrer CPU.

| 💵 Station Bearbeiten Einfügen Zielsystem Ansicht Eutras Easter Hilfo                                                                                                    |                                     |
|----------------------------------------------------------------------------------------------------|-------------------------------------|
| [] [] [] [] [] [] [] [] [] [] [] [] [] [                                                                                                    | ×                                   |
| Uhrzeitalarme Veckalarme Diagnose / Uhr Schutz Kommunikation                                                                                                    |                                     |
| Allgemein Anlauf Zyklus / Taktmerker Remanenz Alarme                                                                                                    |                                     |
| 1 Kurzbezeichnung: CPII 313C-2 DP                                                                                                    | <u>nt ni</u>                        |
| 2 D CPU 313C-2 DP                                                                                                    | 1 Standard                          |
| Arbeitsspeicher BARS, joint Markaw, Oll 6/Doll 6 integriet, 3 Amerikaans and a service and a service  |                                     |
| 22 DIAVDONS Inkrementalgebein 24V (20kHz); MPI+ DP-Anschluß (DP-Master oder<br>24 Zählen DR-Master oder DR-Master oder DR-Maste |                                     |
| 3 DP-Stave), menizeniger Auroau bis ST Baugruppen, Sende- und                                                                                                    |                                     |
| 4 Bestell-Nr. / Firmware 6ES7 313-6CF03-0AB0 / V2.0                                                                                                    | IMATIC 300                          |
| 5 Name: CPU 313C-2 DP                                                                                                    | C7                                  |
|                                                                                                    | CP-300                              |
| Schnittstelle                                                                                                    |                                     |
| g Typ: MPI                                                                                                    |                                     |
| Adresse: 2                                                                                                    |                                     |
| Vernetzt: Nein Eigenschaften                                                                                                    | 🛛 🔁 CPU 313                         |
|                                                                                                    | P 🚞 CPU 313C                        |
| <u>K</u> ommentar:                                                                                                    | P-                                  |
|                                                                                                    |                                     |
| Steckolatz 📑 Baugruppe Bestellnum                                                                                                    | ES7 313-60201-0480                  |
|                                                                                                    | V2.0                                |
| 2 I CPU 313C-2 DP 6ES7 313-                                                                                                    | 🔄 📴 CPU 313C-2 PtP                  |
| X2 DP DK Abbrechen Hilfe                                                                                                    | E CPU 314                           |
|                                                                                                    |                                     |
| 24 Lanien 108183 108183                                                                                                    |                                     |
|                                                                                                    | ⊕ — CPU 315                         |
| 5                                                                                                    | 🗄 🧰 CPU 315-2 DP                    |
| 6                                                                                                    | 🖶 🚞 CPU 315-2 PN/DP                 |
|                                                                                                    | ⊕ ☐ CPU 315F-2 DP                   |
|                                                                                                    | E CPU 315F-2 PN/DP                  |
|                                                                                                    | ⊕ CPU 316-2 DP                      |
|                                                                                                    | ⊕ 🛅 CPU 317-2                       |
|                                                                                                    | 🕀 🚞 CPU 317-2 PN/DP 💦 🥫             |
| IFE                                                                                                    | 57.313-6CE03-0AB0                   |
| Att                                                                                                    | eitsspeicher 64KB; 0,1ms/kAW;       |
|                                                                                                    | 6/D016 integriert; 3 Impulsausgänge |
|                                                                                                    |                                     |
| Einfügen möglich                                                                                                    | Änd                                 |

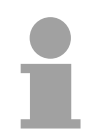

#### Hinweis!

Eine Beschreibung der Parameter der Submodule *DI16/DO16* und *Zähler* finden Sie im Teil "Einsatz E/A-Peripherie".

| Parameter, die<br>unterstützt<br>werden                                          | Die CPU wertet nicht alle Parameter aus, die Sie bei der Hardware-<br>Konfiguration einstellen können.<br>Folgende Parameter werden zur Zeit in der CPU ausgewertet:                                                                               |  |  |  |  |  |  |
|----------------------------------------------------------------------------------|----------------------------------------------------------------------------------------------------|--|--|--|--|--|--|
| Allgemein                                                                        |                                                                                                    |  |  |  |  |  |  |
| Kurzbezeichnung                                                                  | Da die CPU 313SC/DPM von VIPA als CPU 313C-2DP von Siemens projektiert wird, steht hier die Kurzbezeichnung CPU 313C-2DP.                                                                                                    |  |  |  |  |  |  |
| Bestell-Nr./<br>Firmware                                                         | Bestellnummer und Firmware sind identisch zu den Angaben im Fenster "Hardware Katalog".                                                                                                    |  |  |  |  |  |  |
| Name                                                                             | Hier steht die Kurzbezeichnung der CPU. Wenn Sie die Bezeichnung ändern, erscheint die neue Bezeichnung im SIMATIC Manager.                                                                                                    |  |  |  |  |  |  |
| Schnittstelle                                                                    | Hier ist die Adresse der MPI-Schnittstelle angegeben.                                                                                                    |  |  |  |  |  |  |
| Eigenschaften                                                                    | Über diese Schaltfläche können Sie die Eigenschaften der MPI-<br>Schnittstelle einstellen.                                                                                                    |  |  |  |  |  |  |
| Kommentar                                                                        | Hier können Sie den Einsatzzweck der Baugruppe eingeben.                                                                                                    |  |  |  |  |  |  |
| Anlauf                                                                           |                                                                                                    |  |  |  |  |  |  |
| Anlauf bei<br>Sollausbau ungleich<br>Istausbau                                   | Wenn "Anlauf bei Sollaufbau ungleich Istausbau" <i>deaktiviert</i> ist und mindestens eine Baugruppe nicht auf dem projektierten Steckplatz steckt, oder dort eine Baugruppe von einem anderen Typ steckt, geht die CPU in STOP.                   |  |  |  |  |  |  |
|                                                                                  | Wenn "Anlauf bei Sollaufbau ungleich Istausbau" <i>aktiviert</i> ist, läuft die CPU<br>an, auch wenn Baugruppen nicht auf den projektierten Steckplätzen<br>stecken, oder dort Baugruppen eines anderen Typs stecken (z.B. bei<br>Inbetriebnahme). |  |  |  |  |  |  |
| Überwachungszeit<br>für Fertigmeldung<br>durch Baugruppen<br>[100ms]             | Maximale Dauer für die Fertigmeldung aller konfigurierten Baugruppen<br>nach NETZ-EIN. Wenn nach Ablauf dieser Zeit die Baugruppen keine<br>Fertigmeldung an die CPU senden, ist der Istausbau ungleich dem<br>Sollausbau.                         |  |  |  |  |  |  |
| Überwachungszeit<br>für Übertragung der<br>Parameter an<br>Baugruppen<br>[100ms] | Maximale Dauer für die Übertragung der Parameter an die<br>parametrierbaren Baugruppen. Wenn nach Ablauf dieser Zeit nicht alle<br>Baugruppen parametriert sind, ist der Istausbau ungleich dem Sollausbau.                                        |  |  |  |  |  |  |

#### Zyklus / Taktmerker

| Zyklus-<br>überwachungszeit                      | <ul> <li>Hier geben Sie die Zyklusüberwachungszeit in ms ein. Wenn die Zykluszeit die Zyklusüberwachungszeit überschreitet, geht die CPU in STOP.</li> <li>Ursachen für eine Überschreitung:</li> <li>Kommunikationsprozesse</li> <li>Häufung von Alarmereignissen</li> <li>Fehler im CPU-Programm</li> </ul>                 |
|--------------------------------------------------|----------------------------------------------------------------------------------------------------|
| Zyklusbelastung<br>durch<br>Kommunikation        | Mit diesem Parameter können Sie die Dauer von Kommunikations-<br>prozessen, die immer auch die Zykluszeit verlängern, in bestimmten<br>Grenzen steuern.<br>Ohne zusätzliche asynchrone Ereignisse verlängert sich die OB 1-Zyklus-<br>zeit um folgenden Faktor:                                                               |
|                                                  | 100                                                                                                    |
|                                                  | 100 - Zyklusbelastung durch Kommunikation %                                                                                                    |
|                                                  | Bei Einstellung der Zyklusbelastung durch Kommunikation auf 50% kann<br>sich eine Verdopplung der OB 1-Zykluszeit ergeben. Außerdem wird der<br>OB 1-Zyklus zusätzlich durch asynchrone Ereignisse (z.B. Prozessalarme)<br>verlängert.                                                                                        |
| OB85-Aufruf bei<br>Peripheriezugriffs-<br>fehler | Sie können die voreingestellte Reaktion der CPU bei Peripherie-<br>zugriffsfehlern währen der systemseitigen Aktualisierung des Prozess-<br>abbildes ändern.<br>Die CPU 313SC ist so voreingestellt, dass sie bei Peripheriezugriffsfehlern<br>keinen OB 85 aufruft und auch keinen Eintrag in den Diagnosepuffer<br>erzeugt. |
| Taktmerker                                       | Aktivieren Sie dieses Kästchen, wenn Sie einen Taktmerker einsetzen und geben Sie die Nummer des Merkerbytes ein.                                                                                                    |
|                                                  | Hinweis!<br>Das gewählte Merkerbyte kann nicht für die Zwischenspeicherung von<br>Daten genutzt werden.                                                                                                    |
| Remanenz                                         |                                                                                                    |
| Anzahl Merkerbytes<br>ab MB0                     | Hier tragen Sie die Anzahl der remanenten Merkerbytes ab Merkerbyte 0 ein.                                                                                                    |
| Anzahl S7-Timer<br>ab T0                         | Hier tragen Sie die Anzahl der remanenten S7-Timer ab T0 ein. Jeder S7-<br>Timer belegt 2Byte.                                                                                                    |
| Anzahl S7-Zähler<br>ab Z0                        | Hier tragen Sie die Anzahl der remanenten S7-Zähler ab Z0 ein.                                                                                                    |

#### Alarme

| Prozeselarme     | Die voreingestellte Priorität ist nicht änderhar  |
|------------------|---------------------------------------------------|
| I TOZESSAIAITTIE | Die voreingestellte i noritat ist nicht anderbar. |

#### Uhrzeitalarme

- Priorität Die Priorität ist nicht änderbar.
- Aktiv Bei aktiviertem Kästchen, wird der Uhrzeitalarm-OB bei einem Neustart automatisch gestartet.
- Ausführung Hier wählen Sie aus, wie oft die Alarme ausgeführt werden sollen. Die Intervalle (von minütlich bis jährlich) beziehen sich auf die Einstellungen unter *Startdatum* und *Uhrzeit*.
- Startdatum/Uhrzeit Hier geben Sie an, wann der Uhrzeitalarm zum ersten Mal ausgeführt werden soll.
- Teilprozessabbild Wird nicht unterstützt.

#### Weckalarme

- Priorität Die voreingestellte Priorität ist nicht änderbar.
- Ausführung Geben Sie die Zeitabstände in ms an, in denen die Weckalarm-OBs bearbeitet werden. Startzeitpunkt ist der Betriebszustandwechsel von STOP nach RUN.

Phasen- Nicht einstellbar.

Teilprozessabbild Wird nicht unterstützt.

#### Schutz

verschiebung

- Schutzstufe Hier können Sie eine von 3 Schutzstufen einstellen, um die CPU vor unbefugtem Zugriff zu schützen.
  - Schutzstufe 1 (voreingestellt):
  - kein Passwort parametrierbar; keine Einschränkungen *Schutzstufe 2 mit Passwort:*
  - Kenntnis des Passworts: lesender und schreibender Zugriff
  - Unkenntnis des Passworts: nur lesender Zugriff Schutzstufe 3:
  - Kenntnis des Passworts: lesender und schreibender Zugriff
  - Unkenntnis des Passworts: weder lesender noch schreibender Zugriff

# Parametrierung der RS 485-Schnittstelle X3

#### Übersicht

Durch Einbindung der speedbus.gsd können Sie die RS485-Schnittstelle X3 der CPU 313-6CF03 konfigurieren. Defaultmäßig ist diese Schnittstelle auf "Profibus-DP async" eingestellt.

Die Möglichkeiten für die Konfiguration entnehmen Sie bitte der folgenden Tabelle:

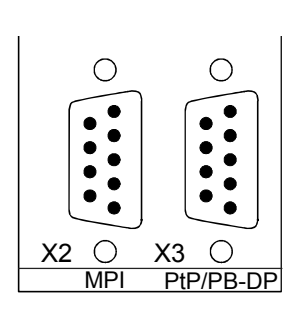

| Schnittstelle | Funktionalität              |
|---------------|-----------------------------|
| X2            | MPI (fix)                   |
|               |                             |
| X3            | Profibus-DP async (default) |
|               | Profibus DP syncIn          |
|               | Profibus DP syncOut         |
|               | Profibus DP syncInOut       |
|               | PtP                         |
|               |                             |

#### VIPA-spezifische Parameter über SPEED7-CPU

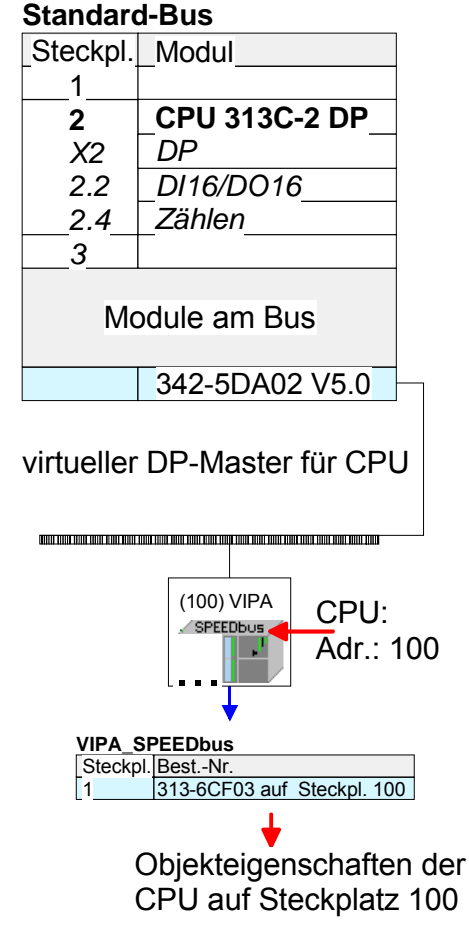

Über eine Hardware-Konfiguration können Sie die VIPA-spezifischen Parameter der SPEED7-CPU einstellen.

Sie gelangen in das Parametrierfenster für die SPEED7-CPU, indem Sie auf die am SPEED-Bus-Slave eingefügte CPU 313SC/DPM doppelklicken.

Sobald Sie Ihr Projekt zusammen mit Ihrem SPS-Programm in die CPU übertragen, werden die Parameter nach dem Hochlauf übernommen.

Nach dem Urlöschen ist die Schnittstellen X3 wieder auf "Profibus-DP async" eingestellt.

FunktionMit diesem Parameter können Sie die RS485-Schnittstellen auf PtP-RS485 X3Mit diesem Parameter können Sie die RS485-Schnittstellen auf PtP-<br/>Kommunikation (point to point) oder Profibus-DP-Master einstellen bzw.<br/>das Synchronisationsverhalten zwischen DP-Master-System und CPU<br/>vorgeben:

| Deaktiviert           | Deaktiviert die RS485-Schnittstelle                                                                                                    |  |  |  |  |  |
|-----------------------|----------------------------------------------------------------------------------------------------|--|--|--|--|--|
| PtP                   | In dieser Betriebsart arbeitet die RS485-<br>Schnittstelle als Schnittstelle für serielle Punkt-zu-<br>Punkt-Kommunikation. Hier können Sie unter<br>Einsatz von Protokollen seriell zwischen zwei<br>Stationen Daten austauschen. |  |  |  |  |  |
|                       | Näheres zum "Einsatz der RS485-Schnittstelle für<br>PtP-Kommunikation" finden Sie im gleichnamigen<br>Teil in diesem Handbuch.                                                                                                    |  |  |  |  |  |
| Profibus-DP async     | Profibus-DP-Master-Betrieb asynchron zum CPU-<br>Zyklus.                                                                                                    |  |  |  |  |  |
|                       | Hier laufen CPU-Zyklus und die Zyklen aller DP-<br>Master unabhängig voneinander.                                                                                                    |  |  |  |  |  |
| Profibus-DP syncln    | CPU wartet auf DP-Master-Eingangsdaten.                                                                                                    |  |  |  |  |  |
| Profbus-DP syncOut    | DP-Master-System wartet auf CPU-<br>Ausgangsdaten.                                                                                                    |  |  |  |  |  |
| Profibus-DP syncInOut | CPU und DP-Master-System warten aufeinander und bilden damit einen Zyklus.                                                                                                    |  |  |  |  |  |

| Synchronisation<br>zwischen Master-<br>System und CPU | Normalerweise laufen die Zyklen von CPU und DP-Master unabhängig<br>voneinander. Die Zykluszeit der CPU ist die Zeit, die die CPU für einen<br>OB1-Durchlauf und für das Lesen bzw. Schreiben der Ein- bzw. Ausgänge<br>benötigt. Da die Zykluszeit eines DP-Masters unter anderem abhängig ist<br>von der Anzahl der angebunden DP-Slaves und der Baud-Rate, entsteht<br>bei jedem angebundenen DP-Master eine andere Zykluszeit. Aufgrund der<br>Asynchronität von CPU und DP-Master ergeben sich für das Gesamt-<br>system relativ hohe Reaktionszeiten. |
|-------------------------------------------------------|----------------------------------------------------------------------------------------------------|
|                                                       | Über eine Hardware-Konfiguration können Sie, wie oben gezeigt, das<br>Synchronisations-Verhalten zwischen allen Profibus-DP-Master und der<br>SPEED7-CPU parametrieren.                                                                                                    |
|                                                       | Die verschiedenen Modi für die Synchronisation sind nachfolgend                                                                                                    |

Die verschiedenen Modi für die Synchronisation sind nachfolgend beschrieben.

Profibus-DPIm Profibus-DP SyncInOut warten CPU und DP-Master-System jeweils<br/>aufeinander und bilden damit einen Zyklus. Hierbei ist der Gesamtzyklus<br/>die Summe aus dem längsten DP-Master-Zyklus und CPU-Zyklus.

Durch diesen Synchronisations-Modus erhalten Sie global konsistente Ein-/ Ausgabedaten, da innerhalb des Gesamtzyklus CPU und das DP-Master-System nacheinander mit den gleichen Ein- bzw. Ausgabedaten arbeiten.

Gegebenenfalls müssen Sie in diesem Modus die Ansprechüberwachungszeit in den Bus-Parametern erhöhen.

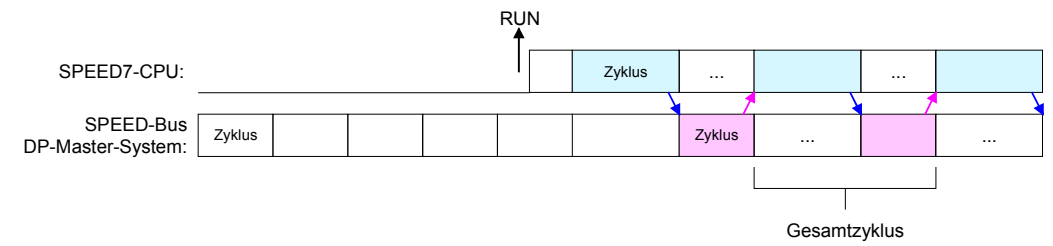

Profibus-DP In dieser Betriebsart richtet sich der Zyklus des DP-Master-Systems am nach dem CPU-Zyklus. Geht die CPU in RUN, werden die DP-Master synchronisiert. Sobald deren Zyklus durchlaufen ist, warten diese auf den nächsten Synchronisationsimpuls mit Ausgabedaten der CPU. Auf diese Weise können Sie die Reaktionszeit Ihres Systems verbessern, da Ausgangsdaten möglichst schnell an die DP-Master übergeben werden. Gegebenenfalls müssen Sie in diesem Modus die *Ansprechüberwachungszeit* in den Bus-Parametern erhöhen.

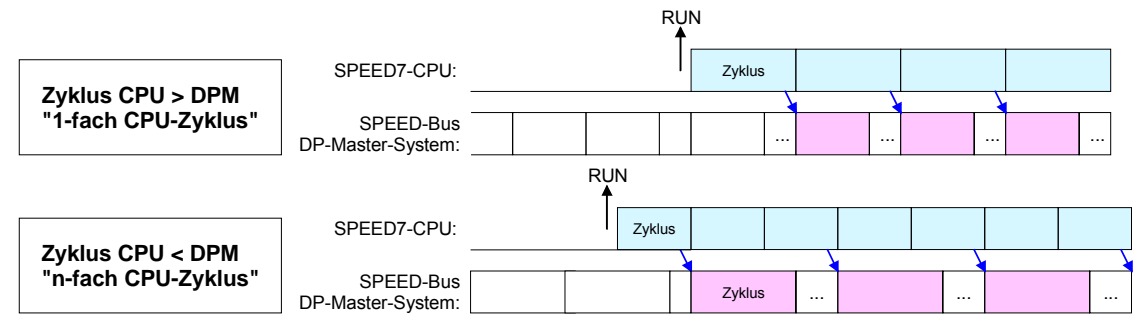

Profibus-DP In der Betriebsart *Profibus-DP SyncIn* wird der CPU-Zyklus auf den Zyklus des Profibus-DP-Master-Systems am synchronisiert. Hierbei richtet sich der CPU-Zyklus nach dem SPEED-Bus DP-Master mit der längsten Zykluszeit. Geht die CPU in RUN, wird diese mit allen SPEED-Bus DP-Master synchronisiert. Sobald die CPU ihren Zyklus durchlaufen hat, wartet diese, bis das DP-Master-System mit dem Synchronimpuls neue Eingangsdaten liefert.

Gegebenenfalls müssen Sie in diesem Modus die *Zyklusüberwachungszeit* der CPU erhöhen.

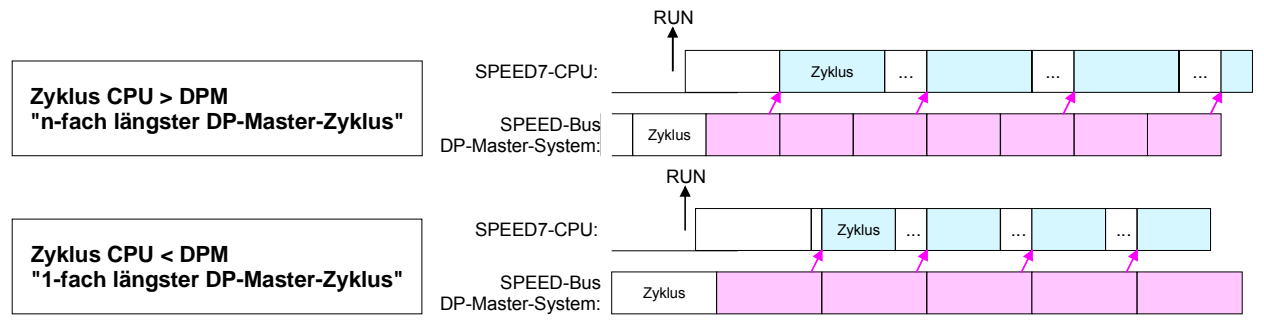

# Parametrierung von Modulen

Vorgehensweise
 Durch Einsatz des Siemens SIMATIC Managers können Sie jederzeit für parametrierbare System 300 Module Parameter vorgeben.
 Doppelklicken Sie hierzu bei der Projektierung in Ihrer Steckplatzübersicht auf das zu parametrierende Modul. In dem sich öffnenden Dialogfenster können Sie dann Ihre Parametereinstellungen vornehmen.

| 🎙 Station Bearbeiten Einfügen Zielsystem A<br>D 🗃 음자 🖩 📢 🎒 💼 💼                                                                                                    | nsicht Extras Fenster Hilfe                                            |                                   |                 |         |           |      |
|----------------------------------------------------------------------------------------------------|------------------------------------------------------------------------|-----------------------------------|-----------------|---------|-----------|------|
| ○ (0) UR       1       2.5       2.5       2.5       2.5       2.7       2.87       2.87       2.87       2.87       2.87       2.87       2.87       2.87       2.87       2.87       2.87       2.87       2.87       2.87       2.87       2.87       2.87       2.87       2.87       2.87       2.87       2.87       2.87       2.87       2.87       3.8128h       7       2.87       2.87       2.87       3.97       3.97       4.8128h       7       4.102425 | igenschaften - AI8x12Bit - (<br>Allgemein Adressen Eingäng<br>Freigabe | RO/56)<br>je  <br>jzeßalarm bei G | renzwertübersch | reitung |           | 2    |
|                                                                                                    | Eingang                                                                | 0-1                               | 2-3             | 4-5     | 6-7       |      |
|                                                                                                    | Diagnose                                                               |                                   |                 |         |           |      |
|                                                                                                    | Sa meldiagnose:                                                        | Г                                 | Г               | Г       | Г         |      |
|                                                                                                    | bruchprüfung:                                                          | Г                                 | Г               | Г       | Г         |      |
|                                                                                                    | Messung                                                                |                                   | - 10            |         | 1941      |      |
|                                                                                                    | Meßart:                                                                |                                   | 101             |         |           |      |
|                                                                                                    | Meßbereich:                                                            |                                   |                 |         |           |      |
|                                                                                                    | Stellung des<br>Meßbereichsmoduls:                                     |                                   |                 |         |           |      |
|                                                                                                    | Störfrequenz                                                           | ···                               | <u></u>         | <u></u> | ·         |      |
| (0) UR<br>Steckplatz   ] Baugruppe   B                                                                                                    | Auslöser für Prozeßalarm<br>Oberer Grenzwert:<br>Unterer Grenzwert:    | Kanal 0                           | Kanal 2         |         |           |      |
| 1<br>2 SPU 3 CU 34 S 6E<br>22 AVATU 34 S                                                                                                    | ОК                                                                     |                                   |                 | Abb     | rechen Hi | ilfe |

| Parametrierung<br>zur Laufzeit | Unter Einsatz der SFCs 55, 56 und 57 können Sie zur Laufzeit Parameter ändern und an die entsprechenden Module übertragen. |                  |               |                          |           |                |
|--------------------------------|----------------------------------------------------------------------------------------------------|------------------|---------------|--------------------------|-----------|----------------|
|                                | Hierbei<br>"Datensä                                                                                                    | sind<br>tzen" at | die<br>ozuleg | modulspezifischen<br>en. | Parameter | in sogenannten |

Näheres zum Aufbau der Datensätze finden Sie in der Beschreibung zu den Modulen.

# Projekt transferieren

| Übersicht                 | <ul> <li>Sie haben folgende Möglichkeiten für den Projekt-Transfer in die CPU:</li> <li>Transfer über MPI</li> <li>Transfer über MMC</li> <li>Transfer über Ethernet</li> </ul>                                                                                                    |  |  |
|---------------------------|----------------------------------------------------------------------------------------------------|--|--|
| Transfer über MPI         | Für den Transfer über MPI besitzt die CPU eine MPI-Schnittstelle. Diese MPI-Schnittstelle unterstützt maximal 32 PG/OP-Kanäle.                                                                                                    |  |  |
| MPI-Programmier-<br>kabel | Die MPI-Programmierkabel erhalten Sie in verschiedenen Varianten vo VIPA. Der Einsatz dieser Kabel ist identisch. Die Kabel bieten eine busfähigen RS485-Anschluss für die MPI-Buchse der CPU und eine RS232- bzw. USB-Anschluss für den PC.                                                          |  |  |
|                           | Aufgrund des RS485-Anschlusses dürfen Sie die MPI-Programmierkabel<br>direkt auf einen an der MPI-Buchse schon gesteckten MPI-Stecker<br>aufstecken. Jeder Busteilnehmer identifiziert sich mit einer eindeutigen<br>MPI-Adresse am Bus, wobei die Adresse 0 für Programmiergeräte<br>reserviert ist. |  |  |
|                           |                                                                                                    |  |  |

- Netzstruktur Der Aufbau eines MPI-Netzes ist prinzipiell gleich dem Aufbau eines Profibus-Netzes. Das heißt, es gelten dieselben Regeln und Sie verwenden für beide Netze die gleichen Komponenten zum Aufbau. Die einzelnen Teilnehmer werden über Busanschlussstecker und Profibus-Kabel verbunden. Bitte beachten Sie hierbei für diese CPU, dass die Gesamtausdehnung des MPI-Netzes 50m nicht überschreitet. Defaultmäßig wird das MPI-Netz mit 187,5kBaud betrieben. VIPA-CPUs werden mit der MPI-Adresse 2 ausgeliefert.
- Abschluss-<br/>widerstandEine Leitung muss mit ihrem Wellenwiderstand abgeschlossen werden.<br/>Hierzu schalten Sie den Abschlusswiderstand am ersten und am letzten<br/>Teilnehmer eines Netzes oder eines Segments zu.

Achten Sie darauf, dass die Teilnehmer, an denen der Abschlusswiderstand zugeschaltet ist, während des Hochlaufs und des Betriebs immer mit Spannung versorgt sind.

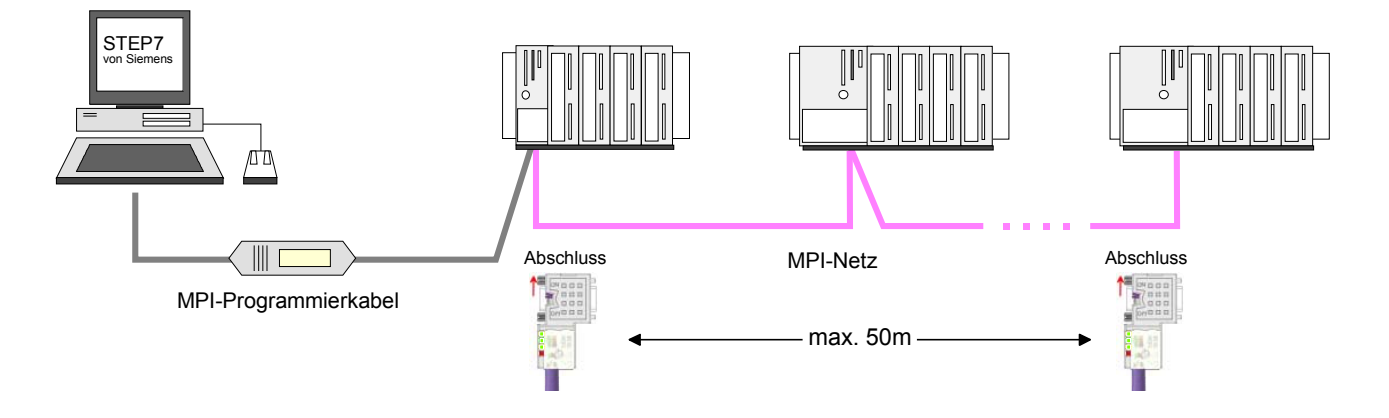

| Vorgehensweise<br>Transfer über MPI | Maximal 32 PG/O<br>über MPI erfolgt na                                                                                                    | P-Verbindungen sind unter MPI möglich. Der Transfer ich folgender Vorgehensweise:                                                               |  |  |
|-------------------------------------|----------------------------------------------------------------------------------------------------|----------------------------------------------------------------------------------------------------|--|--|
|                                     | Verbinden Sie Ihren PC über ein MPI-Programmierkabel mit der MPI-<br>Buchse Ihrer CPU.                                                                                                    |                                                                                                    |  |  |
|                                     | Laden Sie im Sie                                                                                                    | emens SIMATIC Manager Ihr Projekt.                                                                                                    |  |  |
|                                     | Wählen Sie im                                                                                                    | Aenü Extras > PG/PC-Schnittstelle einstellen.                                                                                                   |  |  |
|                                     | <ul> <li>Wählen Sie in der Auswahlliste "PC Adapter (MPI)" aus; ggf. müssen<br/>Sie diesen erst hinzufügen und klicken Sie auf [Eigenschaften].</li> </ul>                                                            |                                                                                                    |  |  |
|                                     | Stellen Sie im Register <i>MPI</i> die Übertragungsparameter Ihres MPI-<br>Netzes ein und geben Sie eine gültige <i>Adresse</i> an.                                                                                   |                                                                                                    |  |  |
|                                     | Wechseln Sie in                                                                                                    | das Register Lokaler Anschluss.                                                                                                    |  |  |
|                                     | • Geben Sie den COM-Port des PCs an und stellen Sie für Ihr MPI-<br>Programmierkabel die Übertragungsrate 38400Baud ein.                                                                                              |                                                                                                    |  |  |
|                                     | <ul> <li>Mit Zielsystem<br/>in die CPU über<br/>auf einer MMC s</li> </ul>                                                                                                    | > Laden in Baugruppe können Sie Ihr Projekt über MPI<br>tragen und mit Zielsystem > RAM nach ROM kopieren<br>sichern, falls diese gesteckt ist. |  |  |
|                                     |                                                                                                    |                                                                                                    |  |  |
| Transfer über<br>MMC                | Die MMC ( <b>Mem</b> ory <b>C</b> ard) dient als externes Speichermedium und Transfermedium für Programme und Firmware. Sie besitzt das PC-kompatible FAT16-Filesystem.                                               |                                                                                                    |  |  |
|                                     | Es dürfen sich mehrere Projekte und Unterverzeichnisse auf einer MMC befinden. Bitte beachten Sie, dass sich Ihre aktuelle Projektierung bzw. die Datei mit dem reservierten Dateinamen im Root-Verzeichnis befindet. |                                                                                                    |  |  |
|                                     | Mit Urlöschen, NetzEIN oder CPU-STOP wird automatisch von der MMC gelesen. Durch Vorgabe eines reservierten Dateinamens können Sie die Funktionalität der CPU entsprechend beeinflussen.                              |                                                                                                    |  |  |
| Reservierte                         | Dateiname                                                                                                    | Beschreibung                                                                                                    |  |  |
| Dateinamen                          | S7PROG.WLD                                                                                                    | Projektdatei - wird nach Urlöschen gelesen bzw. kann<br>über Schreibbefehl von CPU geschrieben werden.                                          |  |  |
|                                     | AUTOLOAD.WLD                                                                                                    | Projektdatei - wird nach NetzEIN gelesen.                                                                                                    |  |  |
|                                     | PROTECT.WLD                                                                                                    | Geschützte Projektdatei<br>(siehe "Erweiterter Know-how-Schutz")                                                                                |  |  |
|                                     | VIPA_CMD.MMC                                                                                                    | Kommando-Datei - wird bei CPU-STOP einmalig bis<br>zum nächsten NetzEIN ausführen.<br>(siehe "MMC-Cmd - Autobefehle")                           |  |  |
|                                     | *.pkg                                                                                                    | Firmware-Datei - wird nach NetzEIN erkannt und kann<br>mit einer Update-Anforderung installiert werden.<br>(siehe "Firmwareupdate")             |  |  |

- Transfer Das Übertragen des Anwenderprogramms von der MMC in die CPU erfolgt je nach Dateiname nach Urlöschen oder nach PowerON. Das Blinken der LED "MCC" der CPU kennzeichnet den Übertragungsvorgang. Eine Übertragung von der MMC in die CPU erfolgt nur, wenn der Anwenderspeicher größer als das Anwenderprogramm ist. Ansonsten müssen Sie eine Komprimierung durchführen.
- Projekt-Transfer CPU → MMC Bei einer in der CPU gesteckten MMC wird durch einen Schreibbefehl der Inhalt des batteriegepufferten RAMs als S7PROG.WLD auf die MMC übertragen. Den Schreibbefehl starten Sie aus dem Hardware-Konfigurator von Siemens über Zielsystem > RAM nach ROM kopieren. Während des Schreibvorgangs blinkt die "MCC"-LED. Erlischt die LED, ist der Schreibvorgang beendet.
- Kontrolle des Transfervorgangs Nach einem Schreibvorgang auf die MMC wird ein entsprechendes ID-Ereignis im Diagnosepuffer der CPU eingetragen. Zur Anzeige der Diagnoseeinträge gehen Sie im Siemens SIMATIC Manager auf **Zielsystem** > *Baugruppenzustand*. Über das Register "Diagnosepuffer" gelangen Sie in das Diagnosefenster.

Folgende Ereignisse können beim Schreiben auf eine MMC auftreten:

| Ereignis-ID | Bedeutung                         |
|-------------|-----------------------------------|
| 0xE100      | MMC-Zugriffsfehler                |
| 0xE101      | MMC-Fehler Filesystem             |
| 0xE102      | MMC-Fehler FAT                    |
| 0xE200      | MMC schreiben erfolgreich beendet |

| Transfer über<br>Ethernet     | Die CPU besitzt für den Transfer über Ethernet einen Ethernet PG/OP-<br>Kanal. Der Ethernet-PG/OP-Kanal unterstützt maximal 4 PG/OP-<br>Verbindungen.                                                                                                    |  |  |
|-------------------------------|----------------------------------------------------------------------------------------------------|--|--|
| Initialisierung               | Damit Sie auf den Ethernet-PG/OP-Kanal online zugreifen können, müssen Sie diesem durch die "Initialisierung" bzw. "Urtaufe" IP-Adress-Parameter zuweisen.                                                                                                    |  |  |
| Ethernet Adresse<br>ermitteln | Bei der Initialisierung ist die Ethernet (MAC) Adresse des PG/OP-Kanals<br>anzugeben. Sie finden diese unter der Frontklappe der CPU auf einem<br>Aufkleber auf der linken Seite. Die Adresse beginnt mit "EA:".                                                                                                    |  |  |
| Vorgehensweise                | <ul> <li>Netzwerkverbindung zwischen dem Ethernet-PG/OP-Kanal der CPU und PC herstellen.</li> <li>Im Siemens SIMATIC Manager über Extras &gt; PG/PC-Schnittstelle einstellen den Zugriffsweg auf "TCP/IP -&gt; Netzwerkkarte Protokoll DEC 1006" einstellen</li> </ul>                                                                                                    |  |  |
|                               | <ul> <li>Mit Zielsystem &gt; Ethernet-Adresse vergeben das Dialogfenster zur "Taufe" einer Station öffnen.</li> <li>Die Station mit der entsprechenden Ethernet (MAC) Adresse suchen und die gewünschten IP-Adress-Parameter zuweisen. Solange der Ethernet-PG/OP-Kanal noch nicht initialisiert wurde, besitzt dieser die IP-Adresse 0.0.0.0 und den Stationsnamen "Onboard PG/OP".</li> <li>Direkt nach der Initialisierung ist der Ethernet-PG/OP-Kanal der CPU mit dem Siemens SIMATIC Manager über die angegebenen IP-Adress-Parameter erreichbar. Nähere Informationen hierzu finden Sie auch unter "Initialisierung des PG/OP-Kanals.</li> </ul>                                                                                                    |  |  |
| Transfer                      | <ul> <li>Für den Transfer öffnen Sie Ihr Projekt im Siemens SIMATIC Manager.</li> <li>Öffnen Sie Ihr Projekt im Siemens SIMATIC Manager.</li> <li>Stellen Sie über Extras &gt; PG/PC-Schnittstelle einstellen den Zugriffsweg "TCP/IP -&gt; Netzwerkkarte Protokoll RFC 1006" ein.</li> <li>Gehen Sie auf Zielsystem &gt; Laden in Baugruppe → es öffnet sich das Dialogfenster "Zielbaugruppe auswählen". Wählen Sie die Zielbaugruppe aus und geben Sie als Teilnehmeradresse die IP-Adress-Parameter des Ethernet-PG/OP-Kanals an. Sofern keine neue Hardware-Konfiguration in die CPU übertragen wird, wird der hier angegebene Ethernet-PG/OP-Kanal dauerhaft als Transferkanal im Projekt gespeichert.</li> <li>Starten Sie mit [OK] den Transfer. Systembedingt erhalten Sie eine Meldung, dass sich die projektierte von der Zielbaugruppe unterscheidet. Quittieren Sie diese Meldung mit [OK] → Ihr Projekt wird übertragen und kann nach der Übertragung in der CPU ausgeführt werden.</li> </ul> |  |  |

# Betriebszustände

| Übersicht                 | <ul> <li>Die CPU kennt 4 Betriebszustände:</li> <li>Betriebszustand STOP</li> <li>Betriebszustand ANLAUF</li> <li>Betriebszustand RUN</li> <li>Betriebszustand HALT</li> <li>In den Betriebszuständen ANLAUF und RUN können bestimmte Ereignisse auftreten, auf die das Systemprogramm reagieren muss. In vielen Fällen wird dabei ein für das Ereignis vorgesehener Organisationsbaustein als Anwenderschnittstelle aufgerufen.</li> </ul>                                                                                                    |
|---------------------------|----------------------------------------------------------------------------------------------------|
| Betriebszustand<br>STOP   | <ul> <li>Das Anwenderprogramm wird nicht bearbeitet.</li> <li>Hat zuvor eine Programmbearbeitung stattgefunden, bleiben die Werte von Zählern, Zeiten, Merkern und des Prozessabbilds beim Übergang in den STOP-Zustand erhalten.</li> <li>Die Befehlsausgabe ist gesperrt, d.h. alle digitalen Ausgänge sind gesperrt.</li> <li>RUN-LED aus</li> <li>STOP-LED an</li> </ul>                                                                                                    |
| Betriebszustand<br>ANLAUF | <ul> <li>Während des Übergangs von STOP nach RUN erfolgt ein Sprung in<br/>den Anlauf-Organisationsbaustein OB 100. Die Länge des OBs ist nicht<br/>beschränkt. Auch wird der Ablauf zeitlich nicht überwacht. Im Anlauf-OB<br/>können weitere Bausteine aufgerufen werden.</li> <li>Beim Anlauf sind alle digitalen Ausgaben gesperrt, d.h. die Befehlsaus-<br/>gabesperre ist aktiv.</li> <li>RUN-LED blinkt</li> <li>STOP-LED aus</li> <li>Wenn die CPU einen Anlauf fertig bearbeitet hat, geht Sie in den Betriebs-<br/>zustand RUN über.</li> </ul> |
| Betriebszustand<br>RUN    | <ul> <li>Das Anwenderprogramm im OB 1 wird zyklisch bearbeitet, wobei zusätzlich alarmgesteuert weitere Programmteile eingeschachtelt werden können.</li> <li>Alle im Programm gestarteten Zeiten und Zähler laufen und das Prozessabbild wird zyklisch aktualisiert.</li> <li>Das BASP-Signal (Befehlsausgabesperre) wird deaktiviert, d.h. alle digitalen Ausgänge sind freigegeben.</li> <li>RUN-LED an</li> <li>STOP-LED aus</li> </ul>                                                                                                    |

| Betriebszustand<br>HALT                          | Die CPU bietet Ihnen die Möglichkeit bis zu 4 Haltepunkte zur Programm-<br>diagnose einzusetzen. Das Setzen und Löschen von Haltepunkten erfolgt<br>in Ihrer Programmierumgebung. Sobald ein Haltepunkt erreicht ist, können<br>Sie schrittweise Ihre Befehlszeilen abarbeiten, wobei Ein- und Ausgänge<br>aktiviert werden können.                                                                                                    |
|--------------------------------------------------|----------------------------------------------------------------------------------------------------|
| Voraussetzung                                    | <ul> <li>Für die Verwendung von Haltepunkten müssen folgende Voraussetzungen erfüllt sein:</li> <li>Das Testen im Einzelschrittmodus ist nur in AWL möglich, ggf. über Ansicht &gt; AWL Ansicht in AWL ändern.</li> <li>Der Baustein muss online geöffnet und darf nicht geschützt sein.</li> <li>Der geöffnete Baustein darf im Editor nicht verändert worden sein.</li> </ul>                                                                                                    |
| Vorgehensweise<br>zur Arbeit mit<br>Haltepunkten | <ul> <li>Blenden Sie über Ansicht &gt; Haltepunktleiste diese ein.</li> <li>Setzen Sie Ihren Cursor auf die Anweisungszeile, in der ein Haltepunkt gesetzt werden soll.</li> <li>Setzen Sie den Haltepunkt mit Test &gt; Haltepunkt setzen. Die Anweisungszeile wird mit einem Kreisring markiert.</li> <li>Zur Aktivierung des Haltepunkts gehen Sie auf Test &gt; Haltepunkt aktiv. Der Kreisring wird zu einer Kreisfläche.</li> <li>Bringen Sie Ihre CPU in RUN. Wenn Ihr Programm auf den Haltepunkt trifft, geht Ihre CPU in den Zustand HALT über, der Haltepunkt wird mit einem Pfeil markiert und die Registerinhalte werden eingeblendet.</li> <li>Nun können Sie mit Test &gt; Nächste Anweisung ausführen schrittweise Ihren Programmcode durchfahren oder über Test &gt; Fortsetzen Ihre Programmausführung bis zum nächsten Haltepunkt fortsetzen.</li> <li>Mit Test &gt; (Alle) Haltepunkte löschen können Sie (alle) Haltepunkte wieder löschen.</li> </ul> |
| Verhalten im<br>Betriebszustand<br>HALT          | <ul> <li>LED RUN blinkt, LED STOP leuchtet.</li> <li>Die Bearbeitung des Codes ist angehalten. Alle Ablaufebenen werden nicht weiterbearbeitet.</li> <li>Alle Zeiten werden eingefroren.</li> <li>Echtzeituhr läuft weiter.</li> <li>Ausgänge werden abgeschaltet, können zu Testzwecken aber freigegeben werden.</li> <li>Passive CP-Kommunikation ist möglich.</li> </ul>                                                                                                    |
|                                                  | Hinweis!                                                                                                    |

Der Einsatz von Haltepunkten ist immer möglich. Eine Umschaltung in die Betriebsart Testbetrieb ist nicht erforderlich.

Sobald Sie mehr als 3 Haltepunkte gesetzt haben, ist eine Einzelschritt-Bearbeitung nicht mehr möglich.

# Funktions-<br/>sicherheitDie CPU besitzt Sicherheitsmechanismen, wie einen Watchdog (100ms)<br/>und eine parametrierbare Zykluszeitüberwachung (parametrierbar min.<br/>1ms), die im Fehlerfall die CPU stoppen bzw. einen RESET auf der CPU<br/>durchführen und diese in einen definierten STOP-Zustand versetzen.<br/>Die CPUs von VIPA sind funktionssicher ausgelegt und besitzen folgende<br/>Systemeigenschaften:

| Ereignis       | betrifft                   | Effekt                                                                                                    |  |
|----------------|----------------------------|----------------------------------------------------------------------------------------------------|--|
| $RUN \to STOP$ | allgemein                  | BASP (Befehls-Ausgabe-Sperre) wird gesetzt.                                                                                                    |  |
|                | zentrale digitale Ausgänge | Die Ausgänge werden auf 0V gesetzt.                                                                                                    |  |
|                | zentrale analoge Ausgänge  | Die Spannungsversorgung für die Ausgabe-<br>Kanäle wird abgeschaltet.                                                                                                    |  |
|                | dezentrale Ausgänge        | Die Ausgänge werden auf 0V gesetzt.                                                                                                    |  |
|                | dezentrale Eingänge        | Die Eingänge werden vom Slave konstant gelesen und die aktuellen Werte zur Verfügung gestellt.                                                                                 |  |
| $STOP \to RUN$ | allgemein                  | Zuerst wird das PAE gelöscht, danach erfolgt der                                                                                                    |  |
| bzw. Netz-Ein  |                            | Aufruf des OB 100. Nachdem dieser abgearbeitet<br>ist, wird das BASP zurückgesetzt und der Zyklus<br>gestartet mit:<br>PAA löschen $\rightarrow$ PAE lesen $\rightarrow$ OB 1. |  |
|                | zentrale analoge Ausgänge  | Das Verhalten der Ausgänge bei Neustart kann voreingestellt werden.                                                                                                    |  |
|                | dezentrale Eingänge        | Die Eingänge werden vom Slave konstant gelesen und die aktuellen Werte zur Verfügung gestellt.                                                                                 |  |
| RUN            | allgemein                  | Der Programmablauf ist zyklisch und damit vorhersehbar:<br>PAE lesen $\rightarrow$ OB 1 $\rightarrow$ PAA schreiben.                                                           |  |

PAE = Prozessabbild der Eingänge

PAA = Prozessabbild der Ausgänge

# Urlöschen

Übersicht Beim Urlöschen wird der komplette Anwenderspeicher gelöscht. Ihre Daten auf der Memory Card bleiben erhalten. Sie haben 2 Möglichkeiten zum Urlöschen: Urlöschen über Betriebsartenschalter Urlöschen über Siemens SIMATIC Manager **Hinweis!** Vor dem Laden Ihres Anwenderprogramms in Ihre CPU sollten Sie die CPU immer urlöschen, um sicherzustellen, dass sich kein alter Baustein mehr in Ihrer CPU befindet. Urlöschen über Voraussetzung Betriebsarten-Ihre CPU muss sich im STOP-Zustand befinden. Stellen Sie hierzu den schalter CPU-Betriebsartenschalter auf "STOP"  $\rightarrow$  die STOP-LED leuchtet. Urlöschen Bringen Sie den Betriebsartenschalter in Stellung MRES und halten Sie ihn ca. 3 Sekunden.  $\rightarrow$  Die STOP-LED geht von Blinken über in Dauerlicht. Bringen Sie den Betriebsartenschalter in Stellung STOP und innerhalb von 3 Sekunden kurz in MRES dann wieder auf STOP.  $\rightarrow$  Die STOP-LED blinkt (Urlösch-Vorgang). • Das Urlöschen ist abgeschlossen, wenn die STOP-LED in Dauerlicht übergeht  $\rightarrow$  Die STOP-LED leuchtet. Die nachfolgende Abbildung zeigt nochmals die Vorgehensweise: 1 2 3 4 PI C

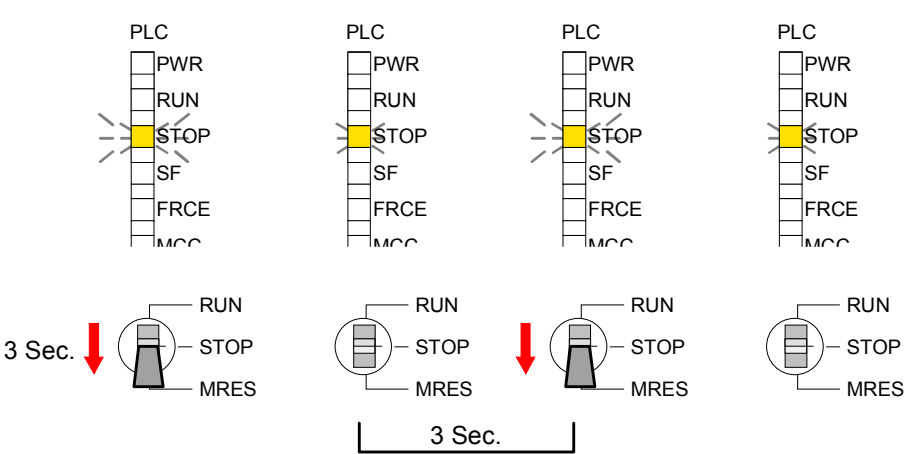

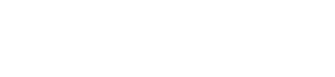

| Automatisch<br>nachladen   | Nun versucht die CPU ihr Anwenderprogramm von der Memory Car zu laden. $\rightarrow$ Die MCC-LED blinkt.                                                                                                    |  |  |
|----------------------------|----------------------------------------------------------------------------------------------------|--|--|
|                            | Nach dem Nachladen erlischt die LED. Abhängig von der Einstellung des Betriebsartenschalters bleibt die CPU in STOP bzw. geht in RUN.                                                                                                    |  |  |
|                            |                                                                                                    |  |  |
| Urlöschen über             | Voraussetzung                                                                                                    |  |  |
| Siemens SIMATIC<br>Manager | Ihre CPU muss sich im STOP-Zustand befinden.<br>Mit dem Menübefehl <b>Zielsystem</b> > <i>Betriebszustand</i> bringen Sie Ihre CPU<br>in STOP.                                                                                                    |  |  |
|                            | l Irlöschen                                                                                                    |  |  |
|                            | Über den Menübefehl <b>Zielsystem</b> > <i>Urlöschen</i> fordern Sie das Urlöschen an.                                                                                                    |  |  |
|                            | In dem Dialogfenster können Sie, wenn noch nicht geschehen, Ihre CPU in STOP bringen und das Urlöschen starten.                                                                                                    |  |  |
|                            | Während des Urlöschvorgangs blinkt die STOP-LED.                                                                                                    |  |  |
|                            | Geht die STOP-LED in Dauerlicht über, ist der Urlöschvorgang abge-<br>schlossen.                                                                                                    |  |  |
|                            |                                                                                                    |  |  |
| Automatisch<br>nachladen   | Nun versucht die CPU ihr Anwenderprogramm von der Memory Card neu zu laden. $\rightarrow$ Die MCC-LED blinkt.                                                                                                    |  |  |
|                            | Nach dem Nachladen erlischt die LED. Abhängig von der Einstellung des Betriebsartenschalters bleibt die CPU in STOP bzw. geht in RUN.                                                                                                    |  |  |
| Rücksetzen auf             | Die folgende Vorgehensweise löscht das interne RAM der CPU vollständig                                                                                                    |  |  |
| Werkseinstellung           | und bringt diese zurück in den Auslieferungszustand.                                                                                                    |  |  |
|                            | Bitte beachten Sie, dass hierbei auch die MPI-Adresse defaultmäßig auf 2 zurückgestellt wird!                                                                                                    |  |  |
|                            | <ul> <li>Drücken Sie den Reset-Schalter für ca. 30 Sekunden nach unten.<br/>Hierbei blinkt die ST-LED. Nach ein paar Sekunden wechselt die<br/>Anzeige zu statischem Licht. Zählen Sie die Anzahl des statischen<br/>Lichts, da die Anzeige jetzt wechselt zwischen statischem Licht und<br/>Blinken.</li> </ul> |  |  |
|                            | • Nach dem 6. Mal statischem Licht lassen Sie den Reset-Schalter wieder los, um ihn nochmals kurzzeitig nach unten zu drücken. Jetzt leuchtet die grüne RUN-LED einmal auf. Das bedeutet, dass das RAM vollständig gelöscht ist.                                                                                 |  |  |
|                            | <ul> <li>Schalten Sie die Stromzufuhr aus und wieder an.</li> </ul>                                                                                                    |  |  |
|                            | Nähere Informationen hierzu finden Sie unter "Rücksetzen auf Werkseinstellung" weiter unten.                                                                                                    |  |  |

# Firmwareupdate

Übersicht

Sie haben die Möglichkeit unter Einsatz einer MMC für die CPU und ihre Komponenten ein Firmwareupdate durchzuführen. Hierzu muss sich in der CPU beim Hochlauf eine entsprechend vorbereitete MMC befinden.

Damit eine Firmwaredatei beim Hochlauf erkannt und zugeordnet werden kann, ist für jede update-fähige Komponente und jeden Hardware-Ausgabestand ein pkg-Dateiname reserviert, der mit "px" beginnt und sich in einer 6-stelligen Ziffer unterscheidet. Bei jedem updatefähigen Modul finden Sie den pkg-Dateinamen unter der Frontklappe auf einem Aufkleber auf der rechten Seite des Moduls.

Sobald sich beim Hochlauf eine entsprechende pkg-Datei auf der MMC befindet und es sich bei Firmware um eine aktuellere Firmware handelt als in den Komponenten, werden alle der pkg-Datei zugeordneten Komponenten innerhalb der CPU mit der neuen Firmware beschrieben.

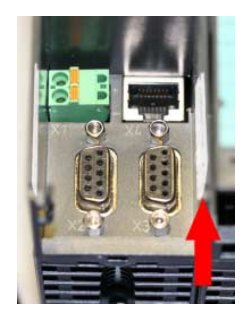

**Firmware package and version** 1. CPU 313SC/DPM 2. Profibus DP master

# Aktuelle Firmware<br/>auf ftp.vipa.deDie 2 aktuellsten Firmwarestände finden Sie auf www.vipa.de im Service-<br/>Bereich und auf dem VIPA-ftp-Server unter ftp.vipa.de/support/firmware.<br/>Beispielsweise sind für das Firmwareupdate der CPU 313-6CF03 und Ihrer<br/>Komponenten für den Ausgabestand 1 folgende Dateien erforderlich:

• 313-6CF03, Ausgabestand 1:

Profibus-DP-Master:

Px000075\_Vxxx.zip Px000064\_Vxxx.zip

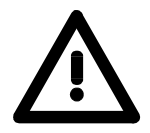

#### Achtung!

Beim Aufspielen einer neuen Firmware ist äußerste Vorsicht geboten. Unter Umständen kann Ihre CPU unbrauchbar werden, wenn beispielsweise während der Übertragung die Spannungsversorgung unterbrochen wird oder die Firmware-Datei fehlerhaft ist. Setzen Sie sich in diesem Fall mit der VIPA-Hotline in Verbindung!

Bitte beachten Sie auch, dass sich die zu überschreibende Firmware-Version von der Update-Version unterscheidet, ansonsten erfolgt kein Update. Firmwarestand des<br/>SPEED7-Systems<br/>über Web-Seite<br/>ausgebenDie<br/>CPUCPU313SC/DPM<br/>hat<br/>eine<br/>Web-Seite<br/>der<br/>Ethernet-PG/OP-Kanal<br/>habenSeite<br/>ein-/Ausgabe-Komponenten<br/>bereitstellt.<br/>Über den Ethernet-PG/OP-Kanal<br/>haben<br/>Sie Zugriff auf diese<br/>Web-Seite.<br/>Zur Aktivierung des PG/OP-Kanals<br/>müssen<br/>Sie diesem IP-Parameter

zuweisen. Dies kann im Siemens SIMATIC Manager entweder über eine Hardware-Konfiguration erfolgen, die Sie über MMC bzw. MPI einspielen oder über Ethernet durch Angabe der MAC-Adresse unter **Zielsystem** > *Ethernet-Adresse vergeben*.

Danach können Sie mit einem Web-Browser über die angegebene IP-Adresse auf den PG/OP-Kanal zugreifen. Näheres hierzu finden Sie unter "Zugriff auf integrierte Web-Seite".

CPU-Firmware-<br/>stand überStellen Sie eine Online-Verbindung zu Ihrer CPU her. Zur Anzeige des<br/>Baugruppenzustands gehen Sie in Ihrem Siemens SIMATIC Manager auf<br/>Zielsystem > Baugruppenzustand.Zustand ermittelnÜber das Register "Allgemein" gelangen Sie in das Fenster zur Anzeige<br/>des Hard- und Firmware-Ausgabestands.

Aus softwaretechnischen Gründen ergibt sich für die CPU 313SC/DPM von VIPA eine Änderung gegenüber der CPU 313C-2DP von Siemens:

Die Ausgabestände für Hard- und Firmware finden Sie unter "Best-Nr./Bezeichn." Die Versionsangabe unter "Ausgabestand" ist irrelevant.

| Bezeichnung:                            | CPU 313C-2DP       | Systemkennung: | SIMATIC 300  |
|-----------------------------------------|--------------------|----------------|--------------|
| Name:                                   | CPU 313C-2DP       |                |              |
| Version:                                | BestNr./Bezeichn.  | Komponente     | Ausgabestand |
|                                         | 6ES7 313-6CF03     | Hardware       | 1            |
|                                         | VIPA AG01 10V3.2.8 | Firmware       | V2.0.0       |
| Hardware:<br>Ausgabestand<br>Subversion |                    |                | irrelevant   |
| <b>Firmware:</b><br>Version             |                    |                |              |

#### Hinweis!

Die CPUs von VIPA unterstützen alle Register des Baugruppenzustands. Eine nähere Beschreibung der einzelnen Register finden Sie in der Online-Hilfe Ihres Siemens SIMATIC Manager.
| Firmware laden                     | Gehen Sie auf www.vipa.de.                                                                                                    |  |  |  |  |
|------------------------------------|----------------------------------------------------------------------------------------------------|--|--|--|--|
| und auf MMC                        | <ul> <li>Klicken Sie auf Service &gt; Download &gt; Firmware Updates.</li> </ul>                                                   |  |  |  |  |
| ubertragen                         | <ul> <li>Klicken Sie auf "Firmware f ür System 300S".</li> </ul>                                                                   |  |  |  |  |
|                                    | <ul> <li>Wählen Sie die entsprechenden Baugruppen (CPU, DPM, CP) aus<br/>und laden Sie die Firmware Pxzip auf Ihren PC.</li> </ul> |  |  |  |  |
|                                    | <ul> <li>Entpacken Sie die zip-Datei und kopieren Sie die extrahierte Datei auf<br/>Ihre MMC.</li> </ul>                           |  |  |  |  |
|                                    | <ul> <li>Übertragen Sie auf diese Weise alle erforderlichen Firmware-Dateien<br/>auf Ihre MMC.</li> </ul>                          |  |  |  |  |
| Voraussetzungen<br>für ftp-Zugriff | Zur Ansicht von ftp-Seiten in Ihrem Web-Browser sind ggf. folgende Einstellungen vorzunehmen:                                      |  |  |  |  |
|                                    | Internet Explorer                                                                                                    |  |  |  |  |
|                                    | ftp-Zugriff nur möglich ab Version 5.5                                                                                             |  |  |  |  |
|                                    | Extras > Internetoptionen, Register "Erweitert" im Bereich Browsing:                                                               |  |  |  |  |
|                                    | <ul> <li>aktivieren: "Ordneransicht f ür ftp-Sites aktivieren"</li> </ul>                                                          |  |  |  |  |
|                                    | - aktivieren: "Passives ftp verwenden"                                                                                             |  |  |  |  |
|                                    | Netscape                                                                                                    |  |  |  |  |
|                                    | ftp-Zugriff nur möglich ab Version 6.0                                                                                             |  |  |  |  |
|                                    | Es sind keine zusätzlichen Einstellungen erforderlich.                                                                             |  |  |  |  |

Sollte es immer noch Probleme mit dem ftp-Zugriff geben, fragen Sie Ihren Systemverwalter.

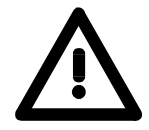

### Achtung!

Beim Firmwareupdate wird automatisch ein Urlöschen durchgeführt. Sollte sich Ihr Programm nur im Ladespeicher der CPU befinden, so wird es hierbei gelöscht! Sichern Sie Ihr Programm, bevor Sie ein Firmwareupdate durchführen! Auch sollten Sie nach dem Firmwareupdate ein "Rücksetzen auf Werkseinstellung" durchführen (siehe Folgeseite).

Firmware von MMC in CPU übertragen

- 1. Bringen Sie den RUN-STOP-Schalter Ihrer CPU in Stellung STOP. Schalten Sie die Spannungsversorgung aus. Stecken Sie die MMC mit den Firmware-Dateien in die CPU. Achten Sie hierbei auf die Steckrichtung der MMC. Schalten Sie die Spannungsversorgung ein.
  - 2. Nach einer kurzen Hochlaufzeit zeigt das abwechselnde Blinken der LEDs SF und FRCE an, dass auf der MMC mindestens eine aktuellere Firmware-Datei gefunden wurde.
  - 3. Sie starten die Übertragung der Firmware, sobald Sie innerhalb von 10s den RUN/STOP-Schalter kurz nach MRES tippen und dann den Schalter in der STOP-Position belassen.
  - 4. Während des Update-Vorgangs blinken die LEDs SF und FRCE abwechselnd und die MCC-LED leuchtet. Dieser Vorgang kann mehrere Minuten dauern.
  - 5. Das Update ist fehlerfrei beendet, wenn die LEDs PWR, STOP, SF, FRCE und MCC leuchten. Blinken diese schnell, ist ein Fehler aufgetreten.
  - 6. Schalten Sie die Spannungsversorgung aus und wieder ein. Jetzt prüft die CPU, ob noch weitere Firmware-Updates durchzuführen sind. Ist dies der Fall, blinken, wiederum nach einer kurzen Hochlaufzeit, die LEDs SF und FRCE. Fahren Sie mit Punkt 3 fort.

Blinken die LEDs nicht, ist das Firmware-Update abgeschlossen.

Führen Sie jetzt wie nachfolgend beschrieben ein *Rücksetzen auf Werkseinstellungen* durch. Danach ist die CPU wieder einsatzbereit.

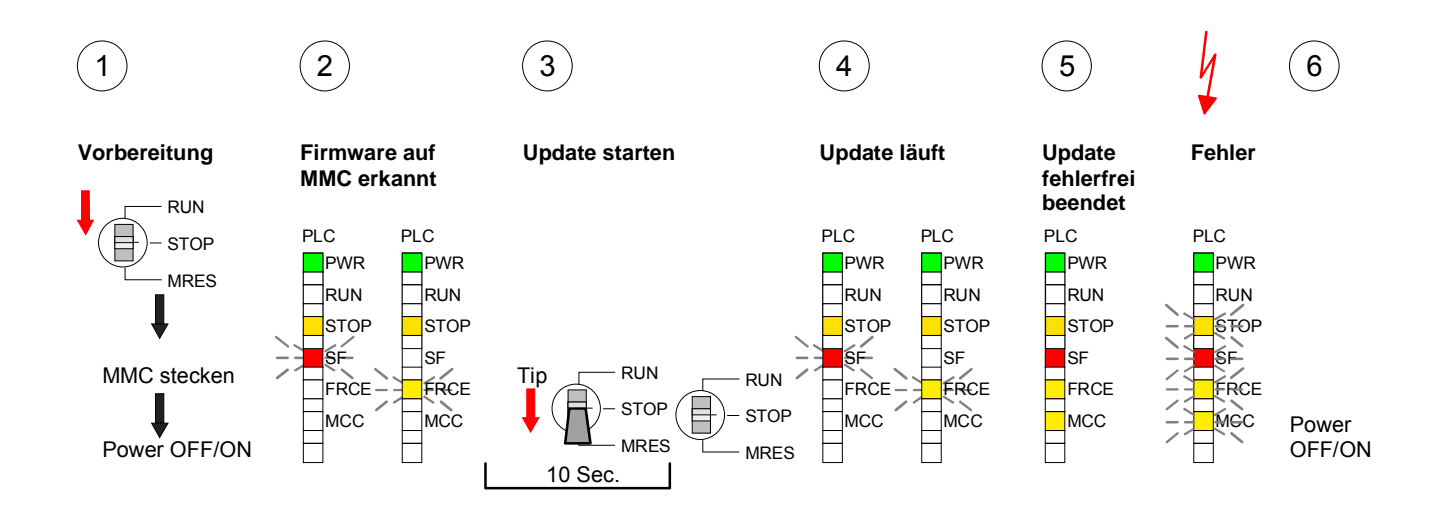

### Rücksetzen auf Werkseinstellung

**Vorgehensweise** Die folgende Vorgehensweise löscht das interne RAM der CPU vollständig und bringt diese zurück in den Auslieferungszustand.

Bitte beachten Sie, dass hierbei auch die MPI-Adresse auf 2 und die IP-Adresse des Ethernet-PG/OP-Kanals auf 0.0.0.0 zurückgestellt wird!

Sie können auch das Rücksetzen auf Werkseinstellung mit dem MMC-Cmd FACTORY\_RESET ausführen. Nähere Informationen hierzu finden Sie unter "MMC-Cmd - Autobefehle".

- 1. Bringen Sie die CPU in STOP.
- 2. Drücken Sie den Betriebsarten-Schalter für ca. 30 Sekunden nach unten in Stellung MRES. Hierbei blinkt die STOP-LED. Nach ein paar Sekunden leuchtet die STOP-LED. Die STOP-LED wechselt jetzt von Leuchten in Blinken. Zählen Sie, wie oft die STOP-LED leuchtet.
- 3. Nach dem 6. Mal Leuchten der STOP-LED lassen Sie den Reset-Schalter wieder los, um ihn nochmals kurzzeitig nach unten zu drücken.
- 4. Zur Bestätigung des Rücksetzvorgangs leuchten die LEDs PWR, STOP, SF, FRCE und MCC. Leuchtet diese nicht, wurde nur Urlöschen ausgeführt und das Rücksetzen auf Werkseinstellung ist fehlgeschlagen. In diesem Fall können Sie den Vorgang wiederholen. Das Rücksetzen auf Werkseinstellung wird nur dann ausgeführt, wenn die STOP-LED genau 6 Mal geleuchtet hat.
- 5. Nach dem Rücksetzen auf Werkseinstellung ist die Spannungsversorgung aus- und wieder einzuschalten.

Die nachfolgende Abbildung soll die Vorgehensweise nochmals verdeutlichen:

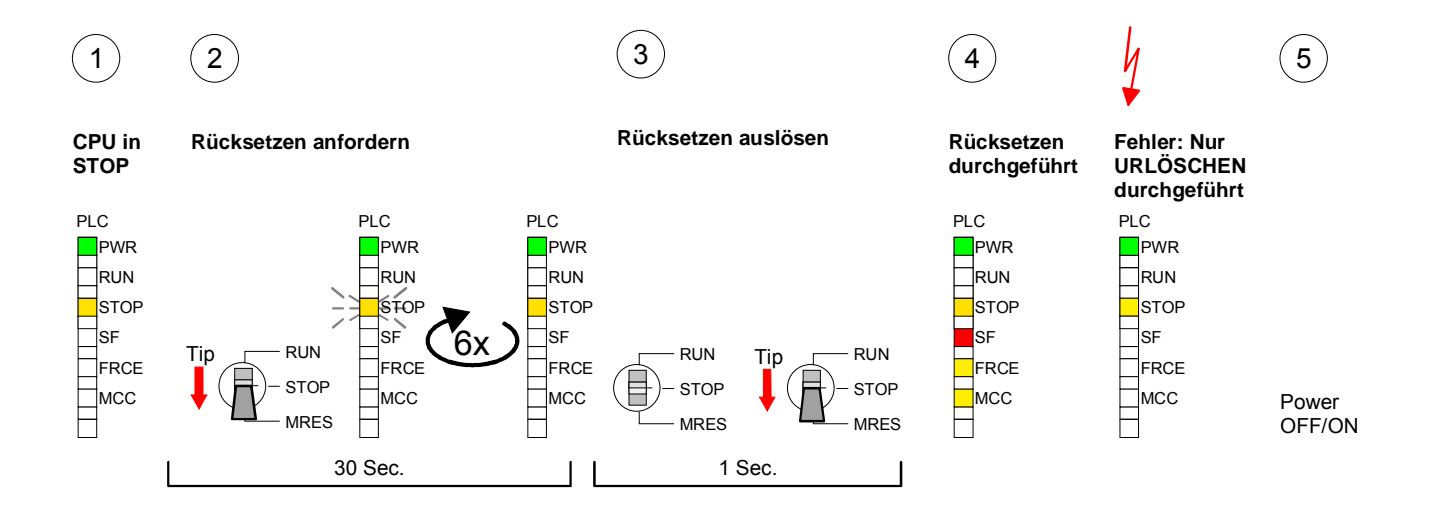

### Hinweis!

Bitte führen Sie nach einem Firmwareupdate der CPU immer ein *Rücksetzen auf Werkseinstellung* durch.

### Speichererweiterung mit MCC

Übersicht

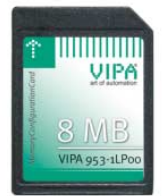

Bei der SC-CPU haben Sie die Sie die Möglichkeit den Arbeitsspeicher Ihrer CPU zu erweitern.

Hierzu ist bei VIPA eine MCC Speichererweiterungskarte verfügbar. Bei der MCC handelt es sich um eine speziell vorbereitete MMC (**M**ultimedia **C**ard). Durch Stecken der MCC im MCC-Slot und anschließendem Urlöschen wird die entsprechende Speichererweiterung freigeschaltet. Es kann immer nur eine Speichererweiterung aktiviert sein.

Auf der MCC befindet sich die Datei *memory.key*. Diese Datei darf weder bearbeitet noch gelöscht werden. Sie können die MCC auch als "normale" MMC zur Speicherung Ihrer Projekte verwenden.

# **Vorgehensweise** Zur Erweiterung des Speichers stecken Sie die MCC in den mit "MCC" bezeichneten Kartenslot der CPU und führen Sie Urlöschen durch.

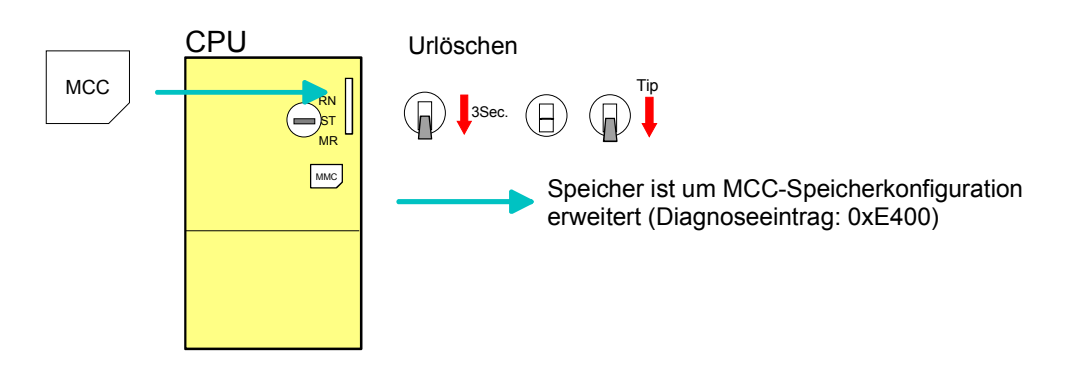

Sollte die Speichererweiterung auf der MCC den maximal erweiterbaren Speicherbereich der CPU überschreiten, wird automatisch der maximal mögliche Speicher der CPU verwendet.

Den aktuellen Speicherausbau können Sie im Siemens SIMATIC Manager über den *Baugruppenzustand* unter "Speicher" ermitteln.

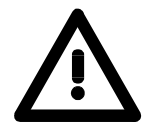

### Achtung!

Bitte beachten Sie, dass, sobald Sie eine Speichererweiterung auf Ihrer CPU durchgeführt haben, die MCC gesteckt bleiben muss. Ansonsten geht die CPU nach 72h in STOP. Auch kann die MCC <u>nicht</u> gegen eine MCC mit gleicher Speicherkonfiguration getauscht werden.

Verhalten

Wurde die MCC-Speicherkonfiguration übernommen, finden Sie den Diagnoseeintrag 0xE400 im Diagnosepuffer der CPU.

Nach Ziehen der MCC erfolgt der Eintrag 0xE401 im Diagnosepuffer, die SF-LED leuchtet und nach 72h geht die CPU in STOP. Hier ist ein Anlauf erst wieder möglich nach Stecken der MCC oder nach Urlöschen.

Nach erneutem Stecken der MCC erlischt die SF-LED und 0xE400 wird im Diagnosepuffer eingetragen.

Sie können jederzeit die Speicherkonfiguration Ihrer CPU auf den ursprünglichen Zustand wieder zurücksetzen, indem Sie Urlöschen ohne MCC ausführen.

### **Erweiterter Know-how-Schutz**

Übersicht Neben dem "Standard" Know-how-Schutz besitzt die CPU von VIPA einen "erweiterten" Know-how-Schutz, der einen sicheren Baustein-Schutz vor Zugriffen Dritter bietet.

Standard-Schutz Beim Standard-Schutz von Siemens werden auch geschützte Bausteine in das PG übertragen, aber deren Inhalt nicht dargestellt. Durch entsprechende Manipulation ist der Know-how-Schutz aber nicht sichergestellt.

Erweiterter Schutz Mit dem von VIPA entwickelten "erweiterten" Know-how-Schutz besteht aber die Möglichkeit Bausteine permanent in der CPU zu speichern. Beim "erweiterten" Schutz übertragen Sie die zu schützenden Bausteine in eine WLD-Datei mit Namen protect.wld. Durch Stecken der MMC und anschließendem Urlöschen werden die in protect.wld gespeicherten Bausteine permanent in der CPU abgelegt.

Geschützt werden können OBs, FBs und FCs.

Beim Zurücklesen von geschützten Bausteinen in Ihr PG werden ausschließlich die Baustein-Header geladen. Der Source bleibt in der CPU und somit vor dem Zugriff Dritter geschützt.

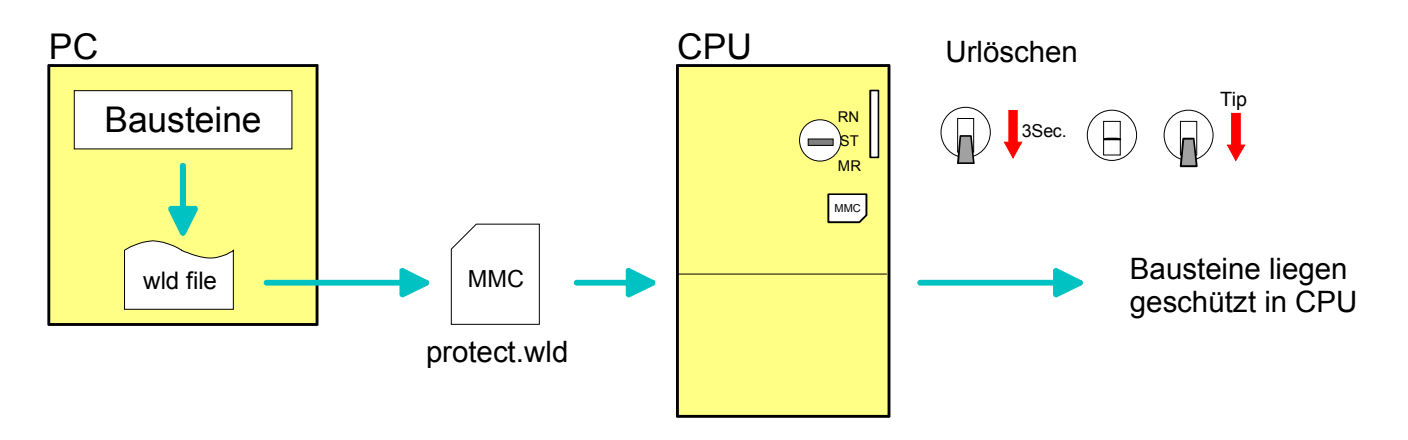

### Bausteine mit protect.wld schützen

Erzeugen Sie in Ihrem Projektiertool mit **Datei** > *Memory Card Datei* > *Neu* eine WLD-Datei und benennen Sie diese um in "protect.wld".

Übertragen Sie die zu schützenden Bausteine in die Datei, indem Sie diese mit der Maus aus Ihrem Projekt in das Dateifenster von protect.wld ziehen.

### protect.wld mit Urlöschen in CPU übertragen

Übertragen Sie die Datei protect.wld auf eine MMC-Speicherkarte, stecken Sie die MMC in Ihre CPU und führen Sie nach folgender Vorgehensweise Urlöschen durch:

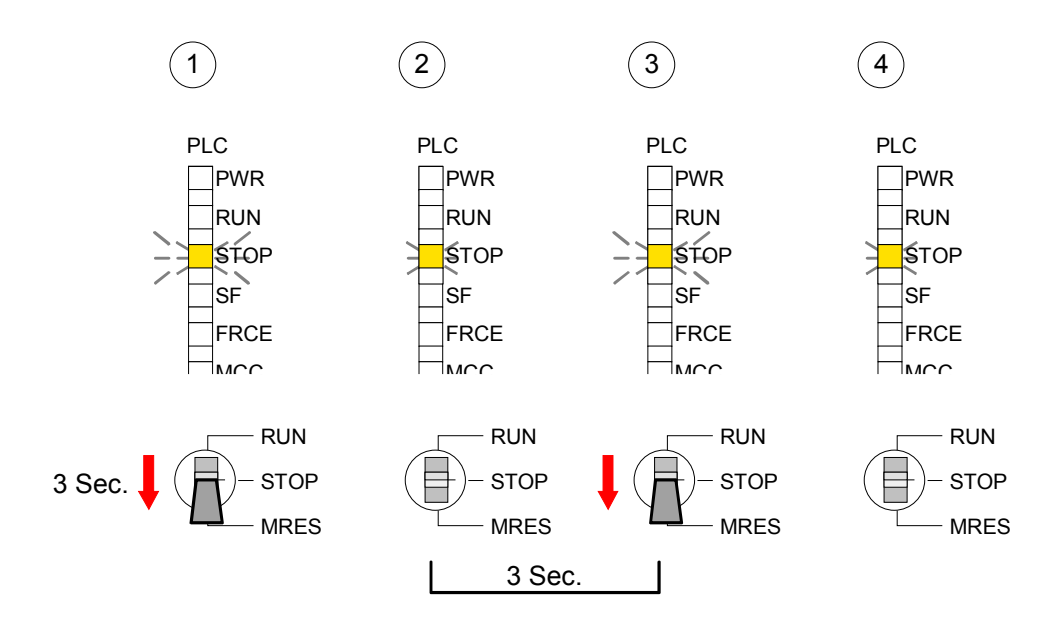

Mit Urlöschen werden die in protect.wld enthaltenen Bausteine, permanent vor Zugriffen Dritter geschützt, in der CPU abgelegt.

Schutzverhalten Geschützte Bausteine werden durch eine neue protect.wld überschrieben. Mit einem PG können Dritte auf geschützte Bausteine zugreifen, hierbei wird aber ausschließlich der Baustein-Header in das PG übertragen. Der schützenswerte Baustein-Code bleibt in der CPU und kann nicht ausgelesen werden.

Geschützte Bau-<br/>steine über-<br/>schreiben bzw.Sie haben jederzeit die Möglichkeit geschützte Bausteine durch<br/>gleichnamige Bausteine im RAM der CPU zu überschreiben. Diese<br/>Änderung bleibt bis zum nächsten Urlöschen erhalten.IöschenGeschützte Bausteine können nur dann vom PG dauerhaft überschrieben<br/>werden, wenn diese zuvor aus der protect.wld gelöscht wurden.Durch Übertragen einer leeren protect.wld von der MMC können Sie in der

CPU alle geschützten Bausteine löschen.

Einsatz von<br/>geschütztenDa beim Auslesen eines "protected" Bausteins aus der CPU die Symbol-<br/>Bezeichnungen fehlen, ist es ratsam dem Endanwender die "Baustein-<br/>hüllen" zur Verfügung zu stellen.<br/>Erstellen Sie hierzu aus allen geschützten Bausteinen ein Projekt. Löschen<br/>Sie aus diesen Bausteinen alle Netzwerke, so dass diese ausschließlich<br/>die Variablen-Definitionen in der entsprechenden Symbolik beinhalten.

### MMC-Cmd - Autobefehle

**Übersicht** Eine *Kommando-Datei* kann auf einer MMC automatisch ausgeführt werden, sobald die MMC gesteckt ist und die CPU sich im STOP befindet. Solange die MMC gesteckt ist wird die Kommando-Datei bei CPU-STOP einmalig bis zum nächsten PowerON ausgeführt.

Bei der *Kommando-Datei* handelt es sich um eine Text-Datei mit einer Befehlsabfolge, die unter dem Namen *vipa\_cmd.mmc* im Root-Verzeichnis der MMC abzulegen ist. Die Datei muss mit dem 1. Befehl *CMD\_START* beginnen, gefolgt von den gewünschten Befehlen (kein anderer Text) und ist immer mit dem letzten Befehl *CMD\_END* abzuschließen.

Texte wie beispielsweise Kommentare nach dem letzten Befehl *CMD\_END* sind zulässig, da diese ignoriert werden. Sobald eine Kommandodatei erkannt und ausgeführt wird, werden die Aktionen in der Datei Logfile.txt auf der MMC gespeichert. Zusätzlich finden Sie für jeden ausgeführten Befehl einen Diagnoseeintrag im Diagnosepuffer.

Befehle Nachfolgend finden Sie eine Übersicht der Befehle. Bitte beachten Sie, dass Sie immer Ihre Befehlsabfolge mit *CMD\_START* beginnen und mit CMD\_END beenden.

| Kommando      | Beschreibung                                                                                                    | Diagnoseeintrag |
|---------------|----------------------------------------------------------------------------------------------------|-----------------|
| CMD_START     | In der ersten Zeile muss CMD_START stehen.                                                                                                    | 0xE801          |
|               | Fehlt CMD_START erfolgt ein Diagnoseeintrag                                                                                                    | 0xE8FE          |
| WAIT1SECOND   | Wartet ca. 1 Sekunde.                                                                                                    | 0xE803          |
| WEBPAGE       | Speichert die Web-Seite der CPU als Datei<br>"webpage.htm" auf der MMC.                                                                                                    | 0xE804          |
| LOAD_PROJECT  | Ruft die Funktion "Urlöschen mit Nachladen von der<br>MMC" auf. Durch Angabe einer wld-Datei nach dem<br>Kommando, wird diese wld-Datei nachgeladen,<br>ansonsten wird die Datei "s7prog.wld" geladen.                                                                                                    | 0xE805          |
| SAVE_PROJECT  | Speichert das Anwenderprojekt (Bausteine und Hard-<br>warekonfiguration) auf der MMC als "s7prog.wld".<br>Falls bereits eine Datei mit dem Namen "s7prog.wld"<br>existiert, wird diese in "s7prog.old" umbenannt.                                                                                                    | 0xE806          |
| FACTORY_RESET | Führt "Rücksetzen auf Werkseinstellung" durch.                                                                                                    | 0xE807          |
| DIAGBUF       | Speichert den Diagnosebuffer der CPU als Datei "diagbuff.txt" auf der MMC.                                                                                                    | 0xE80B          |
| SET_NETWORK   | Mit diesem Kommando können Sie die IP-Parameter für<br>den Ethernet-PG/OP-Kanal einstellen.<br>Die IP-Parameter sind in der Reihenfolge IP-Adresse,<br>Subnetz-Maske und Gateway jeweils getrennt durch ein<br>Komma im Format von xxx.xxx.xxx einzugeben.<br>Wird kein Gateway verwendet, tragen Sie die IP-Adresse<br>als Gateway ein. | 0xE80E          |
| CMD_END       | In der letzten Zeile muss CMD_END stehen.                                                                                                    | 0xE802          |

BeispieleNachfolgend ist der Aufbau einer Kommando-Datei an Beispielen gezeigt.<br/>Den jeweiligen Diagnoseeintrag finden Sie in Klammern gesetzt.

Beispiel 1

| CMD_START             | Kennzeichnet den Start der Befehlsliste (0xE801)             |
|-----------------------|--------------------------------------------------------------|
| LOAD_PROJECT proj.wld | Urlöschen und Nachladen von "proj.wld" (0xE805)              |
| WAIT1SECOND           | Wartet ca. 1 Sekunde (0xE803)                                |
| WEBPAGE               | Web-Seite als "webpage.htm" speichern (0xE804)               |
| DIAGBUF               | Diagnosebuffer der CPU als "diagbuff.txt" speichern (0xE80B) |
| CMD_END               | Kennzeichnet das Ende der Befehlsliste (0xE802)              |
| beliebiger Text       | Texte nach dem CMD_END werden nicht mehr ausgewertet.        |

Beispiel 2

| CMD_START                | Kennzeichnet den Start der Befehlsliste (0xE80  | 1)            |
|--------------------------|-------------------------------------------------|---------------|
| LOAD_PROJECT proj2.wld   | Urlöschen und Nachladen von "proj2.wld" (0xE8   | 305)          |
| WAIT1SECOND              | Wartet ca. 1 Sekunde (0xE803)                   |               |
| WAIT1SECOND              | Wartet ca. 1 Sekunde (0xE803)                   |               |
| SET_NETWORK 172.16.129.2 | 10,255.255.224.0,172.16.129.210                 | IP-Parameter  |
|                          |                                                 | (0xE80E)      |
| WAIT1SECOND              | Wartet ca. 1 Sekunde (0xE803)                   |               |
| WAIT1SECOND              | Wartet ca. 1 Sekunde (0xE803)                   |               |
| WEBPAGE                  | Web-Seite als "webpage.htm" speichern (0xE8     | 04)           |
| DIAGBUF                  | Diagnosebuffer der CPU als "diagbuff.txt" speid | hern (0xE80B) |
| CMD_END                  | Kennzeichnet das Ende der Befehlsliste (0xE80   | )2)           |
| beliebiger Text          | Texte nach dem CMD_END werden nicht mehr        | ausgewertet.  |

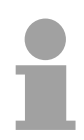

### Hinweis!

Die Parameter IP-Adresse, Subnetz-Maske und Gateway erhalten Sie von Ihrem Systemadministrator.

Wird kein Gateway verwendet, tragen Sie die IP-Adresse als Gateway ein.

### VIPA-spezifische Diagnose-Einträge

Einträge im Diagnosepuffer Sie haben die Möglichkeit im Siemens SIMATIC Manager den Diagnosepuffer der CPU auszulesen. Neben den Standardeinträgen im Diagnosepuffer gibt es in den CPUs der VIPA noch zusätzliche Einträge, die ausschließlich in Form einer Ereignis-ID angezeigt werden. Mit dem MMC-Cmd DIAGBUF wird der aktuelle Inhalt des Diagnosepuffers auf MMC gespeichert. Nähere Informationen hierzu finden Sie unter "MMC-Cmd - Autobefehle".

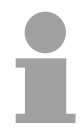

#### **Hinweis!**

Die CPUs von VIPA unterstützen alle Register des Baugruppenzustands. Eine nähere Beschreibung der einzelnen Register finden Sie in der Online-Hilfe Ihres Siemens SIMATIC Managers.

### Anzeige der Diagnoseeinträge

Zur Anzeige der Diagnoseeinträge gehen Sie in Ihrem Siemens SIMATIC Manager auf **Zielsystem** > *Baugruppenzustand*. Über das Register "Diagnosepuffer" gelangen Sie in das Diagnosefenster:

| θ           | Baugruppenzustand                                                                        |                     |              |                  |            |                      |                |           |
|-------------|------------------------------------------------------------------------------------------|---------------------|--------------|------------------|------------|----------------------|----------------|-----------|
| <u>P</u> fa | fad: Erreichbare Teilnehmer\MPI = 2 (direkt) Betriebszustand der CPU: 🚸 RUN              |                     |              |                  |            |                      |                |           |
| Sta         | atus:                                                                                    |                     |              |                  | Kein       | Forceauftrag         |                |           |
| A           | llgeme                                                                                   | ein Diagnosepufi    | ier Speicher | Zykluszeit Zei   | itsystem   | Leistungsdaten       | Kommunikation  | Stacks    |
|             | -                                                                                        |                     |              |                  |            |                      |                | · · · · · |
|             | <u>E</u> reigr                                                                           | nisse: 🔽            |              | ungen aktiv 🛛 🗌  | Uhrzei     | t incl. Zeituntersch | hied CPU/lokal |           |
|             | Nr.                                                                                      | Uhrzeit             | Datum        | Ereignis         |            |                      |                |           |
|             | 8                                                                                        | 13:18:15:203        | 28.03.06     | Automatische Ne  | eustart (W | 'armstart)-Anforde   | rung           |           |
|             | 9                                                                                        | 13:18:15:203        | 28.03.06     | Betriebszustands | übergang   | ; von STOP nach      | ANLAUF         |           |
|             | 10                                                                                       | 13:18:11:370        | 28.03.06     | STOP durch Sto   | pschalter  | Bedienung            |                |           |
|             | 11                                                                                       | 02:39:35:498        | 28.03.06     | Ereignis-ID: 16# | EOCC ┥     |                      |                |           |
|             | 12                                                                                       | 02:39:10:768        | 28.03.06     | Betriebszustands | übergang   | von AN AVE           |                |           |
|             | 13                                                                                       | 02:39:10:768        | 28.03.06     | Automatische Ne  | eustart (W | 'armstart 🗸 📘        | 'A-ID          |           |
|             | 14                                                                                       | 02:39:10:768        | 28.03.06     | Betriebszustands | subergang  | von STUP nach        | ANLAUF         |           |
|             | 15                                                                                       | 02:38:55:603        | 28.03.06     | Ereignis-ID: 16# | EUCC       | •                    |                |           |
|             | De <u>t</u> ail                                                                          | s zum Ereignis: 1   | von 30       |                  |            | Ereignis             | ID: 16# 4302   |           |
|             | Betriebszustandsübergang von ANLAUF nach RUN                                             |                     |              |                  |            |                      |                |           |
|             | Anlau                                                                                    | ifinformation:      |              |                  |            |                      |                |           |
|             | - Soll-                                                                                  | /Istdifferenz vorha | anden        |                  |            |                      |                |           |
|             | - Uhr für Zeitstempel bei letztem NETZ-EIN gepuffert                                     |                     |              |                  |            |                      |                |           |
|             | - Einprozessorbetrieb                                                                    |                     |              |                  |            |                      |                |           |
|             |                                                                                          |                     |              |                  |            |                      |                |           |
|             | Speichern unter         Einstellungen         Baustein öffnen         Hilfe zum Ereignis |                     |              |                  |            |                      |                |           |
|             | Schließen Aktualisieren Drucken Hilfe                                                    |                     |              |                  |            |                      |                |           |

Für die Diagnose ist der Betriebszustand der CPU irrelevant. Es können maximal 100 Diagnoseeinträge in der CPU gespeichert werden.

Auf der Folgeseite finden Sie eine Übersicht der VIPA-spezifischen Ereignis-IDs.

### Übersicht der Ereignis-ID

| 0xE003       Fehler beim Zugriff auf Peripherie         Zinfo1: Peripherie-Adresse       Zinfo2: Steckplatz         0xE004       Mehrfach-Parametrierung einer Peripherieadresse         Zinfo2: Steckplatz         0xE005       Interner Fehler - Kontaktieren Sie bitte die VIPA-Hotline!         0xE006       Interner Fehler - Kontaktieren Sie bitte die VIPA-Hotline!         0xE007       Konfigurierte Ein-/Ausgangsbytes passen nicht in Peripheriebereich         0xE009       Fehler beim Zugriff auf Standard-Rückwandbus         0xE010       Nicht definierte Baugruppe am Rückwandbus erkannt         Zinfo3: Typkennung       Stavekonfiguration         0xE011       Masterprojektierung auf Slave-CPU nicht möglich oder fehlerhafte         Slavekonfiguration       Slavekonfiguration         0xE013       Fehler bei Check_Sys         0xE014       Fehler bei Barametrierung         0xE015       Fehler bei Marger Zinfo2: Steckplatz         Zinfo2: Steckplatz       Zinfo2: Steckplatz         Zinfo2: Steckplatz       Sinfo2: Steckplatz         0xE015       Fehler bei Margen der Masterr         Zinfo2: Steckplatz       Sinfo2: Steckplatz         0xE016       Maximale Blockgroße bei Mastertransfer überschritten         Zinfo2: Steckplatz       Sinfo2: Steckplatz         0xE016                                                                                                    | Ereignis-ID | Bedeutung                                                                        |
|----------------------------------------------------------------------------------------------------|-------------|----------------------------------------------------------------------------------|
| Zinfo1: Peripherie-Adresse         Zinfo2: Steckplatz         0xE004       Mehrfach-Parametrierung einer Peripherieadresse         Zinfo1: Peripherie-Adresse         Zinfo2: Steckplatz         0xE005       Interner Fehler - Kontaktieren Sie bitte die VIPA-Hotline!         0xE006       Interner Fehler - Kontaktieren Sie bitte die VIPA-Hotline!         0xE007       Konfigurierte Ein-/Ausgangsbytes passen nicht in Peripheriebereich         0xE008       Interner Fehler - Kontaktieren Sie bitte die VIPA-Hotline!         0xE009       Fehler beim Zugriff auf Standard-Rückwandbus         0xE010       Nicht definierte Baugruppe am Rückwandbus erkannt         Zinfo2: Steckplatz       Zinfo3: Typkennung         0xE011       Masterprojektierung auf Slave-CPU nicht möglich oder fehlerhafte         Slavekonfiguration       Slavekonfiguration         0xE012       Fehler bei Parametrierung         0xE013       Fehler bei Check_Sys         0xE014       Masterprojektierung des Masters (23=Kachelmaster)         0xE015       Fehler bei Check_Sys         0xE016       Maximale Blockgröße bei Mastertransfer überschritten         Zinfo2: Steckplatz       Zinfo2: Steckplatz         0xE017       Fehler beim Zugriff auf Integrierten Slave         0xE018       Fehler bei Erkennung der Betriebsart (8 / 9 Bit)                                                                                                    | 0xE003      | Fehler beim Zugriff auf Peripherie                                               |
| Zinfo12: Steckplatz         0xE004       Mehrfach-Parametrierung einer Peripherieadresse         Zinfo1: Feripherie-Adresse         Zinfo2: Steckplatz         0xE005       Interner Fehler - Kontaktieren Sie bitte die VIPA-Hotline!         0xE006       Interner Fehler - Kontaktieren Sie bitte die VIPA-Hotline!         0xE007       Konfigurierte Ein-/Ausgangsbytes passen nicht in Peripheriebereich         0xE008       Interner Fehler - Kontaktieren Sie bitte die VIPA-Hotline!         0xE009       Fehler beim Zugriff auf Standard-Rückwandbus         0xE010       Nicht definierte Baugruppe am Rückwandbus erkannt         Zinfo2: Steckplatz       Zinfo3: Typkennung         0xE011       Masterprojektierung auf Slave-CPU nicht möglich oder fehlerhafte         Slavekonfiguration       Slavekonfiguration         0xE012       Fehler bei Schieberegisterzugriff auf Standardbus-Digitalmodule         0xE013       Fehler beim Zugriff auf Master         Zinfo2: Steckplatz des Masters (32=Kachelmaster)         0xE016       Maximale Blockgröße bei Mastertransfer überschritten         Zinfo2: Steckplatz des Masters (32=Kachelmaster)         0xE016       Maximale Blockgröße bei Mastertransfer überschritten         Zinfo2: Steckplatz des Masters (32=Kachelmaster)         0xE016       Maximale Blockgröße bei Mastertransfer überschritten                                                                                            |             | Zinfo1: Peripherie-Adresse                                                       |
| 0xE004         Mehrfach-Parametrierung einer Peripherieadresse<br>Zinfo2: Steckplatz           0xE005         Interner Fehler - Kontaktieren Sie bitte die VIPA-Hotline!           0xE006         Interner Fehler - Kontaktieren Sie bitte die VIPA-Hotline!           0xE007         Konfigurierte Ein-/Ausgangsbytes passen nicht in Peripheriebereich           0xE008         Interner Fehler - Kontaktieren Sie bitte die VIPA-Hotline!           0xE008         Interner Fehler - Kontaktieren Sie bitte die VIPA-Hotline!           0xE000         Nicht definierte Baugruppe am Rückwandbus erkannt           Zinfo2: Steckplatz         Zinfo3: Typkennung           0xE011         Masterprojektierung auf Slave-CPU nicht möglich oder fehlerhafte<br>Slavekonfiguration           0xE012         Fehler bei Parametrierung           0xE013         Fehler bei Schieberegisterzugriff auf Standardbus-Digitalmodule           0xE014         Fehler bei Check_Sys           0xE015         Fehler bei Zugriff auf Master           Zinfo2: Steckplatz         Zinfo2: Steckplatz           0xE016         Maximale Blockgröße bei Master (32=Kachelmaster)           0xE017         Fehler beim Zugriff auf integrierten Slave           0xE018         Fehler beim Mappen der Masterperipherie           0xE019         Fehler beim Mappen der Masterperipherie           0xE018         Fehler bei Erkennung des Standard Rückwa                                     |             | Zinfo2: Steckplatz                                                               |
| Zinfo1: Peripherie-Adresse         Zinfo2: Steckplatz         0xE005       Interner Fehler - Kontaktieren Sie bitte die VIPA-Hotline!         0xE006       Interner Fehler - Kontaktieren Sie bitte die VIPA-Hotline!         0xE007       Konfigurierte Ein-/Ausgangsbytes passen nicht in Peripheriebereich         0xE008       Interner Fehler - Kontaktieren Sie bitte die VIPA-Hotline!         0xE009       Fehler beim Zugriff auf Standard-Rückwandbus erkannt         Zinfo3: Typkennung       OxE011         0xE012       Fehler beim Zugriff auf Standard-Rückwandbus erkannt         0xE012       Fehler bei Schieberegisterzugriff auf Standardbus-Digitalmodule         0xE014       Fehler bei Schieberegisterzugriff auf Standardbus-Digitalmodule         0xE015       Fehler bei Check_Sys         0xE016       Maximale Blockgröße bei Masterr         Zinfo2: Steckplatz des Masters (32=Kachelmaster)         0xE016       Maximale Blockgröße bei Mastertransfer überschritten         Zinfo1: Peripherie-Adresse       Zinfo2: Steckplatz         0xE017       Fehler beim Zugriff auf integrierten Slave         0xE018       Fehler beim Mappen der Masterperipherie         0xE018       Fehler bei Erkennung des Standard Rückwandbus Systems         0xE019       Fehler bei Erkennung der Betriebsart (8 / 9 Bit)         0xE020       Fehler bei Stand                                                                                              | 0xE004      | Mehrfach-Parametrierung einer Peripherieadresse                                  |
| Zinfo2: Steckplatz         0xE005       Interner Fehler - Kontaktieren Sie bitte die VIPA-Hotline!         0xE006       Interner Fehler - Kontaktieren Sie bitte die VIPA-Hotline!         0xE007       Konfigurierte Ein-/Ausgangsbytes passen nicht in Peripheriebereich         0xE008       Interner Fehler - Kontaktieren Sie bitte die VIPA-Hotline!         0xE009       Fehler beim Zugriff auf Standard-Rückwandbus         0xE010       Nicht definierte Baugruppe am Rückwandbus erkannt         2info2: Steckplatz       Zinfo3: Typkennung         0xE011       Masterprojektierung auf Slave-CPU nicht möglich oder fehlerhafte         Slavekonfiguration       Slavekonfiguration         0xE012       Fehler bei Parametrierung         0xE013       Fehler bei Check_Sys         0xE014       Fehler bei Zugriff auf Master         Zinfo2: Steckplatz des Masters (32=Kachelmaster)         0xE015       Fehler beim Zugriff auf integrierten Slave         0xE016       Maximale Blockgröße bei Mastertransfer überschritten         Zinfo2: Steckplatz       Zinfo2: Steckplatz         0xE017       Fehler beim Zugriff auf integrierten Slave         0xE018       Fehler beim Appen der Masterperipherie         0xE019       Fehler bei Erkennung des Standard Rückwandbus Systems         0xE014       Fehler bei Erkennung der Betriebsart (8 / 9                                                                                                    |             | Zinfo1: Peripherie-Adresse                                                       |
| 0xE005         Interner Fehler - Kontaktieren Sie bitte die VIPA-Hotline!           0xE007         Konfigurierte Ein-/Ausgangsbytes passen nicht in Peripheriebereich           0xE008         Interner Fehler - Kontaktieren Sie bitte die VIPA-Hotline!           0xE009         Fehler beim Zugriff auf Standard-Rückwandbus           0xE010         Nicht definierte Baugruppe am Rückwandbus erkannt           Zinfo2: Steckplatz         Zinfo3: Typkennung           0xE011         Masterprojektierung auf Slave-CPU nicht möglich oder fehlerhafte           Slavekonfiguration         Standard-Bus-Könkarde           0xE012         Fehler bei Parametrierung           0xE013         Fehler bei Check_Sys           0xE014         Fehler bei Check_Sys           0xE015         Fehler beim Zugriff auf Master           Zinfo2: Steckplatz des Masters (32=Kachelmaster)           0xE016         Maximale Blockgröße bei Mastertransfer überschritten           Zinfo1: Peripherie-Adresse           Zinfo2: Steckplatz         Standard Rückwandbus Systems           0xE017         Fehler bei Erkennung des Standard Rückwandbus Systems           0xE018         Fehler bei Erkennung der Betriebsart (8 / 9 Bit)           0xE019         Fehler bei Erkennung der Betriebsart (9 / 9 Bit)           0xE019         Fehler bei Erkennung der Betriebsart (9 / 9 Bit)                                                                                        |             | Zinfo2: Steckplatz                                                               |
| 0xE006         Interner Fehler - Kontaktieren Sie bitte die VIPA-Hotline!           0xE007         Konfigurierte Ein-/Ausgangsbytes passen nicht in Peripheriebereich           0xE008         Interner Fehler - Kontaktieren Sie bitte die VIPA-Hotline!           0xE009         Fehler beim Zugriff auf Standard-Rückwandbus erkannt           Zinfo2: Steckplatz         Zinfo3: Typkennung           0xE011         Masterprojektierung auf Slave-CPU nicht möglich oder fehlerhafte<br>Slavekonfiguration           0xE012         Fehler bei Parametrierung           0xE013         Fehler bei Check_Sys           0xE014         Fehler bei Check_Sys           0xE015         Fehler beim Zugriff auf Master           Zinfo2: Steckplatz         Steckplatz           0xE016         Maximale Blockgröße bei Mastertransfer überschritten           Zinfo2: Steckplatz         Steckplatz           0xE016         Maximale Blockgröße bei Mastertransfer überschritten           Zinfo2: Steckplatz         Steckplatz           0xE017         Fehler beim Zugriff auf integrierten Slave           0xE018         Fehler bei Erkennung des Standard Rückwandbus Systems           0xE019         Fehler bei Erkennung der Betriebsart (8 / 9 Bit)           0xE018         Fehler bei Erkennung der Betriebsart (8 / 9 Bit)           0xE019         Fehler bei Erkennung der Betriebsart                                                                            | 0xE005      | Interner Fehler - Kontaktieren Sie bitte die VIPA-Hotline!                       |
| 0xE007         Konfigurierte Ein-/Ausgangsbytes passen nicht in Peripheriebereich           0xE008         Interner Fehler - Kontaktieren Sie bitte die VIPA-Hotline!           0xE009         Fehler beim Zugriff auf Standard-Rückwandbus           0xE010         Nicht definierte Baugruppe am Rückwandbus erkannt           Zinfo2: Steckplatz         Zinfo3: Typkennung           0xE011         Masterprojektierung auf Slave-CPU nicht möglich oder fehlerhafte           Slavekonfiguration         Slavekonfiguration           0xE012         Fehler bei Parametrierung           0xE013         Fehler bei Check_Sys           0xE014         Fehler bei Check_Sys           0xE015         Fehler bei Zugriff auf Master           Zinfo2: Steckplatz des Masters (32=Kachelmaster)           0xE016         Maximale Blockgröße bei Mastertransfer überschritten           Zinfo2: Steckplatz des Masters         Zinfo2: Steckplatz           0xE017         Fehler beim Mappen der Masterperipherie           0xE018         Fehler bei Erkennung des Standard Rückwandbus Systems           0xE019         Fehler bei Erkennung der Betriebsart (8 / 9 Bit)           0xE018         Fehler vom Standard-Bus           0xE030         Speed7 kann nicht mehr gestoppt werden (evtl. undefinierter BCD-Wert bei Timer)           0xE040         Speed7 kann nicht mehr gestoppt werden für Co                                                                     | 0xE006      | Interner Fehler - Kontaktieren Sie bitte die VIPA-Hotline!                       |
| 0xE008         Interner Fehler - Kontaktieren Sie bitte die VIPA-Hotline!           0xE009         Fehler beim Zugriff auf Standard-Rückwandbus           0xE010         Nicht definierte Baugruppe am Rückwandbus erkannt<br>Zinfo2: Steckplatz           2010         Masterprojektierung auf Slave-CPU nicht möglich oder fehlerhafte<br>Slavekonfiguration           0xE011         Masterprojektierung auf Slave-CPU nicht möglich oder fehlerhafte<br>Slavekonfiguration           0xE012         Fehler bei Parametrierung           0xE013         Fehler bei Check_Sys           0xE014         Fehler bei Check_Sys           0xE015         Fehler beim Zugriff auf Master<br>Zinfo2: Steckplatz des Masters (32=Kachelmaster)           0xE016         Maximale Blockgröße bei Mastertransfer überschritten<br>Zinfo1: Peripherie-Adresse<br>Zinfo2: Steckplatz           0xE017         Fehler beim Zugriff auf integrierten Slave           0xE018         Fehler beim Mappen der Masterperipherie           0xE019         Fehler bei Erkennung des Standard Rückwandbus Systems           0xE018         Fehler vom Standard-Bus           0xE020         Fehler vom Standard-Bus           0xE030         Fehler kein rung der Betriebsart (8 / 9 Bit)           0xE041         Fehler bei Erkennung der Betriebsart (8 / 9 Bit)           0xE030         Fehler wom Standard-Bus           0xE030         Fehler wom Standard-Bus                                | 0xE007      | Konfigurierte Ein-/Ausgangsbytes passen nicht in Peripheriebereich               |
| 0xE009         Fehler beim Zugriff auf Standard-Rückwandbus           0xE010         Nicht definierte Baugruppe am Rückwandbus erkannt<br>Zinfo2: Steckplatz           2info3: Typkennung           0xE011         Masterprojektierung auf Slave-CPU nicht möglich oder fehlerhafte<br>Slavekonfiguration           0xE012         Fehler bei Parametrierung           0xE013         Fehler bei Schieberegisterzugriff auf Standardbus-Digitalmodule           0xE014         Fehler bei Check_Sys           0xE015         Fehler bei Check_Sys           0xE016         Maximale Blockgröße bei Mastert Zinfo2: Steckplatz des Masters (32=Kachelmaster)           0xE017         Fehler beim Zugriff auf Integrierten Slave           0xE017         Fehler beim Zugriff auf integrierten Slave           0xE017         Fehler beim Zugriff auf integrierten Slave           0xE018         Fehler bei Erkennung des Standard Rückwandbus Systems           0xE019         Fehler bei Erkennung des Standard Rückwandbus Systems           0xE018         Fehler bei Erkennung der Betriebsart (8 / 9 Bit)           0xE019         Fehler vom Standard-Bus           0xE010         Fehler vom Standard-Bus           0xE020         Speed7 kann nicht mehr gestoppt werden (evtl. undefinierter BCD-Wert bei Timer)           0xE020         Nicht genug Speicherplatz im Arbeitsspeicher für Codebaustein (Baustein zu groß)                                               | 0xE008      | Interner Fehler - Kontaktieren Sie bitte die VIPA-Hotline!                       |
| 0xE010         Nicht definierte Baugruppe am Rückwandbus erkannt<br>Zinfo2: Steckplatz<br>Zinfo3: Typkennung           0xE011         Masterprojektierung auf Slave-CPU nicht möglich oder fehlerhafte<br>Slavekonfiguration           0xE012         Fehler bei Parametrierung           0xE013         Fehler bei Schieberegisterzugriff auf Standardbus-Digitalmodule           0xE014         Fehler bei Check_Sys           0xE015         Fehler bei Check_Sys           0xE016         Maximale Blockgröße bei Master Zinfo2: Steckplatz des Masters (32=Kachelmaster)           0xE016         Maximale Blockgröße bei Mastertransfer überschritten<br>Zinfo2: Steckplatz           0xE017         Fehler beim Zugriff auf integrierten Slave           0xE018         Fehler bei Zugriff auf integrierten Slave           0xE019         Fehler bei Erkennung des Standard Rückwandbus Systems           0xE014         Fehler bei Erkennung der Betriebsart (8 / 9 Bit)           0xE015         Fehler bei Erkennung der Betriebsart (8 / 9 Bit)           0xE020         Speed7 kann nicht mehr gestoppt werden (evtl. undefinierter BCD-Wert bei Timer)           0xE020         Kott deim seicher MPI / Seriell           0xE020         Fehler bei DPV1 Auftragsverwaltung           0xE020         Kommunikationsfehler MPI / Seriell           0xE020         Fehler bei DPV1 Auftragsverwaltung           0xE020         MMC-Zugri                               | 0xE009      | Fehler beim Zugriff auf Standard-Rückwandbus                                     |
| Zinfo2: Steckplatz         Zinfo3: Typkennung         0xE011       Masterprojektierung auf Slave-CPU nicht möglich oder fehlerhafte         Slavekonfiguration         0xE012       Fehler bei Parametrierung         0xE013       Fehler bei Schieberegisterzugriff auf Standardbus-Digitalmodule         0xE014       Fehler bei Check_Sys         0xE015       Fehler beim Zugriff auf Master         Zinfo2: Steckplatz des Masters (32=Kachelmaster)         0xE016       Maximale Blockgröße bei Mastertransfer überschritten         Zinfo1: Peripherie-Adresse         Zinfo2: Steckplatz         0xE017       Fehler beim Zugriff auf integrierten Slave         0xE018       Fehler bei Erkennung des Standard Rückwandbus Systems         0xE019       Fehler bei Erkennung des Betriebsart (8 / 9 Bit)         0xE0101       Fehler vom Standard-Bus         0xE030       Fehler vom Standard-Bus         0xE040       Speed7 kann nicht mehr gestoppt werden (evtl. undefinierter BCD-Wert bei Timer)         0xE040       Nicht genug Speicherplatz im Arbeitsspeicher für Codebaustein (Baustein zu groß)         0xE040       Fehler bei DPV1 Auftragsverwaltung         0xE040       Fehler bei DPV1 Auftragsverwaltung         0xE040       Fehler beim Senden der i-Slave Diagnose         0xE100       MMC-Zugriffsfeh                                                                                                    | 0xE010      | Nicht definierte Baugruppe am Rückwandbus erkannt                                |
| Zinfo3: Typkennung         0xE011       Masterprojektierung auf Slave-CPU nicht möglich oder fehlerhafte<br>Slavekonfiguration         0xE012       Fehler bei Parametrierung         0xE013       Fehler bei Schieberegisterzugriff auf Standardbus-Digitalmodule         0xE014       Fehler bei Check_Sys         0xE015       Fehler bei Check_Sys         0xE016       Maximale Biockgröße bei Master<br>Zinfo2: Steckplatz des Masters (32=Kachelmaster)         0xE016       Maximale Biockgröße bei Mastertransfer überschritten<br>Zinfo1: Peripherie-Adresse<br>Zinfo2: Steckplatz         0xE017       Fehler beim Zugriff auf integrierten Slave         0xE018       Fehler beim Zugriff auf integrierten Slave         0xE019       Fehler bei Erkennung des Standard Rückwandbus Systems         0xE018       Fehler bei Erkennung der Betriebsart (8 / 9 Bit)         0xE018       Fehler bei Erkennung der Betriebsart (8 / 9 Bit)         0xE030       Fehler vom Standard-Bus         0xE050       Speed7 kann nicht mehr gestoppt werden (evtl. undefinierter BCD-Wert bei Timer)         0xE0C0       Nicht genug Speicherplatz im Arbeitsspeicher für Codebaustein (Baustein zu groß)         0xE0050       Speed7 kann nicht mehr gestoppt werden (evtl. undefinierter BCD-Wert bei Timer)         0xE060       Speed7 kann nicht mehr gestoppt werden (evtl. undefinierter BCD-Wert bei Timer)         0xE060       Fehler: T                              |             | Zinfo2: Steckplatz                                                               |
| 0xE011         Masterprojektierung auf Slave-CPU nicht möglich oder fehlerhafte<br>Slavekonfiguration           0xE012         Fehler bei Parametrierung           0xE013         Fehler bei Schieberegisterzugriff auf Standardbus-Digitalmodule           0xE014         Fehler bei Check_Sys           0xE015         Fehler bei Check_Sys           0xE016         Maximale Blockgröße bei Master           Zinfo2: Steckplatz des Masters (32=Kachelmaster)           0xE016         Maximale Blockgröße bei Mastertransfer überschritten           Zinfo1: Peripherie-Adresse           Zinfo2: Steckplatz           0xE017         Fehler beim Zugriff auf integrierten Slave           0xE018         Fehler bei Erkennung des Standard Rückwandbus Systems           0xE019         Fehler bei Erkennung des Standard Rückwandbus Systems           0xE018         Fehler bei Erkennung der Betriebsart (8 / 9 Bit)           0xE019         Fehler bei Erkennung der Betriebsart (8 / 9 Bit)           0xE030         Fehler vom Standard-Bus           0xE040         Speed7 kann nicht mehr gestoppt werden (evtl. undefinierter BCD-Wert bei Timer)           0xE0C0         Nicht genug Speicherplatz im Arbeitsspeicher für Codebaustein (Baustein zu groß)           0xE0C0         Fehler bei DPV1 Auftragsverwaltung           0xE0C0         Fehler bei DPV1 Auftragsverwaltung                                                                                 |             | Zinfo3: Typkennung                                                               |
| Slavekonfiguration           0xE012         Fehler bei Parametrierung           0xE013         Fehler bei Schieberegisterzugriff auf Standardbus-Digitalmodule           0xE014         Fehler bei Check_Sys           0xE015         Fehler beim Zugriff auf Master<br>Zinfo2: Steckplatz des Masters (32=Kachelmaster)           0xE016         Maximale Blockgröße bei Mastertransfer überschritten<br>Zinfo1: Peripherie-Adresse<br>Zinfo2: Steckplatz           0xE017         Fehler beim Zugriff auf integrierten Slave           0xE018         Fehler beim Zugriff auf integrierten Slave           0xE019         Fehler bei Erkennung des Standard Rückwandbus Systems           0xE018         Fehler bei Erkennung der Betriebsart (8 / 9 Bit)           0xE019         Fehler bei Erkennung der Betriebsart (8 / 9 Bit)           0xE018         Fehler vom Standard-Bus           0xE030         Fehler vom Standard-Bus           0xE000         Speed7 kann nicht mehr gestoppt werden (evtl. undefinierter BCD-Wert bei Timer)           0xE0C0         Nicht genug Speicherplatz im Arbeitsspeicher für Codebaustein (Baustein zu groß)           0xE0C2         Fehler bei DPV1 Auftragsverwaltung           0xE0C3         Fehler bei DPV1 Auftragsverwaltung           0xE100         MMC-Fehler Filesystem           0xE102         MMC-Fehler FAT           0xE102         MMC-Fehler FAT                                                                  | 0xE011      | Masterprojektierung auf Slave-CPU nicht möglich oder fehlerhafte                 |
| 0xE012       Fehler bei Parametrierung         0xE013       Fehler bei Schieberegisterzugriff auf Standardbus-Digitalmodule         0xE014       Fehler bei Check_Sys         0xE015       Fehler bei Check_Sys         0xE016       Fehler beim Zugriff auf Master<br>Zinfo2: Steckplatz des Masters (32=Kachelmaster)         0xE016       Maximale Blockgröße bei Mastertransfer überschritten<br>Zinfo1: Peripherie-Adresse<br>Zinfo2: Steckplatz         0xE017       Fehler beim Zugriff auf integrierten Slave         0xE018       Fehler beim Mappen der Masterperipherie         0xE019       Fehler bei Erkennung des Standard Rückwandbus Systems         0xE018       Fehler bei Erkennung der Betriebsart (8 / 9 Bit)         0xE019       Fehler vom Standard-Bus         0xE010       Speed7 kann nicht mehr gestoppt werden (evtl. undefinierter BCD-Wert bei Timer)         0xE020       Nicht genug Speicherplatz im Arbeitsspeicher für Codebaustein (Baustein zu groß)         0xE000       Speed7 kann nicht mehr gestoppt werden (evtl. undefinierter BCD-Wert bei Timer)         0xE002       Nicht genug Speicherplatz im Arbeitsspeicher für Codebaustein (Baustein zu groß)         0xE002       Kommunikationsfehler MPI / Seriell         0xE002       Fehler bei DPV1 Auftragsverwaltung         0xE002       Fehler: Timeout beim Senden der i-Slave Diagnose         0xE100       MMC-Fehler Filesystem </td <td></td> <td>Slavekonfiguration</td> |             | Slavekonfiguration                                                               |
| 0xE013       Fehler bei Schieberegisterzugriff auf Standardbus-Digitalmodule         0xE014       Fehler bei Check_Sys         0xE015       Fehler beim Zugriff auf Master         Zinfo2: Steckplatz des Masters (32=Kachelmaster)         0xE016       Maximale Blockgröße bei Mastertransfer überschritten         Zinfo1: Peripherie-Adresse         Zinfo2: Steckplatz         0xE017       Fehler beim Zugriff auf integrierten Slave         0xE018       Fehler beim Zugriff auf integrierten Slave         0xE019       Fehler bei Erkennung des Standard Rückwandbus Systems         0xE018       Fehler bei Erkennung der Betriebsart (8 / 9 Bit)         0xE018       Fehler vom Standard-Bus         0xE030       Fehler vom Standard-Bus         0xE040       Nicht genug Speicherplatz im Arbeitsspeicher für Codebaustein (Baustein zu groß)         0xE020       Nicht genug Speicherplatz im Arbeitsspeicher für Codebaustein (Baustein zu groß)         0xE0C0       Fehler bei DPV1 Auftragsverwaltung         0xE0C0       Fehler bei Senden der i-Slave Diagnose         0xE100       MMC-Zugriffsfehler         0xE101       MMC-Fehler FAT         0xE102       MMC-Fehler FAT         0xE104       MMC Fehler beim Speichern         0xE104       MMC Schreiben beendet (Copy Ram2Rom)                                                                                                    | 0xE012      | Fehler bei Parametrierung                                                        |
| 0xE014       Fehler bei Check_Sys         0xE015       Fehler beim Zugriff auf Master<br>Zinfo2: Steckplatz des Masters (32=Kachelmaster)         0xE016       Maximale Blockgröße bei Mastertransfer überschritten<br>Zinfo1: Peripherie-Adresse<br>Zinfo2: Steckplatz         0xE017       Fehler beim Zugriff auf integrierten Slave         0xE018       Fehler beim Mappen der Masterperipherie         0xE019       Fehler bei Erkennung des Standard Rückwandbus Systems         0xE018       Fehler bei Erkennung der Betriebsart (8 / 9 Bit)         0xE018       Fehler vom Standard-Bus         0xE030       Fehler vom Standard-Bus         0xE040       Speed7 kann nicht mehr gestoppt werden (evtl. undefinierter BCD-Wert bei Timer)         0xE020       Nicht genug Speicherplatz im Arbeitsspeicher für Codebaustein (Baustein zu groß)         0xE020       Fehler bei DPV1 Auftragsverwaltung         0xE020       Fehler: Timeout beim Senden der i-Slave Diagnose         0xE100       MMC-Fehler Filesystem         0xE101       MMC-Fehler FAT         0xE102       MMC-Fehler FAT         0xE104       MMC Fehler beim Speichern         0xE104       MMC Fehler beim Speichern         0xE104       MMC Fehler beim Speichern         0xE104       MMC Schreiben beendet (Copy Ram2Rom) <td>0xE013</td> <td>Fehler bei Schieberegisterzugriff auf Standardbus-Digitalmodule</td>                                                                        | 0xE013      | Fehler bei Schieberegisterzugriff auf Standardbus-Digitalmodule                  |
| 0xE015       Fehler beim Zugriff auf Master<br>Zinfo2: Steckplatz des Masters (32=Kachelmaster)         0xE016       Maximale Blockgröße bei Mastertransfer überschritten<br>Zinfo1: Peripherie-Adresse<br>Zinfo2: Steckplatz         0xE017       Fehler beim Zugriff auf integrierten Slave         0xE018       Fehler beim Mappen der Masterperipherie         0xE019       Fehler bei Erkennung des Standard Rückwandbus Systems         0xE014       Fehler bei Erkennung der Betriebsart (8 / 9 Bit)         0xE015       Fehler vom Standard-Bus         0xE030       Fehler vom Standard-Bus         0xE080       Speed7 kann nicht mehr gestoppt werden (evtl. undefinierter BCD-Wert bei Timer)         0xE020       Nicht genug Speicherplatz im Arbeitsspeicher für Codebaustein (Baustein zu groß)         0xE020       Fehler bei DPV1 Auftragsverwaltung         0xE020       Fehler: Timeout beim Senden der i-Slave Diagnose         0xE100       MMC-Fehler Filesystem         0xE101       MMC-Fehler FAT         0xE102       MMC-Fehler FAT         0xE104       MMC Fehler beim Speichern         0xE104       MMC Fehler beim Speichern         0xE104       MMC Fehler beim Speichern         0xE104       MMC Fehler beim Speichern         0xE104       MMC Schreiben beendet (Copy Ram2Rom)                                                                                                    | 0xE014      | Fehler bei Check_Sys                                                             |
| Zinfo2: Steckplatz des Masters (32=Kachelmaster)0xE016Maximale Blockgröße bei Mastertransfer überschritten<br>Zinfo1: Peripherie-Adresse<br>Zinfo2: Steckplatz0xE017Fehler beim Zugriff auf integrierten Slave0xE018Fehler beim Mappen der Masterperipherie0xE019Fehler bei Erkennung des Standard Rückwandbus Systems0xE018Fehler bei Erkennung der Betriebsart (8 / 9 Bit)0xE018Fehler bei Erkennung der Betriebsart (8 / 9 Bit)0xE019Fehler vom Standard-Bus0xE030Fehler vom Standard-Bus0xE040Nicht genug Speicherplatz im Arbeitsspeicher für Codebaustein (Baustein zu groß)0xE0C0Nicht genug Speicherplatz im Arbeitsspeicher für Codebaustein (Baustein zu groß)0xE0C1Fehler bei DPV1 Auftragsverwaltung0xE0C2Fehler: Timeout beim Senden der i-Slave Diagnose0xE100MMC-Zugriffsfehler0xE101MMC-Fehler FAT0xE102MMC-Fehler FAT0xE104MMC Fehler beim Speichern0xE200MMC schreiben beendet (Copy Ram2Rom)                                                                                                    | 0xE015      | Fehler beim Zugriff auf Master                                                   |
| 0xE016Maximale Blockgröße bei Mastertransfer überschritten<br>Zinfo1: Peripherie-Adresse<br>Zinfo2: Steckplatz0xE017Fehler beim Zugriff auf integrierten Slave0xE018Fehler beim Mappen der Masterperipherie0xE019Fehler bei Erkennung des Standard Rückwandbus Systems0xE01AFehler bei Erkennung der Betriebsart (8 / 9 Bit)0xE030Fehler - maximale Anzahl steckbarer Baugruppen überschritten0xE040Speed7 kann nicht mehr gestoppt werden (evtl. undefinierter BCD-Wert bei Timer)0xE020Nicht genug Speicherplatz im Arbeitsspeicher für Codebaustein (Baustein zu groß)0xE020Fehler bei DPV1 Auftragsverwaltung0xE020Fehler: Timeout beim Senden der i-Slave Diagnose0xE100MMC-Zugriffsfehler0xE101MMC-Fehler Filesystem0xE102MMC-Fehler FAT0xE104MMC Fehler beim Speichern0xE104MMC Fehler beim Speichern0xE104MMC Fehler beim Speichern                                                                                                    |             | Zinfo2: Steckplatz des Masters (32=Kachelmaster)                                 |
| Zinfo1: Peripherie-Adresse<br>Zinfo2: Steckplatz0xE017Fehler beim Zugriff auf integrierten Slave0xE018Fehler beim Mappen der Masterperipherie0xE019Fehler bei Erkennung des Standard Rückwandbus Systems0xE01AFehler bei Erkennung der Betriebsart (8 / 9 Bit)0xE01BFehler - maximale Anzahl steckbarer Baugruppen überschritten0xE030Fehler vom Standard-Bus0xE080Speed7 kann nicht mehr gestoppt werden (evtl. undefinierter BCD-Wert bei Timer)0xE0CCKommunikationsfehler MPI / Seriell0xE0CDFehler bei DPV1 Auftragsverwaltung0xE0CEFehler: Timeout beim Senden der i-Slave Diagnose0xE100MMC-Zugriffsfehler0xE101MMC-Fehler FAT0xE102MMC-Fehler FAT0xE103MMC Fehler beim Speichern0xE104MMC Fehler beim Speichern0xE105MMC schreiben beendet (Copy Ram2Rom)                                                                                                    | 0xE016      | Maximale Blockgröße bei Mastertransfer überschritten                             |
| Zinfo2: Steckplatz0xE017Fehler beim Zugriff auf integrierten Slave0xE018Fehler beim Mappen der Masterperipherie0xE019Fehler bei Erkennung des Standard Rückwandbus Systems0xE014Fehler bei Erkennung der Betriebsart (8 / 9 Bit)0xE018Fehler - maximale Anzahl steckbarer Baugruppen überschritten0xE030Fehler vom Standard-Bus0xE080Speed7 kann nicht mehr gestoppt werden (evtl. undefinierter BCD-Wert bei Timer)0xE0C0Nicht genug Speicherplatz im Arbeitsspeicher für Codebaustein (Baustein zu groß)0xE0CDFehler bei DPV1 Auftragsverwaltung0xE0CEFehler: Timeout beim Senden der i-Slave Diagnose0xE100MMC-Zugriffsfehler0xE101MMC-Fehler Filesystem0xE102MMC-Fehler FAT0xE104MMC Fehler bein Speichern0xE104MMC Fehler beim Speichern0xE104MMC schreiben beendet (Copy Ram2Rom)                                                                                                    |             | Zinfo1: Peripherie-Adresse                                                       |
| 0xE017Fehler beim Zugriff auf integrierten Slave0xE018Fehler beim Mappen der Masterperipherie0xE019Fehler bei Erkennung des Standard Rückwandbus Systems0xE01AFehler bei Erkennung der Betriebsart (8 / 9 Bit)0xE01BFehler - maximale Anzahl steckbarer Baugruppen überschritten0xE030Fehler vom Standard-Bus0xE080Speed7 kann nicht mehr gestoppt werden (evtl. undefinierter BCD-Wert bei Timer)0xE0C0Nicht genug Speicherplatz im Arbeitsspeicher für Codebaustein (Baustein zu groß)0xE0CDFehler bei DPV1 Auftragsverwaltung0xE0CEFehler: Timeout beim Senden der i-Slave Diagnose0xE100MMC-Zugriffsfehler0xE101MMC-Fehler Filesystem0xE102MMC-Fehler FAT0xE104MMC Fehler beim Speichern0xE104MMC Schreiben beendet (Copy Ram2Rom)                                                                                                    |             | Zinfo2: Steckplatz                                                               |
| 0xE018Fehler beim Mappen der Masterperipherie0xE019Fehler bei Erkennung des Standard Rückwandbus Systems0xE01AFehler bei Erkennung der Betriebsart (8 / 9 Bit)0xE01BFehler - maximale Anzahl steckbarer Baugruppen überschritten0xE030Fehler vom Standard-Bus0xE080Speed7 kann nicht mehr gestoppt werden (evtl. undefinierter BCD-Wert bei Timer)0xE0C0Nicht genug Speicherplatz im Arbeitsspeicher für Codebaustein (Baustein zu groß)0xE0CDFehler bei DPV1 Auftragsverwaltung0xE0CEFehler: Timeout beim Senden der i-Slave Diagnose0xE100MMC-Zugriffsfehler0xE101MMC-Fehler Filesystem0xE102MMC-Fehler Filesystem0xE104MMC Fehler beim Speichern0xE104MMC Schreiben beendet (Copy Ram2Rom)                                                                                                    | 0xE017      | Fehler beim Zugriff auf integrierten Slave                                       |
| 0xE019Fehler bei Erkennung des Standard Rückwandbus Systems0xE01AFehler bei Erkennung der Betriebsart (8 / 9 Bit)0xE01BFehler - maximale Anzahl steckbarer Baugruppen überschritten0xE030Fehler vom Standard-Bus0xE080Speed7 kann nicht mehr gestoppt werden (evtl. undefinierter BCD-Wert bei Timer)0xE0C0Nicht genug Speicherplatz im Arbeitsspeicher für Codebaustein (Baustein zu groß)0xE0CCKommunikationsfehler MPI / Seriell0xE0CDFehler bei DPV1 Auftragsverwaltung0xE0CEFehler: Timeout beim Senden der i-Slave Diagnose0xE100MMC-Zugriffsfehler0xE101MMC-Fehler Filesystem0xE102MMC-Fehler Filesystem0xE104MMC Fehler beim Speichern0xE200MMC Schreiben beendet (Copy Ram2Rom)                                                                                                    | 0xE018      | Fehler beim Mappen der Masterperipherie                                          |
| 0xE01AFehler bei Erkennung der Betriebsart (8 / 9 Bit)0xE01BFehler - maximale Anzahl steckbarer Baugruppen überschritten0xE030Fehler vom Standard-Bus0xE080Speed7 kann nicht mehr gestoppt werden (evtl. undefinierter BCD-Wert bei Timer)0xE0C0Nicht genug Speicherplatz im Arbeitsspeicher für Codebaustein (Baustein zu groß)0xE0C2Kommunikationsfehler MPI / Seriell0xE0CBFehler bei DPV1 Auftragsverwaltung0xE0CEFehler: Timeout beim Senden der i-Slave Diagnose0xE100MMC-Zugriffsfehler0xE101MMC-Fehler Filesystem0xE102MMC-Fehler Filesystem0xE104MMC Fehler beim Speichern0xE200MMC schreiben beendet (Copy Ram2Rom)                                                                                                    | 0xE019      | Fehler bei Erkennung des Standard Rückwandbus Systems                            |
| 0xE01BFehler - maximale Anzahl steckbarer Baugruppen überschritten0xE030Fehler vom Standard-Bus0xE0B0Speed7 kann nicht mehr gestoppt werden (evtl. undefinierter BCD-Wert bei Timer)0xE0C0Nicht genug Speicherplatz im Arbeitsspeicher für Codebaustein (Baustein zu groß)0xE0C0Kommunikationsfehler MPI / Seriell0xE0CDFehler bei DPV1 Auftragsverwaltung0xE0CEFehler: Timeout beim Senden der i-Slave Diagnose0xE100MMC-Zugriffsfehler0xE101MMC-Fehler Filesystem0xE102MMC-Fehler Filesystem0xE104MMC Fehler beim Speichern0xE200MMC schreiben beendet (Copy Ram2Rom)                                                                                                    | 0xE01A      | Fehler bei Erkennung der Betriebsart (8 / 9 Bit)                                 |
| 0xE030       Fehler vom Standard-Bus         0xE0B0       Speed7 kann nicht mehr gestoppt werden (evtl. undefinierter BCD-Wert bei Timer)         0xE0C0       Nicht genug Speicherplatz im Arbeitsspeicher für Codebaustein (Baustein zu groß)         0xE0CC       Kommunikationsfehler MPI / Seriell         0xE0CD       Fehler bei DPV1 Auftragsverwaltung         0xE0CE       Fehler: Timeout beim Senden der i-Slave Diagnose         0xE100       MMC-Zugriffsfehler         0xE101       MMC-Fehler Filesystem         0xE102       MMC-Fehler FAT         0xE104       MMC Fehler beim Speichern         0xE200       MMC schreiben beendet (Copy Ram2Rom)                                                                                                    | 0xE01B      | Fehler - maximale Anzahl steckbarer Baugruppen überschritten                     |
| OxE0B0Speed7 kann nicht mehr gestoppt werden (evtl. undefinierter BCD-Wert bei Timer)0xE0C0Nicht genug Speicherplatz im Arbeitsspeicher für Codebaustein (Baustein zu groß)0xE0CCKommunikationsfehler MPI / Seriell0xE0CDFehler bei DPV1 Auftragsverwaltung0xE0CEFehler: Timeout beim Senden der i-Slave Diagnose0xE100MMC-Zugriffsfehler0xE101MMC-Fehler Filesystem0xE102MMC-Fehler FAT0xE104MMC Fehler beim Speichern0xE200MMC schreiben beendet (Copy Ram2Rom)                                                                                                    | 0xE030      | Fehler vom Standard-Bus                                                          |
| 0xE0B0Speed7 kann nicht mehr gestoppt werden (evtl. undefinierter BCD-Wert bei Timer)0xE0C0Nicht genug Speicherplatz im Arbeitsspeicher für Codebaustein (Baustein zu groß)0xE0CCKommunikationsfehler MPI / Seriell0xE0CDFehler bei DPV1 Auftragsverwaltung0xE0CEFehler: Timeout beim Senden der i-Slave Diagnose0xE100MMC-Zugriffsfehler0xE101MMC-Fehler Filesystem0xE102MMC-Fehler Filesystem0xE104MMC Fehler beim Speichern0xE200MMC schreiben beendet (Copy Ram2Rom)                                                                                                    |             |                                                                                  |
| 0xE0C0Nicht genug Speicherplatz im Arbeitsspeicher für Codebaustein (Baustein zu groß)0xE0CCKommunikationsfehler MPI / Seriell0xE0CDFehler bei DPV1 Auftragsverwaltung0xE0CEFehler: Timeout beim Senden der i-Slave Diagnose0xE100MMC-Zugriffsfehler0xE101MMC-Fehler Filesystem0xE102MMC-Fehler Filesystem0xE104MMC Fehler beim Speichern0xE200MMC schreiben beendet (Copy Ram2Rom)                                                                                                    | 0xE0B0      | Speed7 kann nicht mehr gestoppt werden (evtl. undefinierter BCD-Wert bei Timer)  |
| 0xE0CCKommunikationsfehler MPI / Seriell0xE0CDFehler bei DPV1 Auftragsverwaltung0xE0CEFehler: Timeout beim Senden der i-Slave Diagnose0xE100MMC-Zugriffsfehler0xE101MMC-Fehler Filesystem0xE102MMC-Fehler Filesystem0xE104MMC Fehler beim Speichern0xE200MMC schreiben beendet (Copy Ram2Rom)                                                                                                    | 0xE0C0      | Nicht genug Speicherplatz im Arbeitsspeicher für Codebaustein (Baustein zu groß) |
| 0xE0CD       Fehler bei DPV1 Auftragsverwaltung         0xE0CE       Fehler: Timeout beim Senden der i-Slave Diagnose         0xE100       MMC-Zugriffsfehler         0xE101       MMC-Fehler Filesystem         0xE102       MMC-Fehler FAT         0xE104       MMC Fehler beim Speichern         0xE200       MMC schreiben beendet (Copy Ram2Rom)                                                                                                    | 0xE0CC      | Kommunikationsfehler MPI / Seriell                                               |
| 0xE0CE       Fehler: Timeout beim Senden der i-Slave Diagnose         0xE100       MMC-Zugriffsfehler         0xE101       MMC-Fehler Filesystem         0xE102       MMC-Fehler FAT         0xE104       MMC Fehler beim Speichern         0xE200       MMC schreiben beendet (Copy Ram2Rom)                                                                                                    | 0xE0CD      | Fehler bei DPV1 Auftragsverwaltung                                               |
| 0xE100       MMC-Zugriffsfehler         0xE101       MMC-Fehler Filesystem         0xE102       MMC-Fehler FAT         0xE104       MMC Fehler beim Speichern         0xE200       MMC schreiben beendet (Copy Ram2Rom)                                                                                                    | 0xE0CE      | Fehler: Timeout beim Senden der i-Slave Diagnose                                 |
| 0xE100MMC-Zugriffsfehler0xE101MMC-Fehler Filesystem0xE102MMC-Fehler FAT0xE104MMC Fehler beim Speichern0xE200MMC schreiben beendet (Copy Ram2Rom)                                                                                                    |             |                                                                                  |
| 0xE101MMC-Fehler Filesystem0xE102MMC-Fehler FAT0xE104MMC Fehler beim Speichern0xE200MMC schreiben beendet (Copy Ram2Rom)                                                                                                    | 0xE100      | MMC-Zugriffsfehler                                                               |
| 0xE102MMC-Fehler FAT0xE104MMC Fehler beim Speichern0xE200MMC schreiben beendet (Copy Ram2Rom)                                                                                                    | 0xE101      | MMC-Fehler Filesystem                                                            |
| 0xE104MMC Fehler beim Speichern0xE200MMC schreiben beendet (Copy Ram2Rom)                                                                                                    | 0xE102      | MMC-Fehler FAT                                                                   |
| 0xE200 MMC schreiben beendet (Copy Ram2Rom)                                                                                                    | 0xE104      | MMC Fehler beim Speichern                                                        |
|                                                                                                    | 0xE200      | MMC schreiben beendet (Copy Ram2Rom)                                             |

Fortsetzung ...

### ... Fortsetzung

| Ereignis-ID | Bedeutung                                                                                     |
|-------------|-----------------------------------------------------------------------------------------------|
| 0xE210      | MMC Lesen beendet (Nachladen nach Urlöschen)                                                  |
| 0xE21F      | MMC Lesen: Fehler beim Nachladen (nach Urlöschen), Lesefehler, Speicher voll                  |
|             |                                                                                               |
| 0xE400      | Speichererweiterungs-MCC wurde gesteckt                                                       |
| 0xE401      | Speichererweiterungs-MCC wurde gezogen                                                        |
|             |                                                                                               |
| 0xE801      | MMC-Cmd: CMD_START erkannt und erfolgreich ausgeführt                                         |
| 0xE802      | MMC-Cmd: CMD_END erkannt und erfolgreich ausgeführt                                           |
| 0xE803      | MMC-Cmd: WAIT1SECOND erkannt und erfolgreich ausgeführt                                       |
| 0xE804      | MMC-Cmd: WEBPAGE erkannt und erfolgreich ausgeführt                                           |
| 0xE805      | MMC-Cmd: LOAD_PROJECT erkannt und erfolgreich ausgeführt                                      |
| 0xE806      | MMC-Cmd: SAVE_PROJECT erkannt und erfolgreich ausgeführt                                      |
| 0xE807      | MMC-Cmd: FACTORY_RESET erkannt und erfolgreich ausgeführt                                     |
| 0xE80B      | MMC-Cmd: DIAGBUF erkannt und erfolgreich ausgeführt                                           |
| 0xE80E      | MMC-Cmd: SET_NETWORK erkannt und erfolgreich ausgeführt                                       |
| 0xE8FB      | MMC-Cmd: Fehler: Initialisierung des Ethernet-PG/OP-Kanals mittels<br>SET_NETWORK fehlerhaft. |
| 0xE8FC      | MMC-Cmd: Fehler: In SET_NETWORK wurden nicht alle IP-Parameter angegeben.                     |
| 0xE8FE      | MMC-Cmd: Fehler: CMD_START nicht gefunden                                                     |
| 0xE8FF      | MMC-Cmd: Fehler: Fehler beim Lesen des CMD-Files (MMC-Fehler)                                 |
|             |                                                                                               |
| 0xE901      | Checksummen-Fehler                                                                            |
|             |                                                                                               |
| 0xEA00      | Interner Fehler - Kontaktieren Sie bitte die VIPA-Hotline!                                    |
| 0xEA01      | Interner Fehler - Kontaktieren Sie bitte die VIPA-Hotline!                                    |
| 0xEA02      | SBUS: Interner Fehler (intern gestecktes Submodul nicht erkannt)                              |
|             | Zinfo1: interner Steckplatz                                                                   |
| 0xEA04      | SBUS: Mehrfach-Parametrierung einer Peripherieadresse                                         |
|             | Zinfo1: Peripherie-Adresse                                                                    |
|             | Zinfo2: Steckplatz                                                                            |
|             | Zinfo3: Datenbreite                                                                           |
| 0xEA05      | Interner Fehler - Kontaktieren Sie bitte die VIPA-Hotline!                                    |
| 0xEA07      | Interner Fehler - Kontaktieren Sie bitte die VIPA-Hotline!                                    |
| 0xEA08      | SBUS: Parametrierte Eingangsdatenbreite ungleich der gesteckten                               |
|             | Eingangsdatenbreite                                                                           |
|             | ZinfoT. Paramethene Eingangsdatenbreite                                                       |
|             | Zinfo2: Sieckpialz                                                                            |
|             | 2000. Engangsualenpreile der geslecklen Daugruppe                                             |
| UXEAU9      | Ausgangsdatenbreite                                                                           |
|             | Zinfo1: Parametrierte Ausgangsdatenbreite                                                     |
|             | Zinfo2: Steckplatz                                                                            |
|             | Zinfo3: Ausgangsdatenbreite der gesteckten Baugruppe                                          |

Fortsetzung ...

### ... Fortsetzung

| Ereignis-ID | Bedeutung                                                                             |
|-------------|---------------------------------------------------------------------------------------|
| 0xEA10      | SBUS: Eingangs-Peripherieadresse außerhalb des Peripheriebereiches                    |
|             | Zinfo1: Peripherie-Adresse                                                            |
|             | Zinfo2: Steckplatz                                                                    |
|             | Zinfo3: Datenbreite                                                                   |
| 0xEA11      | SBUS: Ausgangs-Peripherieadresse außerhalb des Peripheriebereiches                    |
|             | Zinfo1: Peripherie-Adresse                                                            |
|             | Zinfo2: Steckplatz                                                                    |
|             | Zinfo3: Datenbreite                                                                   |
| 0xEA12      | SBUS: Fehler beim Datensatz schreiben                                                 |
|             | Zinfo1: Steckplatz                                                                    |
|             | Zinfo2: Datensatznummer                                                               |
|             | Zinfo3: Datensatzlänge                                                                |
| 0xEA14      | SBUS: Mehrfach-Parametrierung einer Peripherieadresse (Diagnoseadresse)               |
|             | Zinfo1: Peripherie-Adresse                                                            |
|             | Zinfo2: Steckplatz                                                                    |
|             | Zinfo3: Datenbreite                                                                   |
| 0xEA15      | Interner Fehler - Kontaktieren Sie bitte die VIPA-Hotline!                            |
| 0xEA18      | SBUS: Fehler beim Mappen der Masterperipherie                                         |
|             | Zinfo2: Steckplatz des Masters                                                        |
| 0xEA19      | Interner Fehler - Kontaktieren Sie bitte die VIPA-Hotline!                            |
| 0xEA20      | Fehler - RS485-Schnittstelle ist nicht auf Profibus DP-Master eingestellt aber es ist |
|             | ein Profibus DP-Master projektiert.                                                   |
| 0xEA21      | Fehler - Projektierung RS485-Schnittstelle X2/X3:                                     |
|             | Profibus DP-Master ist projektiert aber nicht vorhanden                               |
|             | Zinfo2: Schnittstelle x                                                               |
| 0xEA22      | Fehler - RS485-Schnittstelle X2 - Wert ist außerhalb der Grenzen                      |
|             | Zinfo: Projektierter Wert von X2                                                      |
| 0xEA23      | Fehler - RS485-Schnittstelle X3 - Wert ist außerhalb der Grenzen                      |
|             | Zinfo: Projektierter Wert von X3                                                      |
| 0xEA24      | Fehler - Projektierung RS485-Schnittstelle X2/X3:                                     |
|             | Schnittstelle/Protokoll ist nicht vorhanden, die Defaulteinstellungen werden          |
|             | verwendet.                                                                            |
|             | Zinfo2: Projektierter Wert für X2                                                     |
|             | Zinfo2: Projektierter Wert für X3                                                     |
|             |                                                                                       |
| 0xEA30      | Interner Fehler - Kontaktieren Sie bitte die VIPA-Hotline!                            |
| 0xEA40      | Interner Fehler - Kontaktieren Sie bitte die VIPA-Hotline!                            |
| 0xEA41      | Interner Fehler - Kontaktieren Sie bitte die VIPA-Hotline!                            |
|             |                                                                                       |
| 0xEA98      | Timeout beim Warten, dass ein SBUS-Modul (Server) rebootet hat                        |
| 0xEA99      | Fehler beim File-Lesen über SBUS                                                      |
|             |                                                                                       |
| 0xEE00      | Interner Fehler - Kontaktieren Sie bitte die VIPA-Hotline!                            |

### Mit Testfunktionen Variablen steuern und beobachten

Übersicht Zur Fehlersuche und zur Ausgabe von Variablenzuständen können Sie in Ihrem Siemens SIMATIC Manager unter dem Menüpunkt Test verschiedene Testfunktionen aufrufen.

Mit der Testfunktion **Test** > *Beobachten* können die Signalzustände von Operanden und das VKE angezeigt werden.

Mit der Testfunktion **Zielsystem** > Variablen beobachten/steuern können die Signalzustände von Variablen geändert und angezeigt werden.

Test > BeobachtenDiese Testfunktion zeigt die aktuellen Signalzustände und das VKE der<br/>einzelnen Operanden während der Programmbearbeitung an.<br/>Es können außerdem Korrekturen am Programm durchgeführt werden.

1

#### Hinweis!

Die CPU muss bei der Testfunktion "Beobachten" in der Betriebsart RUN sein!

Die Statusbearbeitung kann durch Sprungbefehle oder Zeit- und Prozessalarme unterbrochen werden. Die CPU hört an der Unterbrechungsstelle auf, Daten für die Statusanzeige zu sammeln und übergibt dem PG anstelle der noch benötigten Daten nur Daten mit dem Wert 0.

Deshalb kann es bei Verwendung von Sprungbefehlen oder von Zeit- und Prozessalarmen vorkommen, dass in der Statusanzeige eines Bausteins während dieser Programmbearbeitung nur der Wert 0 angezeigt wird für:

- das Verknüpfungsergebnis VKE
- Status / AKKU 1
- AKKU 2
- Zustandsbyte
- absolute Speicheradresse SAZ. Hinter SAZ erscheint dann ein "?".

Die Unterbrechung der Statusbearbeitung hat keinen Einfluss auf die Programmbearbeitung, sondern macht nur deutlich, dass die angezeigten Daten ab der Unterbrechungsstelle nicht mehr gültig sind. Zielsystem >Diese Testfunktion gibt den Zustand eines beliebigen Operanden<br/>(Eingänge, Ausgänge, Merker, Datenwort, Zähler oder Zeiten) am Ende<br/>einer Programmbearbeitung an.Diese Testfunktion gibt den Zustand eines beliebigen Operanden<br/>(Eingänge, Ausgänge, Merker, Datenwort, Zähler oder Zeiten) am Ende<br/>einer Programmbearbeitung an.

Diese Informationen werden aus dem Prozessabbild der ausgesuchten Operanden entnommen. Während der "Bearbeitungskontrolle" oder in der Betriebsart STOP wird bei den Eingängen direkt die Peripherie eingelesen. Andernfalls wird nur das Prozessabbild der aufgerufenen Operanden angezeigt.

#### Steuern von Ausgängen

Dadurch kann die Verdrahtung und die Funktionstüchtigkeit von Ausgabebaugruppen kontrolliert werden.

Auch ohne Steuerungsprogramm können Ausgänge auf den gewünschten Signalzustand eingestellt werden. Das Prozessabbild wird dabei nicht verändert, die Sperre der Ausgänge jedoch aufgehoben.

#### Steuern von Variablen

Folgende Variablen können geändert werden:

E, A, M, T, Z und D.

Unabhängig von der Betriebsart der SC-CPU wird das Prozessabbild binärer und digitaler Operanden verändert.

In der Betriebsart RUN wird die Programmbearbeitung mit den geänderten Prozessvariablen ausgeführt. Im weiteren Programmablauf können sie jedoch ohne Rückmeldung wieder verändert werden.

Die Prozessvariablen werden asynchron zum Programmablauf gesteuert.

### Teil 5 Einsatz E/A-Peripherie

**Überblick** In diesem Kapitel finden Sie alle Informationen, die zum Einsatz der Ein-/ Ausgabe-Peripherie der CPU 313SC erforderlich sind. Beschrieben sind Funktionalität, Projektierung und Diagnose des Digital-Teils.

#### Inhalt

| ene   |
|-------|
| . 5-1 |
| . 5-2 |
| . 5-3 |
| . 5-5 |
| . 5-6 |
| . 5-8 |
| . 5-9 |
| 5-14  |
| 5-18  |
| 5-24  |
| 5-31  |
|       |

### Übersicht

- Hardware Bei der CPU 313SC/DPM sind die Anschlüsse für digitale Ein-/ Ausgabe und Technologische Funktionen in einem 2-fach breiten Gehäuse untergebracht.
- ProjektierungDie Projektierung erfolgt im Siemens SIMATIC Manager als CPU 313C-Parametrierung2DP von Siemens (6ES7 313-6CF03-0AB0 V2.0).

Hierbei parametrieren Sie Ihre CPU über den "Eigenschaften"-Dialog der Siemens CPU 313C-2DP.

Für die Parametrierung der digitalen Ein-/Ausgabeperipherie und der Technologischen Funktionen sind die entsprechenden Submodule der CPU 313C-2DP zu verwenden.

Durch Einbindung der speedbus.gsd können Sie über die Hardware-Konfiguration die VIPA-spezifischen Parameter der SPEED7-CPU einstellen. Beispielsweise lässt sich so die integrierten RS485-Schnittstelle parametrieren.

- **E/A- Peripherie** Die integrierten Ein-/Ausgänge der CPU 313SC/DPM können für Technologische Funktionen bzw. als Standardperipherie genutzt werden. Soweit dies hardwareseitig möglich ist, dürfen Technologische Funktionen und Standardperipherie gleichzeitig genutzt werden. Belegte Eingänge von Technologischen Funktionen können gelesen werden. Belegte Ausgänge lassen sich nicht beschreiben.
- TechnologischeFür 3 Kanäle sind Technologische Funktionen parametrierbar. DieFunktionenParametrierung des entsprechenden Kanals erfolgt im Hardware-<br/>Konfigurator über das Zähler-Submodul der CPU 313C-2DP.

Folgende Technologische Funktionen stehen Ihnen zur Verfügung:

- Endlos Zählen
- Periodisch Zählen

Die Steuerung der entsprechenden Zähler-Betriebsart erfolgt aus dem Anwenderprogramm über den SFB COUNT (SFB 47).

### Ein-/Ausgabe-Bereiche CPU 313SC/DPM

Übersicht Bei der CPU 313SC/DPM sind folgende digitale Ein-/Ausgabe-Kanäle in CPU 313SC/DPM einem Gehäuse untergebracht: 16xDC 24V

- Digitale Eingabe:
- Digitale Ausgabe: 16xDC 24V, 0,5A
  - Technologische Funktionen: 3 Kanäle

Jeder der digitalen Ein- bzw. Ausgänge zeigt seinen Zustand über eine LED an. Über die Parametrierung können Sie jedem digitalen Eingang Alarm-Eigenschaften zuweisen. Zusätzlich lassen sich die digitalen Eingänge als Zähler parametrieren.

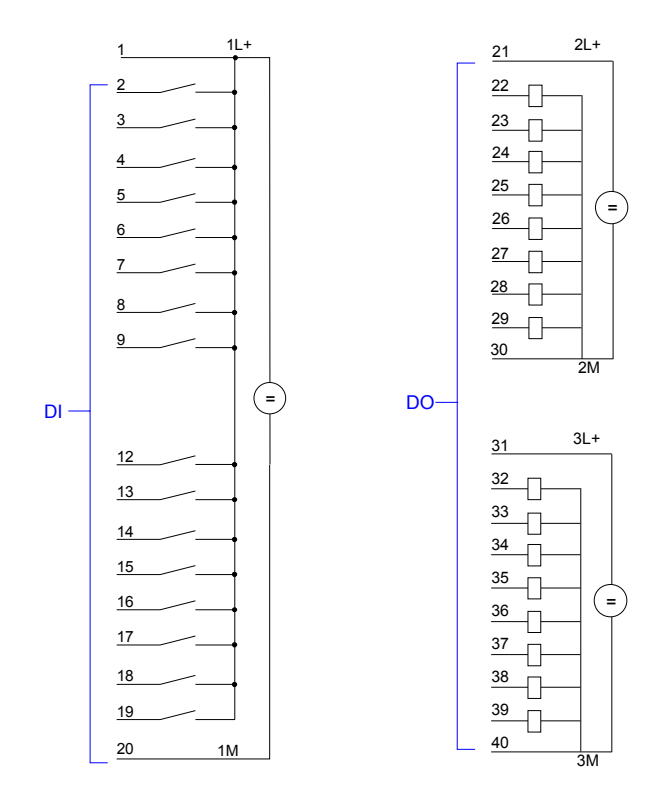

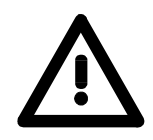

### Achtung!

Die an einem digitalen Ausgabe-Kanal anliegende Spannung muss immer ≤ der über L+ anliegenden Versorgungsspannung sein.

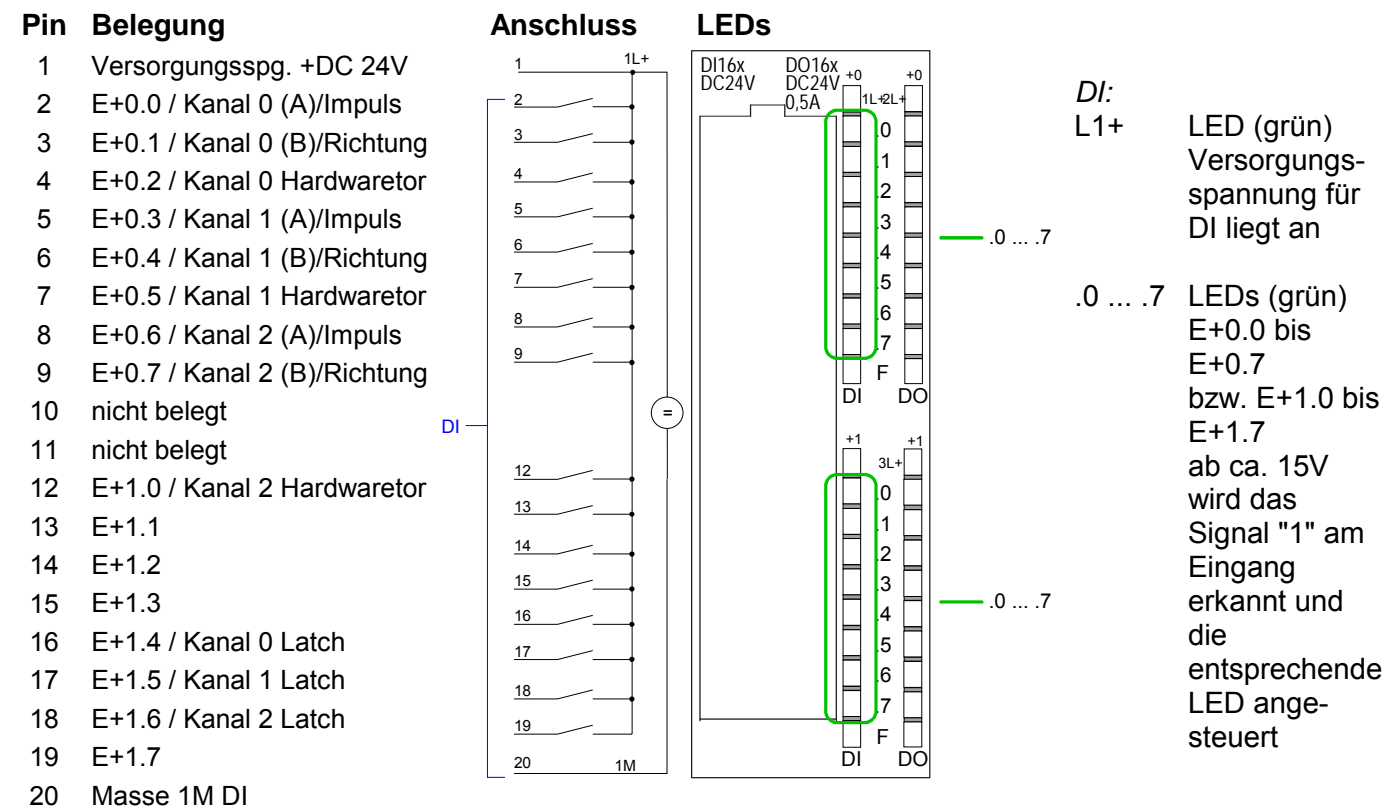

### CPU 313SC/DPM: Steckerbelegung und Statusanzeige

### CPU 313SC/DPM: Steckerbelegung und Statusanzeige

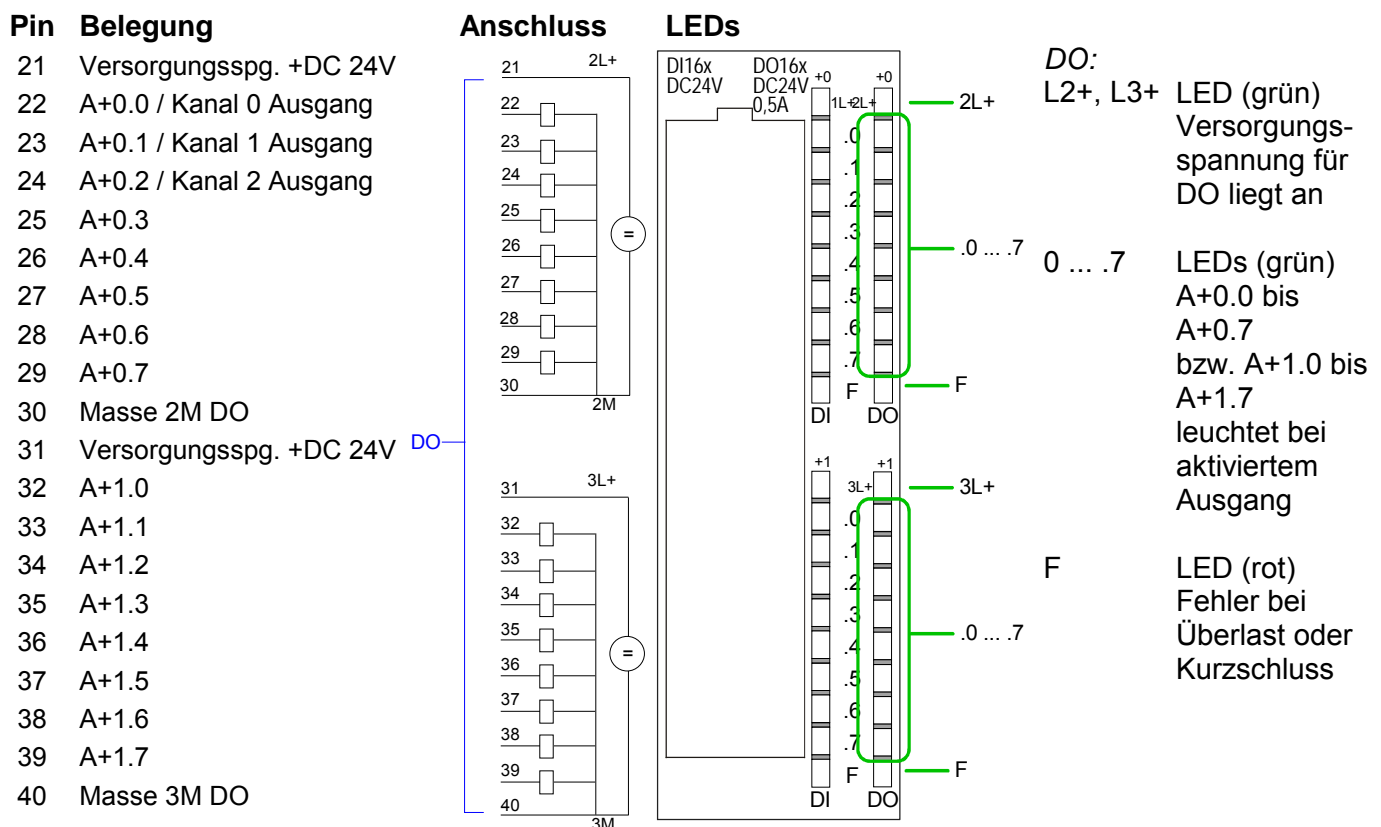

### Adressbelegung

### Eingabebereich

| Submodul  | Default-<br>Adresse | Zugriff | Belegung                           |
|-----------|---------------------|---------|------------------------------------|
| DI16/DO16 | 124                 | Byte    | Digitale Eingabe E+0.0 E+0.7       |
|           | 125                 | Byte    | Digitale Eingabe E+1.0 E+1.7       |
|           |                     |         |                                    |
| Zähler    | 768                 | DInt    | Kanal 0: Zählerwert / Frequenzwert |
|           | 772                 | DInt    | Kanal 1: Zählerwert / Frequenzwert |
|           | 776                 | DInt    | Kanal 2: Zählerwert / Frequenzwert |
|           | 780                 | DInt    | reserviert                         |

### Ausgabebereich

| Submodul  | Default-<br>Adresse | Zugriff | Belegung                     |
|-----------|---------------------|---------|------------------------------|
| DI16/DO16 | 124                 | Byte    | Digitale Ausgabe A+0.0 A+0.7 |
|           | 125                 | Byte    | Digitale Ausgabe A+1.0 A+1.7 |
|           |                     |         |                              |
| Zähler    | 768                 | DWort   | reserviert                   |
|           | 772                 | DWort   | reserviert                   |
|           | 776                 | DWort   | reserviert                   |
|           | 780                 | DWort   | reserviert                   |

### **Digital-Teil**

Digitaler TeilDer digitale Bereich besteht aus 16 Eingabe-, 16 Ausgabe-, und 3 KanälenCPU 313SC/DPMfür Technologische Funktionen.

Jeder der digitalen Ein- bzw. Ausgänge zeigt seinen Zustand über eine LED an. Über die Parametrierung können Sie den Eingängen E+0.0 bis E+1.7 Alarm-Eigenschaften zuweisen.

### CPU 313SC/DPM: Steckerbelegung und Statusanzeige

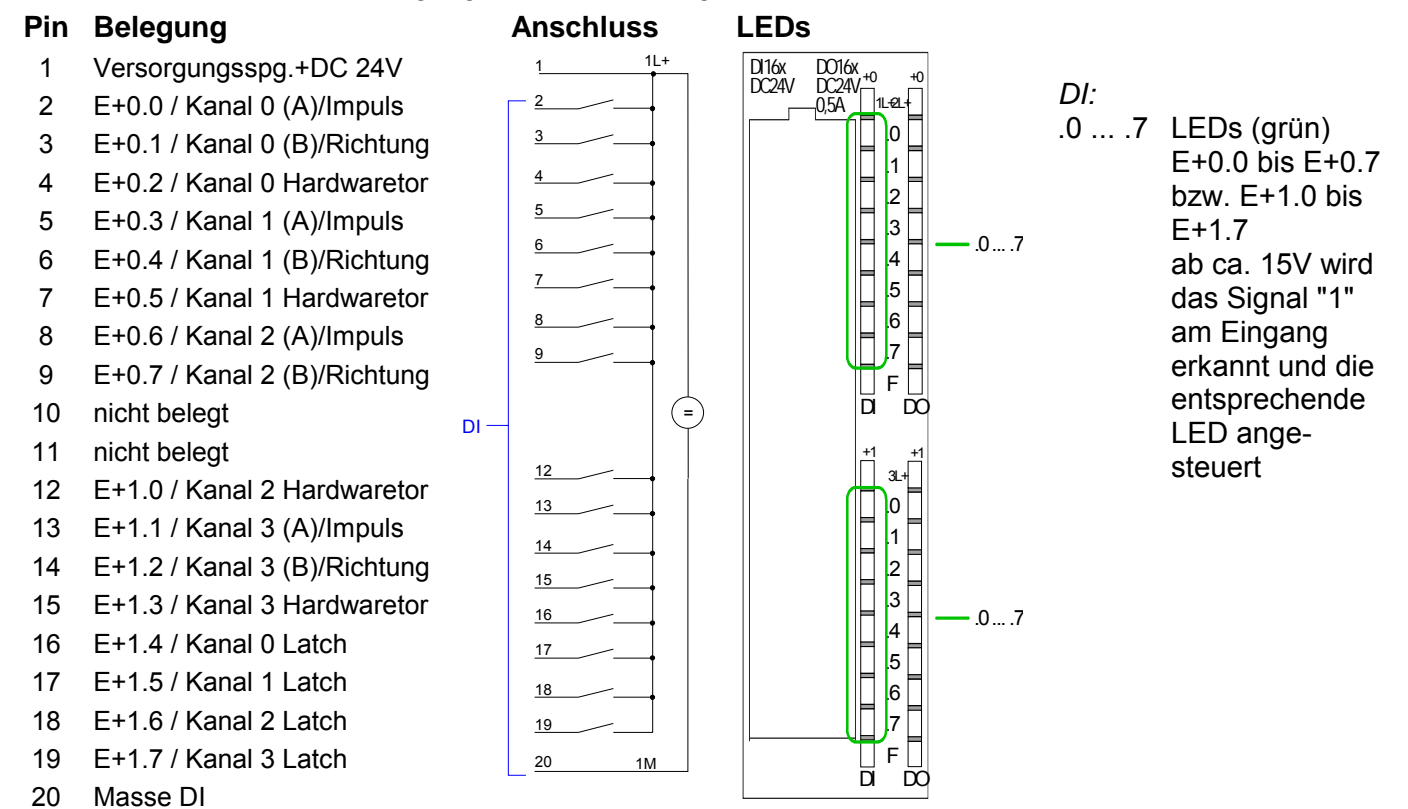

HB140D - CPU SC - RD\_313-6CF03 - Rev. 09/45

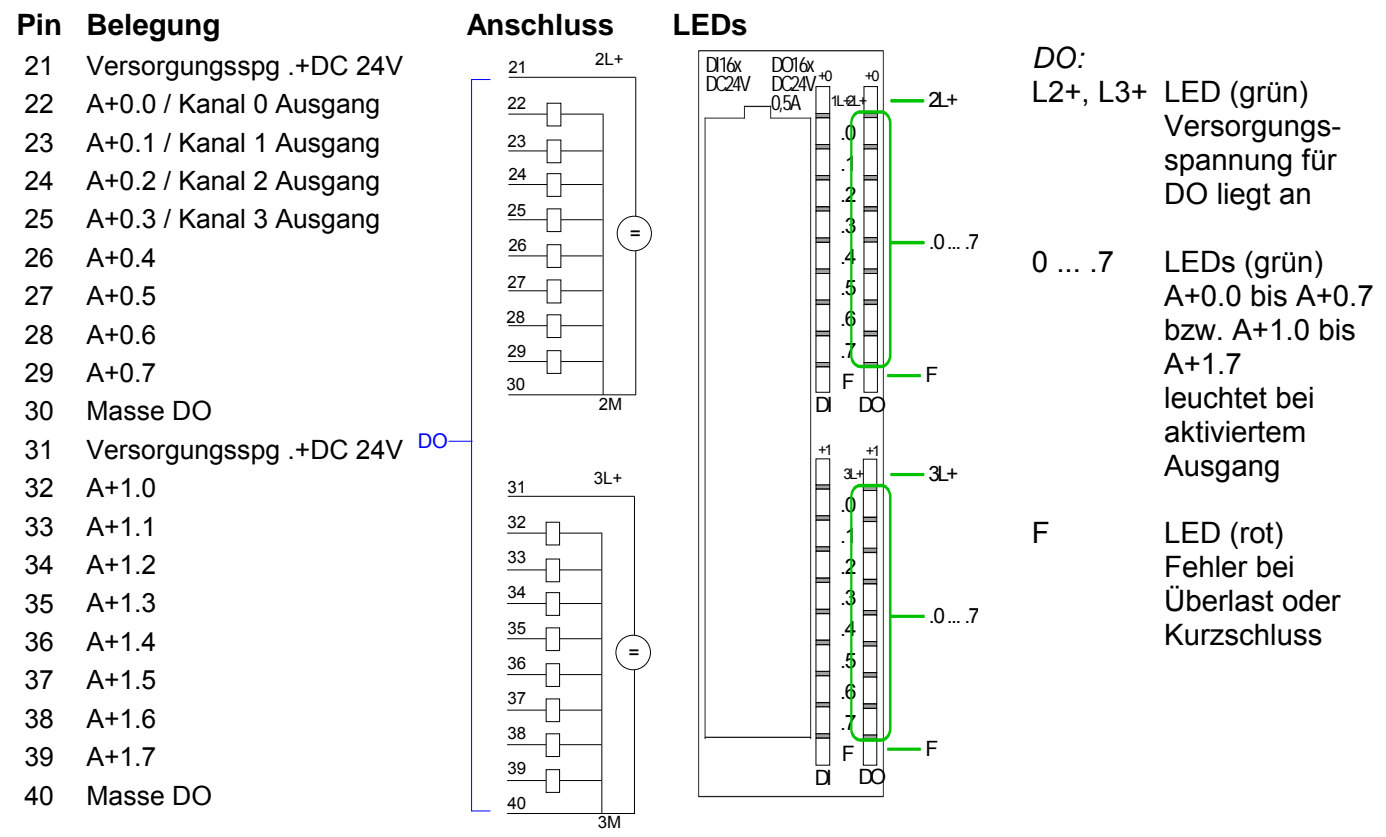

### CPU 313SC/DPM: Steckerbelegung und Statusanzeige

### Zugriff auf den Digital-Teil

Die CPU 313SC/DPM legt in ihrem Peripheriebereich einen Bereich für Datenein- bzw. -ausgabe an. Ohne Hardware-Konfiguration werden die nachfolgend aufgeführten Default-Adressen verwendet.

### Eingabebereich

| Submodul  | Default-<br>Adresse | Zugriff | Belegung                           |
|-----------|---------------------|---------|------------------------------------|
| DI16/D016 | 124                 | Byte    | Digitale Eingabe E+0.0 E+0.7       |
|           | 125                 | Byte    | Digitale Eingabe E+1.0 E+1.7       |
|           |                     |         |                                    |
| Zähler    | 768                 | DInt    | Kanal 0: Zählerwert / Frequenzwert |
|           | 772                 | DInt    | Kanal 1: Zählerwert / Frequenzwert |
|           | 776                 | DInt    | Kanal 2: Zählerwert / Frequenzwert |
|           | 780                 | DInt    | reserviert                         |

### Ausgabebereich

| Submodul  | Default-<br>Adresse | Zugriff | Belegung                     |
|-----------|---------------------|---------|------------------------------|
| DI16/D016 | 124                 | Byte    | Digitale Ausgabe A+0.0 A+0.7 |
|           | 125                 | Byte    | Digitale Ausgabe A+1.0 A+1.7 |
|           |                     |         |                              |
| Zähler    | 768                 | DWort   | reserviert                   |
|           | 772                 | DWort   | reserviert                   |
|           | 776                 | DWort   | reserviert                   |
|           | 780                 | DWort   | reserviert                   |

## Digital-Teil - Parametrierung

| Parameterbereich         | Über das <i>DI16/DO16</i> -Submodul der CPU 313C-2DP von Siemens können<br>Sie in der Hardware-Konfiguration Parameter für den Digital-Teil vorgeben.<br>Nachfolgend sind alle Parameter aufgeführt, die Sie bei der Hardware-<br>Konfiguration der digitalen Peripherie verwenden können.      |
|--------------------------|----------------------------------------------------------------------------------------------------|
| Allgemein                | Hier finden Sie die Kurzbezeichnung der digitalen Peripherie. Unter Kommentar können Sie den Einsatzzweck kommentieren.                                                                                                    |
| Adressen                 | In diesem Register legen Sie die Anfangsadresse der Ein- und Ausgabe-<br>Peripherie fest.                                                                                                    |
| Eingänge                 | Hier haben Sie folgende Einstellmöglichkeiten:<br>• Prozessalarm<br>• Eingangsverzögerung<br>Für die digitalen Ausgabe-Kanäle gibt es keine Parametriermöglichkeiten.                                                                                                    |
| Prozessalarm             | Ein Prozessalarm kann wahlweise bei steigender bzw. fallender Flanke an<br>einem Eingang ausgelöst werden. Diagnosealarm wird nur in Verbindung<br>mit Prozessalarm verloren unterstützt.<br>Wählen Sie mit den Pfeiltasten den Eingang an und aktivieren Sie die<br>gewünschten Prozessalarme. |
| Eingangs-<br>verzögerung | Die Eingangsverzögerung können Sie kanalweise in Vierergruppen<br>einstellen. Bitte beachten Sie, dass Sie im Parameterfenster ausschließ-<br>lich den Wert 0,1ms einstellen können. Bei allen anderen Werten wird<br>intern eine Eingangsverzögerung von 0,35ms verwendet.                     |

### Zähler - Schnelleinstieg

**Übersicht** Die CPU 313SC/DPM besitzt Ein-/Ausgänge, die Sie für Technologische Funktionen bzw. als Standardperipherie verwenden können. Soweit dies hardwareseitig möglich ist, können Sie Technologische Funktionen und Standardperipherie gleichzeitig nutzen.

Belegte Eingänge von Technologischen Funktionen können gelesen werden. Belegte Ausgänge lassen sich nicht beschreiben.

Die Parametrierung des entsprechenden Kanals erfolgt im Hardware-Konfigurator über das *Zähler*-Submodul der CPU 313C-2DP von Siemens.

Zur Zeit stehen Ihnen folgende Technologische Funktionen auf 3 Kanälen zur Verfügung:

- Endlos Zählen, z.B. zur Wegerfassung mit Inkrementalgebern
- Einmalig Zählen, z.B. Stückguterfassung bis zu einer maximalen Grenze
- Periodisch Zählen, z.B. Anwendungen mit wiederholten Zählvorgängen

Für die CPU 313SC/DPM beträgt die maximale Frequenz unabhängig von der Anzahl der aktivierten Zähler 30kHz.

Die Steuerung der entsprechenden Betriebsarten erfolgt aus dem Anwenderprogramm über den SFB COUNT (SFB 47).

### Steckerbelegung

#### Pin Belegung

- 1 Versorgungsspg. +DC 24V
- 2 E+0.0 / Kanal 0 (A)/Impuls
- 3 E+0.1 / Kanal 0 (B)/Richtung
- 4 E+0.2 / Kanal 0 Hardwaretor
- 5 E+0.3 / Kanal 1 (A)/Impuls
- 6 E+0.4 / Kanal 1 (B)/Richtung
- 7 E+0.5 / Kanal 1 Hardwaretor
- 8 E+0.6 / Kanal 2 (A)/Impuls
- 9 E+0.7 / Kanal 2 (B)/Richtung
- 10 nicht belegt
- 11 nicht belegt
- 12 E+1.0 / Kanal 2 Hardwaretor
- 13 E+1.1 / Kanal 3 (A)/Impuls
- 14 E+1.2 / Kanal 3 (B)/Richtung
- 15 E+1.3 / Kanal 3 Hardwaretor
- 16 E+1.4 / Kanal 0 Latch
- 17 E+1.5 / Kanal 1 Latch
- 18 E+1.6 / Kanal 2 Latch
- 19 E+1.7 / Kanal 3 Latch
- 20 Masse DI

| D16x<br>DC24V | D016x<br>DC24V<br>0.5A | +0 +0<br>11.42<br>.0<br>.1<br>.2<br>.3<br>.4<br>.5<br>.6<br>.7<br>F<br>D |  |
|---------------|------------------------|--------------------------------------------------------------------------|--|
|               |                        | +1 34<br>34<br>.0<br>.1<br>.2<br>.3<br>.4<br>.5<br>.6<br>.7<br>F<br>D    |  |

| Pin | Belegung                |
|-----|-------------------------|
| 21  | Versorgungsspg. +DC 24V |
| 22  | A+0.0 / Kanal 0 Ausgang |
| 23  | A+0.1 / Kanal 1 Ausgang |
| 24  | A+0.2 / Kanal 2 Ausgang |
| 25  | A+0.3 / Kanal 3 Ausgang |
| 26  | A+0.4                   |
| 27  | A+0.5                   |
| 28  | A+0.6                   |
| 29  | A+0.7                   |
| 30  | Masse DO                |
| 31  | Versorgungsspg. +DC 24V |
| 32  | A+1.0                   |
| 33  | A+1.1                   |
| 34  | A+1.2                   |
| 35  | A+1.3                   |
| 36  | A+1.4                   |
| 37  | A+1.5                   |
| 38  | A+1.6                   |
| 39  | A+1.7                   |
| 40  | Masse DO                |

Zähler vorbelegen<br/>bzw. parametrierenWährend des Zählvorgangs wird das Zählersignal erfasst und ausgewertet.<br/>Jeder Zähler belegt im Eingabebereich ein Doppelwort für das<br/>Zählerregister. In den Betriebsarten "Einmalig Zählen" und "Periodisch<br/>Zählen" können Sie über die Parametrierung entsprechend der<br/>Zählrichtung vorwärts bzw. rückwärts einen Zählerbereich als End- bzw.<br/>Startwert definieren.

Für jeden Zähler stehen Ihnen parametrierbare Zusatzfunktionen zur Verfügung wie Tor-Funktion, Latch-Funktion, Vergleicher, Hysterese und Prozessalarm.

Über das *Zähler*-Submodul der CPU 313C-2DP von Siemens können Sie in der Hardware-Konfiguration alle Zählerparameter vorgeben. Hier definieren Sie unter anderem:

- Alarmverhalten
- max. Frequenz
- Zählerbetriebsart bzw. -Verhalten
- Start-, End-, Vergleichswert und Hysterese

ZählerfunktionenZur Ansteuerung der einzelnen Zählerfunktionen ist der SFB COUNTsteuern(SFB 47) zyklisch (z.B. OB 1) zu verwenden. Der SFB ist mit zugehörigem<br/>Instanz-DB aufzurufen. Hier liegen die Parameter für den SFB ab.

Unter anderem bietet der SFB 47 eine Auftragsschnittstelle. Hiermit habe Sie lesenden und schreibenden Zugriff auf die Register des entsprechenden Zählers.

Damit ein neuer Auftrag ausgeführt werden kann, muss immer der letzte Auftrag mit JOB\_DONE = TRUE abgeschlossen sein. Pro Kanal dürfen Sie den SFB immer nur mit dem gleichen Instanz-DB aufrufen, da hier die für den internen Ablauf erforderlichen Daten abgelegt werden. Ein schreibender Zugriff auf Ausgänge des Instanz-DB ist nicht zulässig.

### **Hinweis!**

Wenn Sie in Ihrem Programm einen SFB programmiert haben, dürfen Sie in einem Programmteil mit einer anderen Prioritätsklasse nicht den selben SFB nochmals aufrufen, da der SFB sich nicht selbst unterbrechen darf.

Beispiel: Es ist nicht zulässig einen SFB im OB 1 und den selben SFB im Alarm-OB aufzurufen.

Zähler steuern Gesteuert wird der Zähler über das interne Tor (I-Tor). Das I-Tor ist das Verknüpfungsergebnis von Hardware- (HW) und Software-Tor (SW), wobei die HW-Tor-Auswertung über die Parametrierung deaktiviert werden kann.

| HW-Tor: | Öffnen (aktivieren):      | Flankenwechsel 0-1 am Hardwaretor <sub>x</sub> - Eingang am Modul |
|---------|---------------------------|-------------------------------------------------------------------|
|         | Schließen (deaktivieren): | Flankenwechsel 1-0 am Hardwaretor $_{x^{-}}$ Eingang am Modul     |
| SW-Tor: | Öffnen (aktivieren):      | Im Anwenderprogramm durch Setzen von SW_GATE des SFB 47           |
|         | Schließen (deaktivieren): | Im Anwenderprogramm durch Rück-<br>setzen von SW_GATE des SFB 47  |

| Zähler auslesen                 | Mit dem SFB 47 können Sie über den Ausgabeparameter COUNTVAL den aktuellen Zählerwert auslesen. Sie haben aber auch die Möglichkeit über die Eingangsadresse des <i>Zähler</i> -Submoduls direkt auf die Zählerstände zuzugreifen.                                                                                                    |
|---------------------------------|----------------------------------------------------------------------------------------------------|
| Zähler-Eingänge<br>(Anschlüsse) | <ul> <li>Die Baugruppe bietet für die Technologischen Funktionen folgende Anschlussmöglichkeiten:</li> <li>24V-Inkrementalgeber mit zwei um 90° phasenversetzten Spuren</li> <li>24V-Impulsgeber mit Richtungspegel</li> <li>24V-Initiator wie BERO oder Lichtschranke</li> <li>Da nicht alle Eingänge gleichzeitig zur Verfügung stehen, können Sie über die Parametrierung die Eingangsbelegung für jeden Zähler bestimmen. Je Zähler stehen Ihnen folgende Eingänge zur Verfügung:</li> <li><i>Kanal<sub>x</sub> (A)</i></li> <li>Impulseingang für Zählsignal bzw. die Spur A eines Gebers. Hierbei können Sie Geber mit 1-, 2- oder 4-facher Auswertung anschließen.</li> <li><i>Kanal<sub>x</sub> (B)</i></li> <li>Richtungssignal bzw. die Spur B des Gebers. Über die Parametrierung können Sie das Richtungssignal invertieren.</li> <li><i>Hardwaretor<sub>x</sub></i></li> <li>Über diesen Eingang können Sie mit einem High-Pegel das HW-Tor öffnen und somit einen Zählvorgang starten. Die Verwendung des HW-Tors ist parametrierbar.</li> <li><i>Latch<sub>x</sub></i></li> <li>Mit einer positiven Flanke an Latch<sub>x</sub> wird der aktuelle Zählerstand in einem Speicher abgelegt, den Sie bei Bedarf auslesen können.</li> </ul> |
| Zähler-Ausgänge                 | <ul> <li>Jedem Zähler ist ein Ausgabe-Kanal zugeordnet. Folgendes Verhalten können Sie für den entsprechenden Ausgabe-Kanal über die Parametrierung einstellen:</li> <li>Kein Vergleich: Ausgang wird nicht angesteuert und wie ein Standard-Ausgang geschaltet.</li> <li>Zählwertstand ≥ Vergleichswert: Ausgang wird gesetzt, solange Zählerstand ≥ Vergleichswert gilt.</li> <li>Zählwertstand ≤ Vergleichswert: Ausgang wird gesetzt, solange Zählerstand ≤ Vergleichswert gilt.</li> <li>Impuls bei Vergleichswert: Zur Anpassung an die verwendete Aktoren können Sie eine Impulsdauer vorgeben. Der Ausgang wird für die vorgegebene Impulsdauer gesetzt, sobald der Zählerstand den Vergleichswert erreicht hat. Wenn Sie eine Hauptzählrichtung eingestellt haben, wird der Ausgang nur bei Erreichen des Vergleichswertes aus der Hauptzählrichtung gesetzt. Die maximale Impulsdauer darf 510ms betragen. Durch Vorgabe von 0 als <i>Impulsdauer</i> wird der Ausgang solange gesetzt wie die Vergleichsbedingung erfüllt ist.</li> </ul>                                                                                                    |

Parameter-<br/>übersichtNachfolgend sind alle Parameter aufgeführt, die Sie bei der Hardware-<br/>Konfiguration der Zählerfunktionen verwenden können.

- Allgemein Hier finden Sie die Kurzbezeichnung der Zählerfunktion. Unter *Kommentar* können Sie den Einsatzzweck kommentieren.
- Adressen In diesem Register legen Sie die Anfangsadresse der Ein- und Ausgabe-Peripherie fest.
- **Grundparameter** Hier können Sie einstellen, welche Alarme die Zählerfunktion auslösen sollen. Sie haben folgende Auswahlmöglichkeiten:
  - keine: Es wird kein Alarm ausgelöst.
  - Prozess: Die Zählerfunktion löst einen Prozessalarm aus.
  - Diagnose und Prozess: Bei der CPU 313SC/DPM wird der Diagnosealarm der digitalen Ein-/Ausgabe-Peripherie nur in Verbindung mit "Prozessalarm verloren" unterstützt.

#### Zählen

| Parameter                                   | Beschreibung                                                                                                    | Wertebereich                                                                                            | Vorbelegung                        |
|---------------------------------------------|----------------------------------------------------------------------------------------------------|----------------------------------------------------------------------------------------------------|------------------------------------|
| Haupt-<br>zählrichtung                      | <ul> <li>Keine: Keine Einschränkung des Zählbereiches</li> <li>Vorwärts: Einschränkung des Zählbereiches nach<br/>oben. Zähler zählt von 0 bzw. Ladewert in positiver<br/>Richtung bis zum parametrierten Endwert-1 und</li> </ul>                                                                                                    | <ul> <li>Keine</li> <li>Vorwärts</li> <li>Rückwärts<br/>(nicht bei End-</li> </ul>                      | Keine                              |
|                                             | <ul> <li>springt dann mit dem darauf folgenden positiven<br/>Geberimpuls wieder auf den Ladewert.</li> <li><i>Rückwärts</i>: Einschränkung des Zählbereiches nach<br/>unten. Zähler zählt vom parametrierten Startwert<br/>bzw. Ladewert in negativer Richtung bis 1 und<br/>springt dann mit dem darauf folgenden negativen<br/>Caberimpula wieder auf den Startwert</li> </ul> | los Zählen)                                                                                             |                                    |
| Endwert/<br>Startwert                       | Endwert bei Hauptzählrichtung vorwärts.<br>Startwert bei Hauptzählrichtung rückwärts.                                                                                                    | 22147483647<br>(2 <sup>31</sup> -1)                                                                     | 2147483647<br>(2 <sup>31</sup> -1) |
| Torfunktion                                 | <ul> <li>Zählvorgang abbrechen: Der Zählvorgang beginnt<br/>nach dem Schließen des Tors und erneutem Tor-<br/>start wieder ab dem Ladewert.</li> <li>Zählvorgang unterbrechen: Der Zählvorgang wird<br/>nach dem Schließen des Tors und erneutem Tor-<br/>start beim letzten aktuellen Zählerstand fortgesetzt.</li> </ul>                                                       | <ul> <li>Zählvorgang<br/>abbrechen</li> <li>Zählvorgang<br/>unterbrechen</li> </ul>                     | Zählvorgang<br>abbrechen           |
| Vergleichs-<br>wert                         | <ul> <li>Der Zählwert wird mit dem Vergleichswert verglichen.</li> <li>Siehe hierzu auch Parameter "Verhalten des Ausgangs":</li> <li>Keine Hauptzählrichtung</li> <li>Hauptzählrichtung vorwärts</li> <li>Hauptzählrichtung rückwärts</li> </ul>                                                                                                    | -2 <sup>31</sup> bis +2 <sup>31</sup> -1<br>-2 <sup>31</sup> bis Endwert-1<br>1 bis +2 <sup>31</sup> -1 | 0                                  |
| Hysterese                                   | Die Hysterese dient zur Vermeidung von häufigen<br>Schaltvorgängen des Ausgangs, wenn der Zählwert im<br>Bereich des Vergleichswertes liegt.<br>0 und 1 bedeuten: Hysterese abgeschaltet                                                                                                    | 0 bis 255                                                                                               | 0                                  |
| max.<br>Frequenz:<br>Zählsignale/<br>HW-Tor | Die maximale Frequenz der Signale Spur A/Impuls,<br>Spur B/Richtung und Hardwaretor können Sie in<br>festen Stufen einstellen.                                                                                                    | 30, 10, 5, 2, 1kHz                                                                                      | 30kHz                              |

Fortsetzung ...

### ... Fortsetzung

| Parameter                                      | Beschreibung                                                                                                    | Wertebereich                                                                                                    | Vorbelegung         |
|------------------------------------------------|----------------------------------------------------------------------------------------------------|----------------------------------------------------------------------------------------------------|---------------------|
| max.                                           | Die maximale Frequenz des Latch-Signals können sie                                                                                                    | 30, 10, 5, 2, 1kHz                                                                                                    | 10kHz               |
| Frequenz:                                      | in festen Stufen einstellen.                                                                                                    |                                                                                                    |                     |
| Signalaus-<br>wertung                          | Am Eingang wird das Zählsignal und das Richtungs-<br>signal angeschlossen.<br>Am Eingang wird ein Drehgeber angeschlossen<br>(Einfach-, Zweifach- oder Vierfachauswertung).                                                                                        | <ul> <li>Impuls/Richtung</li> <li>Drehgeber<br/>einfach</li> <li>Drehgeber<br/>zweifach</li> <li>Drehgeber<br/>vierfach</li> </ul>                          | Impuls/<br>Richtung |
| Hardware-Tor                                   | Im aktivierten Zustand erfolgt die Torsteuerung über SW-Tor und HW-Tor, ansonsten nur über SW-Tor.                                                                                                    | <ul><li>aktiviert</li><li>deaktiviert</li></ul>                                                                                                    | deaktiviert         |
| Zählrichtung<br>invertiert                     | Im aktivierten Zustand ist das Eingangssignal "Richtung" invertiert.                                                                                                    | <ul><li>aktiviert</li><li>deaktiviert</li></ul>                                                                                                    | deaktiviert         |
| Verhalten des<br>Ausgangs                      | Abhängig von diesem Parameter wird der Ausgang<br>und das Statusbit "Vergleicher" (STS_CMP) gesetzt.                                                                                                    | <ul> <li>Kein Vergleich</li> <li>Zählerwert ≥<br/>Vergleichswert</li> <li>Zählerwert ≤<br/>Vergleichswert</li> <li>Impuls bei<br/>Vergleichswert</li> </ul> | Kein Vergleich      |
| Impulsdauer                                    | Bei Einstellung "Verhalten des Ausgangs: Impuls bei<br>Vergleichswert" können Sie hier die Impulsdauer für<br>das Ausgangssignal angeben.<br>Es sind nur gerade Werte möglich. Der Wert wird<br>intern mit 1,024ms multipliziert.                                  | 0 bis 510                                                                                                    | 0                   |
| Prozessalarm:<br>Öffnen des<br>HW-Tors         | Im aktivierten Zustand wird beim Öffnen des<br>Hardwaretors bei geöffnetem Softwaretor ein Prozess-<br>alarm erzeugt.                                                                                                    | <ul><li>aktiviert</li><li>deaktiviert</li></ul>                                                                                                    |                     |
| Prozessalarm:<br>Schließen des<br>HW-Tors      | Im aktivierten Zustand wird beim Schließen des<br>Hardwaretors bei geöffnetem Softwaretor ein Prozess-<br>alarm erzeugt.                                                                                                    | <ul><li>aktiviert</li><li>deaktiviert</li></ul>                                                                                                    | deaktiviert         |
| Prozessalarm:<br>Erreichen des<br>Vergleichers | Im aktivierten Zustand wird beim Erreichen<br>(Ansprechen) des Vergleichers ein Prozessalarm<br>erzeugt.<br>Der Prozessalarm kann aber nur dann ausgelöst<br>werden, wenn Sie unter "Verhalten des Ausgangs"<br>nicht den Wert "kein Vergleich" eingestellt haben. | <ul><li>aktiviert</li><li>deaktiviert</li></ul>                                                                                                    | deaktiviert         |
| Prozessalarm:<br>Überlauf                      | Im aktivierten Zustand wird beim Überlauf<br>(Überschreiten der oberen Zählgrenze) ein<br>Prozessalarm erzeugt.                                                                                                    | <ul><li>aktiviert</li><li>deaktiviert</li></ul>                                                                                                    | deaktiviert         |
| Prozessalarm:<br>Unterlauf                     | Im Aktivierten Zustand wird beim Unterlauf<br>(Unterschreiten der unteren Zählgrenze) ein Prozess-<br>alarm erzeugt.                                                                                                    | <ul><li>aktiviert</li><li>deaktiviert</li></ul>                                                                                                    | deaktiviert         |

### Zähler - Steuern

### Übersicht

Die Steuerung des entsprechenden Zählers erfolgt aus dem Anwenderprogramm über den SFB COUNT (SFB 47). Der SFB ist immer zyklisch mit zugehörigem Instanz-DB aufzurufen. Hier liegen die Parameter für den SFB ab.

Mit dem SFB COUNT (SFB 47) stehen Ihnen folgende Funktionalitäten zur Verfügung:

- Zähler Starten/Stoppen mit dem Softwaretor SW\_GATE
- Freigabe/Steuern des digitalen Ausgang
- Auslesen von Statusbits
- Auslesen von Zähler- und Latchwert
- Aufträge zum Lesen und Schreiben der internen Zählregister

#### Parameter SFB 47

| Name     | Dekla-<br>ration | Datentyp | Adresse<br>(InstDB) | Default<br>Wert | Kommentar                                                                                                    |
|----------|------------------|----------|---------------------|-----------------|----------------------------------------------------------------------------------------------------|
| LADDR    | INPUT            | WORD     | 0.0                 | 300h            | Dieser Parameter wird nicht ausge-<br>wertet. Es wird immer die interne Ein-/<br>Ausgabe-Peripherie angesprochen.                               |
| CHANNEL  | INPUT            | INT      | 2.0                 | 0               | Kanalnummer                                                                                                    |
| SW_GATE  | INPUT            | BOOL     | 4.0                 | FALSE           | Softwaretor freigegeben                                                                                                    |
| CTRL_DO  | INPUT            | BOOL     | 4.1                 | FALSE           | Ausgang DO freigegeben<br>False: Standard Digitaler Ausgang                                                                                     |
| SET_DO   | INPUT            | BOOL     | 4.2                 | FALSE           | Parameter wird nicht ausgewertet                                                                                                    |
| JOB_REQ  | INPUT            | BOOL     | 4.3                 | FALSE           | Auftragsanstoß (Flanke 0-1)                                                                                                    |
| JOB_ID   | INPUT            | WORD     | 6.0                 | 0               | Auftragsnummer                                                                                                    |
| JOB_VAL  | INPUT            | DINT     | 8.0                 | 0               | Wert für schreibende Aufträge                                                                                                    |
| STS_GATE | OUTPUT           | BOOL     | 12.0                | FALSE           | Status internes Tor                                                                                                    |
| STS_STRT | OUTPUT           | BOOL     | 12.1                | FALSE           | Status Hardwaretor (wird nur dann aktualisiert, wenn zuvor "HW-Tor" in Hardware-Konfiguration aktiviert wurde)                                  |
| STS_LTCH | OUTPUT           | BOOL     | 12.2                | FALSE           | Status Latch-Eingang                                                                                                    |
| STS_DO   | OUTPUT           | BOOL     | 12.3                | FALSE           | Status Ausgang                                                                                                    |
| STS_C_DN | OUTPUT           | BOOL     | 12.4                | FALSE           | Status Richtung rückwärts<br>Es wird immer die letzte Zählrichtung<br>angezeigt. Nach dem ersten Aufruf des<br>SFB hat STS_C_DN den Wert FALSE. |
| STS_C_UP | OUTPUT           | BOOL     | 12.5                | FALSE           | Status Richtung vorwärts<br>Es wird immer die letzte Zählrichtung<br>angezeigt. Nach dem ersten Aufruf des<br>SFB hat STS_C_UP den Wert TRUE.   |
| COUNTVAL | OUTPUT           | DINT     | 14.0                | 0               | Aktueller Zählwert                                                                                                    |
| LATCHVAL | OUTPUT           | DINT     | 18.0                | 0               | Aktueller Latchwert                                                                                                    |
| JOB_DONE | OUTPUT           | BOOL     | 22.0                | TRUE            | Neuer Auftrag kann gestartet werden.                                                                                                    |
| JOB_ERR  | OUTPUT           | BOOL     | 22.1                | FALSE           | Auftrag fehlerhaft                                                                                                    |
| JOB_STAT | OUTPUT           | WORD     | 24.0                | 0               | Auftragsfehler-Nummer                                                                                                    |

HB140D - CPU SC - RD\_313-6CF03 - Rev. 09/45

# Lokaldaten nur im Instanz-DB

| Name     | Datentyp | Adresse<br>(Instanz-DB) | Defaultwert | Kommentar                                                                                                    |
|----------|----------|-------------------------|-------------|----------------------------------------------------------------------------------------------------|
| RES00    | BOOL     | 26.0                    | FALSE       | reserviert                                                                                                    |
| RES01    | BOOL     | 26.1                    | FALSE       | reserviert                                                                                                    |
| RES02    | BOOL     | 26.2                    | FALSE       | reserviert                                                                                                    |
| STS_CMP  | BOOL     | 26.3                    | FALSE       | Status Vergleicher <sup>*)</sup><br>Das Statusbit STS_CMP zeigt an, dass<br>die Vergleichsbedingung des Kom-<br>parators erfüllt ist oder erfüllt war.<br>Mit STS_CMP wird auch angezeigt,<br>dass der Ausgang gesetzt war<br>(STS_DO = TRUE). |
|          |          |                         |             | Dieser Parameter wird nur dann<br>aktualisiert, wenn in der Hardware-<br>Konfiguration unter "Verhalten des<br>Ausgangs" ein Vergleichswert einge-<br>stellt ist.                                                                              |
| RES04    | BOOL     | 26.4                    | FALSE       | reserviert                                                                                                    |
| STS_OFLW | BOOL     | 26.5                    | FALSE       | Status Überlauf - wird ausschließlich bei Bereichsüberlauf gesetzt *)                                                                                                    |
| STS_UFLW | BOOL     | 26.6                    | FALSE       | Status Unterlauf - wird ausschließlich bei Bereichsunterlauf gesetzt *)                                                                                                    |
| STS_ZP   | BOOL     | 26.7                    | FALSE       | Status Nulldurchgang <sup>*)</sup><br>Wird nur gesetzt beim Zählen ohne<br>Hauptzählrichtung. Zeigt Nulldurchgang<br>an. Wird auch gesetzt, wenn der Zähler<br>auf 0 gesetzt wird oder der Zähler ab<br>Ladewert = 0 zählt.                    |
| JOB_OVAL | DINT     | 28.0                    |             | Ausgabewert für Leseaufträge                                                                                                    |
| RES10    | BOOL     | 32.0                    | FALSE       | reserviert                                                                                                    |
| RES11    | BOOL     | 32.1                    | FALSE       | reserviert                                                                                                    |
| RES_STS  | BOOL     | 32.2                    | FALSE       | Status-Bits rücksetzen:<br>Setzt die Status-Bits: STS_CMP,<br>STS_OFLW, STS_ZP zurück.<br>Zum Zurücksetzen der Statusbits<br>werden zwei Aufrufe des SFB benötigt.                                                                             |

") wird mit RES\_STS zurückgesetzt

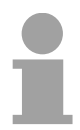

### Hinweis!

Pro Kanal dürfen Sie den SFB immer nur mit dem gleichen Instanz-DB aufrufen, da hier die für den internen Ablauf erforderlichen Daten abgelegt werden. Ein schreibender Zugriff auf Ausgänge des Instanz-DB ist nicht zulässig.

Zähler Auftrags-<br/>schnittstelleZum Beschreiben bzw. Auslesen der Zählregister steht ihnen mit dem<br/>SFB 47 eine Auftragsschnittstelle zur Verfügung.<br/>Damit ein neuer Auftrag ausgeführt werden kann, muss immer der letzte<br/>Auftrag mit JOB\_DONE = TRUE abgeschlossen sein.

Vorgehensweise Der Einsatz der Auftragsschnittstelle erfolgt nach folgendem Ablauf:

| Name    | Daten-<br>typ | Adresse<br>(DB) | Default | Kommentar                                                                                                    |
|---------|---------------|-----------------|---------|----------------------------------------------------------------------------------------------------|
| JOB_REQ | BOOL          | 4.3             | FALSE   | Auftragsanstoß<br>(Flanke 0-1)                                                                                                    |
| JOB_ID  | WORD          | 6.0             | 0       | Auftragsnummer:00hAuftrag ohne Funktion01hZählwert schreiben02hLadewert schreiben04hVergleichswert schreiben08hHysterese schreiben10hImpulsdauer schreiben20hEndwert schreiben82hLadewert lesen84hVergleichswert lesen88hHysterese lesen90hImpulsdauer lesenA0hEndwert lesen |
| JOB_VAL | DINT          | 8.0             | 0       | Wert für schreibende Aufträge (siehe Tabelle Folgeseite)                                                                                                    |

• Versogen Sie folgende Eingangsparameter:

 Rufen Sie den SFB auf. Der Auftrag wird sofort bearbeitet. JOB\_DONE geht für den Durchlauf des SFB auf FALSE. Im Fehlerfall wird JOB\_ERR = TRUE gesetzt und die Fehlerursache in JOB\_STAT zurückgeliefert:

| Name     | Daten-<br>typ | Adresse<br>(DB) | Default | Kommentar                                                                                                    |
|----------|---------------|-----------------|---------|----------------------------------------------------------------------------------------------------|
| JOB_DONE | BOOL          | 22.0            | TRUE    | Neuer Auftrag kann gestartet werden                                                                                                    |
| JOB_ERR  | BOOL          | 22.1            | FALSE   | Auftrag fehlerhaft                                                                                                    |
| JOB_STAT | WORD          | 24.0            | 0000h   | Auftragsfehler-Nummer<br>0000h kein Fehler<br>0121h Vergleichswert zu klein<br>0122h Vergleichswert zu groß<br>0131h Hysterese zu klein<br>0132h Hysterese zu groß<br>0141h Impulsdauer zu klein<br>0142h Impulsdauer zu groß<br>0151h Ladewert zu klein<br>0152h Ladewert zu groß<br>0161h Zählerstand zu klein<br>0162h Zählerstand zu groß<br>01FFh Auftrags-Nr. ungültig |

• Mit JOB\_DONE = TRUE kann ein neuer Auftrag gestartet werden.

• Bei Leseaufträgen finden Sie den zu lesenden Wert im Parameter JOB\_OVAL im Instanz-DB auf Adresse 28.

### Zulässiger Wertebereich für JOB\_VAL

Endlos Zählen:

| Auftrag                  | Gültiger Wertebereich                                    |
|--------------------------|----------------------------------------------------------|
| Zähler direkt schreiben  | $-2147483647 (-2^{31}+1)$ bis +2147483646 ( $2^{31}-2$ ) |
| Ladewert schreiben       | $-2147483647 (-2^{31}+1)$ bis $+2147483646 (2^{31}-2)$   |
| Vergleichswert schreiben | $-2147483648 (-2^{31})$ bis $+2147483647 (2^{31}-1)$     |
| Hysterese schreiben      | 0 bis 255                                                |
|                          |                                                          |
| Impulsdauer schreiben*   | 0 bis 510ms                                              |

Einmalig/Periodisch Zählen, keine Hauptzählrichtung:

| Auftrag                  | Gültiger Wertebereich                                                  |
|--------------------------|------------------------------------------------------------------------|
| Zähler direkt schreiben  | -2147483647 (-2 <sup>31</sup> +1) bis +2147483646 (2 <sup>31</sup> -2) |
| Ladewert schreiben       | -2147483647 (-2 <sup>31</sup> +1) bis +2147483646 (2 <sup>31</sup> -2) |
| Vergleichswert schreiben | -2147483648 (-2 <sup>31</sup> ) bis +2147483647 (2 <sup>31</sup> -1)   |
| Hysterese schreiben      | 0 bis 255                                                              |
| Impulsdauer schreiben*   | 0 bis 510ms                                                            |

Einmalig/Periodisch Zählen, Hauptzählrichtung vorwärts:

| Auftrag                  | Gültiger Wertebereich                          |
|--------------------------|------------------------------------------------|
| Endwert                  | 2 bis +2147483646 (2 <sup>31</sup> -1)         |
| Zähler direkt schreiben  | -2147483648 (-2 <sup>31</sup> ) bis Endwert -2 |
| Ladewert schreiben       | -2147483648 (-2 <sup>31</sup> ) bis Endwert -2 |
| Vergleichswert schreiben | -2147483648 (-2 <sup>31</sup> ) bis Endwert -1 |
| Hysterese schreiben      | 0 bis 255                                      |
| Impulsdauer schreiben*   | 0 bis 510ms                                    |

Einmalig/Periodisch Zählen, Hauptzählrichtung rückwärts:

| -                        | -                                      |
|--------------------------|----------------------------------------|
| Auftrag                  | Gültiger Wertebereich                  |
| Zähler direkt schreiben  | 2 bis +2147483647 (2 <sup>31</sup> -1) |
| Ladewert schreiben       | 2 bis +2147483647 (2 <sup>31</sup> -1) |
| Vergleichswert schreiben | 1 bis +2147483647 (2 <sup>31</sup> -1) |
| Hysterese schreiben      | 0 bis 255                              |
| Impulsdauer schreiben*   | 0 bis 510ms                            |
|                          |                                        |

\*) Es sind nur gerade Werte erlaubt. Ungerade Werte werden automatisch abgerundet

Latch-FunktionSobald während eines Zählvorgangs am "Latch"-Eingang eines Zählers<br/>eine Flanke 0-1 auftritt, wird der aktuelle Zählerwert im entsprechenden<br/>Latch-Register gespeichert.<br/>Mit dem Parameter LATCHVAL des SFB 47 haben Sie Zugriff auf den<br/>Latch-Wert.<br/>Nach einem STOP-RUN-Übergang der CPU bleibt ein zuvor in LATCHVAL<br/>geladener Wert erhalten.

### Zähler - Funktionen

### Parametriervorgang Starten Sie den Siemens SIMATIC Manager mit Ihrem Projekt und öffnen Sie den Hardware-Konfigurator. Platzieren Sie eine Profilschiene. Projektieren Sie auf Steckplatz 2 die entsprechende Siemens CPU CPU 31xC. • Doppelklicken Sie auf das Zähler-Submodul Ihrer CPU. Sie gelangen in das Dialogfeld "Eigenschaften". • Sobald Sie für den entsprechenden Kanal die gewünschte Betriebsart einstellen, wird ein Dialogfenster für diese Zähler-Betriebsart mit Defaultwerten eingerichtet und angezeigt. Führen Sie die gewünschten Parametrierungen durch. • Speichern Sie Ihr Projekt mit **Station** > Speichern und übersetzen. Transferieren Sie Ihr Projekt in Ihre CPU. Über die Parametrierung haben Sie die Möglichkeit für jeden Zähler eine Ladewert, Endwert Hauptzählrichtung anzugeben. Ist "keine" oder "endlos" angewählt, steht Ihnen der gesamte Zählbereich zur Verfügung: Gültiger Wertebereich Zählergrenzen Untere Zählgrenze -2 147 483 648 (-2<sup>31</sup>) +2 147 483 647 (2<sup>31</sup>-1) Obere Zählgrenze Ansonsten können Sie diesen Bereich durch Angabe eines Startwerts als Ladewert und eines Endwerts nach unten und oben begrenzen.

Hauptzählrichtung Hauptzählrichtung vorwärts Einschränkung des Zählbereiches nach oben. Der Zähler zählt 0 bzw. Ladewert in positiver Richtung bis zum parametrierten Endwert–1 und springt dann mit dem darauffolgenden Geberimpuls wieder auf den

> Ladewert. Bitte beachten Sie, dass Sie einen Ladewert ausschließlich über die Auftragsschnittstelle des Zählers vorgeben können.

### Hauptzählrichtung rückwärts

Einschränkung des Zählbereiches nach unten. Der Zähler zählt vom parametrierten Start- bzw. Ladewert in negativer Richtung bis 0 oder zum parametrierten Endwert+1 und springt dann mit dem darauffolgenden Geberimpuls wieder auf den Startwert.

Bitte beachten Sie, dass Sie einen Endwert ausschließlich über die Auftragsschnittstelle des Zählers vorgeben können.

**Endlos Zählen** In dieser Betriebsart zählt der Zähler ab 0 bzw. ab dem Ladewert.

Erreicht der Zähler beim Vorwärtszählen die obere Zählgrenze und kommt ein weiterer Zählimpuls in positiver Richtung, springt er auf die untere Zählgrenze und zählt von dort weiter.

Erreicht der Zähler beim Rückwärtszählen die untere Zählgrenze und kommt ein weiterer negativer Zählimpuls, springt er auf die obere Zählgrenze und er zählt von dort weiter.

Die Zählgrenzen sind auf den maximalen Zählbereich fest eingestellt.

|                   | Gültiger Wertebereich               |
|-------------------|-------------------------------------|
| Untere Zählgrenze | -2 147 483 648 (-2 <sup>31</sup> )  |
| Obere Zählgrenze  | +2 147 483 647 (2 <sup>31</sup> -1) |

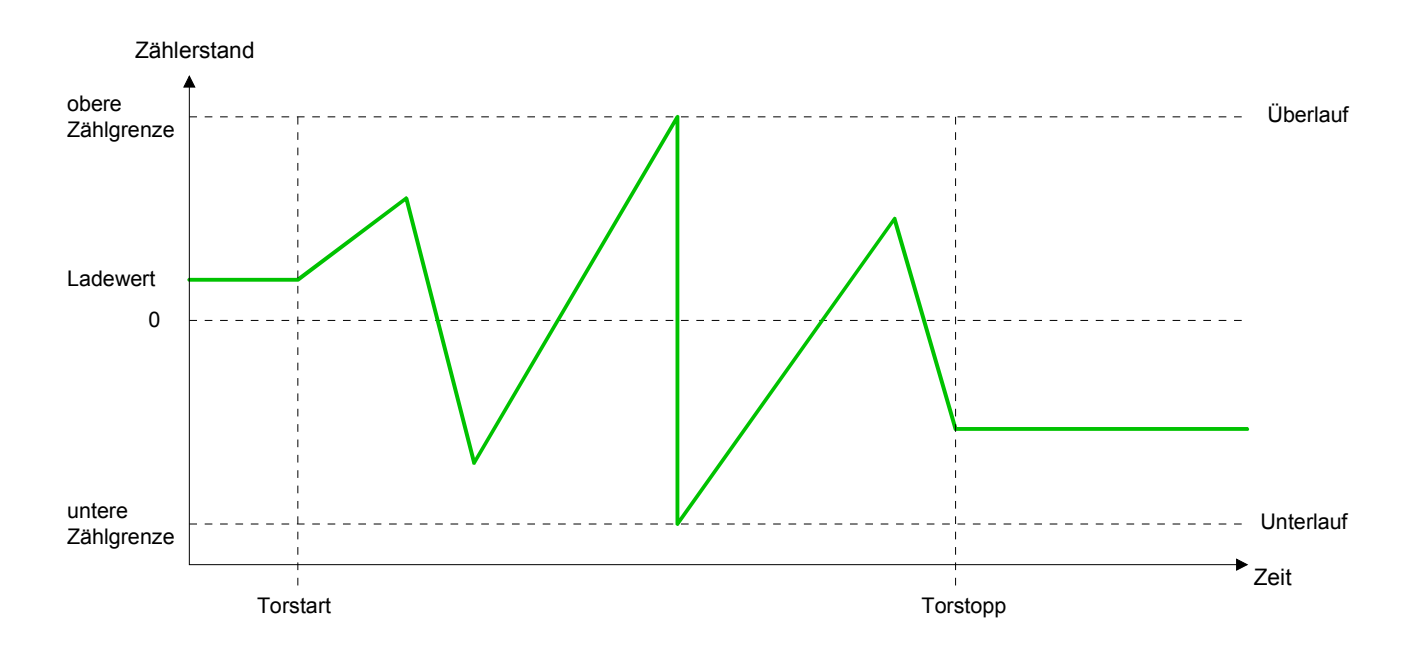

#### Keine Hauptzählrichtung **Einmalig Zählen**

- Der Zähler zählt ab dem Ladewert einmalig. •
- Es wird vorwärts oder rückwärts gezählt. •
- Die Zählgrenzen sind auf den maximalen Zählbereich fest eingestellt. •
- Bei Über- oder Unterlauf an den Zählgrenzen springt der Zähler auf die jeweils andere Zählgrenze und das Tor wird automatisch geschlossen.
- Zum erneuten Start des Zählvorgangs müssen Sie eine Flanke 0-1 des Tors erzeugen.
- Bei unterbrechender Torsteuerung wird der Zählvorgang beim aktuellen • Zählstand fortgesetzt.
- Bei abbrechender Torsteuerung beginnt der Zähler ab dem Ladewert.

|                   | Gültiger Wertebereich               |
|-------------------|-------------------------------------|
| Untere Zählgrenze | -2 147 483 648 (-2 <sup>31</sup> )  |
| Obere Zählgrenze  | +2 147 483 647 (2 <sup>31</sup> -1) |

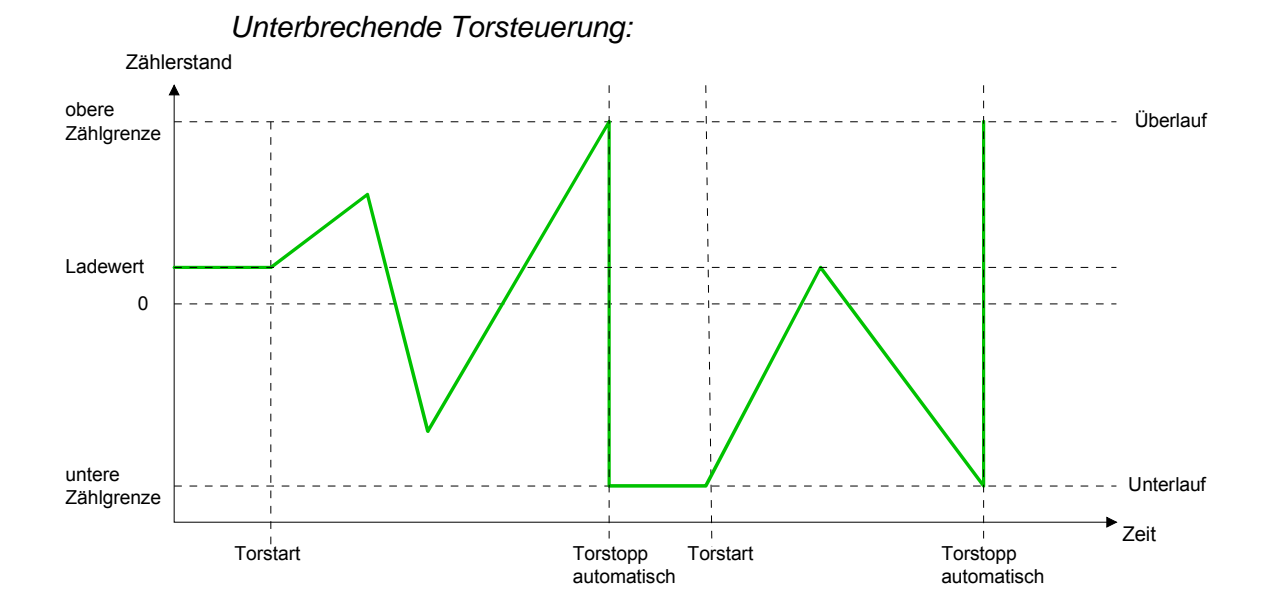

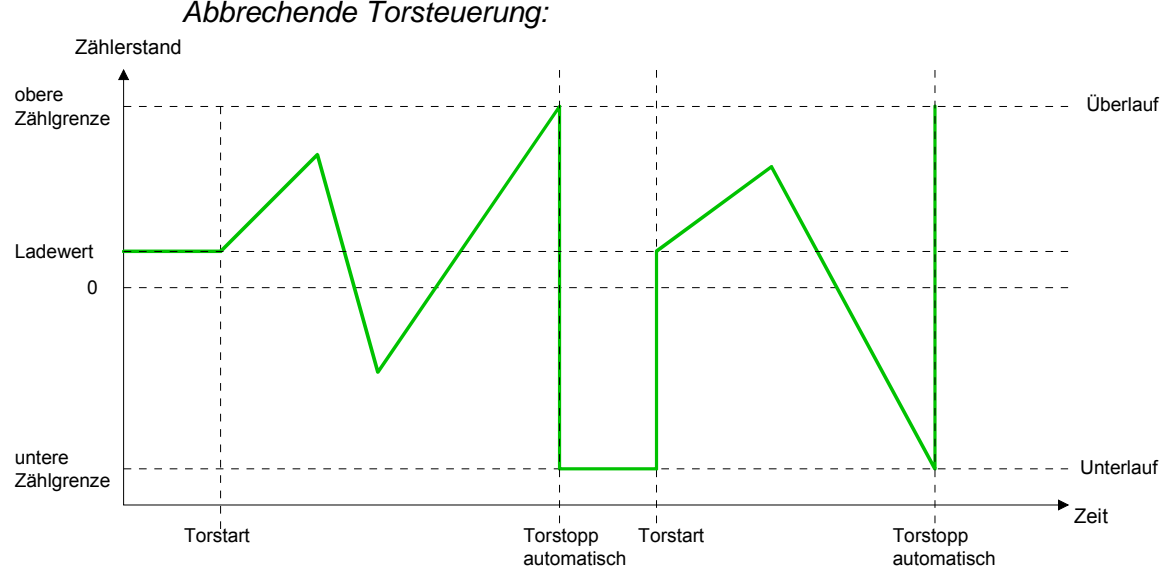

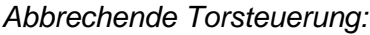

#### Hauptzählrichtung vorwärts

- Der Zähler zählt ab dem Ladewert vorwärts.
- Erreicht der Z\u00e4hler in positiver Richtung den Endwert -1, springt er beim n\u00e4chsten Z\u00e4hlimpuls auf den Ladewert und das Tor wird automatisch geschlossen.
- Zum erneuten Start des Zählvorgangs müssen Sie eine Flanke 0-1 der Torsteuerung erzeugen. Der Zähler beginnt ab dem Ladewert.

|                   | Gültiger Wertebereich                                                        |
|-------------------|------------------------------------------------------------------------------|
| Endwert           | -2 147 483 646 (-2 <sup>31</sup> +1) bis +2 147 483 646 (2 <sup>31</sup> -1) |
| Untere Zählgrenze | e  -2 147 483 648 (-2 <sup>31</sup> )                                        |
| Zählerstand       |                                                                              |
| Endwert           | Überlauf                                                                     |
|                   |                                                                              |
| Ladewert          |                                                                              |
| 0                 |                                                                              |
| untere            |                                                                              |
| ∠anigrenze i      |                                                                              |

#### Hauptzählrichtung rückwärts

Torstart

- Der Zähler zählt ab dem Ladewert rückwärts.
- Erreicht der Zähler in negativer Richtung den Endwert+1, springt er beim nächsten Zählimpuls auf den Ladewert und das Tor wird automatisch geschlossen.

Torstart

Torstopp

automatisch

• Zum erneuten Start des Zählvorgangs müssen Sie eine Flanke 0-1 der Torsteuerung erzeugen. Der Zähler beginnt ab dem Ladewert.

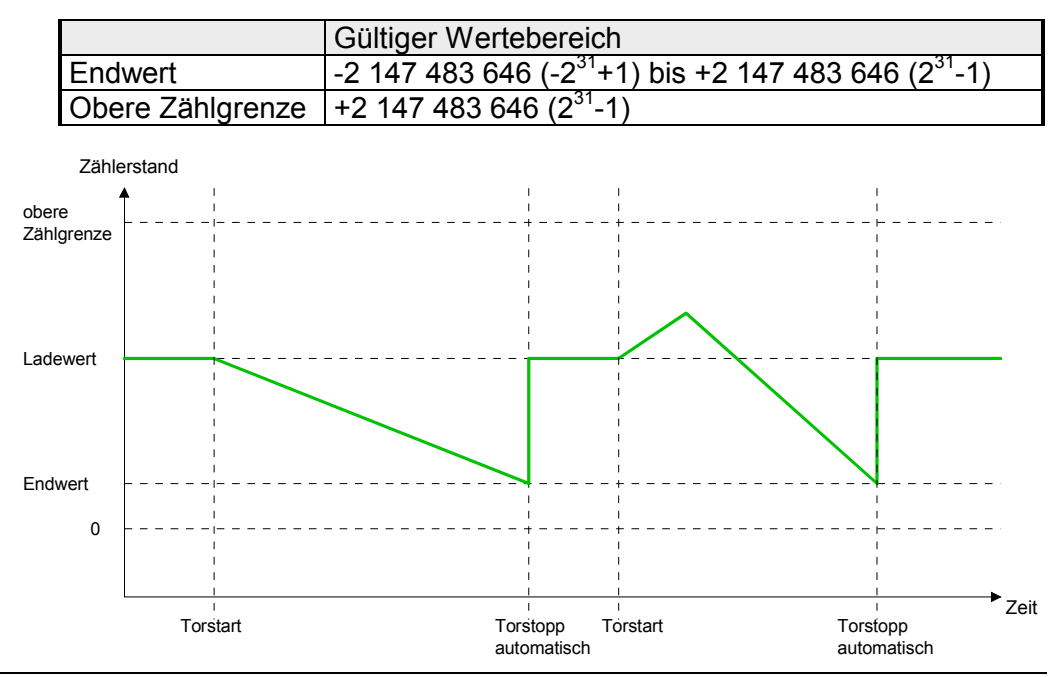

Zeit

Torstopp

automatisch

### Periodisch Zählen

Keine Hauptzählrichtung

- Der Zähler zählt ab Ladewert vorwärts oder rückwärts.
- Beim Über- oder Unterlauf an der jeweiligen Zählgrenze springt der Zähler zum Ladewert und zählt von dort weiter.
- Die Zählgrenzen sind auf den maximalen Zählbereich fest eingestellt.

|                   | Gültiger Wertebereich               |
|-------------------|-------------------------------------|
| Untere Zählgrenze | -2 147 483 648 (-2 <sup>31</sup> )  |
| Obere Zählgrenze  | +2 147 483 647 (2 <sup>31</sup> -1) |

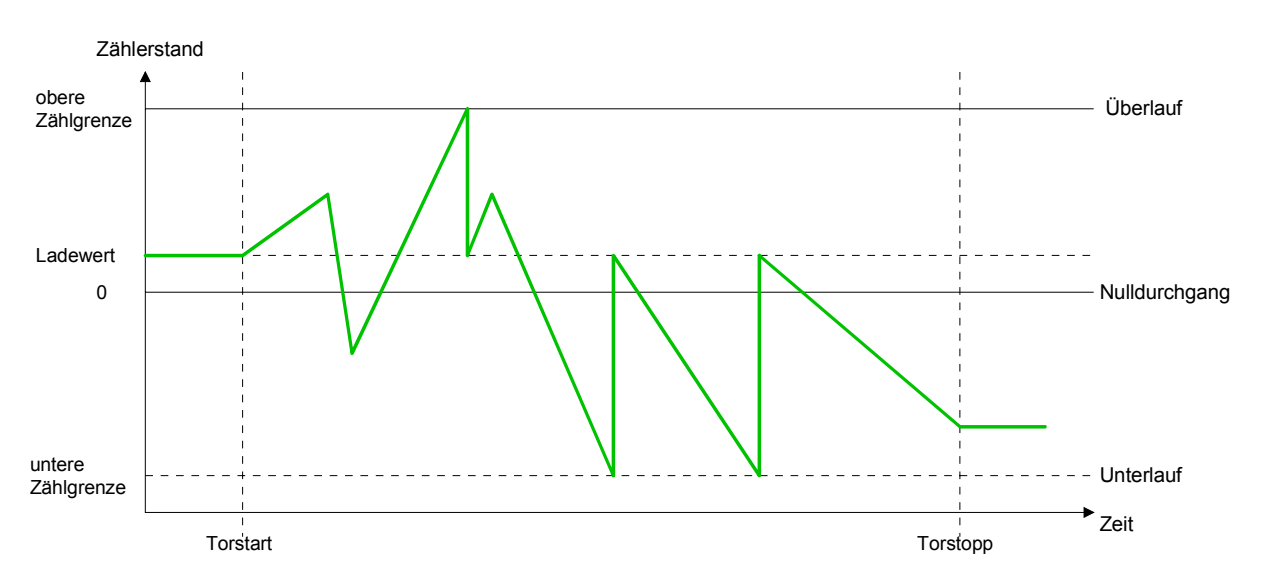

Hauptzählrichtung vorwärts

- Der Zähler zählt ab dem Ladewert vorwärts.
- Erreicht der Z\u00e4hler in positiver Richtung den Endwert -1, springt er beim n\u00e4chsten positiven Z\u00e4hlimpuls auf den Ladewert und z\u00e4hlt von dort weiter.

|                   | Gültiger Wertebereich                                                        |
|-------------------|------------------------------------------------------------------------------|
| Endwert           | -2 147 483 647 (-2 <sup>31</sup> +1) bis +2 147 483 647 (2 <sup>31</sup> -1) |
| Untere Zählgrenze | -2 147 483 648 (-2 <sup>31</sup> )                                           |

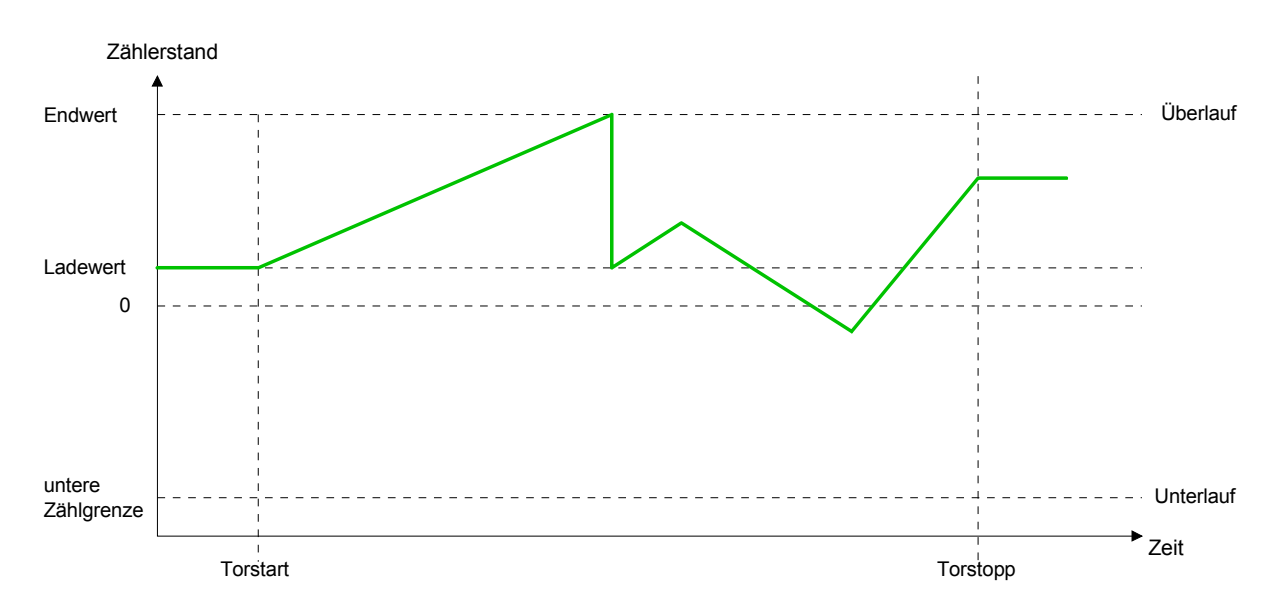
Hauptzählrichtung rückwärts

- Der Zähler zählt ab dem Ladewert rückwärts.
- Erreicht der Zähler in negativer Richtung den Endwert+1, springt er beim nächsten negativen Zählimpuls auf den Ladewert und zählt von dort weiter.
- Sie können über die obere Zählgrenze hinaus zählen.

|                  | Gültiger Wertebereich                                                        |
|------------------|------------------------------------------------------------------------------|
| Endwert          | -2 147 483 647 (-2 <sup>31</sup> +1) bis +2 147 483 647 (2 <sup>31</sup> -2) |
| Obere Zählgrenze | +2 147 483 647 (2 <sup>31</sup> -1)                                          |

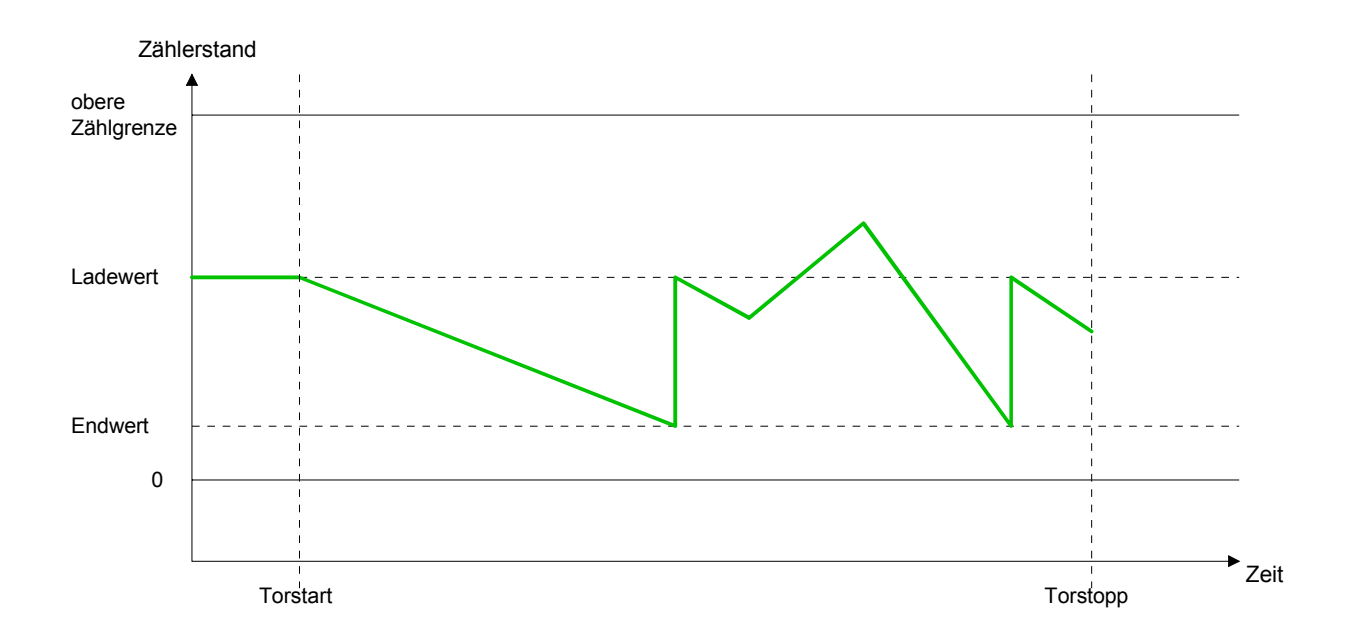

alarm

g

a b e

## Zähler - Zusatzfunktionen

#### Übersicht Die nachfolgend aufgeführten Zusatzfunktionen können Sie für jeden Zähler über die Parametrierung einstellen: Tor-Funktion Die Tor-Funktion dient zum Starten, Stoppen und Unterbrechen einer Zählfunktion. Latchfunktion Sobald am Latch-Eingang eine Flanke 0-1 auftritt, wird der aktuelle Zählerwert im Latch-Register gespeichert. Vergleicher Sie können einen Vergleichswert angeben, der abhängig vom Zählerwert einen Digitalausgang aktiviert bzw. einen Prozessalarm auslöst. Hysterese Durch Angabe einer Hysterese können Sie beispielsweise das ständige Schalten des Ausgangs verhindern, wenn der Wert eines Gebersignals um einen Vergleichswert schwankt. Schematischer Die Abbildung zeigt, wie die Zusatzfunktionen das Zählverhalten beein-Aufbau flussen. Auf den Folgeseiten sind diese Zusatzfunktionen näher erläutert: HW-Tor SW-Tor Impuls/Spur A Richtung/Spur B Latch Internes Tor Impulsauswertung F r Ladewert е Prozessi

HB140D - CPU SC - RD\_313-6CF03 - Rev. 09/45

Latch

Vergleichswert

Vergleicher

Hysterese

Ausgang

Zählwert

**Tor-Funktion** Gesteuert wird der Zähler über das interne Tor (I-Tor). Das I-Tor ist das Verknüpfungsergebnis von Hardware- (HW) und Software-Tor (SW), wobei die HW-Tor-Auswertung über die Parametrierung deaktiviert werden kann.

| HW-Tor: | Öffnen (aktivieren):      | Flankenwechsel 0-1 am Hardwaretor <sub>x</sub> -<br>Eingang am Modul |
|---------|---------------------------|----------------------------------------------------------------------|
|         | Schließen (deaktivieren): | Flankenwechsel 1-0 am Hardwaretor <sub>x</sub> -<br>Eingang am Modul |
| SW-Tor: | Öffnen (aktivieren):      | Im Anwenderprogramm durch Setzen von SW_GATE des SFB 47              |
|         | Schließen (deaktivieren): | Im Anwenderprogramm durch Rück-<br>setzen von SW_GATE des SFB 47     |

Abbrechende und unterbrechende Tor-Funktion

Über die Parametrierung bestimmen Sie, ob das Tor den Zählvorgang abbrechen oder unterbrechen soll.

• Bei *abbrechender Tor-Funktion* beginnt der Zählvorgang nach erneutem Tor-Start ab dem Ladewert.

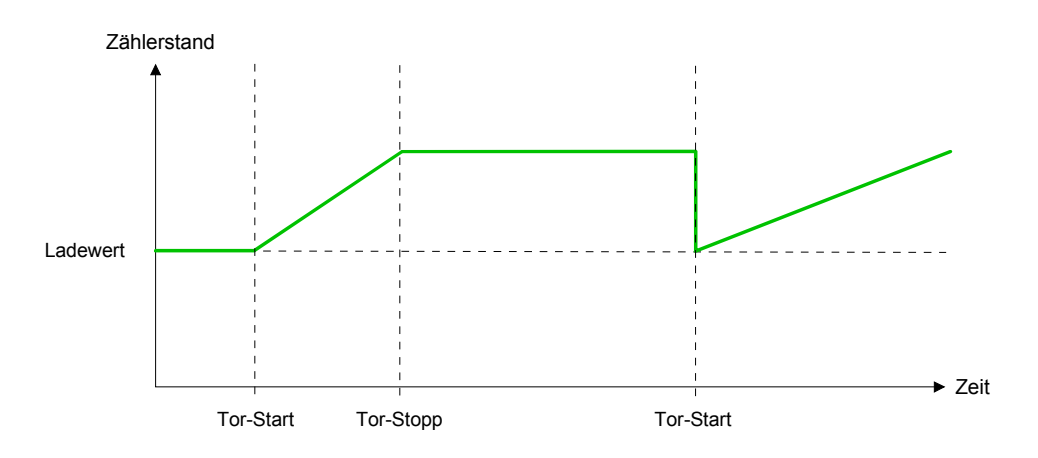

• Bei *unterbrechender Tor-Funktion* wird der Zählvorgang nach Tor-Start beim letzten aktuellen Zählerwert fortgesetzt.

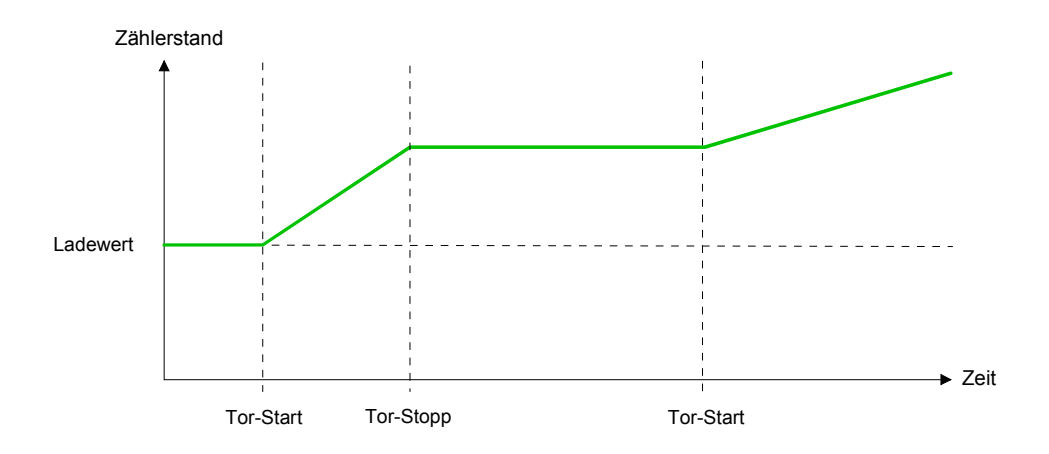

Torsteuerung abbrechend, unterbrechend Über die Parametriermaske stellen Sie mit dem Parameter *Torfunktion* ein, wie die CPU auf das Öffnen des SW-Tors reagieren soll. Die Verwendung des Hardware-Tors bestimmen Sie über den Parameter *HW-Tor*.

Torsteuerung ausschließlich über SW-Tor, abbrechend

(HW-Tor deaktiviert, Torfunktion: Zählvorgang abbrechen)

| SW-Tor     | HW-Tor      | Reaktion Zähler       |
|------------|-------------|-----------------------|
| Flanke 0-1 | deaktiviert | Neustart mit Ladewert |

Torsteuerung ausschließlich über SW-Tor, unterbrechend (HW-Tor deaktiviert, Torfunktion: Zählvorgang unterbrechen)

| SW-Tor     | HW-Tor      | Reaktion Zähler |
|------------|-------------|-----------------|
| Flanke 0-1 | deaktiviert | Fortsetzung     |

Torsteuerung über SW/HW-Tor, abbrechend

(HW-Tor: aktiviert, Torfunktion: Zählvorgang abbrechen)

| SW-Tor     | HW-Tor     | Reaktion Zähler       |
|------------|------------|-----------------------|
| Flanke 0-1 | 1          | Fortsetzung           |
| 1          | Flanke 0-1 | Neustart mit Ladewert |

Torsteuerung über SW/HW-Tor, unterbrechend

(HW-Tor aktiviert, Torfunktion: Zählvorgang unterbrechen)

| SW-Tor     | HW-Tor     | Reaktion Zähler |
|------------|------------|-----------------|
| Flanke 0-1 | 1          | Fortsetzung     |
| 1          | Flanke 0-1 | Fortsetzung     |

Torsteuerung "Einmalig Zählen"

Torsteuerung über SW/HW-Tor, Betriebsart "Einmalig Zählen"

Wurde das interne Tor automatisch geschlossen, kann es nur über folgende Bedingungen geöffnet werden:

| SW-Tor                                       | HW-Tor     | Reaktion I-Tor |
|----------------------------------------------|------------|----------------|
| 1                                            | Flanke 0-1 | 1              |
| Flanke 0-1<br>(nach Flanke 0-1<br>am HW-Tor) | Flanke 0-1 | 1              |

Latch-Funktion Sobald während eines Zählvorgangs am "Latch"-Eingang eines Zählers eine Flanke 0-1 auftritt, wird der aktuelle Zählerwert im entsprechenden Latch-Register gespeichert.

Mit dem Parameter LATCHVAL des SFB 47 haben Sie Zugriff auf den Latch-Wert.

Nach einem STOP-RUN-Übergang der CPU bleibt ein zuvor in LATCHVAL geladener Wert erhalten.

Vergleicher In der CPU können Sie einen Vergleichswert ablegen, der dem Digitalausgang, dem Statusbit "Status Vergleicher" STS\_CMP und dem Prozessalarm zugeordnet ist. Abhängig von Zähl- und Vergleichswert, kann der Digitalausgang aktiviert werden. Einen Vergleichswert können Sie über die Parametriermaske bzw. über die Auftragsschnittstelle des SFB 47 eingeben.

Verhalten des Über die Parametrierung können Sie das Verhalten des Zählerausgangs festlegen:

- kein Vergleich
- Zählerstand ≥ Vergleichswert
- Zählerstand ≤ Vergleichswert
- Impuls bei Vergleichswert

#### Kein Vergleich

Der Ausgang wird wie ein normaler Ausgang geschaltet. Der SFB-Eingangsparameter CTRL\_DO ist unwirksam. Die Statusbits STS\_DO und STS\_CMP (Status Vergleicher im Instanz-DB) bleiben rückgesetzt.

#### Zählerstand ≥ Vergleichswert bzw. Zählerstand ≤ Vergleichswert

Solange der Zählwert größer oder gleich bzw. kleiner oder gleich dem Vergleichswert ist, bleibt der Ausgang gesetzt. Hierzu muss das Steuerbit CTRL\_DO sitzen.

Das Vergleichsergebnis wird mit dem Statusbit STS\_CMP angezeigt. Rücksetzen können Sie dieses Statusbit erst, wenn die Vergleichsbedingung nicht mehr erfüllt ist.

#### Impuls bei Vergleichswert

Erreicht der Zähler den Vergleichswert, wird der Ausgang für die parametrierte Impulsdauer gesetzt. Wenn sie eine Hauptzählrichtung eingestellt haben, wird der Ausgang nur bei Erreichen des Vergleichswertes aus der Hauptzählrichtung geschaltet. Hierzu ist das Steuerbit CTRL\_DO zuvor zu setzen.

Das Statusbit STS\_DO beinhaltet immer den Zustand des Digitalausgangs. Das Vergleichsergebnis wird mit dem Statusbit STS\_CMP angezeigt. Rücksetzen können Sie dieses Statusbit erst, wenn die Impulsdauer abgelaufen ist.

Mit Impulsdauer = 0 ist, wird der Ausgang so lange gesetzt, wie die Vergleichsbedingung erfüllt ist.

#### Impulsdauer

Zur Anpassung an die verwendeten Aktoren können Sie eine Impulsdauer vorgeben. Die Impulsdauer gibt an, wie lange der Ausgang gesetzt werden soll. Sie kann in Schritten zu 2ms zwischen 0 und 510ms vorgewählt werden. Die Impulsdauer beginnt mit dem Setzen des jeweiligen Digitalausgangs. Die Ungenauigkeit der Impulsdauer ist kleiner als 1ms.

Es erfolgt keine Nachtriggerung der Impulsdauer, wenn der Vergleichswert während einer Impulsausgabe verlassen und wieder erreicht wurde. Wird die Impulsdauer im laufenden Betrieb geändert, wird sie mit dem nächsten Impuls wirksam. **Hysterese** Die Hysterese dient beispielsweise zur Vermeidung von häufigen Schaltvorgängen des Ausgangs und des Alarms, wenn der Zählerwert im Bereich des Vergleichswertes liegt. Für die Hysterese können Sie einen Bereich zwischen 0 und 255 vorgeben. Mit den Einstellungen 0 und 1 ist die Hysterese abgeschaltet. Die Hysterese wirkt auf Nulldurchgang, Über- und Unterlauf.

Eine aktive Hysterese bleibt nach der Änderung aktiv. Der neue Hysteresebereich wird beim nächsten Erreichen des Vergleichswertes übernommen.

In den nachfolgenden Abbildungen ist das Verhalten des Ausgangs bei Hysterese 0 und Hysterese 3 für die entsprechenden Bedingungen dargestellt:

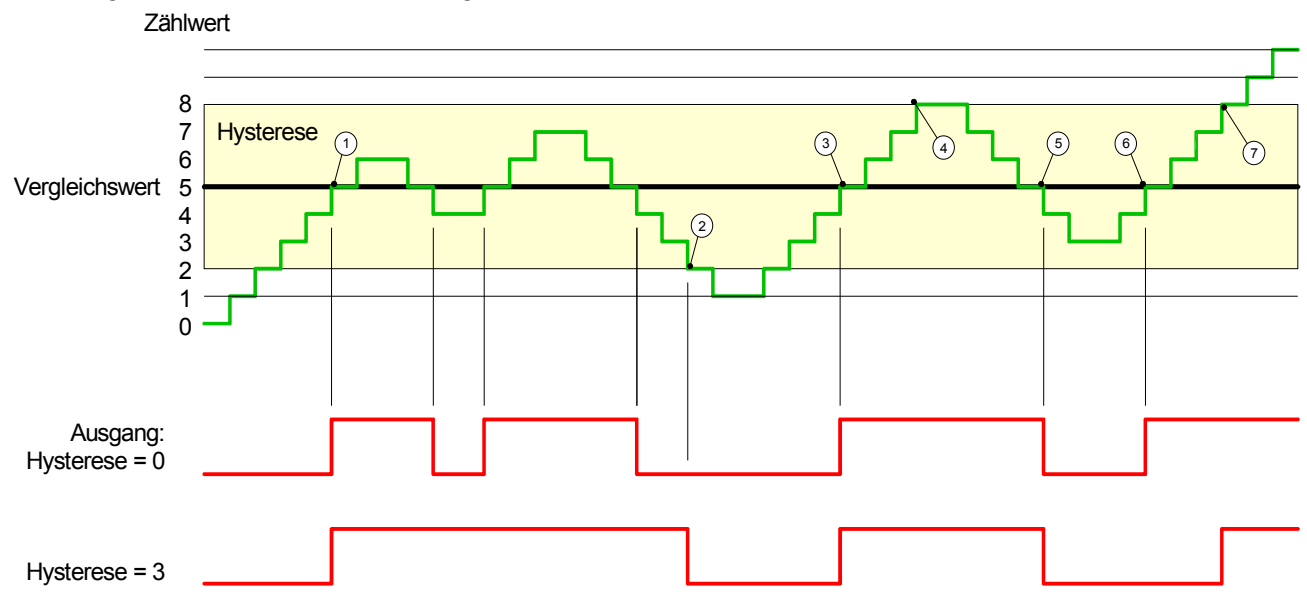

#### 

- (1) Zählerwert  $\geq$  Vergleichswert  $\rightarrow$  Ausgang wird gesetzt und Hysterese aktiviert
- 2 Verlassen des Hysterese-Bereichs  $\rightarrow$  Ausgang wird zurückgesetzt
- $\bigcirc$  Zählerwert  $\ge$  Vergleichswert  $\rightarrow$  Ausgang wird gesetzt und Hysterese aktiviert
- 4 Verlassen des Hysterese-Bereichs, Ausgang bleibt gesetzt, da Zählerwert  $\geq$  Vergleichswert
- $\bigcirc$  Zählerwert < Vergleichswert und Hysterese aktiv  $\rightarrow$  Ausgang wird zurückgesetzt
- $\bigcirc$  Zählerwert  $\geq$  Vergleichswert  $\rightarrow$  Ausgang wird nicht gesetzt, da Hysterese aktiviert ist
- $\bigcirc$  Verlassen des Hysterese-Bereichs, Ausgang wird gesetzt, da Zählerwert  $\geq$  Vergleichswert

Mit dem Erreichen der Vergleichsbedingung wird die Hysterese aktiv. Bei aktiver Hysterese bleibt das Vergleichsergebnis solange unverändert, bis der Zählerwert den eingestellten Hysterese-Bereich verlässt. Nach Verlassen des Hysterese-Bereichs wird erst wieder mit Erreichen der Vergleichsbedingungen die Hysterese aktiviert.

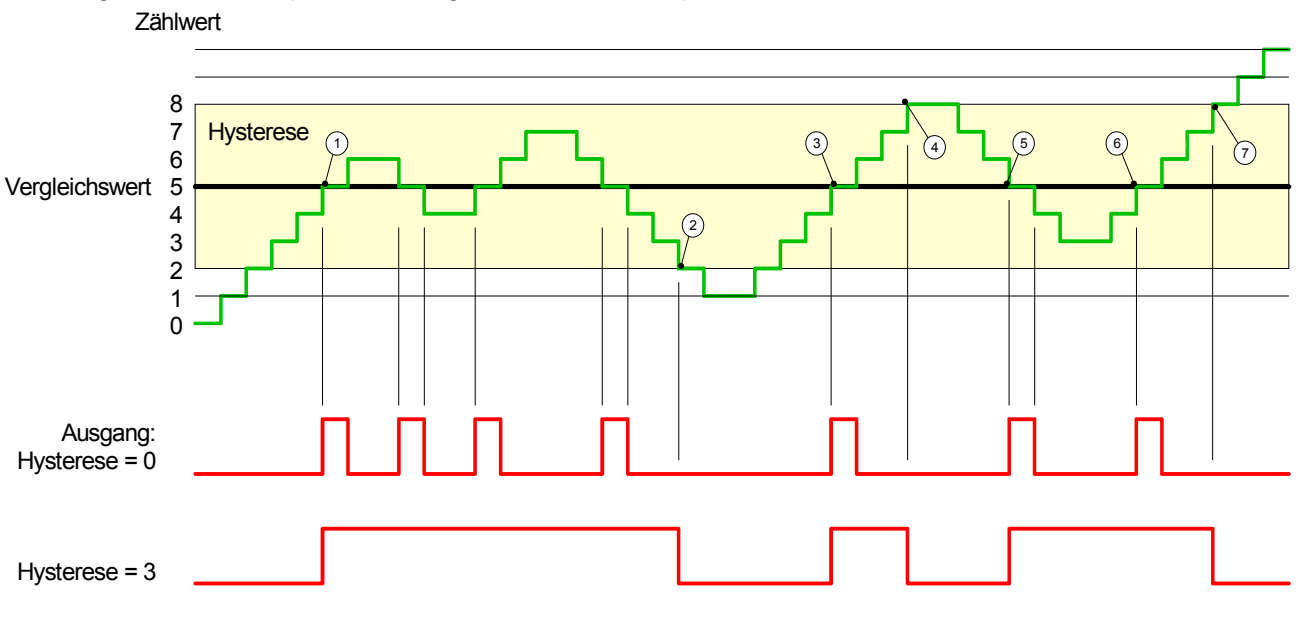

#### Wirkungsweise bei Impuls bei Vergleichswert mit Impulsdauer Null

- (1) Zählerwert = Vergleichswert  $\rightarrow$  Ausgang wird gesetzt und Hysterese aktiviert
- ② Verlassen des Hysterese-Bereichs → Ausgang wird zurückgesetzt und Zählerwert < Vergleichswert
- $\bigcirc$  Zählerwert = Vergleichswert  $\rightarrow$  Ausgang wird gesetzt und Hysterese aktiviert
- ④ Ausgang wird zurückgesetzt, da Verlassen des Hysterese-Bereichs und Zählerwert > Vergleichswert
- $\bigcirc$  Zählerwert = Vergleichswert  $\rightarrow$  Ausgang wird gesetzt und Hysterese aktiviert
- 6 Zählerwert = Vergleichswert und Hysterese aktiv  $\rightarrow$  Ausgang bleibt gesetzt
- ⑦ Verlassen des Hysterese-Bereichs und Z\u00e4hlerwert > Vergleichswert → Ausgang wird zur\u00fcckgesetzt

Mit dem Erreichen der Vergleichsbedingung wird die Hysterese aktiv. Bei aktiver Hysterese bleibt das Vergleichsergebnis solange unverändert, bis der Zählerwert den eingestellten Hysterese-Bereich verlässt. Nach Verlassen des Hysterese-Bereichs wird erst wieder mit Erreichen der Vergleichsbedingungen die Hysterese aktiviert.

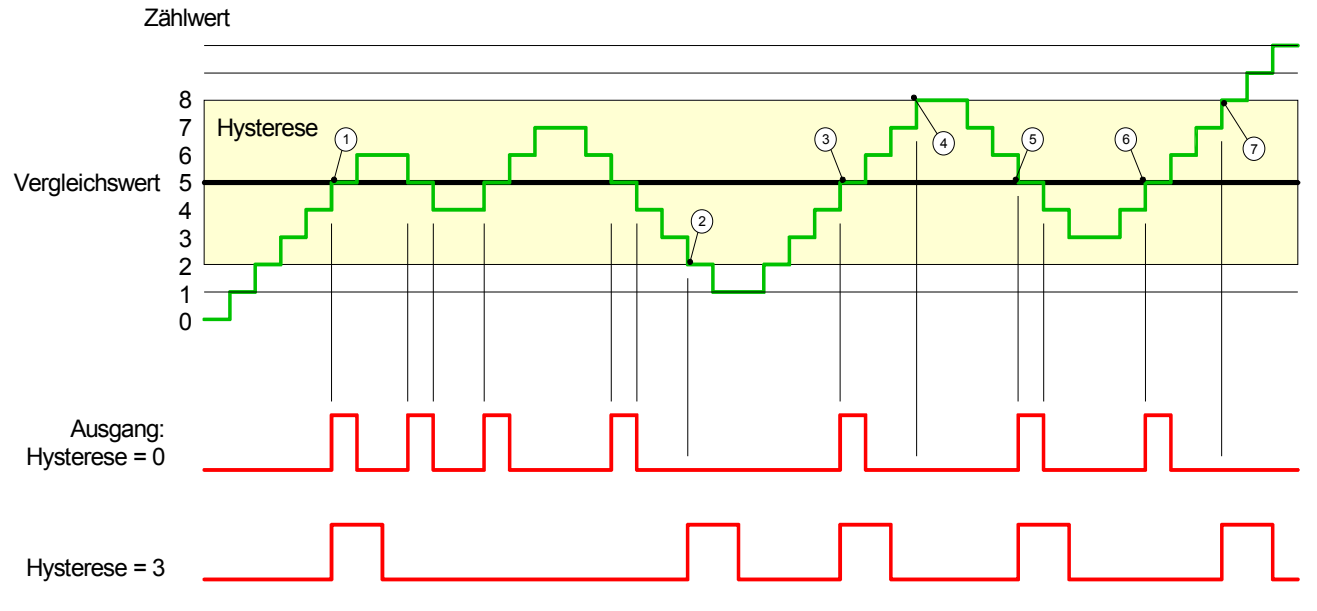

Wirkungsweise bei Impuls bei Vergleichswert mit Impulsdauer ungleich Null

- ① Zählerwert = Vergleichswert → Impuls der parametrierten Dauer wird ausgegeben, die Hysterese aktiviert und die Zählrichtung gespeichert
- (2) Verlassen des Hysterese-Bereichs entgegen der gespeicherten Zählrichtung → Impuls der parametrierten Dauer wird ausgegeben und die Hysterese deaktiviert
- ③ Zählerwert = Vergleichswert → Impuls der parametrierten Dauer wird ausgegeben, die Hysterese aktiviert und die Zählrichtung gespeichert
- 4 Hysterese-Bereich wird ohne Änderung der Zählrichtung verlassen  $\rightarrow$  Hysterese wird deaktiviert
- (5) Z\u00e4hlerwert = Vergleichswert → Impuls der parametrierten Dauer wird ausgegeben, die Hysterese aktiviert und die Z\u00e4hlrichtung gespeichert
- 0 Zählerwert = Vergleichswert und Hysterese aktiv  $\rightarrow$  kein Impuls
- ⑦ Verlassen des Hysterese-Bereichs entgegen der gespeicherten Z\u00e4hlrichtung → Impuls der parametrierten Dauer wird ausgegeben und die Hysterese deaktiviert

Mit dem Erreichen der Vergleichsbedingung wird die Hysterese aktiv und ein Impuls der parametrierten Dauer ausgegeben. Solange sich der Zählwert innerhalb des Hysterese-Bereichs befindet, wird kein weiterer Impuls abgegeben. Mit Aktivierung der Hysterese wird in der CPU die Zählrichtung festgehalten. Verlässt der Zählwert den Hysterese-Bereich <u>entgegen</u> der gespeicherten Zählrichtung, wird ein Impuls der parametrierten Dauer ausgegeben. Beim Verlassen des Hysterese-Bereichs ohne Richtungsänderung erfolgt keine Impulsausgabe.

# Zähler - Diagnose und Alarm

#### Übersicht Über die Parametrierung können Sie folgende Auslöser für einen Prozessalarm definieren, die einen Diagnosealarm auslösen können: Öffnen des HW-Tors (bei geöffnetem SW-Tor) • Schließen des HW-Tors (bei geöffnetem SW-Tor) • Erreichen des Vergleichswerts Überlauf bzw. bei Überschreiten der oberen Zählgrenze Unterlauf bzw. bei Unterschreiten der unteren Zählgrenze Prozessalarm Ein Prozessalarm bewirkt einen Aufruf des OB 40. Innerhalb des OB 40 haben Sie die Möglichkeit über das Lokalwort 6 die logische Basisadresse des Moduls zu ermitteln, das den Prozessalarm ausgelöst hat. Nähere Informationen zum auslösenden Ereignis finden Sie in Lokaldoppelwort 8. Das Lokaldoppelwort 8 des OB 40 hat folgenden Aufbau: Lokaldoppelwort 8 des OB 40 Lokalbyte Bit 7 ... Bit 0 8 Bit 0: Flanke an E+0.0 Bit 1: Flanke an E+0.1

|    | Bit 2: Flanke an E+0.2                      |
|----|---------------------------------------------|
|    | Bit 3: Flanke an E+0.3                      |
|    | Bit 4: Flanke an E+0.4                      |
|    | Bit 5: Flanke an E+0.5                      |
|    | Bit 6: Flanke an E+0.6                      |
|    | Bit 7: Flanke an E+0.7                      |
| 9  | Bit 0: Flanke an E+1.0                      |
|    | Bit 1: Flanke an E+1.1                      |
|    | Bit 2: Flanke an E+1.2                      |
|    | Bit 3: Flanke an E+1.3                      |
|    | Bit 4: Flanke an E+1.4                      |
|    | Bit 5: Flanke an E+1.5                      |
|    | Bit 6: Flanke an E+1.6                      |
|    | Bit 7: Flanke an E+1.7                      |
| 10 | Bit 0: Tor Zähler 0 geöffnet (aktiviert)    |
|    | Bit 1: Tor Zähler 0 geschlossen             |
|    | Bit 2: Über-/Unterlauf Zähler 0             |
|    | Bit 3: Zähler 0 hat Vergleichswert erreicht |
|    | Bit 4: Tor Zähler 1 geöffnet (aktiviert)    |
|    | Bit 5: Tor Zähler 1 geschlossen             |
|    | Bit 6: Über-/Unterlauf Zähler 1             |
|    | Bit 7: Zähler 1 hat Vergleichswert erreicht |
| 11 | Bit 0: Tor Zähler 2 geöffnet (aktiviert)    |
|    | Bit 1: Tor Zähler 2 geschlossen             |
|    | Bit 2: Über-/Unterlauf Zähler 2             |
|    | Bit 3: Zähler 2 hat Vergleichswert erreicht |
|    | Bit 7 4: reserviert                         |

**Diagnosealarm** Sie haben die Möglichkeit über die Parametrierung (Datensatz 7Fh) global einen Diagnosealarm für den Analog- und Digitalteil zu aktivieren.

Ein Diagnosealarm tritt auf, sobald während einer Prozessalarmbearbeitung im OB 40, für das gleiche Ereignis ein weiterer Prozessalarm ausgelöst wird. Durch Auslösen eines Diagnosealarms wird die aktuelle Prozessalarmbearbeitung im OB 40 unterbrochen und in OB 82 zur Diagnosealarmbearbeitung<sub>kommend</sub> verzweigt. Treten während der Diagnosealarmbearbeitung auf anderen Kanälen weitere Ereignisse auf, die einen Prozess- bzw. Diagnosealarm auslösen können, werden diese zwischengespeichert.

Nach Ende der Diagnosealarmbearbeitung werden zunächst alle zwischengespeicherten Diagnosealarme in der Reihenfolge ihres Auftretens abgearbeitet und anschließend alle Prozessalarme.

Treten auf einem Kanal, für welchen aktuell ein Diagnosealarm<sub>kommend</sub> bearbeitet wird bzw. zwischengespeichert ist, weitere Prozessalarme auf, gehen diese verloren. Ist ein Prozessalarm, für welchen ein Diagnosealarm<sub>kommend</sub> ausgelöst wurde, abgearbeitet, erfolgt erneut ein Aufruf der Diagnosealarmbearbeitung als Diagnosealarm<sub>gehend</sub>.

Alle Ereignisse eines Kanals zwischen Diagnosealarm<sub>kommend</sub> und Diagnosealarm<sub>gehend</sub> werden nicht zwischengespeichert und gehen verloren. Innerhalb dieses Zeitraums (1. Diagnosealarm<sub>kommend</sub> bis letzter Diagnosealarm<sub>gehend</sub>) leuchtet die SF-LED der CPU. Zusätzlich erfolgt für jeden Diagnosealarm<sub>kommend/gehend</sub> ein Eintrag im Diagnosepuffer der CPU.

#### Beispiel

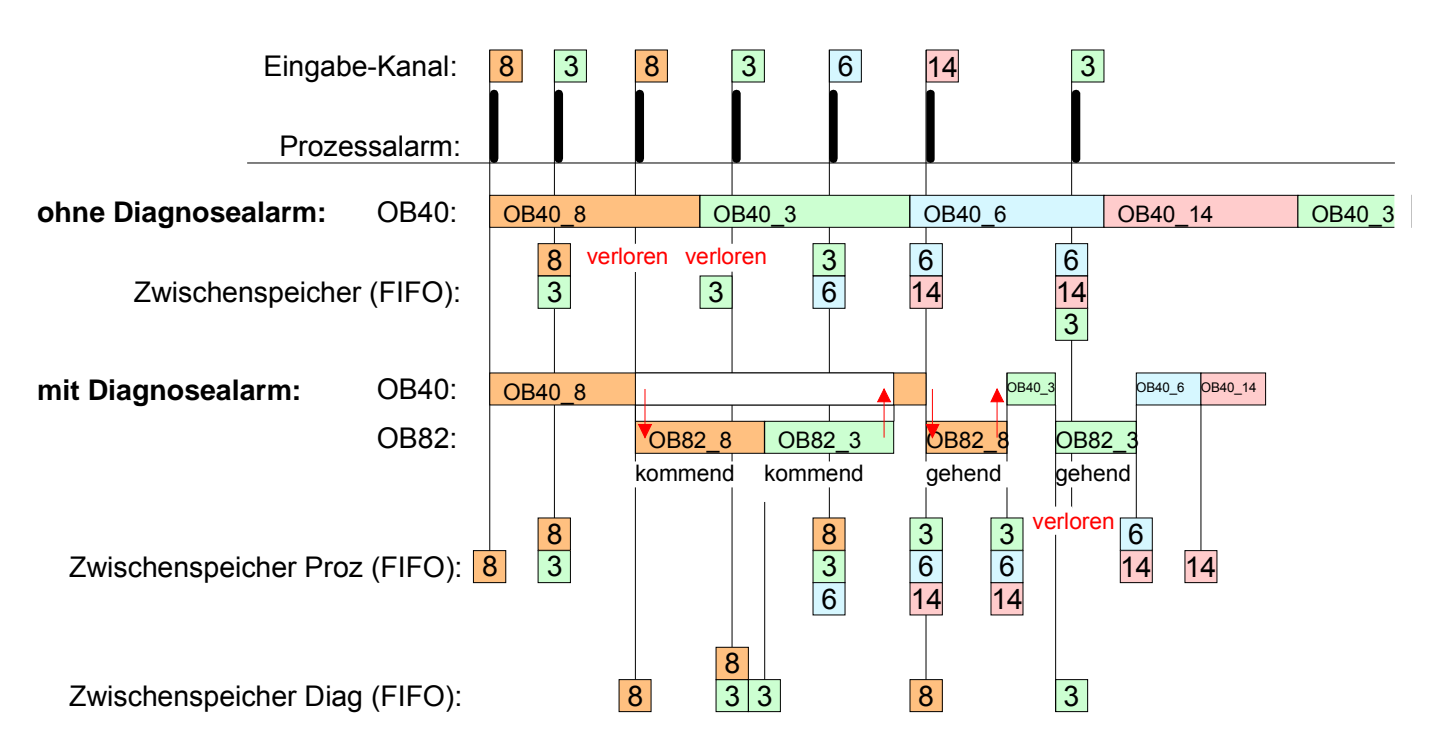

Diagnosealarm-<br/>bearbeitungMit jedem OB 82-Aufruf erfolgt ein Eintrag mit Fehlerursache und<br/>Moduladresse im Diagnosepuffer der CPU.

Unter Verwendung des SFC 59 können Sie die Diagnosebytes auslesen.

Bei deaktiviertem Diagnosealarm haben Sie Zugriff auf das jeweils letzte Diagnose-Ereignis.

Haben Sie in Ihrer Hardware-Konfiguration die Diagnosefunktion aktiviert, so befinden sich bei Aufruf des OB 82 die Inhalte von Datensatz 0 bereits im Lokaldoppelwort 8. Mit dem SFC 59 können Sie zusätzlich den Datensatz 1 auslesen, der weiterführende Informationen beinhaltet.

Nach Verlassen des OB 82 ist keine eindeutige Zuordnung der Daten zum letzten Diagnosealarm mehr möglich.

Die Datensätze des Diagnosebereichs haben folgenden Aufbau:

Datensatz 0 Byte E Diagnose<sub>kommend</sub> 0 E

| Byte | Bit 7 Bit 0                                          |
|------|------------------------------------------------------|
| 0    | Bit 0: gesetzt, wenn Baugruppenstörung               |
|      | Bit 1: 0 (fix)                                       |
|      | Bit 2: gesetzt, bei Fehler extern                    |
|      | Bit 3: gesetzt, bei Kanalfehler vorhanden            |
|      | Bit 4: gesetzt, wenn externe Hilfsspannung fehlt     |
|      | Bit 7 5: 0 (fix)                                     |
| 1    | Bit 3 0: Modulklasse                                 |
|      | 0101b: Analog                                        |
|      | 1111b: Digital                                       |
|      | Bit 4: Kanalinformation vorhanden                    |
|      | Bit 7 5: 0 (fix)                                     |
| 2    | Bit 3 0: 0 (fix)                                     |
|      | Bit 4: Ausfall Baugruppeninterne Versorgungsspannung |
|      | (Ausgang überlastet)                                 |
|      | Bit 7 5: 0 (fix)                                     |
| 3    | Bit 5 0: 0 (fix)                                     |
|      | Bit 6: Prozessalarm verloren                         |
|      | Bit 7: 0 (fix)                                       |

Datensatz 0 Diagnose<sub>gehend</sub> Nach der Fehlerbehebung erfolgt, sofern die Diagnosealarmfreigabe noch aktiv ist, eine Diagnosemeldung<sub>gehend</sub>.

| Byte | Bit 7 Bit 0                                      |
|------|--------------------------------------------------|
| 0    | Bit 0: gesetzt, wenn Baugruppenstörung           |
|      | Bit 1: 0 (fix)                                   |
|      | Bit 2: gesetzt, bei Fehler extern                |
|      | Bit 3: gesetzt, bei Kanalfehler vorhanden        |
|      | Bit 4: gesetzt, wenn externe Hilfsspannung fehlt |
|      | Bit 7 5: 0 (fix)                                 |
| 1    | Bit 3 0: Modulklasse                             |
|      | 0101b: Analogmodul                               |
|      | 1111b: Digital                                   |
|      | Bit 4: Kanalinformation vorhanden                |
|      | Bit 7 5: 0 (fix)                                 |
| 2    | 00h (fix)                                        |
| 3    | 00h (fix)                                        |

DiagnoseDer Datensatz 1 enthält die 4Byte des Datensatzes 0 und zusätzlichDatensatz 112Byte modulspezifische Diagnosedaten.(Byte 0 ... 15)Die Diagnosebytes haben folgende Belegung:

| Byte | Bit 7 Bit 0                                                         |  |
|------|---------------------------------------------------------------------|--|
| 0 3  | Inhalte Datensatz 0 (siehe vorherige Seite)                         |  |
| 4    | Bit 6 0: Kanaltyp (hier 70h)                                        |  |
|      | 70h: Digitaleingabe                                                 |  |
|      | 71h: Analogeingabe                                                  |  |
|      | 72h: Digitalausgabe                                                 |  |
|      | 73h: Analogausgabe                                                  |  |
|      | 74h: Analogein-/ausgabe                                             |  |
|      | Bit 7' Weitere Kanaltypen vorhanden                                 |  |
|      | 0' nein                                                             |  |
|      | 1. ia                                                               |  |
| 5    | Anzahl der Diagnosebits, die das Modul pro Kanal ausgibt (hier 08h) |  |
| 6    | Anzahl der Kanäle eines Moduls (hier 08h)                           |  |
| 7    | Ritzani dei Kanale eines Moduls (niel 001)                          |  |
| (    | Bit 0. Femiler in Kanalgruppe 0 (E+0.0 E+0.3)                       |  |
|      | Bit 1: Fenier in Kanalgruppe 1 (E+0.4 E+0.7)                        |  |
|      | Bit 2: Fenier in Kanaigruppe 2 (E+1.0 E+1.3)                        |  |
|      | Bit 3: Fenier in Kanaigruppe 3 (E+1.4 E+1.7)                        |  |
|      | Bit 4: Fehler in Kanalgruppe 4 (Zahler 0)                           |  |
|      | Bit 5: Fehler in Kanalgruppe 5 (Zähler 1)                           |  |
|      | Bit 6: Fehler in Kanalgruppe 6 (Zähler 2)                           |  |
|      | Bit 7: reserviert                                                   |  |
| 8    | Diagnosealarm wegen Prozessalarm verloren auf                       |  |
|      | Bit 0:Eingang E+0.0                                                 |  |
|      | Bit 1: 0 (fix)                                                      |  |
|      | Bit 2:Eingang E+0.1                                                 |  |
|      | Bit 3: 0 (fix)                                                      |  |
|      | Bit 4: Eingang E+0.2                                                |  |
|      | Bit 5: 0 (fix)                                                      |  |
|      | Bit 6: Eingang E+0.3                                                |  |
|      | Bit 7: 0 (fix)                                                      |  |
| 9    | Diagnosealarm wegen Prozessalarm verloren auf                       |  |
|      | Bit 0:Eingang E+0.4                                                 |  |
|      | Bit 1: 0 (fix)                                                      |  |
|      | Bit 2:Èingang E+0.5                                                 |  |
|      | Bit 3: 0 (fix)                                                      |  |
|      | Bit 4: Eingang E+0.6                                                |  |
|      | Bit 5: 0 (fix)                                                      |  |
|      | Bit 6: Eingang E+0.7                                                |  |
|      | Bit 7: 0 (fix)                                                      |  |
| 10   | Diagnosealarm wegen Prozessalarm verloren auf                       |  |
|      | Bit 0: Eingang E+1.0                                                |  |
|      | Bit 1: $\Omega$ (fix)                                               |  |
|      | Bit 2' Fingang E+1 1                                                |  |
|      | Bit 3: 0 (fix)                                                      |  |
|      | Bit 4: Eingang E+1.2                                                |  |
|      | Bit 5: $\Omega$ (fix)                                               |  |
|      | Bit 6: Eingang E+1 3                                                |  |
|      |                                                                     |  |
|      |                                                                     |  |

Fortsetzung ...

|   | Byte | Bit 7 Bit 0                                    |
|---|------|------------------------------------------------|
|   | 11   | Diagnosealarm wegen Prozessalarm verloren auf  |
|   |      | Bit 0: Eingang E+1.4                           |
|   |      | Bit 1: 0 (fix)                                 |
|   |      | Bit 2: Eingang E+1.5                           |
|   |      | Bit 3: 0 (fix)                                 |
|   |      | Bit 4: Eingang E+1.6                           |
|   |      | Bit 5: 0 (fix)                                 |
|   |      | Bit 6: Eingang E+1.7                           |
|   |      | Bit 7: 0 (fix)                                 |
|   | 12   | Diagnosealarm wegen Prozessalarm verloren auf  |
|   |      | Bit 0: Tor Zähler 0 geschlossen                |
|   |      | Bit 1: 0 (fix)                                 |
|   |      | Bit 2: Tor Zähler 0 geöffnet                   |
|   |      | Bit 3: 0 (fix)                                 |
|   |      | Bit 4: Uber-/Unterlauf Zähler 0                |
|   |      | Bit 5: 0 (fix)                                 |
|   |      | Bit 6: Zanier U nat Vergieichswert erreicht    |
| ŀ | 40   | Bit 7: 0 (fix)                                 |
|   | 13   | Diagnosealarm wegen Prozessalarm verioren aut  |
|   |      | Bit 0: Tor Zahler T geschlossen                |
|   |      | Dit 1. U (IIX)<br>Dit 2: Tor Zählor 1 goöffnot |
|   |      | Dit 2 TOI Zahler T geonnet                     |
|   |      | Bit 1: – Über-/I Interlauf Zähler 1            |
|   |      | Bit 5: 0 (fix)                                 |
|   |      | Bit 6: Zähler 1 hat Vergleichswert erreicht    |
|   |      | Bit 7: 0 (fix)                                 |
| ŀ | 14   | Diagnosealarm wegen Prozessalarm verloren auf  |
|   |      | Bit 0: Tor Zähler 2 geschlossen                |
|   |      | Bit 1: 0 (fix)                                 |
|   |      | Bit 2: Tor Zähler 2 geöffnet                   |
|   |      | Bit 3: 0 (fix)                                 |
|   |      | Bit 4: Über-/Unterlauf Zähler 2                |
|   |      | Bit 5: 0 (fix)                                 |
|   |      | Bit 6: Zähler 2 hat Vergleichswert erreicht    |
|   |      | Bit 7: 0 (fix)                                 |
| ſ | 15   | reserviert                                     |

|  | Fortsetzung | Datensatz 1 |
|--|-------------|-------------|
|--|-------------|-------------|

## Teil 6 Einsatz PtP-Kommunikation

**Überblick** Inhalt dieses Kapitels ist der Einsatz der RS485-Schnittstelle für die serielle PtP-Kommunikation.

Sie erhalten hier alle Informationen zu den Protokollen und zur Projektierung der Schnittstelle, die für die serielle Kommunikation über RS485 erforderlich sind

InhaltThemaSeiteTeil 6Einsatz PtP-Kommunikation6-1Schnelleinstieg6-2Prinzip der Datenübertragung6-3Einsatz der RS485-Schnittstelle6-4Parametrierung6-5Kommunikation6-8Protokolle und Prozeduren6-14Modbus - Funktionscodes6-18Modbus - Beispiel zur Kommunikation6-22

## Schnelleinstieg

- Allgemein Über eine Hardware-Konfiguration können Sie die RS485-Schnittstelle X3 der CPU 313SC/DPM auf PtP-Kommunikation (point to point) einstellen. Die RS485-Schnittstelle im PtP-Betrieb ermöglicht die serielle Prozessankopplung zu verschiedenen Ziel- oder Quellsystemen.
- Protokolle Unterstützt werden die Protokolle bzw. Prozeduren ASCII, STX/ETX, 3964R, USS und Modbus.
- **Parametrierung** Die Parametrierung erfolgt zur Laufzeit unter Einsatz des SFC 216 (SER\_CFG). Hierbei sind für alle Protokolle mit Ausnahme von ASCII die Parameter in einem DB abzulegen.

 Kommunikation
 Mit SFCs steuern Sie die Kommunikation. Das Senden erfolgt unter Einsatz des SFC 217 (SER\_SND) und das Empfangen über SFC 218 (SER\_RCV).
 Durch erneuten Aufruf des SFC 217 SER\_SND bekommen Sie bei 3964R, USS und Modbus über RetVal einen Rückgabewert geliefert, der unter anderem auch aktuelle Informationen über die Quittierung der Gegenseite beinhaltet.

Bei den Protokollen USS und Modbus können Sie durch Aufruf des SFC 218 SER\_RCV nach einem SER\_SND das Quittungstelegramm auslesen.

Die SFCs befinden sich im Lieferumfang der CPU.

 Übersicht der SFCs
 Folgende SFCs kommen für die serielle Kommunikation zum Einsatz:

 für die serielle
 Kommunikation

 SEC
 Beschreibung

| SI      | FC      | Beschreibung        |
|---------|---------|---------------------|
| SFC 216 | SER_CFG | RS485 Parametrieren |
| SFC 217 | SER_SND | RS485 Senden        |
| SFC 218 | SER_RCV | RS485 Empfangen     |

# Prinzip der Datenübertragung

| Ubersicht | Die Datenübertragung wird zur Laufzeit über SFCs gehandhabt. Das<br>Prinzip der Datenübertragung ist für alle Protokolle identisch und soll hier<br>kurz gezeigt werden.                                                  |
|-----------|----------------------------------------------------------------------------------------------------|
| Prinzip   | Daten, die von der CPU in den entsprechenden Datenkanal geschrieben werden, werden in einen FIFO-Sendepuffer (first in first out) mit einer Größe von 2x1024Byte abgelegt und von dort über die Schnittstelle ausgegeben. |
|           | Empfängt die Schnittstelle Daten, werden diese in einem FIFO-<br>Empfangspuffer mit einer Größe von 2x1024Byte abgelegt und können                                                                                        |

dort von der CPU gelesen werden. Sofern Daten mittels eines Protokolls übertragen werden, erfolgt die Einbettung der Daten in das entsprechende Protokoll automatisch.

Im Gegensatz zu ASCII- und STX/ETX erfolgt bei den Protokollen 3964R, USS und Modbus die Datenübertragung mit Quittierung der Gegenseite.

Durch erneuten Aufruf des SFC 217 SER\_SND bekommen Sie über RetVal einen Rückgabewert geliefert, der unter anderem auch aktuelle Informationen über die Quittierung der Gegenseite beinhaltet.

Zusätzlich ist bei USS und Modbus nach einem SER\_SND das Quittungstelegramm durch Aufruf des SFC 218 SER\_RCV auszulesen.

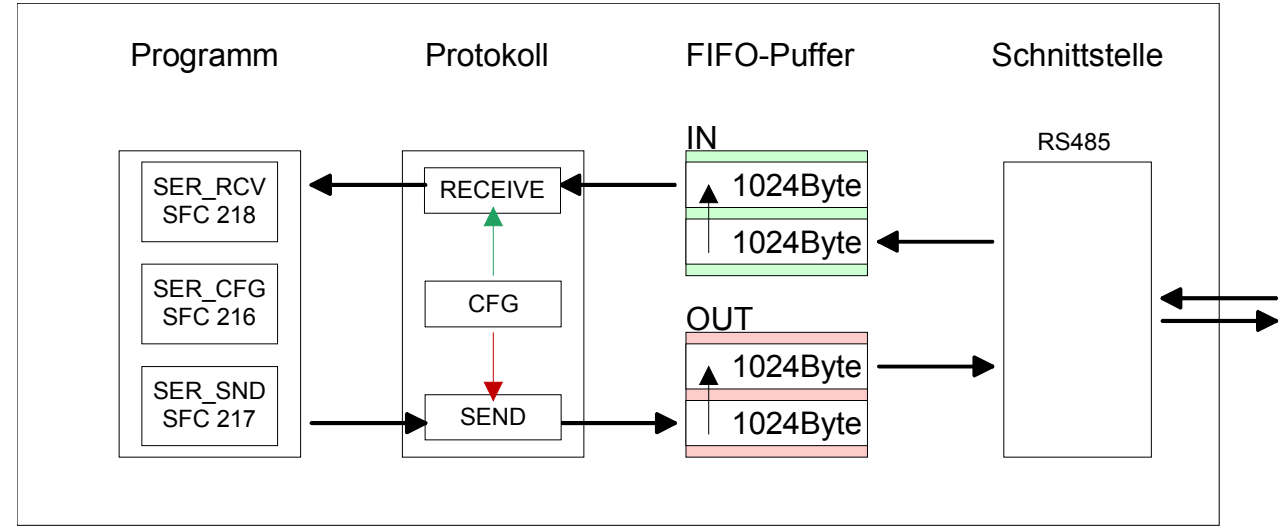

### RS485-PtP-Kommunikation

# Einsatz der RS485-Schnittstelle

# EigenschaftenÜber eine Hardware-Konfiguration können Sie die RS485-Schnittstelle X3<br/>der CPU 313SC/DPM auf PtP-Kommunikation (point to point) einstellen.<br/>Parametrierung und Kommunikation erfolgen mittels SFCs. Folgende<br/>Eigenschaften zeichnen die RS485-Schnittstelle aus:

- Logische Zustände als Spannungsdifferenz zwischen 2 verdrillten Adern
- Serielle Busverbindung in Zweidrahttechnik im Halbduplex-Verfahren
- Datenübertragung bis 500m Entfernung
- Datenübertragungsrate bis 115,2kBaud

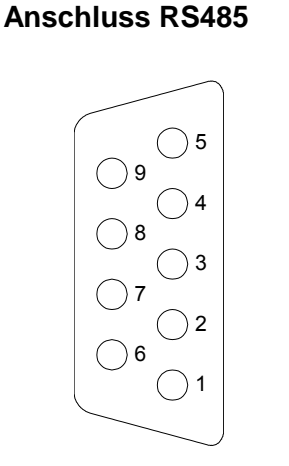

| 9polige SubD-Buchse |                       |  |  |
|---------------------|-----------------------|--|--|
| Pin                 | RS485                 |  |  |
| 1                   | n.c.                  |  |  |
| 2                   | M24V                  |  |  |
| 3                   | RxD/TxD-P (Leitung B) |  |  |
| 4                   | RTS                   |  |  |
| 5                   | M5V                   |  |  |
| 6                   | P5V                   |  |  |
| 7                   | P24V                  |  |  |
| 8                   | RxD/TxD-N (Leitung A) |  |  |
| 9                   | n.c.                  |  |  |

Anschluss

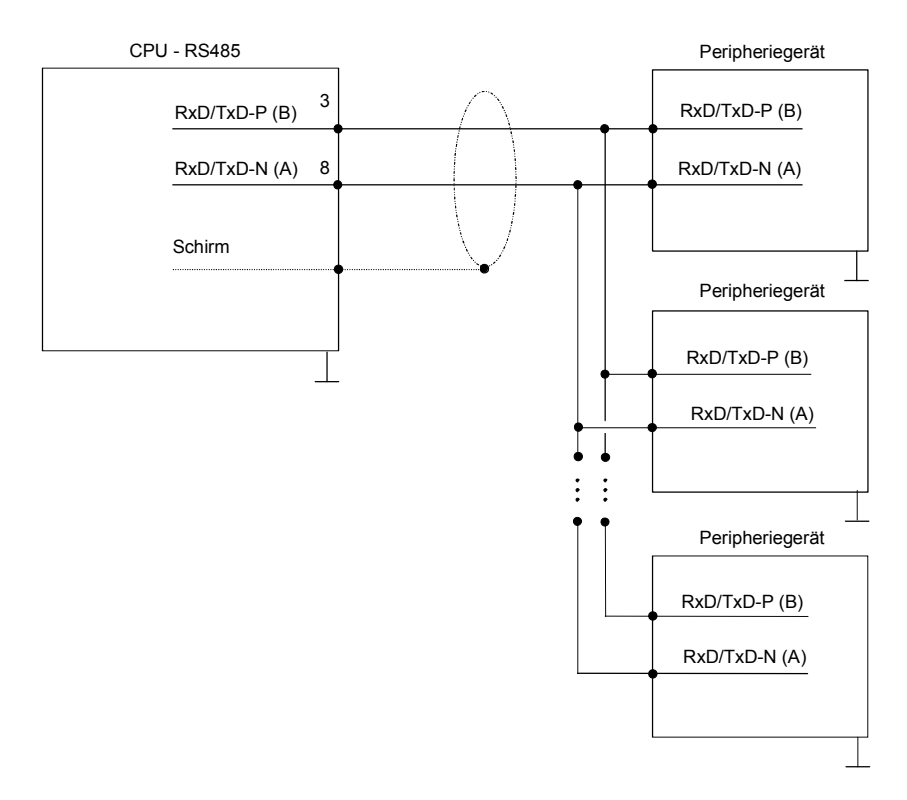

# Parametrierung

| SFC 216   | Die Parametrierung erfolgt zur Laufzeit unter Einsatz des SFC 216 |
|-----------|-------------------------------------------------------------------|
| (SER_CFG) | (SER_CFG). Hierbei sind die Parameter für STX/ETX, 3964R, USS und |
| . ,       | Modbus in einem DB abzulegen.                                     |

| Name        | Deklaration | Datentyp | Beschreibung                       |
|-------------|-------------|----------|------------------------------------|
| Protocol    | IN          | BYTE     | 1=ASCII, 2=STX/ETX, 3=3964R        |
| Parameter   | IN          | ANY      | Zeiger zu den Protokoll-Parametern |
| Baudrate    | IN          | BYTE     | Nr. der Baudrate                   |
| CharLen     | IN          | BYTE     | 0=5Bit, 1=6Bit, 2=7Bit, 3=8Bit     |
| Parity      | IN          | BYTE     | 0=None, 1=Odd, 2=Even              |
| StopBits    | IN          | BYTE     | 1=1Bit, 2=1,5Bit, 3=2Bit           |
| FlowControl | IN          | BYTE     | 1 (fix)                            |
| RetVal      | OUT         | WORD     | Rückgabewert (0 = OK)              |

| zimaler Wert anzugeben.<br>ünschte Zeit in Sekunden |
|-----------------------------------------------------|
|                                                     |

Beispiel: Gewünschte Zeit 8ms bei einer Baudrate von 19200Baud Berechnung: 19200Bit/s x 0,008s  $\approx$  154Bit  $\rightarrow$  (9Ah) Als Hex-Wert ist 9Ah vorzugeben.

# ProtocolGeben Sie hier das Protokoll an, das verwendet werden soll.Zur Auswahl stehen:

- 1: ASCII
- 2: STX/ETX
- 3: 3964R
- 4: USS Master
- 5: Modbus RTU Master
- 6: Modbus ASCII Master

**Parameter (als DB)** Bei eingestelltem ASCII-Protokoll wird dieser Parameter ignoriert. Für die Protokolle geben Sie hier einen DB an, der die Kommunikationsparameter beinhaltet und für die jeweiligen Protokolle STX/ETX, 3964R, USS und Modbus folgenden Aufbau hat:

#### Datenbaustein bei STX/ETX

| DBB0: | STX1    | BYTE | (1. Start-Zeichen in hexadezimaler Form)              |
|-------|---------|------|-------------------------------------------------------|
| DBB1: | STX2    | BYTE | (2. Start-Zeichen in hexadezimaler Form)              |
| DBB2: | ETX1    | BYTE | (1. Ende-Zeichen in hexadezimaler Form)               |
| DBB3: | ETX2    | BYTE | (2. Ende-Zeichen in hexadezimaler Form)               |
| DBW4: | TIMEOUT | WORD | (max. zeitlicher Abstand zwischen 2 Tele-<br>grammen) |

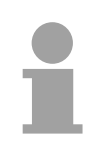

#### Hinweis!

Das Zeichen für Start bzw. Ende sollte immer ein Wert <20 sein, ansonsten wird das Zeichen ignoriert!

| Datenbaustein bei 3964R |              |      |                                                               |  |
|-------------------------|--------------|------|---------------------------------------------------------------|--|
| DBB0:                   | Prio         | BYTE | (Die Priorität beider Partner muss unter-<br>schiedlich sein) |  |
| DBB1:                   | ConnAttmptNr | BYTE | (Anzahl der Verbindungsaufbauversuche)                        |  |
| DBB2:                   | SendAttmptNr | BYTE | (Anzahl der Telegrammwiederholungen)                          |  |
| DBW4:                   | CharTimeout  | WORD | (Zeichenverzugszeit)                                          |  |
| DBW6:                   | ConfTimeout  | WORD | (Quittungsverzugszeit)                                        |  |
|                         |              |      |                                                               |  |

#### Datenbaustein bei USS

DBW0: Timeout WORD (Verzugszeit)

Datenbaustein bei Modbus-MasterDBW0: TimeoutWORD (Antwort-Verzugszeit)

BaudrateGeschwindigkeit der Datenübertragung in Bit/s (Baud).04h: 1200Baud05h: 1800Baud06h: 2400Baud07h: 4800Baud08h: 7200Baud09h: 9600Baud0Ah: 14400Baud0Bh: 19200Baud0Ch: 38400Baud0Dh: 57600Baud0Eh: 115200Baud

# CharLenAnzahl der Datenbits, auf die ein Zeichen abgebildet wird.0: 5Bit1: 6Bit2: 7Bit3: 8Bit

| Parity                           | Die Parität ist je nach Wert gerade oder ungerade. Zur Paritätskontrolle<br>werden die Informationsbits um das Paritätsbit erweitert, das durch seinen<br>Wert ("0" oder "1") den Wert aller Bits auf einen vereinbarten Zustand<br>ergänzt. Ist keine Parität vereinbart, wird das Paritätsbit auf "1" gesetzt,<br>aber nicht ausgewertet.<br>0: NONE 1: ODD 2: EVEN |                                                                                  |  |  |
|----------------------------------|----------------------------------------------------------------------------------------------------|----------------------------------------------------------------------------------|--|--|
| StopBits                         | Die Stopbits werden jedem zu übertragenden Zeichen nachgesetzt und kennzeichnen das Ende eines Zeichens.<br>1: 1Bit 2: 1,5Bit 3: 2Bit                                                                                                    |                                                                                  |  |  |
| FlowControl                      | Der Paramete<br>Empfangen ist                                                                                                    | r FlowControl wird ignoriert. Beim Senden ist RST=0, beim<br>RTS=1.              |  |  |
| RetVal SFC 216<br>(Fehlermeldung | Rückgabewerte, die der Baustein liefert:                                                                                                    |                                                                                  |  |  |
| SER_CFG)                         | Fehlercode                                                                                                    | Beschreibung                                                                     |  |  |
|                                  | 0000h                                                                                                    | kein Fehler                                                                      |  |  |
|                                  | 809Ah                                                                                                    | Schnittstelle ist nicht vorhanden bzw. Schnittstelle wird für Profibus verwendet |  |  |
|                                  | 8x24h                                                                                                    | Fehler in SFC-Parameter x, mit x:                                                |  |  |
|                                  |                                                                                                    | 1: Fehler in "Protokoll"                                                         |  |  |
|                                  |                                                                                                    | 2: Fehler in "Parameter"                                                         |  |  |
|                                  |                                                                                                    | 3: Fehler in "Baudrate"                                                          |  |  |
|                                  |                                                                                                    | 4: Fehler in "CharLength"                                                        |  |  |
|                                  |                                                                                                    | 5: Fehler in "Parity"                                                            |  |  |
|                                  |                                                                                                    | 6: Fehler in "StopBits"                                                          |  |  |
|                                  |                                                                                                    | 7: Fehler in "FlowControl" (Parameter fehlt)                                     |  |  |
|                                  | 809xh                                                                                                    | Fehler in Wert des SFC-Parameter x, mit x:                                       |  |  |
|                                  |                                                                                                    | 1: Fehler in "Protokoll"                                                         |  |  |
|                                  |                                                                                                    | 3: Fehler in "Baudrate"                                                          |  |  |
|                                  |                                                                                                    | 4: Fehler in "CharLength"                                                        |  |  |
|                                  |                                                                                                    | 5: Fehler in "Parity"                                                            |  |  |
|                                  |                                                                                                    | 6: Fehler in "StopBits"                                                          |  |  |
|                                  | 8092h                                                                                                    | Zugriffsfehler auf Parameter-DB (DB zu kurz)                                     |  |  |
|                                  | 828xh                                                                                                    | Fehler in Parameter x von DB-Parameter mit x:                                    |  |  |
|                                  |                                                                                                    | 1: Fehler im 1. Parameter                                                        |  |  |
|                                  |                                                                                                    | 2: Fehler im 2. Parameter                                                        |  |  |
|                                  |                                                                                                    |                                                                                  |  |  |

# Kommunikation

| Übersicht            | Die Kommunikation erfolgt über die Sende- und Empfangsbausteine<br>SFC 217 (SER_SND) und SFC 218 (SER_RCV).<br>Die SFCs befinden sich im Lieferumfang der CPU.                                                                                                    |
|----------------------|----------------------------------------------------------------------------------------------------|
| SFC 217<br>(SER_SND) | Mit diesem Baustein werden Daten über die serielle Schnittstelle gesendet.<br>Durch erneuten Aufruf des SFC 217 SER_SND bekommen Sie bei 3964R,<br>USS und Modbus über RetVal einen Rückgabewert geliefert, der unter<br>anderem auch aktuelle Informationen über die Quittierung der Gegenseite<br>beinhaltet. |
|                      | Zusätzlich ist bei USS und Modbus nach einem SER_SND das Quittungs-<br>telegramm durch Aufruf des SFC 218 SER_RCV auszulesen.                                                                                                    |

#### Parameter

| Name    | Deklaration | Datentyp | Beschreibung          |
|---------|-------------|----------|-----------------------|
| DataPtr | IN          | ANY      | Zeiger auf Sendedaten |
| DataLen | OUT         | WORD     | Länge der Sendedaten  |
| RetVal  | OUT         | WORD     | Rückgabewert (0 = OK) |

| DataPtr | Geben Sie hier einen Bereich vom Typ Pointer für den Sendepuffer an, in<br>den die Daten, die gesendet werden sollen, abzulegen sind. Anzugeben<br>sind Typ, Anfang und Länge. |                                                                                                    |  |
|---------|----------------------------------------------------------------------------------------------------|----------------------------------------------------------------------------------------------------|--|
|         | Beispiel:                                                                                                    | Daten liegen in DB5 ab 0.0 mit einer Länge von 124Byte<br>DataPtr:=P#DB5.DBX0.0 BYTE 124                                                                                                    |  |
| DataLen | Wort, in dem<br>Werden unte<br>serielle Schr<br>aufgrund ein                                                                                                    | die Anzahl der gesendeten Bytes abgelegt wird.<br>er <b>ASCII</b> die Daten intern mittels SFC 217 schneller an die<br>nittstelle übertragen als sie gesendet werden können, kann<br>es Pufferüberlaufs die zu sendende Datenlänge von <i>DataLen</i> |  |

abweichen. Dies sollte im Anwenderprogramm berücksichtigt werden! Bei **STX/ETX**, **3964R**, **Modbus** und **USS** wird immer die unter DataPtr angegebene Länge oder 0 eingetragen.

| RetVal SFC 217<br>(Fehlermeldung | Rückgabewer | te, die der Baustein liefert:                                                                       |
|----------------------------------|-------------|----------------------------------------------------------------------------------------------------|
| SER_SND)                         | Fehlercode  | Beschreibung                                                                                        |
|                                  | 0000h       | Daten gesendet - fertig                                                                             |
|                                  | 1000h       | Nichts gesendet (Datenlänge 0)                                                                      |
|                                  | 20xxh       | Protokoll wurde fehlerfrei ausgeführt mit xx-Bitmuster für<br>Diagnose                              |
|                                  | 7001h       | Daten liegen im internen Puffer - aktiv (busy)                                                      |
|                                  | 7002h       | Transfer - aktiv                                                                                    |
|                                  | 80xxh       | Protokoll wurde fehlerhaft ausgeführt mit xx-Bitmuster für Diagnose (keine Quittung der Gegenseite) |
|                                  | 90xxh       | Protokoll wurde nicht ausgeführt mit xx-Bitmuster für Diagnose (keine Quittung der Gegenseite)      |
|                                  | 8x24h       | Fehler in SFC-Parameter x, mit x:                                                                   |
|                                  |             | 1: Fehler in "DataPtr"                                                                              |
|                                  |             | 2: Fehler in "DataLen"                                                                              |
|                                  | 8122h       | Fehler in Parameter "DataPtr" (z.B. DB zu kurz)                                                     |
|                                  | 807Fh       | Interner Fehler                                                                                     |
|                                  | 809Ah       | Schnittstelle nicht vorhanden bzw. Schnittstelle wird für Profibus verwendet                        |
|                                  | 809Bh       | Schnittstelle nicht konfiguriert                                                                    |

| Protokollspezifische | ASCII |                                       |
|----------------------|-------|---------------------------------------|
| RetVal-Werte         | Wert  | Beschreibung                          |
|                      | 9000h | Pufferüberlauf (keine Daten gesendet) |
|                      | 9002h | Daten sind zu kurz (0Byte)            |

#### STX/ETX

| Wert  | Beschreibung                          |
|-------|---------------------------------------|
| 9000h | Pufferüberlauf (keine Daten gesendet) |
| 9001h | Daten sind zu lang (>1024Byte)        |
| 9002h | Daten sind zu kurz (0Byte)            |
| 9004h | Unzulässiges Zeichen                  |

#### 3964R

| Wert  | Beschreibung                                                                       |
|-------|------------------------------------------------------------------------------------|
| 2000h | Senden fertig ohne Fehler                                                          |
| 80FFh | NAK empfangen - Fehler in der Kommunikation                                        |
| 80FEh | Datenübertragung ohne Quittierung der Gegenseite oder mit fehlerhafter Quittierung |
| 9000h | Pufferüberlauf (keine Daten gesendet)                                              |
| 9001h | Daten sind zu lang (>1024Byte)                                                     |
| 9002h | Daten sind zu kurz (0Byte)                                                         |

#### ... Fortsetzung RetVal SFC 217 SER\_SND

| Feblercode | Beschreibung                                  |
|------------|-----------------------------------------------|
| I emercoue | Descriteibung                                 |
| 2000h      | Senden fertig ohne Fehler                     |
| 8080h      | Empfangspuffer voll (kein Platz für Quittung) |
| 8090h      | Quittungsverzugszeit überschritten            |
| 80F0h      | Falsche Checksumme in Rückantwort             |
| 80FEh      | Falsches Startzeichen in der Rückantwort      |
| 80FFh      | Falsche Slave-Adresse in der Rückantwort      |
| 9000h      | Pufferüberlauf (keine Daten gesendet)         |
| 9001h      | Daten sind zu lang (>1024Byte)                |
| 9002h      | Daten sind zu kurz (<2Byte)                   |

#### Modbus RTU/ASCII Master

| Fehlercode | Beschreibung                                         |
|------------|------------------------------------------------------|
| 2000h      | Senden fertig (positive Slave-Rückmeldung vorhanden) |
| 2001h      | Senden fertig (negative Slave-Rückmeldung vorhanden) |
| 8080h      | Empfangspuffer voll (kein Platz für Quittung)        |
| 8090h      | Quittungsverzugszeit überschritten                   |
| 80F0h      | Falsche Checksumme in Rückantwort                    |
| 80FDh      | Länge der Rückantwort ist zu lang                    |
| 80FEh      | Falscher Funktionscode in der Rückantwort            |
| 80FFh      | Falsche Slave-Adresse in der Rückantwort             |
| 9000h      | Pufferüberlauf (keine Daten gesendet)                |
| 9001h      | Daten sind zu lang (>1024Byte)                       |
| 9002h      | Daten sind zu kurz (<2Byte)                          |

#### Prinzip der Programmierung

Nachfolgend soll kurz die Struktur zur Programmierung eines Sendeauftrags für die verschiedenen Protokolle gezeigt werden.

3964R

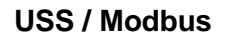

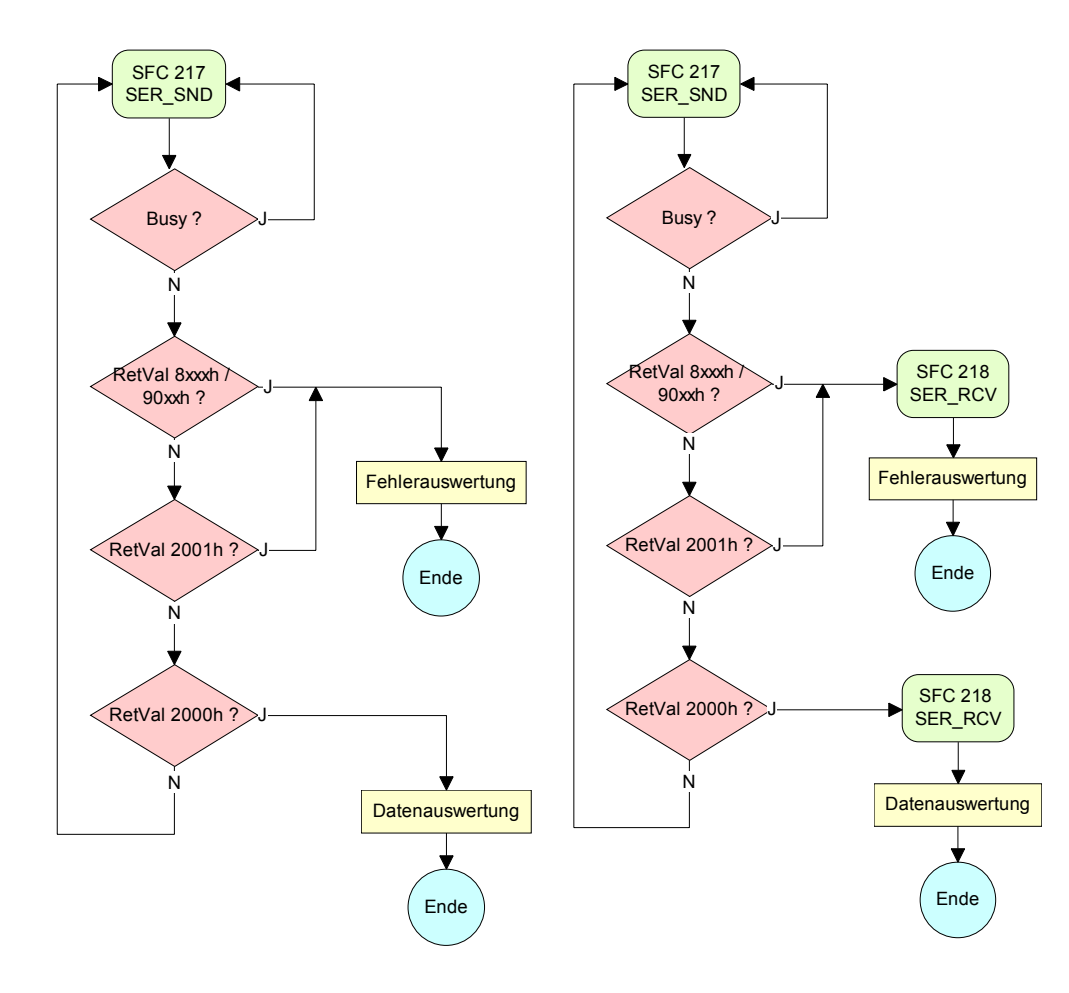

ASCII / STX/ETX

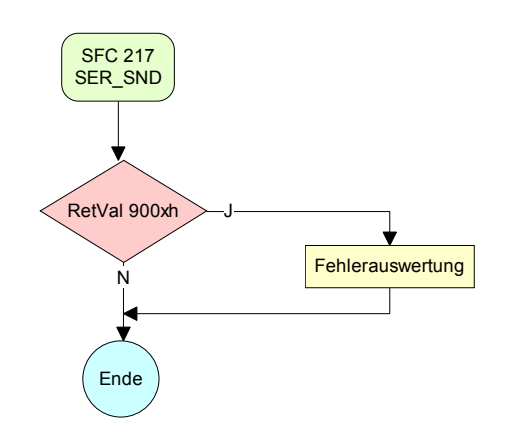

| SFC 218   | Mit diesem Baustein werden Daten über die serielle Schnittstelle empfangen.                                                        |
|-----------|----------------------------------------------------------------------------------------------------|
| (SER_RCV) | Bei den Protokollen USS und Modbus können Sie durch Aufruf des SFC 218 SER_RCV nach einem SER_SND das Quittungstelegramm auslesen. |

#### Parameter

DataPtr

| Name    | Deklaration | Datentyp | Beschreibung                |
|---------|-------------|----------|-----------------------------|
| DataPtr | IN          | ANY      | Zeiger auf Empfangspuffer   |
| DataLen | OUT         | WORD     | Länge der empfangenen Daten |
| Error   | OUT         | WORD     | Fehler-Nr.                  |
| RetVal  | OUT         | WORD     | Rückgabewert (0 = OK)       |

Geben Sie hier einen Bereich vom Typ Pointer für den Empfangspuffer an, in den die Daten, die empfangen werden, abzulegen sind. Anzugeben sind Typ, Anfang und Länge.

> Beispiel: Daten sind in DB5 ab 0.0 mit einer Länge von 124Byte abzulegen DataPtr:=P#DB5.DBX0.0 BYTE 124

**DataLen** Wort, in dem die Anzahl der empfangenen Bytes abgelegt wird.

Bei **STX/ETX** und **3964R** wird immer die Länge der empfangenen Nutzdaten oder 0 eingetragen.

Unter **ASCII** wird hier die Anzahl der gelesenen Zeichen eingetragen. Dieser Wert kann von der Telegrammlänge abweichen.

Error

In diesem Wort erfolgt ein Eintrag im Fehlerfall. Folgende Fehlermeldungen können protokollabhängig generiert werden:

ASCII

| Bit | Fehler        | Beschreibung                                                                                                    |
|-----|---------------|----------------------------------------------------------------------------------------------------|
| 0   | overrun       | Überlauf, ein Zeichen konnte nicht schnell genug aus der Schnittstelle gelesen werden kann                                                                              |
| 1   | framing error | Fehler, der anzeigt, dass ein definierter Bitrahmen<br>nicht übereinstimmt, die zulässige Länge überschreitet<br>oder eine zusätzliche Bitfolge enthält (Stopbitfehler) |
| 2   | parity        | Paritätsfehler                                                                                                    |
| 3   | overflow      | Der Puffer ist voll.                                                                                                    |

#### STX/ETX

| Bit | Fehler   | Beschreibung                                                       |
|-----|----------|--------------------------------------------------------------------|
| 0   | overflow | Das empfangene Telegramm übersteigt die Größe des Empfangspuffers. |
| 1   | char     | Es wurde ein Zeichen außerhalb des Bereichs 20h7Fh empfangen.      |
| 3   | overflow | Der Puffer ist voll.                                               |

3964R / Modbus RTU/ASCII Master

| Bit | Fehler   | Beschreibung                                                          |
|-----|----------|-----------------------------------------------------------------------|
| 0   | overflow | Das empfangene Telegramm übersteigt die Größe<br>des Empfangspuffers. |

RetVal SFC 218 (Fehlermeldung SER\_RCV) Rückgabewerte, die der Baustein liefert:

| Fehlercode | Beschreibung                                                                 |
|------------|------------------------------------------------------------------------------|
| 0000h      | kein Fehler                                                                  |
| 1000h      | Empfangspuffer ist zu klein (Datenverlust)                                   |
| 8x24h      | Fehler in SFC-Parameter x, mit x:                                            |
|            | 1: Fehler in "DataPtr"                                                       |
|            | 2: Fehler in "DataLen"                                                       |
|            | 3: Fehler in "Error"                                                         |
| 8122h      | Fehler in Parameter "DataPtr" (z.B. DB zu kurz)                              |
| 809Ah      | Schnittstelle nicht vorhanden bzw. Schnittstelle wird für Profibus verwendet |
| 809Bh      | Schnittstelle ist nicht konfiguriert                                         |

# Prinzip derNachfolgend sehen Sie die Grundstruktur zur Programmierung einesProgrammierungReceive-Auftrags. Diese Struktur können Sie für alle Protokolle verwenden.

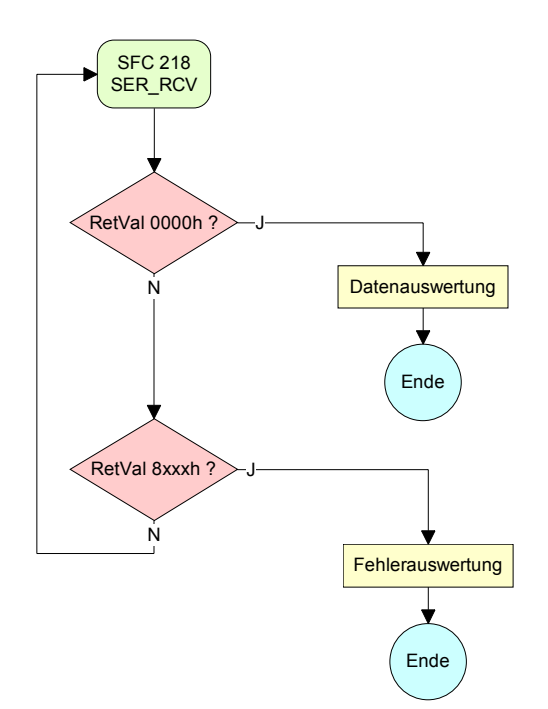

### **Protokolle und Prozeduren**

| ι | J | b | е | r | S | i | С | h | t |
|---|---|---|---|---|---|---|---|---|---|

Die CPU unterstützt folgende Protokolle und Prozeduren:

- ASCII-Übertragung
- STX/ETX
- 3964R
- USS
- Modbus

ASCII Die Datenkommunikation via ASCII ist die einfachste Form der Kommunikation. Die Zeichen werden 1 zu 1 übergeben.

Bei ASCII werden je Zyklus mit dem Lese-SFC die zum Zeitpunkt des Aufrufs im Puffer enthaltenen Daten im parametrierten Empfangsdatenbaustein abgelegt. Ist ein Telegramm über mehrere Zyklen verteilt, so werden die Daten überschrieben. Eine Empfangsbestätigung gibt es nicht. Der Kommunikationsablauf ist vom jeweiligen Anwenderprogramm zu steuern. Einen entsprechenden Receive\_ASCII-FB finden Sie unter ftp.vipa.de.

**STX/ETX** STX/ETX ist ein einfaches Protokoll mit Start- und Ende-Kennung. Hierbei stehen STX für **S**tart of **Text** und ETX für **E**nd of **Text**.

Die Prozedur STX/ETX wird zur Übertragung von ASCII-Zeichen eingesetzt. Sie arbeitet ohne Blockprüfung (BCC). Sollen Daten von der Peripherie eingelesen werden, muss das Start-Zeichen vorhanden sein, anschließend folgen die zu übertragenden Zeichen. Danach muss das Ende-Zeichen vorliegen.

Abhängig von der Byte-Breite können folgende ASCII-Zeichen übertragen werden: 5Bit: nicht zulässig: 6Bit: 20...3Fh, 7Bit: 20...7Fh, 8Bit: 20...FFh.

Die Nutzdaten, d.h. alle Zeichen zwischen Start- und Ende-Kennung, werden nach Empfang des Schlusszeichens an die CPU übergeben.

Beim Senden der Daten von der CPU an ein Peripheriegerät werden die Nutzdaten an den SFC 217 (SER\_SND) übergeben und von dort mit angefügten Start- und Endezeichen über die serielle Schnittstelle an den Kommunikationspartner übertragen.

Telegrammaufbau:

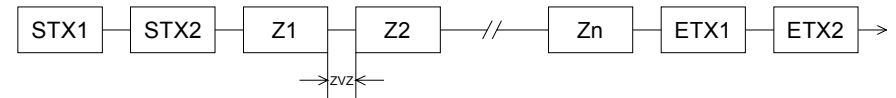

Sie können bis zu 2 Anfangs- und Endezeichen frei definieren.

Es kann mit 1, 2 oder keiner Start- und mit 1, 2 oder keiner Ende-Kennung gearbeitet werden. Als Start- bzw. Ende-Kennung sind alle Hex-Werte von 00h bis 1Fh zulässig. Zeichen größer 1Fh werden ignoriert und nicht berücksichtigt. In den Nutzdaten sind Zeichen kleiner 20h nicht erlaubt und können zu Fehlern führen. Die Anzahl der Start- und Endezeichen kann unterschiedlich sein (1 Start, 2 Ende bzw. 2 Start, 1 Ende oder andere Kombinationen). Wird kein Ende-Zeichen definiert, so werden alle gelesenen Zeichen nach Ablauf einer parametrierbaren Zeichenverzugszeit (Timeout) an die CPU übergeben.

**3964R** Die Prozedur 3964R steuert die Datenübertragung bei einer Punkt-zu-Punkt-Kopplung zwischen der CPU und einem Kommunikationspartner. Die Prozedur fügt bei der Datenübertragung den Nutzdaten Steuerzeichen hinzu. Durch diese Steuerzeichen kann der Kommunikationspartner kontrollieren, ob die Daten vollständig und fehlerfrei bei ihm angekommen sind.

Die Prozedur wertet die folgenden Steuerzeichen aus:

- STX Start of Text
- DLE Data Link Escape
- ETX End of Text
- BCC Block Check Character
- NAK Negative Acknowledge

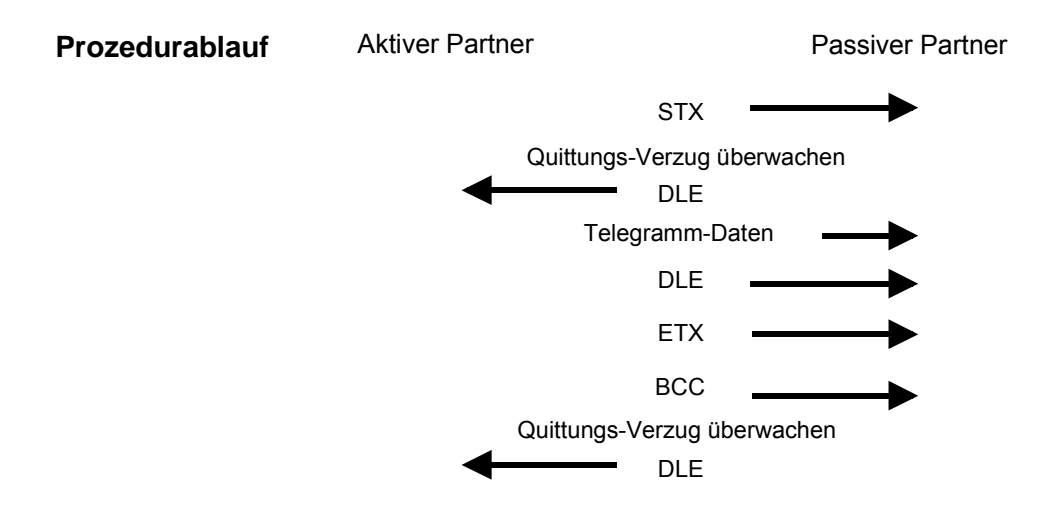

Sie können pro Telegramm maximal 255Byte übertragen.

#### Hinweis!

Wird ein "DLE" als Informationszeichen übertragen, so wird dieses zur Unterscheidung vom Steuerzeichen "DLE" beim Verbindungsauf- und -abbau auf der Sendeleitung doppelt gesendet (DLE-Verdoppelung). Der Empfänger macht die DLE-Verdoppelung wieder rückgängig.

Unter 3964R <u>muss</u> einem Kommunikationspartner eine niedrigere Priorität zugeordnet sein. Wenn beide Kommunikationspartner gleichzeitig einen Sendeauftrag erteilen, dann stellt der Partner mit niedriger Priorität seinen Sendeauftrag zurück.

USS Das USS-Protokoll (Universelle serielle Schnittstelle) ist ein von Siemens definiertes serielles Übertragungsprotokoll für den Bereich der Antriebstechnik. Hiermit lässt sich eine serielle Buskopplung zwischen einem übergeordneten Master- und mehreren Slave-Systemen aufbauen. Das USS-Protokoll ermöglicht durch Vorgabe einer fixen Telegrammlänge einen zeitzyklischen Telegrammverkehr.

Folgende Merkmale zeichnen das USS-Protokoll aus:

- Mehrpunktfähige Kopplung
- Master-Slave Zugriffsverfahren
- Single-Master-System
- Maximal 32 Teilnehmer
- Einfacher, sicherer Telegrammrahmen

Am Bus können 1 Master und max. 31 Slaves angebunden sein, wobei die einzelnen Slaves vom Master über ein Adresszeichen im Telegramm angewählt werden. Die Kommunikation erfolgt ausschließlich über den Master im Halbduplex-Betrieb.

Nach einem Sende-Auftrag ist das Quittungstelegramm durch Aufruf des SFC 218 SER\_RCV auszulesen.

Die Telegramme für Senden und Empfangen haben folgenden Aufbau:

#### Master-Slave-Telegramm

| STX | LGE | ADR | P۲ | ΚE | IN | ID | PV | VE | ST | W | HS | SW | BCC |
|-----|-----|-----|----|----|----|----|----|----|----|---|----|----|-----|
| 02h |     |     | Н  | L  | Н  | L  | Н  | L  | Н  | L | Н  | L  |     |

#### Slave-Master-Telegramm

| STX | LGE | ADR | Pł | ΚE | IN | ID | PV | VE | ZS | SW | HI | W | BCC |
|-----|-----|-----|----|----|----|----|----|----|----|----|----|---|-----|
| 02h |     |     | Н  | L  | Н  | L  | Н  | L  | Н  | L  | Н  | L |     |

| mit | STX: | Startzeichen     |
|-----|------|------------------|
|     | LGE: | Telegrammlänge   |
|     | ADR: | Adresse          |
|     | PKE: | Parameterkennung |
|     | IND: | Index            |
|     | PWE: | Parameterwert    |

STW: Steuerwort ZSW: Zustandswort HSW: Hauptsollwert HIW: Hauptistwert

BCC: Block Check Character

Broadcast mit gesetztem Bit 5 in ADR-Byte

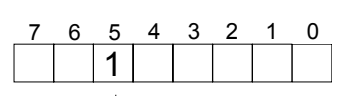

Broadcast

Eine Anforderung kann an einen bestimmten Slave gerichtet sein oder als Broadcast-Nachricht an alle Slaves gehen. Zur Kennzeichnung einer Broadcast-Nachricht ist Bit 5 im ADR-Byte auf 1 zu setzen. Hierbei wird die Slave-Adr. (Bit 0 ... 4) ignoriert. Im Gegensatz zu einem "normalen" Send-Auftrag ist beim Broadcast keine Telegrammauswertung über SFC 218 SER\_RCV erforderlich. Nur Schreibaufträge dürfen als Broadcast gesendet werden. ModbusDas Protokoll Modbus ist ein Kommunikationsprotokoll, das eine hierar-<br/>chische Struktur mit einem Master und mehreren Slaves festlegt.

Physikalisch arbeitet Modbus über eine serielle Halbduplex-Verbindung.

Es treten keine Buskonflikte auf, da der Master immer nur mit einem Slave kommunizieren kann. Nach einer Anforderung vom Master wartet dieser solange auf die Antwort des Slaves bis eine einstellbare Wartezeit abgelaufen ist. Während des Wartens ist eine Kommunikation mit einem anderen Slave nicht möglich.

Nach einem Sende-Auftrag ist das Quittungstelegramm durch Aufruf des SFC 218 SER\_RCV auszulesen.

Die Anforderungs-Telegramme, die ein Master sendet und die Antwort-Telegramme eines Slaves haben den gleichen Aufbau:

| Start-  | Slave-  | Funktions- | Daten | Fluss-    | Ende-   |
|---------|---------|------------|-------|-----------|---------|
| zeichen | Adresse | Code       |       | kontrolle | zeichen |

Broadcast mit<br/>Slave-Adresse = 0Eine Anforderung kann an einen bestimmten Slave gerichtet sein oder als<br/>Broadcast-Nachricht an alle Slaves gehen. Zur Kennzeichnung einer<br/>Broadcast-Nachricht wird die Slave-Adresse 0 eingetragen.<br/>Im Gegensatz zu einem "normalen" Send-Auftrag ist beim Broadcast keine<br/>Telegrammauswertung über SFC 218 SER\_RCV erforderlich.<br/>Nur Schreibaufträge dürfen als Broadcast gesendet werden.

ASCII-, RTU-Modus Bei Modbus gibt es zwei unterschiedliche Übertragungsmodi:

- ASCII-Modus: Jedes Byte wird im 2 Zeichen ASCII-Code übertragen. Die Daten werden durch Anfang- und Ende-Zeichen gekennzeichnet. Dies macht die Übertragung transparent aber auch langsam.
- RTU-Modus: Jedes Byte wird als ein Zeichen übertragen. Hierdurch haben Sie einen höheren Datendurchsatz als im ASCII-Modus. Anstelle von Anfang- und Ende-Zeichen wird eine Zeitüberwachung eingesetzt.

Die Modus-Wahl erfolgt zur Laufzeit unter Einsatz des SFC 216 SER\_CFG.

Die RS485-Schnittstelle unterstützt folgende Modbus-Protokolle:

Unterstützte Modbus-Protokolle

- Modbus RTU Master
- Modbus ASCII Master

### **Modbus - Funktionscodes**

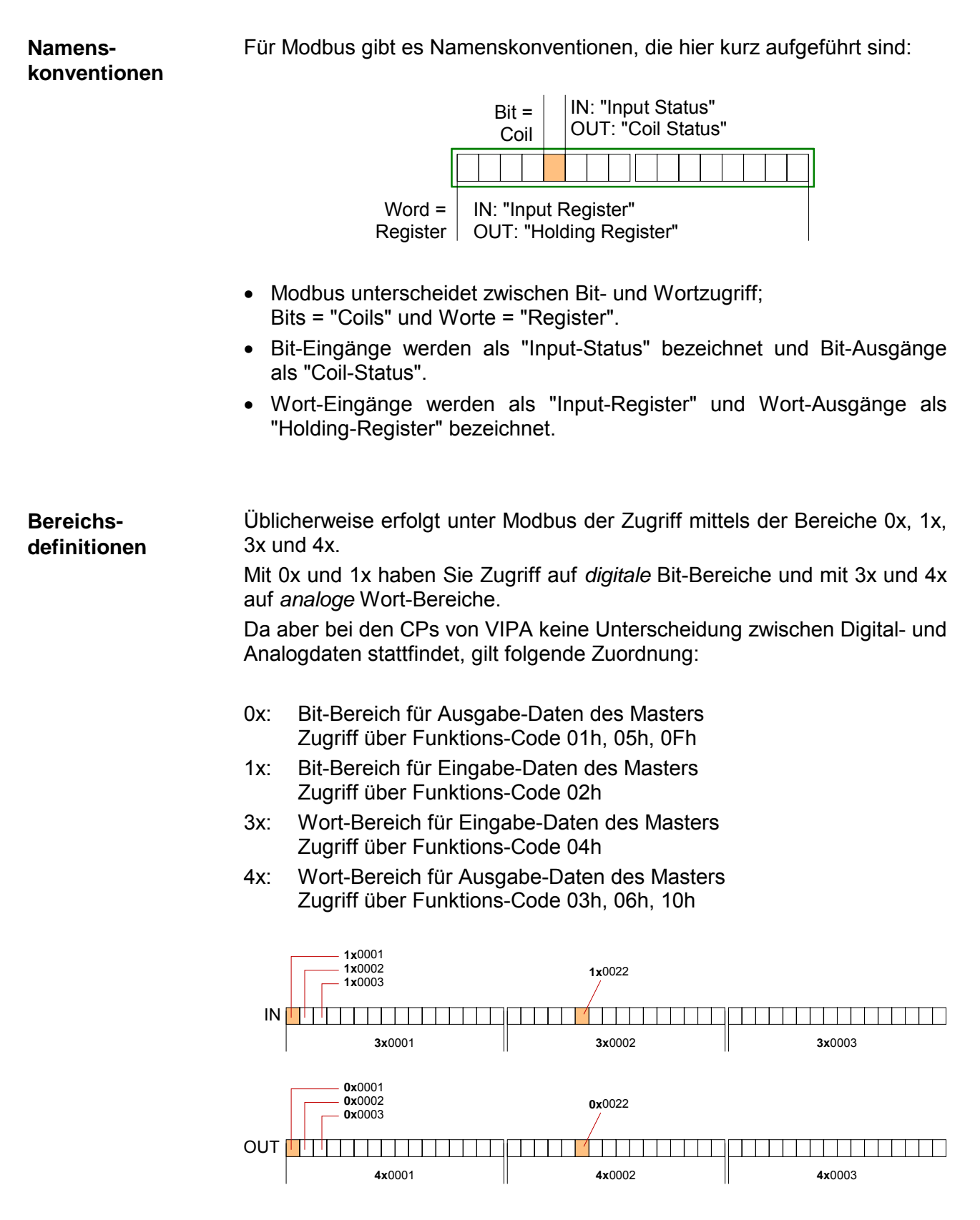

Eine Beschreibung der Funktions-Codes finden Sie auf den Folgeseiten.

# **Übersicht** Mit folgenden Funktionscodes können Sie von einem Modbus-Master auf einen Slave zugreifen. Die Beschreibung erfolgt immer aus Sicht des Masters:

| Code | Befehl        | Beschreibung                                   |
|------|---------------|------------------------------------------------|
| 01h  | Read n Bits   | n Bit lesen von Master-Ausgabe-Bereich 0x      |
| 02h  | Read n Bits   | n Bit lesen von Master-Eingabe-Bereich 1x      |
| 03h  | Read n Words  | n Worte lesen von Master-Ausgabe-Bereich 4x    |
| 04h  | Read n Words  | n Worte lesen von Master-Eingabe-Bereich 3x    |
| 05h  | Write 1 Bit   | 1 Bit schreiben in Master-Ausgabe-Bereich 0x   |
| 06h  | Write 1 Word  | 1 Wort schreiben in Master-Ausgabe-Bereich 4x  |
| 0Fh  | Write n Bits  | n Bit schreiben in Master-Ausgabe-Bereich 0x   |
| 10h  | Write n Words | n Worte schreiben in Master-Ausgabe-Bereich 4x |

Sichtweise für "Eingabe"- und "Ausgabe"-Daten

Die Beschreibung der Funktionscodes erfolgt immer aus Sicht des Masters. Hierbei werden Daten, die der Master an den Slave schickt, bis zu ihrem Ziel als "Ausgabe"-Daten (OUT) und umgekehrt Daten, die der Master vom Slave empfängt als "Eingabe"-Daten (IN) bezeichnet.

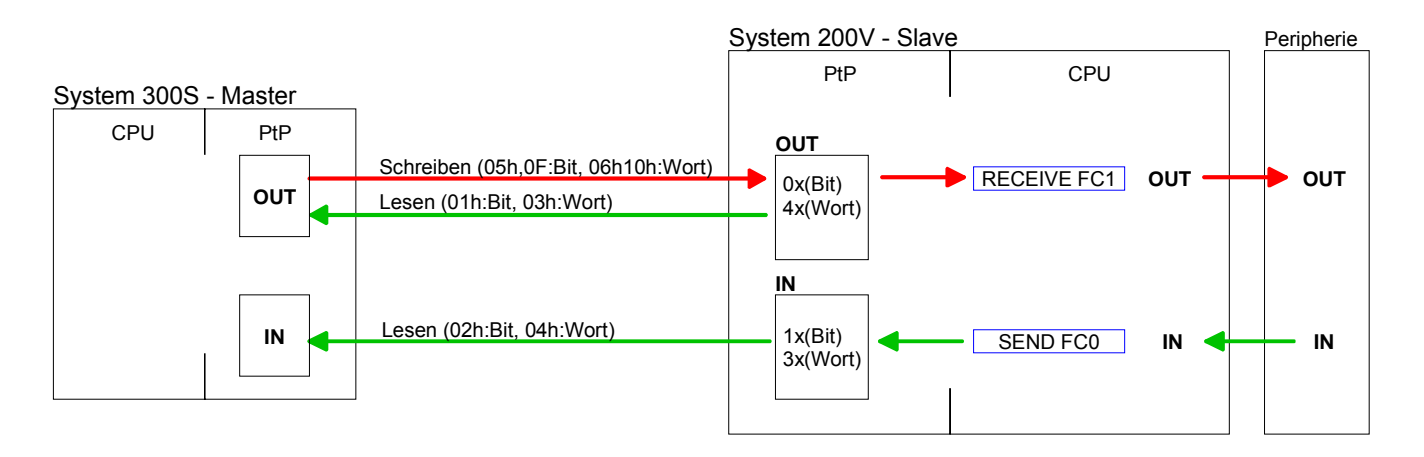

| Antwort des<br>Slaves       | Liefert der Slave<br>"verodert" zurück<br>Ist kein Fehler at | e einen Fehler zurück, wird der Funktionscode mit 80h<br>gesendet.<br>ufgetreten, wird der Funktionscode zurückgeliefert. |
|-----------------------------|--------------------------------------------------------------|----------------------------------------------------------------------------------------------------|
|                             | Slave-Antwort:                                               | Funktionscode OR 80h $\rightarrow$ FehlerFunktionscode $\rightarrow$ OK                                                   |
| Byte-Reihenfolge<br>im Wort | Für die Byte-Reił                                            | nenfolge im Wort gilt immer: <i>1 Wort</i><br>High- Low-<br>Byte Byte                                                     |
| Prüfsumme CRC,<br>RTU, LRC  | Die aufgezeigter<br>werden automati                          | Prüfsummen CRC bei RTU- und LRC bei ASCII-Modus sch an jedes Telegramm angehängt. Sie werden nicht im                     |

Datenbaustein angezeigt.

| Read n Bits | Code 01h: n Bit lesen von Master-Ausgabe-Bereich 0x |
|-------------|-----------------------------------------------------|
| 01h, 02h    | Code 02h: n Bit lesen von Master-Eingabe-Bereich 1x |

Kommandotelegramm

| Slave-Adresse | Funktions- | Adresse | Anzahl der | Prüfsumme |
|---------------|------------|---------|------------|-----------|
|               | Code       | 1. Bit  | Bits       | CRC/LRC   |
| 1Byte         | 1Byte      | 1Wort   | 1Wort      | 1Wort     |

Antworttelegramm

| Slave-Adresse | Funktions-<br>Code | Anzahl der<br>gelesenen<br>Bytes | Daten<br>1. Byte | Daten<br>2. Byte | <br>Prüfsumme<br>CRC/LRC |
|---------------|--------------------|----------------------------------|------------------|------------------|--------------------------|
| 1Byte         | 1Byte              | 1Byte                            | 1Byte            | 1Byte            | 1Wort                    |
|               |                    |                                  |                  | max. 250Byte     |                          |

| Read n Words | 03h: n Worte lesen von Master-Ausgabe-Bereich 4x |
|--------------|--------------------------------------------------|
| 03h, 04h     | 04h: n Worte lesen von Master-Eingabe-Bereich 3x |

Kommandotelegramm

| Slave-Adresse | Funktions- | Adresse | Anzahl der | Prüfsumme |
|---------------|------------|---------|------------|-----------|
|               | Code       | 1.Bit   | Worte      | CRC/LRC   |
| 1Byte         | 1Byte      | 1Wort   | 1Wort      | 1Wort     |

#### Antworttelegramm

| Slave-Adresse | Funktions-<br>Code | Anzahl der<br>gelesenen<br>Bytes | Daten<br>1. Wort | Daten<br>2. Wort |  | Prüfsumme<br>CRC/LRC |
|---------------|--------------------|----------------------------------|------------------|------------------|--|----------------------|
| 1Byte         | 1Byte              | 1Byte                            | 1Wort            | 1Wort            |  | 1Wort                |
| •             |                    | •                                |                  |                  |  |                      |

| Write 1 Bit | Code 05h: 1 Bit schreiben in Master-Ausgabe-Bereich 0x                  |  |  |  |  |
|-------------|-------------------------------------------------------------------------|--|--|--|--|
| 05h         | Eine Zustandsänderung erfolgt unter "Zustand Bit" mit folgenden Werten: |  |  |  |  |

"Zustand Bit" = 0000h  $\rightarrow$  Bit = 0 "Zustand Bit" = FF00h  $\rightarrow$  Bit = 1

#### Kommandotelegramm

| Slave-Adresse | Funktions-<br>Code | Adresse<br>Bit | Zustand<br>Bit | Prüfsumme<br>CRC/LRC |
|---------------|--------------------|----------------|----------------|----------------------|
| 1Byte         | 1Byte              | 1Wort          | 1Wort          | 1Wort                |

#### Antworttelegramm

| Slave-Adresse | Funktions- | Adresse | Zustand | Prüfsumme |
|---------------|------------|---------|---------|-----------|
|               | Code       | Bit     | Bit     | CRC/LRC   |
| 1Byte         | 1Byte      | 1Wort   | 1Wort   | 1Wort     |

#### Write 1 Word 06h

Code 06h: 1 Wort schreiben in Master-Ausgabe-Bereich 4x

#### Kommandotelegramm

| Slave-Adresse | Funktions- | Adresse | Wert  | Prüfsumme |
|---------------|------------|---------|-------|-----------|
|               | Code       | Wort    | Wort  | CRC/LRC   |
| 1Byte         | 1Byte      | 1Wort   | 1Wort | 1Wort     |

#### Antworttelegramm

| Slave-Adresse | Funktions- | Adresse | Wert  | Prüfsumme |
|---------------|------------|---------|-------|-----------|
|               | Code       | Wort    | Wort  | CRC/LRC   |
| 1Byte         | 1Byte      | 1Wort   | 1Wort | 1Wort     |

# Write n BitsCode 0Fh: n Bit schreiben in Master-Ausgabe-Bereich 0x0FhBitte beachten Sie, dass die Anzahl der Bits zusätzlich in Byte anzugeben sind.

Kommandotelegramm

| Slave-<br>Adresse | Funktions-<br>Code | Adresse<br>1. Bit | Anzahl der<br>Bits | Anzahl der<br>Bytes | Daten<br>1. Byte | Daten<br>2. Byte |        | Prüfsumme<br>CRC/LRC |
|-------------------|--------------------|-------------------|--------------------|---------------------|------------------|------------------|--------|----------------------|
| 1 Byte            | 1 Byte             | 1 Wort            | 1 Wort             | 1 Byte              | 1 Byte           | 1 Byte           | 1 Byte | 1 Wort               |
|                   |                    | •                 |                    |                     | m                | ax. 250 Byte     | ;<br>; |                      |

Antworttelegramm

| Slave-  | Funktions- | Adresse | Anzahl der | Prüfsumme |
|---------|------------|---------|------------|-----------|
| Adresse | Code       | 1. Bit  | Bits       | CRC/LRC   |
| 1 Byte  | 1 Byte     | 1 Wort  | 1 Wort     | 1 Wort    |

# Write n WordsCode 10h: n Worte schreiben in Master-Ausgabe-Bereich10h

Kommandotelegramm

| Slave-<br>Adresse | Funktions-<br>Code | Adresse<br>1. Wort | Anzahl der<br>Worte | Anzahl der<br>Bytes | Daten<br>1. Wort | Daten<br>2. Wort |        | Prüfsumme<br>CRC/LRC |
|-------------------|--------------------|--------------------|---------------------|---------------------|------------------|------------------|--------|----------------------|
| 1 Byte            | 1 Byte             | 1 Wort             | 1 Wort              | 1 Byte              | 1 Wort           | 1 Wort           | 1 Wort | 1 Wort               |
| max. 125 Worte    |                    |                    |                     |                     |                  |                  |        |                      |

#### Antworttelegramm

| Slave-  | Funktions- | Adresse | Anzahl der | Prüfsumme |
|---------|------------|---------|------------|-----------|
| Adresse | Code       | 1. Wort | Worte      | CRC/LRC   |
| 1 Byte  | 1 Byte     | 1 Wort  | 1 Wort     | 1 Wort    |

# Modbus - Beispiel zur Kommunikation

| Übersicht      | In dem Beispiel wird eine Kommunikation zwischen einem Master und einem Slave über Modbus aufgebaut.<br>Das System besteht aus folgenden Komponenten:                                                                                                    |
|----------------|----------------------------------------------------------------------------------------------------|
|                | Modbus-Master (M) Modbus-Slave (S)<br>CPU 31xS CPU 21xSER-1                                                                                                    |
| Komponenten    | <ul> <li>Folgende Komponenten sind für das Beispiel erforderlich:</li> <li>CPU 31xS als Modbus RTU-Master</li> <li>CPU 21xSER-1 als Modbus RTU-Slave</li> <li>Siemens SIMATIC Manager und Möglichkeit für Projekttransfer</li> <li>Modbus-Kabel-Verbindung</li> </ul>                                                                                                    |
| Vorgehensweise | <ul> <li>Bauen Sie ein Modbus-System bestehend aus CPU 31xS als Modbus-Master und CPU 21xSER-1 als Modbus-Slave und Modbus-Kabel auf.</li> <li>Projektieren Sie die Master-Seite!<br/>Erstellen Sie hierzu ein SPS-Anwenderprogramm nach folgender Struktur:</li> <li>OB 100: Aufruf SFC 216 (Konfiguration als Modbus RTU-Master) mit Timeout-Angabe und Fehlerauswertung.</li> <li>OB 1: Aufruf des SFC 217 (SER_SND) wobei mit Fehlerauswertung die Daten gesendet werden. Hierbei ist das Telegramm gemäß den Modbus-Vorgaben aufzubauen.<br/>Aufruf des SFC 218 (SER_RECV) wobei mit Fehlerauswertung die Daten empfangen werden.</li> </ul> |
|                | <ul> <li>Projektieren Sie die Slave-Seite!         Das SPS-Anwenderprogramm auf der Slave-Seite sollte folgenden Aufbau haben:         OB 100: Aufruf SFC 216 (Konfiguration als Modbus RTU-Slave) mit Timeout-Angabe und Modbus-Adresse im DB und Fehlerauswertung         OB 1: Aufruf des SFC 217 (SER_SND) für den Datentransport von der Slave-CPU in den Ausgangs-Puffer.         Aufruf des SFC 218 (SER_RECV) für den Datentransport vom Eingangspuffer in die CPU. Für beide Richtungen ist eine entsprechende Fehlerauswertung vorzusehen.     </li> </ul>                                                                              |

Auf der Folgeseite ist die Struktur für die jeweiligen SPS-Programme für Master- und Slave-Seite dargestellt.
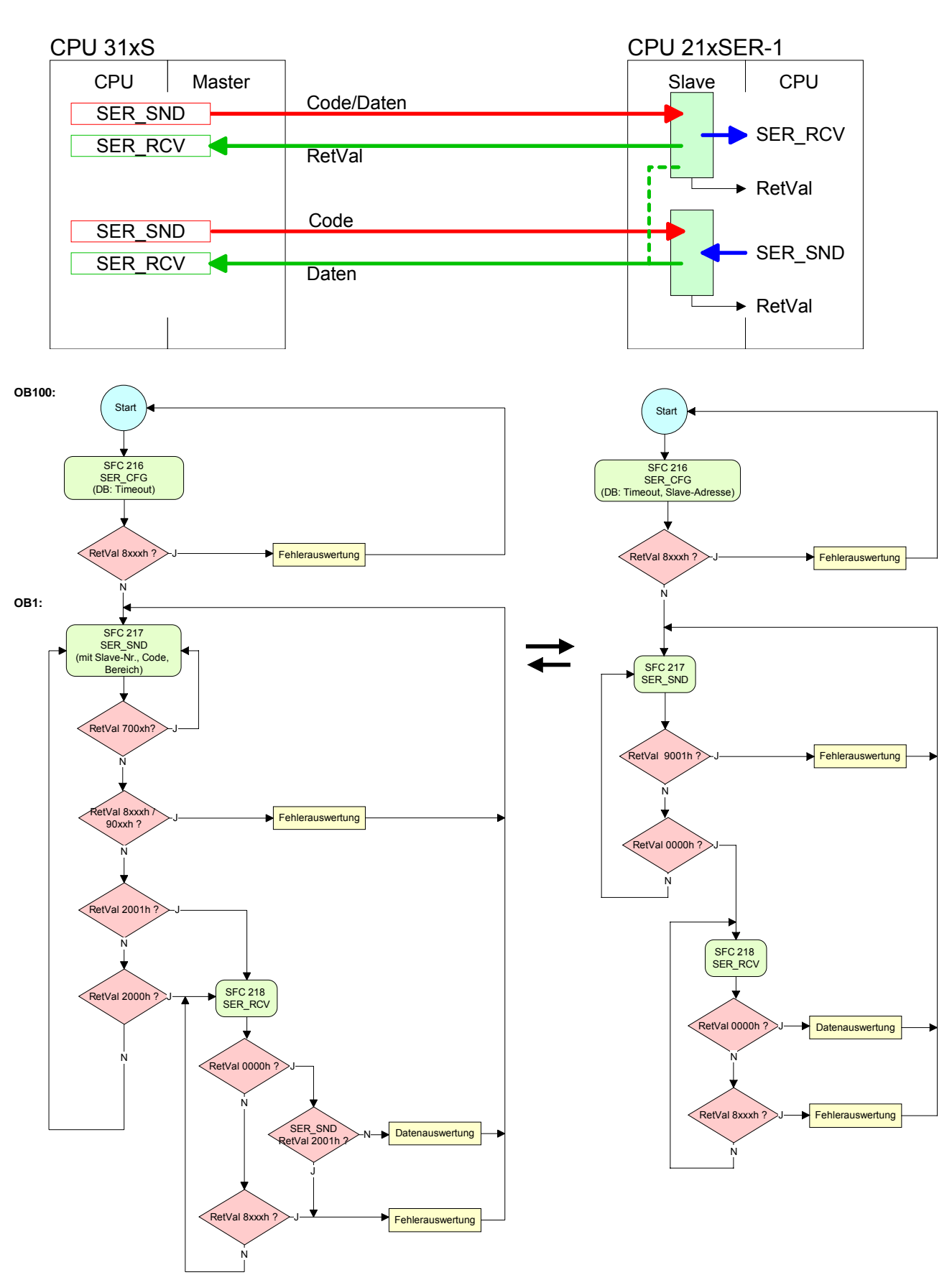

#### Master

Slave

## Teil 7 Einsatz Profibus-Kommunikation

ÜberblickInhalt dieses Kapitels ist der Einsatz der CPU 313SC/DPM unter Profibus.<br/>Nach einer kurzen Übersicht wird die Projektierung und Parametrierung<br/>einer 313SC/DPM mit integriertem Profibus-Teil von VIPA gezeigt.<br/>Weiter erhalten Sie hier Informationen, wie Sie den Profibus-Teil als DP-<br/>Master und als DP-Slave einsetzen.<br/>Mit Hinweisen zur Inbetriebnahme und zum Anlaufverhalten endet dieser<br/>Teil.

| Inhalt | Thema                                                 | Seite |
|--------|-------------------------------------------------------|-------|
|        | Teil 7 Einsatz Profibus-Kommunikation                 | 7-1   |
|        | Übersicht                                             | 7-2   |
|        | Projektierung CPU mit integriertem Profibus DP-Master | 7-3   |
|        | Einsatz als Profibus DP-Slave                         | 7-5   |
|        | Profibus-Aufbaurichtlinien                            | 7-7   |
|        | Inbetriebnahme und Anlaufverhalten                    | 7-10  |

# Übersicht

| Profibus-DP                            | Profibus ist ein international offener und serieller Feldbus-Standard für Gebäude-, Fertigungs- und Prozessautomatisierung im unteren (Sensor-/ Aktor-Ebene) bis mittleren Leistungsbereich (Prozessebene).                                                                                                    |
|----------------------------------------|----------------------------------------------------------------------------------------------------|
|                                        | Profibus besteht aus einem Sortiment kompatibler Varianten. Die hier angeführten Angaben beziehen sich auf den Profibus-DP.                                                                                                    |
|                                        | Profibus-DP ist besonders geeignet für die Fertigungsautomatisierung. DP ist sehr schnell, bietet "Plug and Play" und ist eine kostengünstige Alter-<br>native zur Parallelverkabelung zwischen SPS und dezentraler Peripherie.                                                                                                    |
|                                        | Der Datenaustausch "Data Exchange" erfolgt zyklisch. Während eines<br>Buszyklus liest der Master die Eingangswerte der Slaves und schreibt neue<br>Ausgangsinformationen an die Slaves.                                                                                                    |
| Integrierter<br>Profibus DP-<br>Master | Die CPU hat einen Profibus DP-Master integriert. Über den DP-Master, mit<br>einem Datenbereich von 1kByte für Ein- und Ausgabe können Sie bis zu<br>124 DP-Slaves ansprechen.                                                                                                    |
|                                        | Bei jedem NetzEIN bzw. nach dem URLÖSCHEN holt sich die CPU automatisch vom Master die I/O-Mapping-Daten. Eine Projektierung auf CPU-Seite ist hierzu nicht erforderlich.                                                                                                    |
|                                        | Bei DP-Slave-Ausfall leuchtet die ER-LED und der OB 86 wird angefordert.<br>Ist dieser nicht vorhanden, geht die CPU in STOP und BASP wird gesetzt.<br>Sobald das BASP-Signal von der CPU kommt, stellt der DP-Master die<br>Ausgänge der angeschlossenen Peripherie auf Null. Unabhängig von der<br>CPU bleibt der DP-Master weiter im RUN.                                                                                       |
| Projektierung                          | Die Projektierung erfolgt unter WinPLC7 von VIPA oder im Hardware-<br>Konfigurator von Siemens. Bitte beachten Sie, dass es bei Einsatz des<br>Siemens SIMATIC Manager zu einer Begrenzung der maximalen Anzahl<br>von projektierbaren DP-Slaves kommen kann. Hierzu ist im Hardware-<br>Konfigurator von Siemens die Siemens-CPU 31xC anzuwählen.                                                                                 |
|                                        | Die Übertragung Ihrer Projektierung erfolgt über MPI, MMC oder Ethernet-<br>PG/OP-Kanal in die CPU. Diese leitet die Projektierdaten intern weiter an<br>den Profibus Master-Teil.                                                                                                    |
|                                        | Als externes Speichermedium nutzt der Profibus DP-Master zusammen mit der CPU die MMC ( <b>M</b> ulti <b>M</b> edia <b>C</b> ard).                                                                                                    |
| Profibus-Adresse<br>1 ist reserviert   | Bitte beachten Sie, dass die Profibus-Adresse 1 systembedingt reserviert ist. Die Adresse 1 sollte nicht verwendet werden!                                                                                                    |
| DP-Slave-Betrieb                       | Für den Einsatz in einem übergeordneten Master-System projektieren Sie<br>zuerst Ihr Slave-System mit konfigurierten Ein-/Ausgabe-Bereichen.<br>Danach projektieren Sie Ihr Master-System. Binden Sie an das Master-<br>System Ihr Slave-System an, indem Sie die "CPU 31x" aus dem Hardware-<br>Katalog unter <i>Bereits projektierte Stationen</i> auf das Master-System ziehen<br>und Ihr Slave-System auswählen und ankoppeln. |

## Projektierung CPU mit integriertem Profibus DP-Master

- Übersicht Zur Projektierung des integrierten Profibus DP-Masters ist der Hardware-Konfigurator von Siemens zu verwenden. Ihre Profibus-Projekte übertragen Sie mit den "Zielsystem"-Funktionen über MPI in Ihre CPU. Diese reicht die Daten weiter an den Profibus DP-Master.
- **Voraussetzungen** Für die Projektierung des Profibus DP-Masters auf einer CPU 313SC/DPM müssen folgende Voraussetzungen erfüllt sein:
  - Siemens SIMATIC Manager ist installiert.
  - Bei Einsatz von Profibus DP-Slaves von VIPA: GSD-Dateien im Hardware-Konfigurator sind eingebunden, sofern diese noch nicht existieren.
  - Transfermöglichkeit zwischen Projektiertool und CPU 313SC/DPM ist vorhanden.

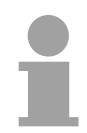

#### Hinweis!

Für die Projektierung der CPU und des Profibus DP-Masters werden fundierte Kenntnisse im Umgang mit dem Siemens SIMATIC Manager vorausgesetzt!

| Hardware-<br>Konfigurator von<br>Siemens | Der Hardware-Konfigurator ist Bestandteil des Siemens SIMATIC Managers. Er dient der Projektierung. Die Module, die hier projektiert werden können, entnehmen Sie dem Hardware-Katalog.                                                         |
|------------------------------------------|----------------------------------------------------------------------------------------------------|
| installieren                             | Für den Einsatz der Profibus DP-Slaves von VIPA ist ggf. ist die Einbindung der Module über die GSD-Datei von VIPA im Hardwarekatalog erforderlich.                                                                                             |
| DP-Master<br>projektieren                | <ul> <li>Legen Sie ein neues Projekt System 300 an.</li> <li>Fügen Sie aus dem Hardwarekatalog eine Profilschiene ein.</li> <li>Sie finden die CPU mit Profibus-Master im Hardwarekatalog unter:<br/>Simatic300/CPU-300/CPU 313C-2DP</li> </ul> |
|                                          | <ul> <li>Fügen Sie die CPU 313C-2DP (6ES7 313-6CF03-0AB0 V2.0) ein.</li> </ul>                                                                                                    |

- Geben Sie eine Profibus-Adresse für Ihren Master an (z.B. 2).
- Klicken Sie auf DP und stellen Sie in unter *Objekteigenschaften* die Betriebsart "DP Master" ein und bestätigen Sie Ihre Eingabe mit OK.
- Klicken Sie mit der rechten Maustaste auf "DP" und wählen Sie "Master-System einfügen" aus.
- Legen Sie über NEU ein neues Profibus-Subnetz an.

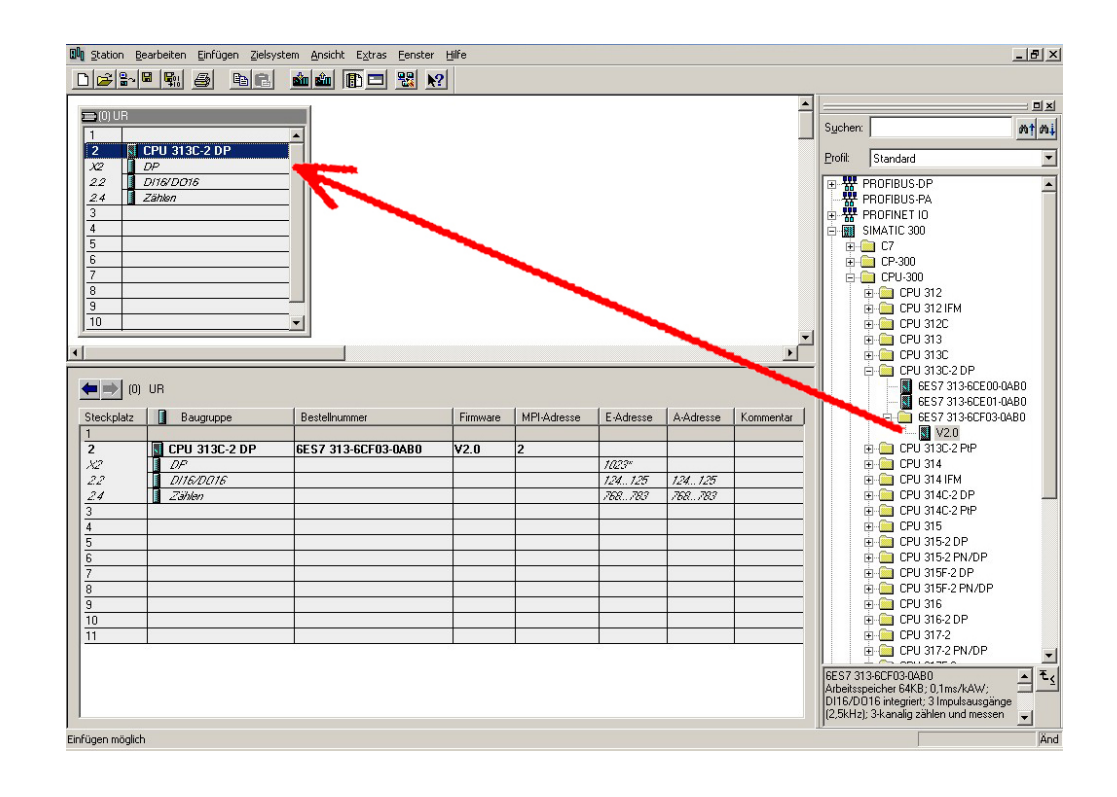

Sie haben jetzt ihren Profibus DP-Master projektiert. Binden Sie nun Ihre DP-Slaves mit Peripherie an Ihren DP-Master an.

- Zur Projektierung von Profibus DP-Slaves entnehmen Sie aus dem *Hardwarekatalog* den entsprechenden Profibus DP-Slave und ziehen Sie diesen auf das Subnetz Ihres Masters.
- Geben Sie dem DP-Slave eine gültige Profibus-Adresse.
- Binden Sie in der gesteckten Reihenfolge die Module Ihres DP-Slave-Systems ein und vergeben Sie die Adressen, die von den Modulen zu verwenden sind.
- Parametrieren Sie die Module gegebenenfalls.
- Speichern, übersetzen und transferieren Sie Ihr Projekt. N\u00e4here Informationen zur Projektierung und zum Projekt-Transfer finden Sie im Teil "Einsatz CPU 313SC/DPM".

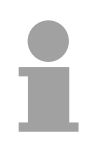

#### Hinweis!

Bitte verwenden Sie bei Einsatz einer IM153 von Siemens an einer VIPA CPU 313SC/DPM die "kompatiblen" DP-Slave-Module.

Sie finden diese im Hardware-Katalog unter PROFIBUS-DP/Weitere Feldgeräte/ Kompatible Profibus-DP-Slaves.

Slave-Betrieb möglich

Sie können den Profibus-Teil Ihrer CPU 313SC/DPM auch als DP-Slave betreiben. Die Vorgehensweise hierzu finden Sie auf der Folgeseite.

## **Einsatz als Profibus DP-Slave**

| Schnelleinstieg                  | <ul> <li>Der Einsatz des Profibus-Teils als "intelligenter" DP-Slave erfolg ausschließlich an Master-Systemen, die im Siemens SIMATIC Manage projektiert werden können. Folgende Schritte sind hierzu erforderlich:</li> <li>Starten Sie den Siemens SIMATIC Manager und projektieren Sie ein CPU 313C-2DP mit der Betriebsart <i>DP-Slave</i>.</li> <li>Vernetzen Sie mit Profibus und konfigurieren Sie die Ein-/Ausgabe Bereiche für die Slave-Seite.</li> <li>Speichern und übersetzen Sie Ihr Projekt.</li> <li>Projektieren Sie als weitere Station eine CPU 313C-2DP mit der Betriebsart <i>DP-Master</i>.</li> <li>Vernetzen Sie mit <i>Profibus</i> und konfigurieren Sie die Ein-/Ausgabe Bereiche für die Master-Seite.</li> <li>Speichern und übersetzen Sie Ihr Projekt.</li> <li>Nernetzen Sie mit <i>Profibus</i> und konfigurieren Sie die Ein-/Ausgabe Bereiche für die Master-Seite.</li> <li>Speichern und übersetzen Sie Ihr Projekt.</li> </ul> |
|----------------------------------|----------------------------------------------------------------------------------------------------|
| Projektierung der<br>Slave-Seite | <ul> <li>Starten Sie den Siemens SIMATIC Manager mit einem neuen Projekt.</li> <li>Fügen Sie eine <i>SIMATIC 300-Station</i> ein und bezeichnen Sie diese m "DP-Slave".</li> <li>Rufen Sie den Hardware-Konfigurator auf und fügen Sie aus der Hardware-Katalog eine Profilschiene ein.</li> <li>Platzieren Sie auf Steckplatz 2 folgende Siemens CPU: CPU 313C-2DP (6ES7 313-6CF03-0AB0 V2.0)</li> <li>Binden Sie gemäß Ihrem Hardwareaufbau Ihre Module ein.</li> <li>Vernetzen Sie die CPU mit <i>Profibus</i>, stellen Sie eine Profibus-Adress &gt;1 (vorzugsweise 3) ein und schalten Sie über <i>Betriebsart</i> den Profibus Teil in "Slave-Betrieb".</li> <li>Bestimmen Sie über <i>Konfiguration</i> die Ein-/Ausgabe-Adressbereiche de Slave-CPU, die dem DP-Slave zugeordnet werden sollen.</li> <li>Speichern und übersetzen Sie Ihr Projekt.</li> </ul>                                                                                                |
|                                  | Standard-Bus       Objekteigenschaften         Steckpl.       Modul         1       Betriebsart: DP-Slave         2       CPU 313C-2DP         X2       DP         2.2       DI16/D016         2.4       Zählen         3          Peripheriemodule                                                                                                    |

Fügen Sie eine weitere SIMATIC 300-Station ein und bezeichnen Sie diese als "...DP-Master".

- Rufen Sie den Hardware-Konfigurator auf und fügen Sie aus dem Hardware-Katalog eine Profilschiene ein.
- Platzieren Sie auf Steckplatz 2 folgende Siemens CPU: CPU 313C-2DP (6ES7 313-6CF03-0AB0 V2.0)
- Binden Sie gemäß Ihrem Hardwareaufbau Ihre Module ein.
- Vernetzen Sie die CPU mit *Profibus*, stellen Sie eine Profibus-Adresse
   >1 (vorzugsweise 2) ein und schalten Sie über *Betriebsart* den Profibus-Teil in "Master-Betrieb".
- Binden Sie an das Master-System Ihr Slave-System an, indem Sie die "CPU 31x" aus dem Hardware-Katalog unter *Bereits projektierte Stationen* auf das Master-System ziehen und Ihr Slave-System auswählen und ankoppeln.
- Öffnen Sie die Konfiguration unter Objekteigenschaften Ihres Slave-Systems.
- Ordnen Sie durch Doppelklick auf die entsprechende Konfigurationszeile den Slave-Ausgabe-Daten den entsprechenden Eingabe-Adressbereich und den Slave-Eingabe-Daten den entsprechenden Ausgabe-Adressbereich in der Master-CPU zu.
- Speichern, übersetzen und transferieren Sie Ihr Projekt. N\u00e4here Informationen zur Projektierung und zum Projekt-Transfer finden Sie im Teil "Einsatz CPU 313SC/DPM".

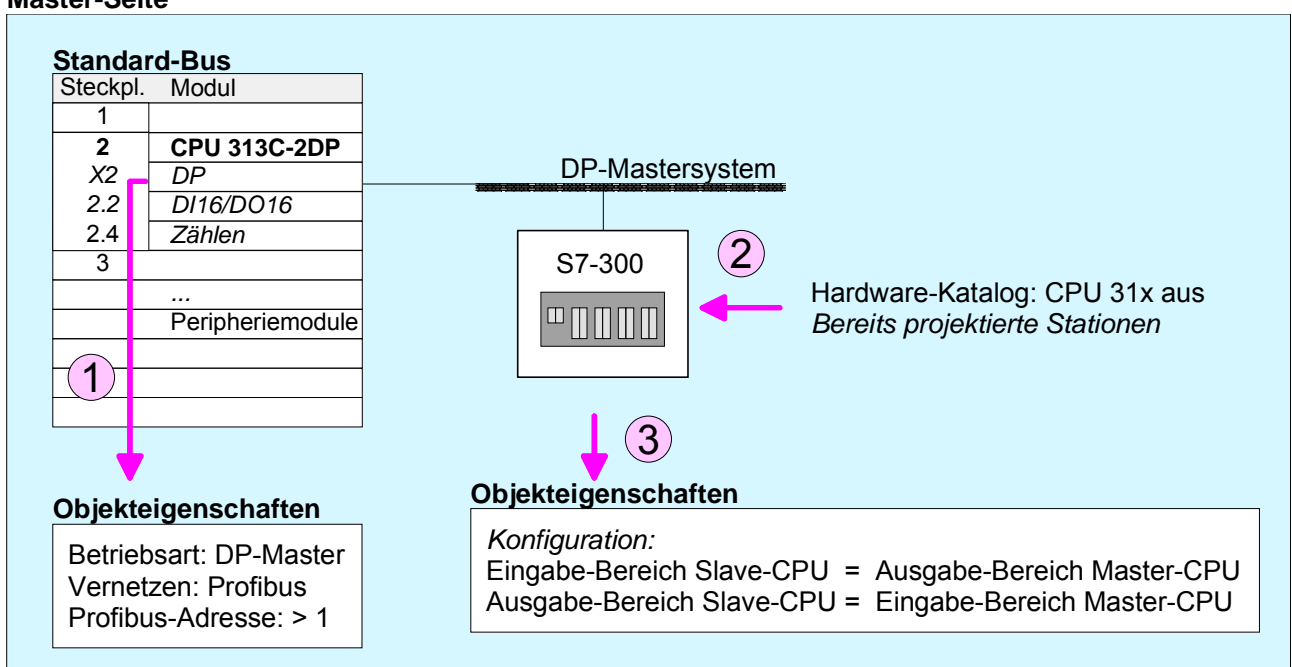

#### Master-Seite

## **Profibus-Aufbaurichtlinien**

| Profibus allgemein      | • Ein Profibus-DP-Netz                                                                                                    | darf nur in L                                                                        | inienstruktur aufgebaut werden.                                                                                                    |
|-------------------------|----------------------------------------------------------------------------------------------------|--------------------------------------------------------------------------------------|----------------------------------------------------------------------------------------------------|
|                         | Profibus-DP besteht a<br>einem Master und einer                                                                                                    | aus mindes<br>m Slave.                                                               | tens einem Segment mit mindestens                                                                                                    |
|                         | • Ein Master ist immer in                                                                                                    | Verbindun                                                                            | g mit einer CPU einzusetzen.                                                                                                    |
|                         | Profibus unterstützt ma                                                                                                    | ax. 126 Teil                                                                         | nehmer.                                                                                                    |
|                         | Pro Segment sind max                                                                                                    | . 32 Teilnel                                                                         | nmer zulässig.                                                                                                    |
|                         | Die maximale Segmen                                                                                                    | tlänge häng                                                                          | gt von der Übertragungsrate ab:                                                                                                    |
|                         | 9,6 187,5kBaud                                                                                                    | $\rightarrow$                                                                        | 1000m                                                                                                    |
|                         | 500kBaud                                                                                                    | $\rightarrow$                                                                        | 400m                                                                                                    |
|                         | 1,5MBaud                                                                                                    | $\rightarrow$                                                                        | 200m                                                                                                    |
|                         | 3 12MBaud                                                                                                    | $\rightarrow$                                                                        | 100m                                                                                                    |
|                         | Maximal 10 Segmente<br>über Repeater verbunden                                                                                                    | e dürfen ge<br>Ien. Jeder F                                                          | bildet werden. Die Segmente werden Repeater zählt als Teilnehmer.                                                                                                    |
|                         | Alle Teilnehmer komm<br>passen sich automatise                                                                                                    | nunizieren r<br>ch an die Ba                                                         | nit der gleichen Baudrate. Die Slaves<br>audrate an.                                                                                                    |
|                         | Der Bus ist an beiden I                                                                                                    | Enden abzu                                                                           | schließen.                                                                                                    |
|                         | Master und Slaves sind                                                                                                    | d beliebig m                                                                         | lischbar.                                                                                                    |
|                         |                                                                                                    |                                                                                      |                                                                                                    |
| Übertragungs-<br>medium | Profibus verwendet als<br>Zweidrahtleitung auf Basi                                                                                                    | Übertragun<br>s der RS48                                                             | gsmedium eine geschirmte, verdrillte<br>5-Schnittstelle.                                                                                                    |
|                         | Die RS485-Schnittstelle a<br>unempfindlicher gegenül<br>Stromschnittstelle. Sie dü<br>An ihrer VIPA CPU 31x<br>9polige Buchse. Über die<br>Slave direkt in Ihr Profibu | arbeitet mit<br>ber Störeir<br>rfen das Ne<br>SC befinde<br>se Buchse<br>s-Netz ein. | Spannungsdifferenzen. Sie ist daher<br>nflüssen als eine Spannungs- oder<br>etz nur in Linienstruktur konfigurieren.<br>et sich eine mit "PB-DP" bezeichnete<br>koppeln Sie den Profibus-Koppler als |
|                         | Pro Segment sind ma<br>Segmente werden über I<br>von der Übertragungsrate                                                                                              | ximal 32<br>Repeater ve<br>abhängig.                                                 | Teilnehmer zulässig. Die einzelnen<br>erbunden. Die max. Segmentlänge ist                                                                                                    |
|                         | Bei Profibus-DP wird die<br>9,6kBaud bis 12MBaud e<br>Alle Teilnehmer im Netz k                                                                                        | e Übertrag<br>ingestellt, d<br>ommunizie                                             | ungsrate aus dem Bereich zwischen<br>ie Slaves passen sich automatisch an.<br>ren mit der gleichen Baudrate.                                                                                         |
|                         | Die Busstruktur erlaubt of<br>Stationen oder die schr<br>Erweiterungen haben kei<br>sind. Es wird automatisch<br>am Netz ist.                                          | das rückwii<br>ittweise Inl<br>nen Einflus<br>erkannt, ol                            | kungsfreie Ein- und Auskoppeln von<br>betriebnahme des Systems. Spätere<br>s auf Stationen, die bereits in Betrieb<br>b ein Teilnehmer ausgefallen oder neu                                          |
|                         |                                                                                                    |                                                                                      |                                                                                                    |

# **Busverbindung** In der nachfolgenden Abbildung sind die Abschlusswiderstände der jeweiligen Anfangs- und Endstation stilisiert dargestellt.

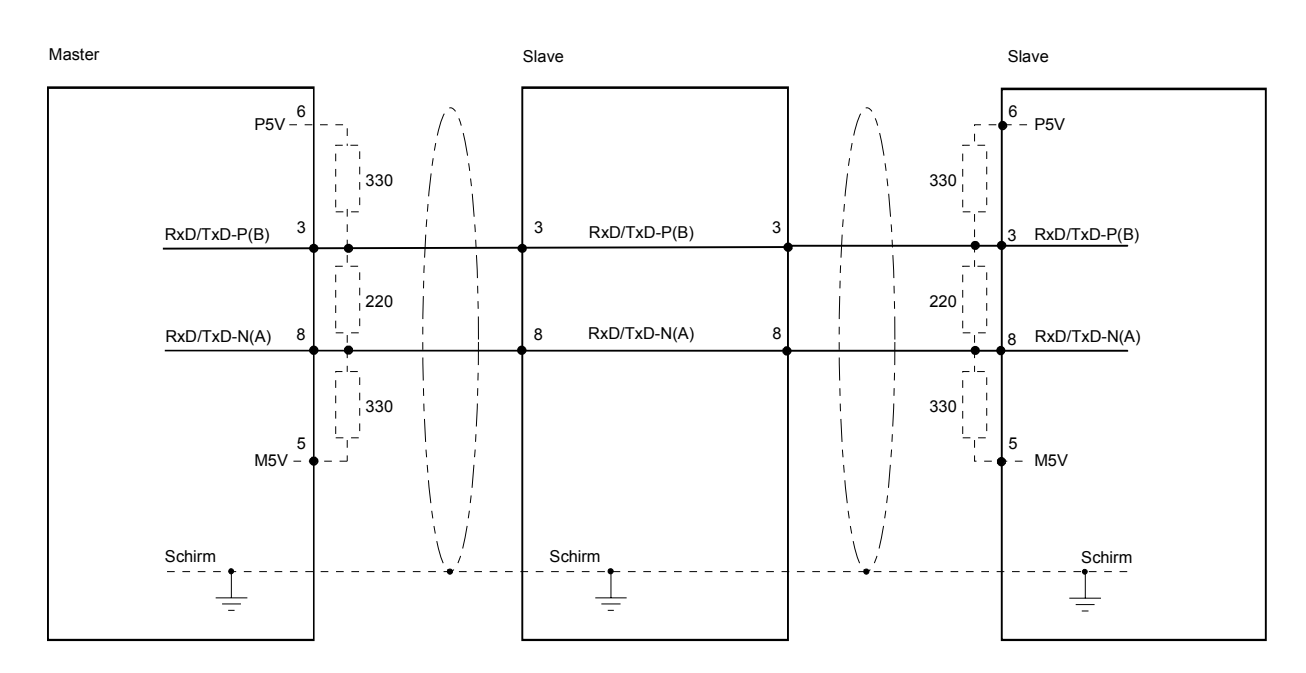

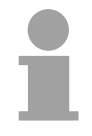

#### Hinweis!

Die Profibus-Leitung muss mit Ihrem Wellenwiderstand abgeschlossen werden. Bitte beachten Sie, dass Sie bei dem jeweiligen letzten Teilnehmer den Bus durch Zuschalten eines Abschlusswiderstands abschließen.

EasyConn Busanschluss-Stecker

In Systemen mit mehr als zwei Stationen werden alle Teilnehmer parallel verdrahtet. Hierzu ist das Buskabel unterbrechungsfrei durchzuschleifen. Unter der Best.-Nr. VIPA 972-0DP10 erhalten Sie von VIPA den Stecker "EasyConn". Dies ist ein Busanschlussstecker mit zuschaltbarem Abschlusswiderstand und integrierter Busdiagnose.

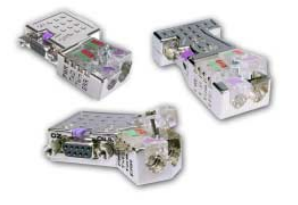

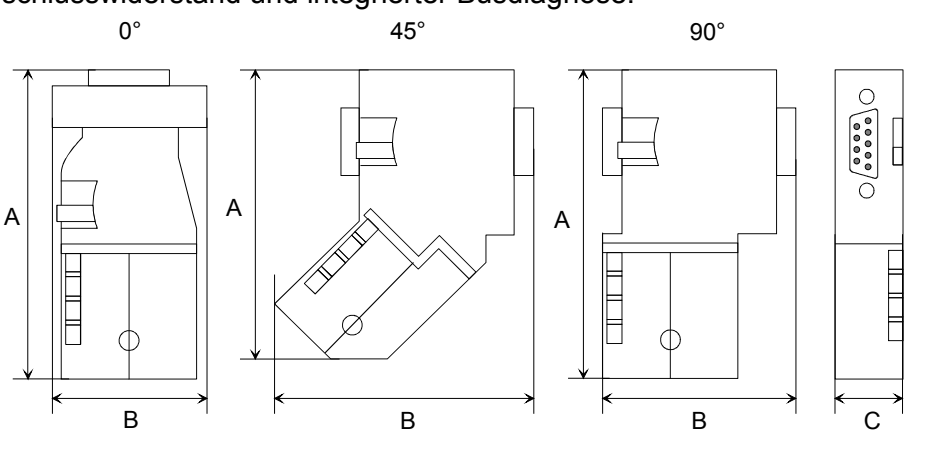

|             | 0°   | 45°  | 90°  |
|-------------|------|------|------|
| A           | 64   | 61   | 66   |
| В           | 34   | 53   | 40   |
| С           | 15,8 | 15,8 | 15,8 |
| Malla in mm |      |      |      |

Maße in mm

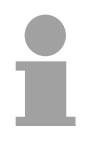

#### Hinweis!

Zum Anschluss des EasyConn-Steckers verwenden Sie bitte die Standard Profibus-Leitung Typ A (EN50170). Ab Ausgabestand 5 können auch hochflexible Bus-Kabel verwendet werden:

Lapp Kabel Best.-Nr.: 2170222, 2170822, 2170322.

Von VIPA erhalten Sie unter der Best.-Nr. VIPA 905-6AA00 das "EasyStrip" Abisolierwerkzeug, das Ihnen den Anschluss des EasyConn-Steckers sehr vereinfacht.

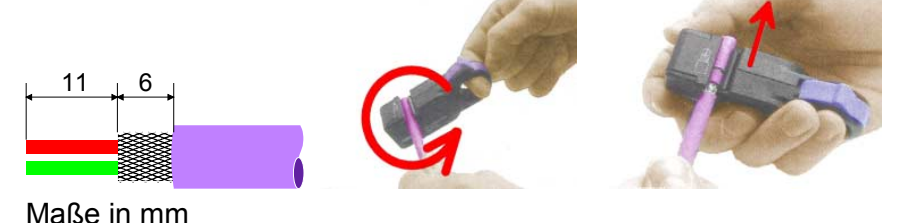

Leitungsabschluss mit "EasyConn" Auf dem "EasyConn" Busanschlussstecker von VIPA befindet sich unter anderem ein Schalter, mit dem Sie einen Abschlusswiderstand zuschalten können.

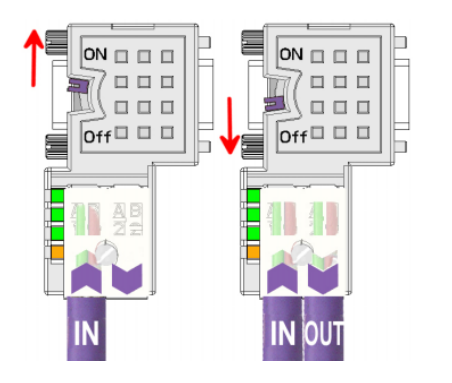

#### Achtung!

Der Abschlusswiderstand wird nur wirksam, wenn der Stecker an einem Slave gesteckt ist und der Slave mit Spannung versorgt wird.

#### **Hinweis!**

Eine ausführliche Beschreibung zum Anschluss und zum Einsatz der Abschlusswiderstände liegt dem Stecker bei.

Montage

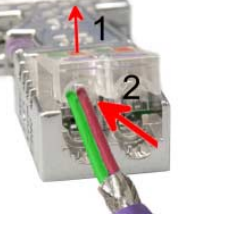

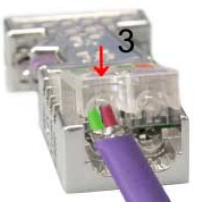

- Lösen Sie die Schraube.
- Klappen Sie den Kontaktdeckel auf.
- Stecken Sie beide Adern in die dafür vorgesehenen Öffnungen (Farbzuordnung wie unten beachten!).
- Bitte beachten Sie, dass zwischen Schirm und Datenleitungen kein Kurzschluss entsteht!
- Schließen Sie den Kontaktdeckel.
- Ziehen Sie die Schraube wieder fest (max. Anzugsmoment 4Nm).

Bitte beachten:

Den grünen Draht immer an A, den roten immer an B anschließen!

## Inbetriebnahme und Anlaufverhalten

| Anlauf im<br>Auslieferungs-<br>zustand              | Im Auslieferungszustand ist die CPU urgelöscht. Nach Netz EIN ist der Profibus-Teil deaktiviert und die LEDs des Profibus-Teils sind ausgeschaltet.                                                                                                    |
|-----------------------------------------------------|----------------------------------------------------------------------------------------------------|
| Online mit Bus-<br>Parametern<br>ohne Slave-Projekt | Über eine Hardware-Konfiguration können Sie den DP-Master mit<br>Busparametern versorgen. Sobald diese übertragen sind geht der DP-<br>Master mit den Bus-Parametern online und zeigt dies über die RUN-LED<br>an. Der DP-Master ist durch Angabe der Profibus-Adresse über Profibus<br>erreichbar. In diesem Zustand können Sie direkt über Profibus Ihre CPU<br>projektieren bzw. Ihr Slave-Projekt übertragen.                                                                                     |
| Slave-<br>Projektierung                             | Sofern der Master gültige Projektierdaten erhalten hat, geht dieser in <i>Data Exchange</i> mit den DP-Slaves und zeigt dies über die DE-LED an.                                                                                                    |
| Zustand CPU<br>beeinflusst<br>DP-Master             | Nach Netz EIN bzw. nach der Übertragung einer neuen Hardware-<br>Konfiguration werden automatisch die Projektierdaten und Bus-Parameter<br>an den DP-Master übergeben.<br>Der DP-Master besitzt keinen Betriebsartenschalter und wird direkt über<br>den RUN/STOP-Zustand der CPU beeinflusst.<br>Abhängig vom CPU-Zustand zeigt der DP-Master folgendes Verhalten:                                                                                                    |
| Master-Verhalten<br>bei CPU-RUN                     | <ul> <li>Der Master sendet an alle angebundenen Slaves das Global Control<br/>Kommando "Operate". Hierbei leuchtet die DE-LED.</li> <li>Alle angebundenen Slaves bekommen zyklisch ein Ausgangstelegramm<br/>mit aktuellen Ausgabedaten gesendet.</li> <li>Die Eingabe-Daten der DP-Slaves werden zyklisch im Eingabe-Bereich<br/>der CPU abgelegt</li> </ul>                                                                                                    |
| Master-Verhalten<br>bei CPU-STOP                    | <ul> <li>Der Master sendet an alle angebundenen Slaves das Global Control<br/>Kommando "Clear" und zeigt dies über eine blinkende DE-LED an</li> <li>DP-Slaves im <i>Fail Safe Mode</i> bekommen die Ausgangstelegrammlänge<br/>"0" gesendet.</li> <li>DP-Slaves <i>ohne Fail Safe Mode</i> bekommen das Ausgangstelegramm in<br/>voller Länge aber mit Ausgabewerten=0 gesendet.</li> <li>Eingabe-Daten der DP-Slaves werden weiterhin zyklisch im Eingabe-<br/>Bereich der CPU abgelegt.</li> </ul> |

## Teil 8 WinPLC7

ÜberblickIn diesem Teil wird die Programmier- und Simulationssoftware WinPLC7<br/>von VIPA vorgestellt. WinPLC7 eignet sich für alle mit Siemens STEP®7<br/>programmierbaren Steuerungen.<br/>Neben der Systemvorstellung und der Installation finden Sie hier die<br/>Grundzüge der Programmbedienungen an einem Beispielprojekt erklärt.<br/>Nähere Informationen zum Einsatz von WinPLC7 können Sie der Online-<br/>Hilfe bzw. der Online-Dokumentation von WinPLC7 entnehmen.

| Inhalt | Thema          |               | Seite |
|--------|----------------|---------------|-------|
|        | Teil 8 Winf    | PLC7          |       |
|        | Systemvorste   | ellung        |       |
|        | Installation   | -             |       |
|        | Beispiel zur F | Projektierung |       |

## Systemvorstellung

| Allgemein                  | WinPLC7 ist ein<br>mit Siemens ST<br>Hiermit können<br>Neben einer k<br>Simulator integ<br>Ihres Anwenden<br>Diese "Soft-SF<br>Fehlerverhalter<br>und BSTACK. | ne Programmier- und Simulationssoftware von VIPA für alle<br>TEP <sup>®</sup> 7 programmierbaren Steuerungen.<br>Sie Anwenderprogramme in FUP, KOP und AWL erstellen.<br>komfortablen Programmierumgebung hat WinPLC7 einen<br>riert, der ohne Einsatz zusätzlicher Hardware die Simulation<br>rprogramms auf dem PC ermöglicht.<br>PS" wird wie eine reale SPS bedient und bietet gleiches<br>n und Diagnosemöglichkeit über Diagnosebuffer, USTACK |
|----------------------------|----------------------------------------------------------------------------------------------------|----------------------------------------------------------------------------------------------------|
|                            | Hinweis!<br>Ausführliche In<br>Online-Hilfe bzv                                                                                                    | formationen und Programmier-Beispiele finden Sie in der w. in der Online-Dokumentation von WinPLC7.                                                                                                    |
| Alternativen               | Sie haben auc<br>SIMATIC Mana<br>hierzu finden Si                                                                                                    | ch die Möglichkeit, anstelle von WinPLC7 von VIPA den<br>ager von Siemens zu verwenden. Die Vorgehensweisen<br>ie in diesem Handbuch.                                                                                                    |
| Systemvoraus-<br>setzungen | <ul> <li>Pentium mit</li> <li>Grafikkarten<br/>lösung von n</li> <li>Windows 98<br/>Windows XF</li> </ul>                                                     | 233MHz und 64MByte Arbeitsspeicher<br>mit mind. 16Bit Farben - wir empfehlen eine Bildschirmauf-<br>nind. 1024x768 Pixel.<br>SE/ME, Windows 2000,<br>P (Home und Professional), Windows Vista                                                                                                    |
| Bezugsquellen              | Eine <i>Demovers</i><br>können Sie ohr<br>VIPA projektieru<br>Zur Projektieru<br>erforderlich. Die<br>Für WinPLC7 g                                           | sion können Sie von VIPA beziehen. Mit der <i>Demoversion</i><br>ne Freischaltung die CPUs 11x aus dem System 100V von<br>en.<br>ng der SPEED7 CPUs ist eine Lizenz für die "Profi"-Version<br>ese können Sie von VIPA beziehen und online aktivieren.<br>jibt es folgende Bezugsquellen:                                                                                                    |
| Online                     | Unter www.vipa<br>Link auf die akt                                                                                                    | a.de im Service-Bereich unter <i>Downloads</i> finden Sie einen uellste Demo-Version und auf Updates von WinPLC7.                                                                                                    |
| CD                         | BestNr.                                                                                                    | Beschreibung                                                                                                    |
| -                          | SW211C1DD                                                                                                    | WinPLC7 Einzellizenz CD mit deutscher Beschreibung                                                                                                    |
|                            | SW211C1ED                                                                                                    | WinPL C7 Finzellizenz CD mit englischer Reschreibung                                                                                                    |
|                            | SW900T0LA                                                                                                    | ToolDemo<br>VIPA-Software-Sammlung mit kostenfreien bzw. freischalt-<br>baren Demoversionen                                                                                                    |

## Installation

Voraussetzung Die Projektierung einer SPEED7-CPU von VIPA unter WinPLC7 ist ausschließlich mit einer aktivierten "Profi"-Version von WinPLC7 möglich.

Installation WinPLC7 Demo

Die Installation und die Registrierung von WinPLC7 erfolgt nach folgender Vorgehensweise:

- Zur Installation von WinPLC7 starten Sie das Setup-Programm von der entsprechenden CD bzw. führen Sie die online bezogene exe-Datei aus.
- Wählen Sie die gewünschte Sprachvariante aus.
- Stimmen Sie dem Softwarelizenzvertrag zu.
- · Geben Sie ein Installationsverzeichnis und eine Gruppenzuordnung an und starten Sie den Installationsvorgang.

Aktivierung der "Profi"-Version

- Starten Sie WinPLC7. Es erscheint der "Demo"-Dialog.
- Drücken Sie die Taste <q>. Es erscheint folgender Aktivierungsdialog:

| Email-Adr.:                    |                      | *                         |                      |
|--------------------------------|----------------------|---------------------------|----------------------|
| hr Name:                       |                      | *                         |                      |
| Seriennummer (34-stellig):     |                      |                           |                      |
| System-Nummer:                 | SYS-2AFACFLC7V4      |                           |                      |
| Aktivierungs-Schlüssel:        |                      |                           | * Notwordige Angebon |
| Aktivierungscode über Internet | abfragen Der Rechner | hat keinen Internetzugang |                      |
|                                |                      |                           | -                    |
|                                |                      |                           |                      |
|                                |                      |                           |                      |
|                                |                      |                           |                      |
|                                |                      |                           |                      |
|                                |                      |                           |                      |
|                                |                      |                           |                      |

- Füllen Sie folgende Felder aus: Email-Adr., Ihr Name und Seriennummer. Ihre Seriennummer finden Sie auf einem Aufkleber auf der CD-Hülle von WinPLC7.
- · Sofern Ihr PC mit dem Internet verbunden ist, können Sie online über [Aktivierungscode über Internet abfragen] den Aktivierungs-Schlüssel anfordern. Ansonsten klicken Sie auf die Schaltfläche [Der Rechner hat keinen Internetzugang] und folgen Sie den Anweisungen.
- Bei erfolgreicher Registrierung wird der Aktivierungs-Schlüssel im Dialogfenster eingeblendet bzw. Sie erhalten diesen per E-Mail.
- Geben Sie diesen unter Aktivierungs-Schlüssel ein und klicken Sie auf [OK]. WinPLC7 ist jetzt als "Profi"-Version aktiviert.

WinPCAP für Teilnehmersuche über Ethernet installieren

Für die Teilnehmersuche über Ethernet (Erreichbare Teilnehmer) ist der WinPCAP-Treiber zu installieren. Sie finden diesen auf Ihrem PC in Ihrem Installationsverzeichnis unter WinPLC7-V4/WinPcap 4 0.exe.

Führen Sie diese Datei aus und folgen Sie den Anweisungen.

## **Beispiel zur Projektierung**

| Aufgabenstellung           | Im Beispiel wird ein FC 1 programmiert, welcher vom OB 1 zyklisch<br>aufgerufen wird. Durch Vorgabe von 2 Vergleichswerten ( <i>value1</i> und<br><i>value2</i> ) an den FC können Sie abhängig vom Vergleichsergebnis eine<br>Ausgabe zur SPS aktivieren.                                                                                                    |
|----------------------------|----------------------------------------------------------------------------------------------------|
| Hierbei soll gelten:       | wenn <i>value1</i> = <i>value2</i> aktiviere Ausgang A 124.0<br>wenn <i>value1</i> > <i>value2</i> aktiviere Ausgang A 124.1<br>wenn <i>value1</i> < <i>value2</i> aktiviere Ausgang A 124.2                                                                                                    |
| Voraussetzung              | <ul> <li>Sie besitzen Administratorenrechte für Ihren PC.</li> <li>WinPLC7 ist installiert und als "Profi"-Version aktiviert.</li> <li>Eine SPEED7-CPU und ein digitales Ausgabe-Modul sind aufgebaut<br/>und verdrahtet.</li> <li>Der Ethernet-PG/OP-Kanal der CPU ist mit Ihrem Ethernet-Netzwerk<br/>verbunden. Mit einem Ethernet-Kabel können Sie Ihre CPU entweder<br/>direkt oder über einen Switch/Hub an Ihren PC anschließen.</li> <li>WinPCap für die Teilnehmersuche über Ethernet ist installiert.</li> <li>Die Spannungsversorgung von CPU und E/A-Peripherie ist einge-<br/>schaltet und die CPU befindet sich im STOP-Zustand.</li> </ul>                                                                                                    |
| Projektierung              | <ul> <li>Starten Sie WinPLC7 ("Profi"-Version)</li> <li>Legen Sie mit <b>Datei</b> &gt; <i>Projekt öffnen/erzeugen</i> ein neues Projekt an und öffnen Sie dies.</li> </ul>                                                                                                    |
| Hardware-<br>Konfiguration | <ul> <li>Für den Aufruf des Hardware-Konfigurators ist es erforderlich WinPLC7 vom Simulations-Modus in den Offline-Modus zu schalten. Stellen Sie hierzu zur Kommunikation über Ethernet "Ziel: TCP/IP Direkt" ein.</li> <li>WinPLC? V1.0 - CPUSIXX.WS// Ether Bis Externet Bis Externet B</li></ul> |
|                            | • Starten Sie mit den Hardware-Konfigurator. Bitte beachten Sie, dass die Auswahl eines Objekts im Hardware-Katalog durch Doppelklick erfolgt.                                                                                                    |
|                            | • Wählen Sie im Register SPS-System selektieren den Parameter<br>"VIPA SPEED7" und klicken Sie auf [Erzeugen]. Eine neue Station wird<br>angelegt.                                                                                                    |
|                            | • Sichern Sie die leere Station. Vor der Sicherung können Sie Ihrer Station einen Namen vergeben und Kommentar hinzufügen.                                                                                                    |
|                            | • Gehen Sie im Hardware-Katalog auf CPU SPEED7 und fügen Sie die<br>entsprechende VIPA-CPU durch Doppelklick in der Station ein.                                                                                                    |
|                            | • Platzieren Sie für die Ausgabe ein digitales Ausgabe-Modul und geben Sie diesem die Anfangsadresse 124.                                                                                                    |

• Sichern Sie die Hardware-Konfiguration.

Online-Zugriff über Ethernet-PG/OP-Kanal einrichten

- Öffnen Sie die *CPU-Eigenschaften*, indem Sie im Hardware-Konfigurator auf die CPU auf Steckplatz 2 doppelklicken.
- Klicken Sie auf die Schaltfläche [Ethernet CP-Einstellungen (PG/OP-Kanal)]. Es öffnet sich *Eigenschaften CP343*.
- Wählen Sie das Register Allgemeine Parameter an.
- Klicken Sie auf [Eigenschaften Ethernet].
- Wählen Sie das Subnetz "PG\_OP\_Ethernet".
- Geben Sie eine gültige IP-Adresse und Subnetzmaske an. Sie erhalten diese von Ihrem Systemadministrator.
- Schließen Sie alle Dialogfenster mit [OK].
- Stellen Sie, wenn nicht schon geschehen, "Ziel: Extern TCP/IP direkt" ein.
- Öffnen Sie mit **Online** > *Konfiguration übertragen* den gleichnamigen Dialog.
- Klicken Sie auf [Erreichbare Teilnehmer]. Bitte beachten Sie, dass hierzu WinPCap installiert sein muss!
- Wählen Sie Ihre Netzwerkkarte aus und klicken Sie auf die Schaltfläche [Teilnehmer ermitteln]. Nach einer Wartezeit werden alle erreichbaren Teilnehmer aufgelistet. Hier finden Sie auch Ihre CPU, die mit IP 0.0.0.0 gelistet ist. Zur Kontrolle wird hier auch die MAC-Adresse angezeigt, die sich als Aufkleber unterhalb der Frontabdeckung Ihrer CPU befindet.
- Zur Vergabe einer temporären IP-Adresse wählen Sie Ihre CPU an und klicken Sie auf [IP Parameter temporär setzen]. Geben Sie hier die gleichen IP-Parameter an, die Sie in den CPU-Eigenschaften parametriert haben und kicken Sie auf [Parameter schreiben].
- Bestätigen Sie die Meldung, dass die CPU urgelöscht wird. Die IP-Parameter werden an die CPU übertragen und die Liste der erreichbaren Teilnehmer wird aktualisiert.
- Wählen Sie Ihre CPU aus und klicken Sie auf [Übernehmen]. Sie befinden sich nun wieder im Dialog "Konfiguration übertragen".

Hardware-Konfiguration übertragen • Wählen Sie Ihre Netzwerkkarte aus und klicken Sie auf [Konfiguration übertragen]. Nach einer kurzen Zeit erhalten Sie die Meldung, dass die Konfiguration übertragen wurde.

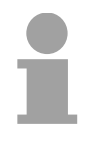

#### Hinweis!

In der Regel erfolgt die Online-Übertragung Ihrer Hardware-Konfiguration aus dem Hardware-Konfigurator.

Sie können aber auch mit **Datei** > *Aktive Station im WinPLC-Unterprojekt speichern* Ihre Hardware-Konfiguration als System-Datei in WinPLC7 übertragen und über WinPLC7 an Ihre CPU transferieren.

Hiermit ist die Hardware-Konfiguration abgeschlossen und die CPU immer über die von Ihnen vergebene IP-Adresse auch über WinPLC7 zu erreichen. erzeugen

Programmierung<br/>von FC 1Die SPS-Programmierung findet in WinPLC7 statt. Schließen Sie den<br/>Hardware-Konfigurator und kehren Sie zu Ihrem Projekt in WinPLC7<br/>zurück.

Das SPS-Programm ist im Baustein FC 1 zu erstellen.

- Wählen Sie **Datei** > Neuen Baustein erzeugen.
  - Geben Sie als Baustein "FC1" an und bestätigen Sie Ihre Eingabe mit [OK]. Der Editor f
    ür den FC 1 wird aufgerufen.
- Parameter anlegen Der obere Teil des Editors enthält die *Parametertabelle*. In diesem Beispiel sollen die 2 Integer-Werte *value1* und *value2* miteinander verglichen werden. Da beide Werte innerhalb der Funktion nur gelesen werden, sind diese als "in" zu deklarieren.
  - Gehen Sie auf der Parametertabelle in die Zeile "in -->" und tragen Sie im Feld Name "value1" ein. Drücken Sie die [Return]-Taste. Der Cursor springt zu der Spalte für den Datentyp.
  - Sie können jetzt entweder den Datentyp direkt eingeben oder durch Drücken der [Return]-Taste aus einer Liste verfügbarer Datentypen auswählen. Geben Sie als Datentyp INT an und betätigen Sie die [Return]-Taste. Der Cursor springt zu der Spalte für den *Kommentar*.
  - Geben Sie hier "1. Vergleichswert" an und drücken Sie die [Return]-Taste. Eine neue "in -->"-Zeile wird erzeugt und der Cursor in Name gesetzt.
  - Verfahren Sie für *value2* auf die gleiche Weise wie unter *value1* beschrieben.
  - Speichern Sie den Baustein.

Die Parametertabelle enthält nun folgende Einträge:

| l> '''' Ve | ersion:1.0 | Author                        | nb Nameinb Fam | ily:nb |             |                   |  |
|------------|------------|-------------------------------|----------------|--------|-------------|-------------------|--|
| Adresse    | Deklarati  | ion                           | Name           | Тур    | Anfangswert | Kommentar         |  |
| 0.0        | in         | >                             | value1         | INT    |             | 1. Vergleichswert |  |
| 2.0        | in         | >                             | value2         | INT    |             | 2. Vergleichswert |  |
|            | out        | <                             |                |        |             |                   |  |
|            | in_out     | $\langle \cdot \cdot \rangle$ |                |        |             |                   |  |
|            | temp       | Т                             |                |        |             |                   |  |

Programm eingeben

Wie in der Aufgabenstellung gefordert soll je nach Vergleich von *value1* und *value2* der entsprechende Ausgang aktiviert werden. Für jede Vergleichsoperation ist ein Netzwerk anzulegen.

• Das Programm soll als FUP (Funktionsplan) erzeugt werden. Wählen Sie hierzu durch Klicken auf FUP die FUP-Ansicht.

| Ne | et | z  | w  | er | kl | εc | m  | me  | en | ts | ar | =  |   |  |  |      |  |  |      |  |  |        |    |     |   |  |  |  |  |  |  |  |      |  |  |  |  |  |
|----|----|----|----|----|----|----|----|-----|----|----|----|----|---|--|--|------|--|--|------|--|--|--------|----|-----|---|--|--|--|--|--|--|--|------|--|--|--|--|--|
|    | 2  | AŪ | JΓ |    |    | 1  | 70 | p   |    |    | H  | ζC | P |  |  |      |  |  |      |  |  |        |    |     |   |  |  |  |  |  |  |  |      |  |  |  |  |  |
|    |    |    |    |    |    |    |    | ٦   | 5  |    |    |    |   |  |  |      |  |  | <br> |  |  |        |    |     |   |  |  |  |  |  |  |  | <br> |  |  |  |  |  |
|    |    |    |    |    |    |    |    | . 1 |    |    |    |    |   |  |  |      |  |  |      |  |  |        |    |     |   |  |  |  |  |  |  |  |      |  |  |  |  |  |
|    |    |    |    |    |    |    |    |     |    | v  |    |    |   |  |  |      |  |  |      |  |  |        |    |     |   |  |  |  |  |  |  |  | <br> |  |  |  |  |  |
|    |    |    |    |    |    |    |    |     |    | ۰. |    |    |   |  |  | <br> |  |  | <br> |  |  |        |    |     |   |  |  |  |  |  |  |  | <br> |  |  |  |  |  |
|    |    |    |    |    |    |    |    |     |    |    | ۰. |    |   |  |  | <br> |  |  |      |  |  |        |    |     |   |  |  |  |  |  |  |  | <br> |  |  |  |  |  |
|    |    |    |    |    |    |    |    |     |    |    |    |    |   |  |  |      |  |  |      |  |  | 41     |    |     |   |  |  |  |  |  |  |  | <br> |  |  |  |  |  |
|    |    |    |    |    |    |    |    |     |    |    |    |    |   |  |  |      |  |  |      |  |  | S. I., | ~~ | - r | ~ |  |  |  |  |  |  |  |      |  |  |  |  |  |

 Klicken Sie in das mit "<leer>" bezeichnete Eingabefeld. Die zur Verfügung stehenden Operationen können Sie mit Drag&Drop aus dem *Katalog* in Ihr Projekt ziehen oder durch Doppelklick im *Katalog* in Ihr Projekt übernehmen. • Öffnen Sie im *Katalog* die Kategorie "Vergleicher" und fügen Sie die Operation "CMP==I" in Ihr Netzwerk ein.

| 🔊 FC1 au                                                                                                 | is CPU 3     | 1XSC                                                                                                    | .PRJ (OFFLINE)              |                |             |                | Katalog B. Busunun Suuluu |
|----------------------------------------------------------------------------------------------------|--------------|----------------------------------------------------------------------------------------------------|-----------------------------|----------------|-------------|----------------|---------------------------|
| <fc1> "" V</fc1>                                                                                         | ersion:1.0   | Autho                                                                                                    | r: Name:nb Family           | nb             |             |                |                           |
| * Adresse                                                                                                | Deklarat     | ion                                                                                                    | Name                        | Typ            | Anfangswert | Kommentar      |                           |
| 0.0                                                                                                    | in           | >                                                                                                    | value1                      | INT            |             | 1. Vergleichsv |                           |
| 2.0                                                                                                    | in           | >                                                                                                    | value2                      | INT            |             | 2. Vergleichsv |                           |
|                                                                                                    | out          | <                                                                                                    |                             |                |             |                |                           |
|                                                                                                    | in out       | <->                                                                                                    |                             |                |             |                |                           |
| -                                                                                                    | temp         | T                                                                                                    |                             |                |             |                |                           |
|                                                                                                    |              |                                                                                                    |                             |                |             |                | -[>] CMP >=               |
|                                                                                                    |              |                                                                                                    |                             |                |             |                | -[>] CMP <=               |
| < 10                                                                                                    |              |                                                                                                    |                             |                | /           | >              | CMP ==D                   |
|                                                                                                    |              |                                                                                                    |                             |                | /           |                | CMP <>D                   |
| <besch:< td=""><td>reihung</td><td>der</td><td>RC&gt;</td><td></td><td></td><td></td><td></td></besch:<> | reihung      | der                                                                                                    | RC>                         |                |             |                |                           |
| - Deben                                                                                                  |              |                                                                                                    | 10.                         |                |             |                | -[>] CMP <d< td=""></d<>  |
| Baustein                                                                                                 | nkommen      | tar=                                                                                                    |                             |                | /           |                | -[>] CMP >=D              |
|                                                                                                    |              |                                                                                                    |                             |                |             |                | -[>] CMP <=D              |
|                                                                                                    |              |                                                                                                    |                             |                |             |                | -[>] CMP ==R              |
| Not mar                                                                                                  | k 1.         |                                                                                                    | <li>Ileherschrift</li>      | won Net zweeks |             |                | - > CMP <> R              |
| Netzwerl                                                                                                 | kkomment     | tar=                                                                                                    | socher benr 110             | von neezona    |             |                | - > CMP > R               |
| HECHWELT                                                                                                 | an contactor | of the local diversion of the local diversion | -                           | /              |             |                | - > CMP < B               |
| AWL                                                                                                    | FUP          | KOR                                                                                                    | <u>t</u>                    |                |             |                | -[>] CMP>=B               |
| 1000000                                                                                                  |              | 11111                                                                                                    |                             |                |             |                | -[>] CMP <=B              |
| 1000000                                                                                                  | ::::::       | CW                                                                                                    | <b>1</b> 000 <b>/ (</b> 000 |                |             |                | + by Unwandler            |
| 1111111                                                                                                  |              | CHF                                                                                                    |                             |                |             |                | + 1 Zähler                |
| 1                                                                                                    | (INT)        |                                                                                                    |                             |                |             |                | E DB DB Autor             |
|                                                                                                    |              |                                                                                                    |                             |                |             |                | Tal Springe               |
| .777                                                                                                    | (INT) -      |                                                                                                    |                             |                |             |                | E [1] Fasterukt           |
| 100000                                                                                                   | 11111        |                                                                                                    | <del>.</del>                |                |             |                | e [al] restpunkt          |
| ;:::::                                                                                                   | ::::::       | 1111                                                                                                    |                             |                |             |                |                           |
|                                                                                                    |              |                                                                                                    |                             |                |             |                | + Verschieben             |

- Klicken Sie auf den linken oberen Eingang und fügen Sie *value1* ein. Da es sich hierbei um Bausteinparameter handelt, können Sie durch Eingabe von "#" eine Auswahlliste der Bausteinparameter öffnen.
- Geben Sie "#" ein und betätigen Sie die [Return]-Taste.
- Wählen Sie aus der Auswahlliste den entsprechenden Parameter aus und übernehmen Sie mit der [Return]-Taste.
- Verfahren Sie auf die gleiche Weise mit dem Parameter value2.

Die Zuordnung zu dem korrespondierenden Ausgang, hier A 124.0, erfolgt nach folgender Vorgehensweise:

• Klicken Sie auf den Ausgang auf der rechten Seite des Operators.

| • | •   | •  | •  | • | • | • | • | • | • | П  | -   | -  | -   | - | т  | • | • | ٠  | • | •  | • |
|---|-----|----|----|---|---|---|---|---|---|----|-----|----|-----|---|----|---|---|----|---|----|---|
| · | ·   | ·  | ·  | · | · | · | · | · | · | L  | 1   | 71 | яt  | ) | Ł  | · | · | ·  | · | ·  | • |
| · | ·   | ·  | ·  | · | · | · | · | · | • | L  | - 1 |    |     |   | Ł  | · | · | ·  | · | ·  | · |
| • | •   |    |    |   |   |   |   | • | • | Ш  |     |    | - T | - | Ł. | • | • | •  | • | •  |   |
| · | -   | Ű٦ | 78 | 1 | u | e | 1 | - | - | -1 |     |    |     |   | Ł  | · | · | ·  | · | ·  |   |
| • | •   | •  | •  | • | • | • | • | • | • | Ш  |     |    |     |   | Ł. | • | • | •  | • | •  | • |
| · | ·   | ·  | ·  | · | · | · | · | · | · | L  |     |    |     |   | Ł  | · | · | ·  | · | ·  | • |
|   |     |    |    |   |   |   |   |   |   | н  |     |    |     |   | Ł. | • |   |    |   |    |   |
| · | - 1 | Ű٦ | 78 | 1 | u | e | 2 | - | _ | ł  |     |    |     |   | Þ. | • | ŀ | ·  | · | ·  |   |
| • | •   | ٠  | •  | • | • | ٠ | ٠ | • | • | E  | -   | -  | -   | - | ۰. | ٠ | ` |    | • | ٠  | • |
| · | ·   | ·  | ·  | · | · | · | · | · | • | ·  | ·   | ·  | ·   | • | ·  | · |   | ٩. |   | ۰. | • |
| · | ·   | ·  | ·  | · | · | · | · | · | · | ·  | ·   | ·  | ·   | · | ·  | · | · | ÷  | 2 | •  | · |
| · | ·   | ·  | ·  | · | · | · | · | · | · | ·  | ·   | ·  | ·   | · | ·  | · | · | ·  | · | e  | • |

- Öffnen Sie im Katalog die Kategorie "Bitverknüpfung" und wählen Sie die Verknüpfung "--[=]". Das Einfügen von "---=" ist bei WinPLC7 auf der Funktions-Taste [F7] abgelegt.
- Geben Sie durch Klick auf den Operanten den Ausgang A 124.0 an.

|   |      | -  |    |    |   |   |    |   |   | _  |    |    |     |     | _  |   |   |   |   |   |    |    |   |    |    |    |    |    |    |
|---|------|----|----|----|---|---|----|---|---|----|----|----|-----|-----|----|---|---|---|---|---|----|----|---|----|----|----|----|----|----|
|   | -    | -  |    |    |   |   |    |   |   |    |    |    |     |     | T. | - |   |   |   |   |    |    |   |    | -  |    | -  | -  |    |
|   | •    | •  | •  | •  | • | • | •  | • | • |    | 10 | 77 | TΤ  | )   | t. | • | • | • | • | • | •  | •  | • | •  | •  | •  | •  | •  |    |
|   |      | •  |    |    |   |   |    |   |   |    | 1  | ~  |     |     | Ł. |   |   |   |   |   |    |    |   |    |    |    |    |    |    |
|   |      |    |    |    |   |   |    |   |   |    |    |    | _   | -   | L  |   |   |   |   |   |    |    |   |    |    |    |    |    |    |
|   | - 44 | ¥- | •  | 1  |   | - | 1  |   |   |    | =  | -  | = 1 |     | L. |   |   |   |   |   |    |    |   |    |    |    |    |    |    |
| • | .*   | ۶٩ | 12 |    | u | e | Ŧ  | - |   | 1  |    |    |     |     | 1  | • | • | • | • | • | •  | •  | • | •  | •  | •  | •  | •  | •  |
| • | •    | •  | ٠  | ٠  | ٠ | ٠ | ٠  | • | • |    |    |    |     |     | Ł. | ٠ | ٠ | ٠ | ٠ |   |    |    |   |    |    | ٠  | ٠  | •  | ٠  |
|   |      |    |    |    |   |   |    |   |   |    |    |    |     |     | Ł. |   |   |   |   | A | .1 | .2 | 4 |    | 0  |    |    |    |    |
|   |      |    |    |    |   |   |    |   |   |    |    |    |     |     | L. |   |   |   |   |   |    |    |   | ٤. | -  |    |    |    |    |
|   | ۵.   | ×_ |    | 1  |   | _ | ο. |   |   |    |    |    |     |     | L  |   |   |   |   |   |    |    |   | N. | Π. |    |    |    |    |
|   | ·#   | ٢ų | 78 | ιı | u | e | ۷  | - |   | 1. |    |    |     | ••• | Г  |   |   |   |   |   |    |    |   | 1  |    | Υ. | •  | •  |    |
|   |      | •  |    | •  | • | • | •  | • | • | -  |    |    |     |     | η. | • | • | • | • |   |    |    |   |    | ۰. | ē. |    | •  | ٠  |
|   |      |    |    |    |   |   |    |   |   |    |    |    |     |     |    |   |   |   |   |   | -  | -  | - | -  | Ξ. | ٦  |    |    |    |
|   |      |    |    |    |   |   |    |   |   |    |    |    |     |     |    |   |   |   |   |   |    |    |   |    |    |    | ς. |    |    |
|   | •    | •  | •  | •  | • | • | •  | • | • | •  | •  | •  | •   | •   | •  | • | • | • | • | • | •  | •  | • | •  | •  | •  | •  | ×. |    |
| • | •    | •  | ٠  | ٠  | ٠ | ٠ | ٠  | • | • | •  | •  | •  | ٠   | •   | •  | ٠ | ٠ | ٠ | ٠ | • | ٠  | •  | ٠ | ٠  | •  | ٠  | •  | N  | •  |
|   |      |    |    |    |   |   |    |   |   |    |    |    |     |     |    |   |   |   |   |   |    |    |   |    |    |    |    |    |    |
|   |      |    |    |    |   |   |    |   |   |    |    |    |     |     |    |   |   |   |   |   |    |    |   |    |    |    |    |    | ٦. |
|   |      |    |    |    |   |   |    |   |   |    |    |    |     |     |    |   |   |   |   |   |    |    |   |    |    |    |    |    |    |

Hiermit ist Netzwerk1 abgeschlossen.

Neues Netzwerk einfügen Für die weiteren Vergleiche sind die Operationen "CMP>I" auf A 124.1 und "CMP<I" auf A 124.2 erforderlich. Legen Sie für beide Operationen nach folgender Vorgehensweise ein Netzwerk an:

- Bewegen Sie Ihre Maus auf das Editor-Fenster an beliebiger Stelle und betätigen Sie die rechte Maustaste.
- Wählen Sie aus dem Kontextmenü "Einfügen neues Netzwerk". Es öffnet sich ein Dialogfeld zur Vorgabe von Position und Anzahl der Netzwerke.
- Verfahren Sie auf die gleiche Weise wie für "Netzwerk 1" beschrieben.
- Speichern Sie den FC 1 mit Datei > Aktuelles Fenster speichern bzw. mit [Strg]+[S].

Nachdem Sie die noch fehlenden Netzwerke ausprogrammiert haben, hat der FC 1 folgenden Aufbau:

| Netzwerk 1:            | Netzwerküberschrift=       |
|------------------------|----------------------------|
| Netzwerkkommenta       | r=                         |
| AWL FUP                | KOP                        |
| #valuel —<br>#value2 — | CMP<br>==I<br>A124.0       |
| Netzwerk 2:            | Netzwerküberschrift=       |
| Netzwerkkommenta       | ir=                        |
| AWL FUP                | KOP                        |
| #valuel —<br>#value2 — | CMP<br>≻I<br>A124.1        |
| Netzwerk 3:            | Netzwerküberschrift=       |
| Netzwerkkommenta       | r=                         |
| AWL FUP                | KOP                        |
| #valuel —<br>#value2 — | CMP<br><i<br>A124.2</i<br> |

Baustein OB 1Der Aufruf des FC 1 hat aus dem Zyklus-OB OB 1 zu erfolgen.erzeugenZur Erzeugung des OB 1 wählen Sie entweder Datei > Neuen Baustein

- *erzeugen* oder klicken Sie im *Projektnavigator* auf die Schaltfläche [OB 1 anzeigen] und legen Sie den OB 1 an.
- Wechseln Sie in die AWL-Ansicht.
- Geben Sie "Call FC 1" ein und betätigen Sie die [Return]-Taste. Die FC-Parameter werden automatisch angezeigt und die folgenden Parameter zugeordnet:

| Netzwer  | k 1:    | Netzwerk                           | rübersch    |
|----------|---------|------------------------------------|-------------|
| Netzwer] | kkommen | tar=                               |             |
| AWL      | FUP     | KOP                                |             |
|          | C       | ALL FC<br>valuel:=10<br>value2:=10 | 1<br>0<br>0 |
|          |         |                                    |             |

 Speichern Sie den OB 1 mit Datei > Aktuelles Fenster speichern bzw. mit [Strg]+[S].

**SPS-Programm in** WinPLC7 bietet Ihnen die Möglichkeit Ihr Projekt in einem *Simulator* zu testen.

• Stellen Sie hierzu "Ziel: Simulator" ein.

| Datei Bearb | iten Ba <u>u</u> stein                  | AG Anzeig      | ge A <u>G</u> -Maske Extras <u>T</u> ools <u>F</u> enster <u>H</u> ilfe |                                                                                                    |   |             |
|-------------|-----------------------------------------|----------------|-------------------------------------------------------------------------|----------------------------------------------------------------------------------------------------|---|-------------|
| 🖆 🔹 🔛 🖻     | 🖳 🏘 🌸                                   | <b>***</b>     | ) 60° →5 \$5 11 5m 5m & 12 1 081                                        | Ziel: Simulator                                                                                                    | - |             |
| Unterpro    | ite UND EINSTE<br>jekt<br>ulator<br>KSC | Baus<br>0<br>2 | MSTICHVEIGENE DATEIEN WS7_PRJACPU 31XSCACPU 31XSCACPU 31XSC PRU         | Cirnulat Ziel: R5232<br>Ziel: R5232<br>Ziel: MHJ.NetLink<br>Ziel: CP/IP-Direkt<br>Ziel: MHU.NetLink: TS<br>Ziel: NETLink PRO TCP/IP<br>Ziel: SIMATIC NET |   | $\setminus$ |

- Übertragen Sie die Bausteine in den Simulator mit **AG** > Alle Bausteine senden.
- Schalten Sie Ihre CPU in RUN, indem Sie auf das Foto "Schalter/Betriebszustand" klicken und wählen Sie im Dialogfeld die Schaltfläche [Neustart] an. Die Anzeige wechselt von STOP nach RUN.
- Zur Anzeige des Prozessabbild gehen Sie auf **Anzeige** > *PAA/PAE*-*Fenster anzeigen*.
- Doppelklicken Sie auf das Prozessabbild und geben Sie im Register "Zeile2" die Adresse PAB124 an. Bestätigen Sie Ihre Eingabe mit [OK]. Ein mit roter Farbe hinterlegter Wert entspricht einer logischen "1".
- Öffnen Sie den OB 1 über die Schaltfläche [OB 1 anzeigen].
- Ändern Sie den Wert einer Variablen, speichern Sie den OB 1 und übertragen Sie den Baustein in den Simulator. Gleich darauf ändert sich das Prozessabbild gemäß Ihren Vorgaben. Mit Baustein > Beobachten EIN/AUS können Sie den Status Ihrer Bausteine anzeigen.

Visualisierung über Ein weiter AG-Maske grafisch ei

Ein weiterer Bestandteil des Simulators ist die *AG-Maske*. Hier wird grafisch eine CPU dargestellt, die mit digitalen und analogen Peripheriemodulen erweitert werden kann.

Sobald sich die CPU im Simulator in RUN befindet, können Sie hier mit der Maus Eingänge aktivieren und das Verhalten der Ausgänge anzeigen.

- Öffnen Sie die *AG-Maske* über **Anzeige** > *AG-Maske*. Eine CPU wird grafisch dargestellt.
- Durch Betätigung der rechten Maustaste innerhalb der *AG-Maske* öffnet sich das Kontextmenü. Wählen Sie aus dem Kontextmenü für unser Beispiel "Digitale Ausgabebaugruppe (16Bit) einfügen". Die Baugruppe wird rechts von der CPU dargestellt.
- Öffnen Sie durch Doppelklick auf die Ausgabebaugruppe den Eigenschaften-Dialog und stellen Sie die *Baugruppenadresse* 124 ein.
- Schalten Sie mit der Maus den Betriebsarten-Schalter in RUN. Ihr Programm wird im Simulator ausgeführt und dargestellt.

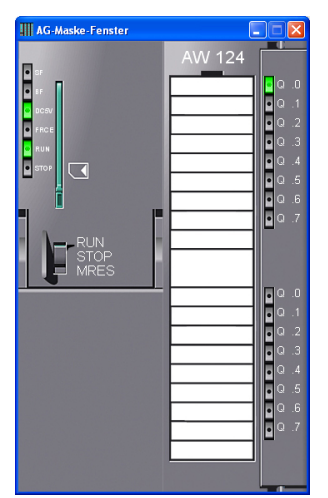

SPS-Programm in CPU übertragen und ausführen

- Zur Übertragung in Ihre CPU stellen Sie "Ziel: TCP/IP-Direkt" ein.
- Zur Vorgabe der Ethernet-Daten klicken Sie auf [...] und klicken Sie auf [Erreichbare Teilnehmer].
- Wählen Sie Ihre Netzwerkkarte aus und klicken Sie auf [Teilnehmer ermitteln]. Nach einer gewissen Wartezeit werden alle verfügbaren Teilnehmer aufgelistet.
- Wählen Sie Ihre CPU aus, die Sie über die Hardware-Konfiguration mit TCP/IP-Adress-Parametern schon versorgt haben und klicken Sie auf [übernehmen].
- Schließen Sie den "Ethernet-Daten"-Dialog mit [OK].
- Übertragen Sie die Bausteine in Ihre CPU mit **AG** > Alle Bausteine senden.
- Schalten Sie Ihre CPU in RUN.
- Öffnen Sie den OB 1 über die Schaltfläche [OB 1 anzeigen]
- Ändern Sie den Wert einer Variablen, speichern Sie den OB 1 und übertragen Sie den Baustein in die CPU. Gleich darauf ändert sich das Ausgabe-Verhalten gemäß Ihren Vorgaben. Mit **Baustein** > *Beobachten EIN/AUS* können Sie den Status Ihrer Bausteine anzeigen.

## Anhang

## A Index

| 3                                                                                                    |                                                                                                    |
|----------------------------------------------------------------------------------------------------|----------------------------------------------------------------------------------------------------|
| 3964R                                                                                                    | 6-15                                                                                                    |
| A                                                                                                    |                                                                                                    |
| Aderguerschnitt                                                                                                    | 1-7                                                                                                    |
| Adressbelegung                                                                                                    | 4-6, 5-5                                                                                                    |
| Adressierung                                                                                                    | 4-4                                                                                                    |
| automatisch                                                                                                    | 4-5                                                                                                    |
| Beispiel                                                                                                    | 4-5                                                                                                    |
| Anlaufverhalten                                                                                                    | 4-3                                                                                                    |
| ASCII                                                                                                    | 6-14                                                                                                    |
| Aufbau                                                                                                    | 3-3                                                                                                    |
| Aufbaurichtlinien                                                                                                    | 2-1, 2-8                                                                                                    |
| В                                                                                                    | ,                                                                                                    |
| Batterienufferung                                                                                                    | 4-3                                                                                                    |
| Betriebsart                                                                                                    |                                                                                                    |
| Schalter                                                                                                    | 3-4                                                                                                    |
| Betriehszustände                                                                                                    | 4-26                                                                                                    |
|                                                                                                    | 1 20                                                                                                    |
| D                                                                                                    |                                                                                                    |
|                                                                                                    |                                                                                                    |
| Diagnose                                                                                                    |                                                                                                    |
| Diagnose<br>Puffer                                                                                                    | 4-41                                                                                                    |
| Diagnose<br>Puffer<br>Zähler                                                                                                    | 4-41<br>5-31                                                                                                    |
| Diagnose<br>Puffer<br>Zähler<br>Digital-Teil                                                                                                    | 4-41<br>5-31<br>3-7, 5-3                                                                                         |
| Diagnose<br>Puffer<br>Zähler<br>Digital-Teil<br>Adressbelegung                                                                                                    | 4-41<br>5-31<br>3-7, 5-3<br>5-7                                                                                  |
| Diagnose<br>Puffer<br>Zähler<br>Digital-Teil<br>Adressbelegung                                                                                                    | 4-41<br>5-31<br>3-7, 5-3<br>5-7                                                                                  |
| Diagnose<br>Puffer<br>Zähler<br>Digital-Teil<br>Adressbelegung<br><i>E</i><br>Ein-/Ausgabe-Bereich                                                                                                    | 4-41<br>5-31<br>3-7, 5-3<br>5-7<br>3-7, 5-3                                                                      |
| Diagnose<br>Puffer<br>Zähler<br>Digital-Teil<br>Adressbelegung<br>E<br>Ein-/Ausgabe-Bereich<br>Einsatz                                                                                                    | 4-41<br>5-31<br>3-7, 5-3<br>5-7<br>3-7, 5-3                                                                      |
| Diagnose<br>Puffer<br>Zähler<br>Digital-Teil<br>Adressbelegung<br>E<br>Ein-/Ausgabe-Bereich<br>Einsatz<br>CPU 313SC/DPM                                                                                            | 4-41<br>5-31<br>3-7, 5-3<br>5-7<br>3-7, 5-3<br>4-1                                                               |
| Diagnose<br>PufferZähler<br>Digital-Teil<br>Adressbelegung<br>E<br>Ein-/Ausgabe-Bereich<br>Einsatz<br>CPU 313SC/DPM<br>E/A-Peripherie                                                                              | 4-41<br>5-31<br>3-7, 5-3<br>5-7<br>3-7, 5-3<br>4-1<br>5-1                                                        |
| Diagnose<br>Puffer<br>Zähler<br>Digital-Teil<br>Adressbelegung<br>E<br>Ein-/Ausgabe-Bereich<br>Einsatz<br>CPU 313SC/DPM<br>E/A-Peripherie<br>Profibus                                                              | 4-41<br>5-31<br>3-7, 5-3<br>5-7<br>3-7, 5-3<br>4-1<br>5-1<br>7-1                                                 |
| Diagnose<br>Puffer<br>Zähler<br>Digital-Teil<br>Adressbelegung<br>E<br>Ein-/Ausgabe-Bereich<br>Einsatz<br>CPU 313SC/DPM<br>E/A-Peripherie<br>Profibus<br>PtP-Kommunikation                                         | 4-41<br>5-31<br>3-7, 5-3<br>5-7<br>3-7, 5-3<br>4-1<br>5-1<br>7-1<br>6-1                                          |
| Diagnose<br>PufferZähler<br>Digital-Teil<br>Adressbelegung<br>E<br>Ein-/Ausgabe-Bereich<br>Einsatz<br>CPU 313SC/DPM<br>E/A-Peripherie<br>Profibus<br>PtP-Kommunikation<br>EMV                                      | 4-41<br>5-31<br>3-7, 5-3<br>5-7<br>3-7, 5-3<br>4-1<br>5-1<br>7-1<br>6-1<br>2-8                                   |
| Diagnose<br>PufferZähler<br>Digital-Teil<br>Adressbelegung<br>E<br>Ein-/Ausgabe-Bereich<br>Einsatz<br>CPU 313SC/DPM<br>E/A-Peripherie<br>Profibus<br>PtP-Kommunikation<br>EMV<br>Grundregeln                       | 4-41<br>5-31<br>3-7, 5-3<br>5-7<br>3-7, 5-3<br>4-1<br>5-1<br>7-1<br>6-1<br>2-8<br>2-9                            |
| Diagnose<br>Puffer                                                                                                    | 4-41<br>5-31<br>3-7, 5-3<br>5-7<br>3-7, 5-3<br>4-1<br>5-1<br>7-1<br>6-1<br>2-8<br>2-9<br>4-41                    |
| Diagnose<br>PufferZähler<br>Digital-Teil<br>Adressbelegung<br>E<br>Ein-/Ausgabe-Bereich<br>Einsatz<br>CPU 313SC/DPM<br>E/A-Peripherie<br>Profibus<br>PtP-Kommunikation<br>EMV<br>Grundregeln<br>Ereignis ID<br>ESD | 4-41<br>5-31<br>3-7, 5-3<br>5-7<br>3-7, 5-3<br>4-1<br>5-1<br>7-1<br>6-1<br>2-8<br>2-9<br>4-41<br>1-7             |
| Diagnose<br>PufferZähler<br>Digital-Teil<br>Adressbelegung<br>E<br>Einsatz<br>CPU 313SC/DPM<br>E/A-Peripherie<br>Profibus<br>PtP-Kommunikation<br>EMV<br>Grundregeln<br>Ereignis ID<br>ESD<br>Ethernet-PG/OP-Kanal | 4-41<br>5-31<br>3-7, 5-3<br>5-7<br>3-7, 5-3<br>4-1<br>5-1<br>7-1<br>6-1<br>2-8<br>2-9<br>4-41<br>1-7<br>-7, 4-25 |

### F

| Firmware                    |    |     |
|-----------------------------|----|-----|
| Info über Baugruppenzustand | 4- | 32  |
| Info über Web-Seite         | 4- | 32  |
| übertragen                  | 4- | 34  |
| Update                      | 4- | 31  |
| G                           |    |     |
| Grundlagen                  | 1  | -1  |
| Н                           |    |     |
| Haltepunkte                 | 4- | 27  |
| Hardwarebeschreibung        | 3  | 3-1 |

#### Κ

| 4 07                                                                                                    |
|----------------------------------------------------------------------------------------------------|
| 4-37                                                                                                    |
|                                                                                                    |
| 7, 4-25                                                                                                    |
| 3-5                                                                                                    |
| 3-6                                                                                                    |
| 3-5                                                                                                    |
| 1-8                                                                                                    |
|                                                                                                    |
| 3-3                                                                                                    |
|                                                                                                    |
| -4, 4-36                                                                                                    |
|                                                                                                    |
| 4-23                                                                                                    |
| 4-24                                                                                                    |
|                                                                                                    |
| 4-39                                                                                                    |
| 6-17                                                                                                    |
| 6-22                                                                                                    |
| 6_18                                                                                                    |
| 6 10 -                                                                                                    |
| 6 19                                                                                                    |
| 01-0                                                                                                    |
|                                                                                                    |
| 2-4, 4-2                                                                                                    |
| 2-4, 4-2                                                                                                    |
| 4-22                                                                                                    |
|                                                                                                    |
|                                                                                                    |
| 4-14                                                                                                    |
| 5-8                                                                                                    |
|                                                                                                    |
| 4-21                                                                                                    |
| 4-21<br>4-18                                                                                                    |
| 4-21<br>4-18<br>5-12                                                                                              |
| 4-21<br>4-18<br>5-12<br>-7 4-25                                                                                   |
| 4-21<br>4-18<br>5-12<br>-7, 4-25<br>4-31                                                                          |
| 4-21<br>4-18<br>5-12<br>-7, 4-25<br>4-31                                                                          |
| 4-21<br>4-18<br>5-12<br>-7, 4-25<br>4-31                                                                          |
| 4-21<br>4-18<br>5-12<br>.7, 4-25<br>4-31<br>7-9<br>7-1                                                            |
| 4-21<br>5-12<br>-7, 4-25<br>4-31<br>7-9<br>7-1                                                                    |
| 4-21<br>5-12<br>-7, 4-25<br>4-31<br>7-9<br>7-1<br>7-9                                                             |
| 4-21<br>4-18<br>5-12<br>-7, 4-25<br>4-31<br>7-9<br>7-9<br>7-1<br>7-9<br>7-10                                      |
| 4-21<br>4-18<br>5-12<br>-7, 4-25<br>4-31<br>7-9<br>7-9<br>7-10<br>7-7                                             |
| 4-21<br>4-18<br>5-12<br>-7, 4-25<br>4-31<br>7-9<br>7-1<br>7-9<br>7-10<br>7-7<br>7-7                               |
| 4-21<br>4-18<br>5-12<br>-7, 4-25<br>4-31<br>7-9<br>7-10<br>7-7<br>7-7<br>7-5                                      |
| 4-21<br>4-18<br>5-12<br>-7, 4-25<br>4-31<br>7-9<br>7-10<br>7-7<br>7-7<br>7-5<br>7-10                              |
| 4-21<br>4-18<br>5-12<br>-7, 4-25<br>4-31<br>7-9<br>7-10<br>7-10<br>7-10<br>7-7<br>7-5<br>7-10<br>7-8              |
| 4-21<br>4-18<br>5-12<br>-7, 4-25<br>4-31<br>7-9<br>7-1<br>7-9<br>7-10<br>7-10<br>7-10<br>7-8<br>7-8<br>4-19       |
| 4-21<br>4-18<br>5-12<br>-7, 4-25<br>4-31<br>7-9<br>7-10<br>7-7<br>7-7<br>7-7<br>7-5<br>7-10<br>7-8<br>4-19<br>7-2 |
|                                                                                                    |

| Profilschiene                 |
|-------------------------------|
| Projektierung 4-11            |
| Buserweiterung4-4             |
| Profibus DP-Master7-1         |
| Schnelleinstieg4-11           |
| Transfer                      |
| Prozeduren 6-15               |
| Prozessabbild 4-4             |
| PtP-Kommunikation 6-1         |
| 3964R6-15                     |
| ASCII6-14                     |
| Broadcast6-16                 |
| Fehlermeldungen6-7, 6-9, 6-12 |
| Kommunikation6-8              |
| Modbus6-17                    |
| Parametrierung6-5             |
| Prinzip Datenübertragung6-3   |
| Protokolle6-14                |
| RS485-Schnittstelle6-4        |
| Schnelleinstieg6-2            |
| SFCs6-2, 6-8                  |
| STX/ETX                       |
| USS6-16                       |
| D                             |
|                               |
| Rückwandbus-Verbinder 2-2     |

| S                       |          |
|-------------------------|----------|
| Schirmung von Leitungen | 2-10     |
| Schnittstellen          | 3-5      |
| Ethernet-PG/OP          | 3-4      |
| MPI                     | 3-5      |
| RS485                   | 3-5      |
| Profibus                | 3-6, 7-1 |
| PtP                     | 3-5, 6-1 |
| Schockfestigkeit        | 1-7      |
| Sicherheitshinweise     | 1-2      |
| Spannungsversorgung     | 1-8, 3-4 |
| Speichererweiterung     | 4-36     |
| Speichermanagement      | 3-4      |
| Steckerbelegung         | 3-8, 5-4 |
| Störeinwirkungen        | 2-8      |
| STX/ETX                 | 6-14     |
| Т                       |          |
| Technische Daten        | 3-9      |
| Testfunktionen          | 4-45     |

#### Ü

| 0                     |                           |
|-----------------------|---------------------------|
| Übersicht             |                           |
| CPU 313SC/DPM         | 1-7                       |
| System 300            | 1-3                       |
| U                     |                           |
| Umaebunasbedinaunaen  | 1-8                       |
| Urlöschen             | .4-29                     |
| Werkseinstellung      | 4-30                      |
| USS                   | .6-16                     |
| V                     |                           |
| Verdrahtung           | 2-5                       |
| Frontstecker          | 2-6                       |
| W                     |                           |
| Watchdog              | 4-28                      |
| Web-Seite 4-7         | 4-10                      |
| Werkseinstellung 4-30 | 4-35                      |
| WinPL C7              | , <del>-</del> -00<br>8_1 |
| wid-Dateien 4-23      | 1_37                      |
|                       | ,01                       |
| Ζ                     |                           |
| Zähler                | 5-9                       |
| Adressbelegung        | 5-7                       |
| Auftragsschnittstelle | . 5-16                    |
| Diagnose              | . 5-31                    |
| Alarm                 | . 5-32                    |
| Digital-Ausgang       | . 5-27                    |
| einmalig zählen       | . 5-20                    |
| endlos zählen         | . 5-19                    |
| Endwert               | . 5-18                    |
| Funktionen            | . 5-18                    |
| Hauptzählrichtung     | . 5-18                    |
| Hysterese             | . 5-28                    |
| Ladewert              | . 5-18                    |
| Latch-Funktion5-17,   | 5-26                      |
| periodisch zählen     | . 5-22                    |
| Prozessalarm          | . 5-31                    |
| Schnelleinstieg       | 5-9                       |
| SFB 47                | . 5-14                    |
| Steckerbelegung       | 5-9                       |
| Steuern               | . 5-14                    |
| Tor-Funktion          | . 5-25                    |
| Vergleicher           | . 5-27                    |
| Wertebereiche         | . 5-17                    |
| Zusatzfunktionen      | . 5-24                    |
| Zielsystemfunktionen  | .4-46                     |
| Zykluszeitüberwachung | .4-28                     |
|                       |                           |

M. Stich